# Oracle Fusion Field Service

**Mobile Plugin Framework** 

#### F75115-20

Copyright © 2003, 2025, Oracle and/or its affiliates.

Authors: The Field Service Information Development Team

This software and related documentation are provided under a license agreement containing restrictions on use and disclosure and are protected by intellectual property laws. Except as expressly permitted in your license agreement or allowed by law, you may not use, copy, reproduce, translate, broadcast, modify, license, transmit, distribute, exhibit, perform, publish, or display in any part, in any form, or by any means. Reverse engineering, disassembly, or decompilation of this software, unless required by law for interoperability, is prohibited.

The information contained herein is subject to change without notice and is not warranted to be error-free. If you find any errors, please report them to us in writing.

If this is software or related documentation that is delivered to the U.S. Government or anyone licensing it on behalf of the U.S. Government, then the following notice is applicable:

U.S. GOVERNMENT END USERS: Oracle programs (including any operating system, integrated software, any programs embedded, installed or activated on delivered hardware, and modifications of such programs) and Oracle computer documentation or other Oracle data delivered to or accessed by U.S. Government end users are "commercial computer software" or "commercial computer software documentation," pursuant to the applicable Federal Acquisition Regulation and agency-specific supplemental regulations. As such, the use, reproduction, duplication, release, display, disclosure, modification, preparation of derivative works, and/or adaptation of i) Oracle programs(including any operating system, integrated software, any programs embedded, installed or activated on delivered hardware, and modifications of such programs), ii) Oracle computer documentation and/or iii) other Oracle data, is subject to the rights and limitations specified in the license contained in the applicable contract. The terms governing the U.S. Government's use of Oracle cloud services are defined by the applicable contract for such services. No other rights are granted to the U.S. Government.

This software or hardware is developed for general use in a variety of information management applications. It is not developed or intended for use in any inherently dangerous applications, including applications that may create a risk of personal injury. If you use this software or hardware in dangerous applications, then you shall be responsible to take all appropriate fail-safe, backup, redundancy, and other measures to ensure its safe use. Oracle Corporation and its affiliates disclaim any liability for any damages caused by use of this software or hardware in dangerous applications.

Oracle and Java are registered trademarks of Oracle and/or its affiliates. Other names may be trademarks of their respective owners.

Intel and Intel Inside are trademarks or registered trademarks of Intel Corporation. All SPARC trademarks are used under license and are trademarks or registered trademarks of SPARC International, Inc. AMD, Epyc, and the AMD logo are trademarks or registered trademarks of Advanced Micro Devices. UNIX is a registered trademark of The Open Group.

This software or hardware and documentation may provide access to or information about content, products, and services from third parties. Oracle Corporation and its affiliates are not responsible for and expressly disclaim all warranties of any kind with respect to third-party content, products, and services unless otherwise set forth in an applicable agreement between you and Oracle. Oracle Corporation and its affiliates will not be responsible for any loss, costs, or damages incurred due to your access to or use of third-party content, products, or services, except as set forth in an applicable agreement between you and Oracle.

The business names used in this documentation are fictitious, and are not intended to identify any real companies currently or previously in existence.

# Contents

| Preface |  |  | i |
|---------|--|--|---|
|         |  |  |   |

1

93

| 1 | Overview | of the | Plugin | Framework |
|---|----------|--------|--------|-----------|
|---|----------|--------|--------|-----------|

| The Plugin Framework                          | 1  |
|-----------------------------------------------|----|
| About the Plugin API                          | 2  |
| Accessing REST APIs from the Plugin Framework | 2  |
| Plugin Lifecycle                              | 83 |
| Plugin Rules and Guidelines                   | 88 |
| Flowcharts                                    | 89 |

### 2 Plugin API Messages

|                                           | 07  |
|-------------------------------------------|-----|
| Message Formats                           | 93  |
| Available Methods                         | 94  |
| ready Method                              | 95  |
| init Method                               | 102 |
| initEnd Method                            | 107 |
| open Method                               | 107 |
| close Method                              | 123 |
| update Method                             | 154 |
| updateResult Method                       | 155 |
| callProcedure Method                      | 156 |
| callProcedureResult Method                | 194 |
| sleep Message                             | 194 |
| wakeup Message                            | 195 |
| Supported Functions                       | 198 |
| Avoid Cross-Domain Communication Blocking | 204 |
|                                           |     |

| 3 | Use a Plugin                    | 205 |
|---|---------------------------------|-----|
|   | Add a Plugin                    | 205 |
|   | Modify the Settings of a Plugin | 206 |
|   | Change the Code of a Plugin     | 206 |
|   |                                 |     |

ORACLE

| Install the Sample Plugin                           | 207 |
|-----------------------------------------------------|-----|
| Metadata API for Plugin Installation                | 207 |
| Debrief Plugin                                      | 210 |
| Asset Details Plugin                                | 218 |
| Order and Receive Parts using Parts Ordering Plugin | 222 |

231

# 4 Use a Custom Plugin

| Types of Plugins                           | 231 |
|--------------------------------------------|-----|
| Add a Plugin Archive                       | 231 |
| Add an External Plugin                     | 237 |
| Add an External Application                | 239 |
| Configure a Plugin to Add to the Main Menu | 240 |
| Change the Plugin Tile Appearance          | 243 |
| Add a plugin to a page                     | 248 |
| Export and Import Plugins                  | 254 |

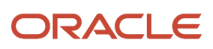

# Preface

This preface introduces information sources that can help you use the application and this guide.

# Using Oracle Applications

To find guides for Oracle Applications, go to the Oracle Help Center.

# **Documentation Accessibility**

For information about Oracle's commitment to accessibility, visit the Oracle Accessibility Program website.

Videos included in this guide are provided as a media alternative for text-based topics also available in this guide.

# **Diversity and Inclusion**

Oracle is fully committed to diversity and inclusion. Oracle respects and values having a diverse workforce that increases thought leadership and innovation. As part of our initiative to build a more inclusive culture that positively impacts our employees, customers, and partners, we're working to remove insensitive terms from our products and documentation. We're also mindful of the necessity to maintain compatibility with our customers' existing technologies and the need to ensure continuity of service as Oracle's offerings and industry standards evolve. Because of these technical constraints, our effort to remove insensitive terms is ongoing and will take time and external cooperation.

# **Contacting Oracle**

# Access to Oracle Support

Customers can access electronic support through Oracle Support. For information, visit *My Oracle Support* or visit *Accessible Oracle Support* if you are hearing impaired.

### **Comments and Suggestions**

Please give us feedback about Oracle Applications Help and guides. Please take one of the following surveys:

- For web-based user guide, Web-based User Guide Survey
- For tutorial feedback, Tutorial Survey

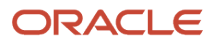

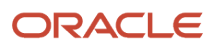

# **1** Overview of the Plugin Framework

# The Plugin Framework

Oracle Fusion Field Service is a highly developed application that can be customized for the unique purposes and specialized business needs of organizations. That extensibility is achieved in part through the use of plugins, which can perform actions not found in the standard solution. Plug-ins appear as selectable links on the application. They open a new window, tab, or frame in a browser where an external HTML5 application is processed.

Plug-ins can be internal or external. Internal plugins can be created only by Oracle developers. External plugins, however, can be developed by anyone; they use externally stored data and communicate with the application by HTTP requests. The external plugins use HTML5 features such as offline work and persistence storage. However, be aware that if an external plugin has its own domain, offline mode is not supported for iOS Native Application. The plugin framework also allows these applications to exchange data with Oracle Fusion Field Service, in two ways:

- Traditional one-way communication when the plugin receives data from Oracle Fusion Field Service through the HTTP GET and POST parameters.
- Two-way communication using Oracle Fusion Field Service Plug-in API

The plugin framework offers these features:

- Integration with Oracle Fusion Field Service through an API and, therefore, the ability to perform complex tasks which could previously be performed only by internal plugins
- · Ability to work offline with Mobility Cloud Service
- · Plugin development by your organization or third-party developers without requiring Oracle developers

The plugins can manipulate these entities:

- Resource
- Activity
- Inventory
- Activity list
- Inventory list

Consequently, the plugins can be added to these contexts:

- Activity list
- Activity Details
- Inventory grid
- Add/Details inventory
- Route Map/Team Map (for Custom Map Layer assets)

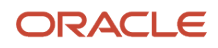

# About the Plugin API

The Plugin API enables customers or third-party integrators to extend the functionality of Oracle Fusion Field Service. Plugins that utilize this API are launched within Oracle Fusion Field Service, functioning as regular pages. These plugins can support complex business workflows, even in offline mode. The data exchanged between the plugin and Oracle Fusion Field Service is synchronized with the server-side automatically, eliminating the need for manual data transmission from the plugin to the server.

# Accessing REST APIs from the Plugin Framework

This section outlines how you can access Rest APIs from custom plugins, and the ways in which you can authorize the APIs using different OAuth flows from plugins. Let's look at some of these options to determine the most appropriate approach for specific needs.

To determine the most appropriate method for accessing the REST API, you must consider these factors:

#### Which REST API is required?

- **Field Service API:** You can use this API to interact directly with Oracle Fusion Field Service data and functionality.
- **Fusion API:** Refers to the REST APIs provided by Oracle Fusion Cloud Applications, which you can access from within or alongside Oracle Fusion Field Service workflows.
- Other API: This encompasses any other external REST APIs you might need to connect to.

#### What Identity Provider is used to log in to Oracle Fusion Field Service?

An Identity Provider (IdP) manages your user identities and authentication for Oracle Fusion Field Service. Knowing which one you use is crucial for understanding the available authorization methods.

- Internal Field Service: Oracle Fusion Field Service uses its own internal user management system.
- **IDCS (Oracle Identity Cloud Service):** Your organization uses Oracle's cloud-based identity and access management service for Oracle Fusion Field Service login.
- **Other Identity Provider:** Your organization uses a different third-party identity management system for Oracle Fusion Field Service login.

#### What OAuth Authorization Grant Flow is supported by the Identity Provider?

OAuth 2.0 is a standard protocol for authorization. Different grant flows define how your application obtains permission to access protected resources. The supported flows depend on the Identity Provider in use.

- **OAuth Client Credentials Grant Flow:** This flow is typically used for server-to-server communication where an application (the "client") authenticates itself using its own credentials (a Client ID and Client Secret) to access resources. OAuth Client Credentials Grant flow doesn't involve a specific user's direct interaction.
- OAuth User Assertion Grant Flow: In this flow, the application uses an existing user's credentials or a signed
  assertion (like a JWT JSON Web Token) to request an access token. This is often used when the application
  already can authenticate the user.
- **OAuth Authorization Code Grant Flow:** This flow involves a multi-step process. The user is redirected to the Identity Provider to grant permission. After the user authorizes, the application receives an authorization code,

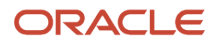

which it then exchanges for an access token. This flow is commonly used for web and mobile applications involving user interaction.

You can consider these three factors to determine the most suitable method for accessing the required REST API and the appropriate OAuth authorization flow. The specific steps for implementation depends on the selected API, your organization's identity provider configuration, and the capabilities of the application or tool you are using to access the API.

# Accessing Oracle Fusion Field Service REST API

If a plugin requires access to the Oracle Fusion Field Service API, the most straightforward approach is to request a JSON Web Token (access tokens) directly from Oracle Fusion Field Service. Keep in mind that the JSON Web Tokens may be issued on a per-user basis.

This diagram illustrates the process workflow for a custom plugin accessing the Oracle Fusion Field Service API.

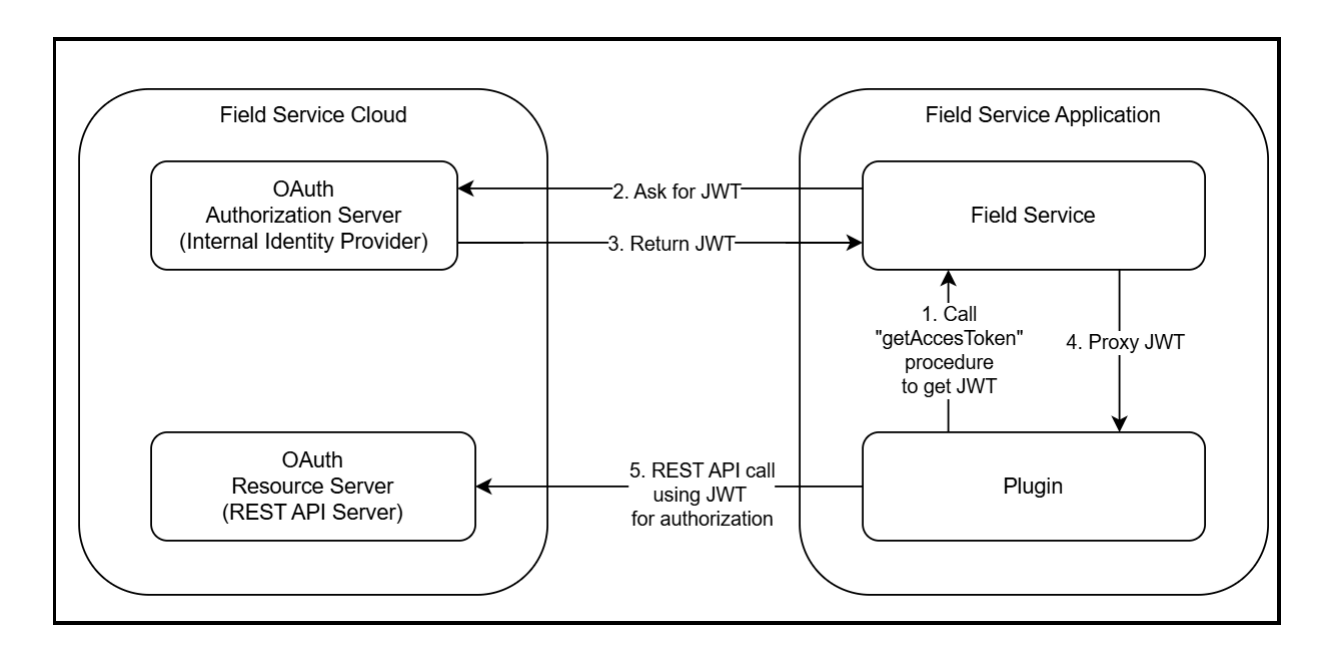

#### Advantage:

• The easiest way to obtain access to Oracle Fusion Field Service REST API.

#### **Process Workflow Summary:**

- 1. Add the Oracle Fusion Field Service API application using the **Configuration → Applications** page.
- 2. Configure API access as needed.
- 3. Register an application to the plugin using the Edit Plugin page.
- 4. Call the getAccessToken procedure from the plugin, providing this application in the procedure parameters.
- 5. Receive a JWT access token in the procedure's response.
- 6. Use the JWT access token for authorization in REST API requests.

### Create Oracle Fusion Field Service Application

**Note:** Before you start creating an application, ensure to download the application's public key certificate.

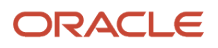

To create an application with stricter API limitations,

- 1. Navigate to **Configuration > Applications** and then click **Add Application**. The Add Application page appears.
- 2. Select Applications using Rest/SOAP API from the Application Type drop-down list.
- **3.** In the **Application Name** field, type the name of the application that you want to use/display on the Applications page.
- 4. Select Field Service API from the Authenticate and Authorize drop-down list.
- 5. In the **Application ID** field, specify the application ID.

**Note:** Ensure that the application ID you provide begins with an alphabet and contains only lowercase alphabets, numbers, and underscores (a-z, 0-9, \_).

- 6. Click Add. The application is created and added to the Applications page.
- 7. Now, click the newly created application to modify the following:
  - a. Select the **Active** checkbox to activate the application.
  - **b.** In the **Authentication settings** section, select any of the following OAuth 2.0 authentication method.
    - i. Authenticate using Client ID/Client Secret for Client Credentials: Note the generated Client ID and Client Secret.
    - ii. Authenticate using JWT assertion: Upload your application's public key certificate.
  - c. In the API access section, add and update the API access details per your requirement.
  - d. In the Additional restrictions section, the Allow access only to resources that are visible to the user (applicable for Plugin Framework) checkbox.

| Additional restrictions                                                                                                    |                                               |
|----------------------------------------------------------------------------------------------------|-----------------------------------------------|
| Allow access only to certain resources                                                                                         |                                               |
| Å                                                                                                    | Add                                           |
|                                                                                                    | Remove                                        |
| visible resources                                                                                                    |                                               |
| Resources in this list (and all their descendants) will be ac<br>functions. If the list is empty then all resources are access | cessible for API<br>iible.                    |
| <ul> <li>Allow access only to resources that are visible</li> </ul>                                                            | to the user (applicable for Plugin Framework) |
| Allow access only for certain IP-addresses                                                                                     |                                               |
| Allow Cross-origin resource sharing (CORS) fi                                                                                  | rom the following web domains                 |

**Note:** Enabling this setting ensures that the JWT access token is limited to the visibility scope of the user currently logged into the browser where the plugin is used. If the **Allow access only to certain resources** field is selected, the restrictions are applied in combination with this setting.

8. Click Save.

### Configure Oracle Fusion Field Service Application to a Plugin

You can connect your Oracle Fusion Field Service application to a plugin through the Oracle Fusion Field Service configuration interface. The process involves making the plugin known to your Oracle Fusion Field Service environment and then making it accessible within the application's user interface.

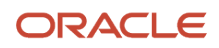

Plugins extend the functionality of Oracle Fusion Field Service, allowing you to integrate with external applications, adding custom UI elements, and automating specific workflows.

To connect the Oracle Fusion Field Service Application to a plugin:

1. Navigate to Configuration > Displays > Forms and Plugins.

**Note:** You can also access an active standard plugin using the **Configurations >Users Type> Screens** option.

- 2. Select the plugin from the available list that you would like to connect.
- 3. Click Edit from the Action menu. The Edit Plugin page appears.
- **4.** In the **Applications for Rest API** section, click **Add** and specify the application key and select the required application from the list of Applications.

| Applications for REST API               |   |   | Ð |  |
|-----------------------------------------|---|---|---|--|
| field_service_api<br>fs_api_for_plugins | • | P | 団 |  |
|                                         |   |   |   |  |

5. Click Update.

### Sample Plugin to Obtain Access Token

This topic outlines the typical flow when using the Sample Plugin to obtain an access token and subsequently fetch data from a REST API. This sample plugin example facilitates end-users' successful connection to and retrieval of data from REST APIs.

#### **Initial Application List**

Upon initialization, the plugin receives a message containing a list of available applications. This message includes the **resourceUrl** field for each application.

The **resourceUrl** is directly obtained from the plugin's configuration and is used by the Sample Plugin in its subsequent API requests.

The following screenshot provides details of the **Initialization data**, demonstrating how the plugin receives and utilizes the **resourceUrl** field from the configuration during its initialization process.

| Initialization data                                                                                                    |  |  |  |  |  |
|----------------------------------------------------------------------------------------------------|--|--|--|--|--|
| iniudiizduon udid                                                                                                    |  |  |  |  |  |
| Initialization data that was received from OFS in "init" method on<br>plugin initialization stage, by sending a "ready" method with a<br>"sendInitData" flag equal to true                                                                                                    |  |  |  |  |  |
| Show init data                                                                                                    |  |  |  |  |  |
| <pre>{     "attributeDescription": {},     "buttons": [         "buttonId": "2",         "params": {}     }     ,     "applications": {         "field service api": {             "field service api": {                 "type": "ofs",                 "resourceUr(": "https://plugins-1-                 }     } }</pre> |  |  |  |  |  |

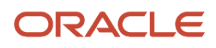

#### **Obtaining an Access Token**

To acquire an access token using the Sample Plugin, you use the **Procedures** functionality as shown in the screenshot below. You can

- Send a callProcedure method call to the plugin.
- Specify getAccessToken as the desired procedure within the callProcedure call.

| 1 | apiVersion: 1                                                                                                    |  |
|---|----------------------------------------------------------------------------------------------------|--|
| - | method: callProcedure                                                                                                    |  |
| - | callId: %%uniqueId%%                                                                                                    |  |
| - | procedure: getAccessToken                                                                                                    |  |
| L | params                                                                                                    |  |
|   | applicationKey: field_service_api                                                                                                    |  |
| { | <pre>"apiVersion": 1,<br/>"method": "callProcedure",<br/>"callId": "WuniqueId"%",<br/>"procedure": "getAccessToken",<br/>"params": {<br/>"aplicationKey": "field_service_api"<br/>}</pre> |  |

#### **Retrieving the Token**

Once the callProcedure with getAccessToken is processed, the resulting access token is available in the **callProcedureResult** response method as shown below:

| Request → Response<br>associated by callId                                                                                                    |                                                                                                    |  |  |  |
|----------------------------------------------------------------------------------------------------|----------------------------------------------------------------------------------------------------|--|--|--|
| <pre>#1 10:40.730 (object) {     "apiVersion": 1,     "method": "callProcedure",     "callId": "qRcdMxEiSCnawK82nYh1g"     "procedure": "getAccessToken",     "params": {         "applicationKey": "field_serv     } }</pre> | 10:40.572 (json) {     "apiVersion": 1,     "method": "callProcedureResult",     "callId": "qRcdMxEiSCnawK82nYh1g",     "procedure": "getAccessToken",     "resultData": {     "token": "eyJ0eXAi0iJKV1QiLCJhb     "status": "success",     "detail": "" |  |  |  |
| 4                                                                                                    | }<br>}<br><                                                                                                    |  |  |  |

#### Validate the Token by Fetching Data

With the access token obtained, you can now fetch data from a REST API to verify its validity.

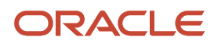

**Note:** When making requests to the Oracle Fusion Field Service API, the Sample Plugin supports calls not only to the base Oracle Fusion Field Service domain but also to domains prefixed with plugins-0- or plugins-1-. This allows for flexibility in accessing different environments or instances.

```
fetch("https://field-service-instance.com/rest/api", {
    headers: {
    Authorization: "Bearer <accessToken>"
    }
})
.then(resp => resp.json())
.then(json => console.log(json));
```

# Accessing OAuth supported API

When Oracle Fusion Field Service acts as a client to access an external API secured with OAuth 2.0, it needs to obtain an access token. The method of obtaining this token depends on the OAuth 2.0 grant type supported by the target API and the capabilities of how Oracle Fusion Field Service (or its plugins/integrations) can interact with the authorization server.

If a plugin requires access to an API other than the Oracle Fusion Field Service API, these are the supported authorization flows:

- OAuth Authorization Code Grant Flow (OAuth Authorization Code Flow getAuthorizationCode Procedure )
- OAuth User Assertion Grant Flow (OAuth User Assertion Flow (getAccessToken procedure))
- OAuth Client Credentials Grant Flow (OAuth Client Credentials Flow (getAccessToken procedure))

Let's look at each of these in detail.

### OAuth Authorization Code Flow – getAuthorizationCode Procedure

In this flow, authorization occurs by redirecting the user from the plugin to the Identity Provider's login page, returning to the plugin after authorization. If SSO is enabled and the user's session is active, the user is redirected without being prompted for login credentials.

This diagram provides a visual representation of the OAuth Authorization Code Grant Flow, illustrating the sequence of steps involved in obtaining authorization for accessing the API.

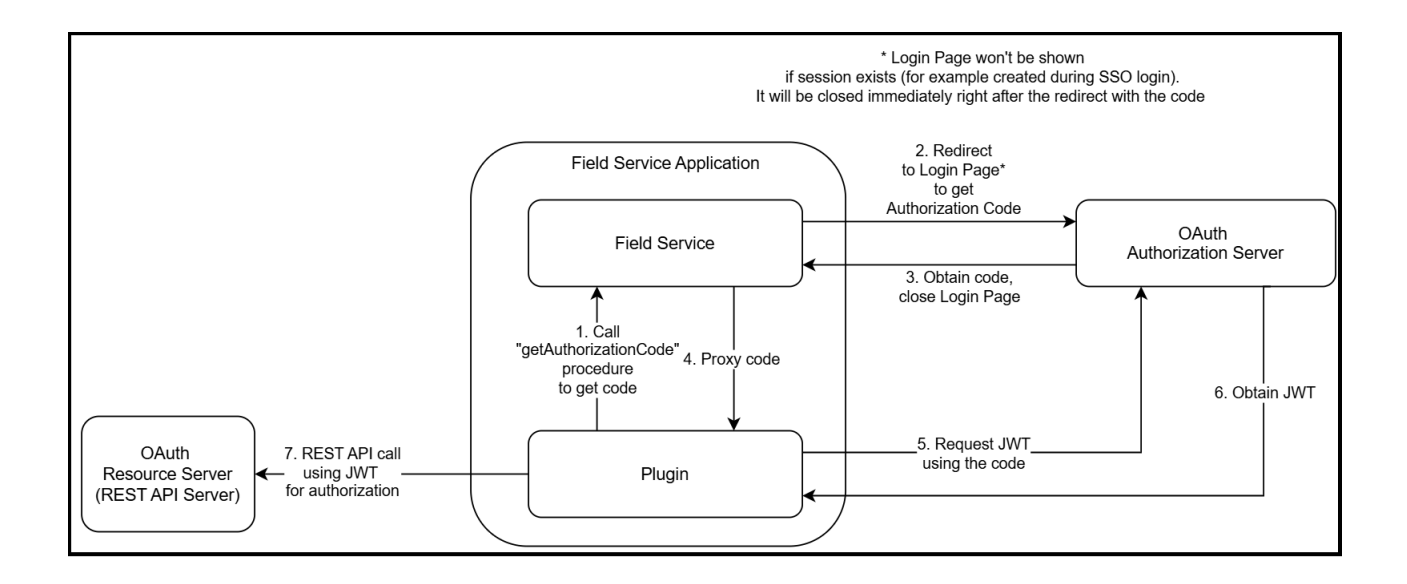

#### Advantages:

- JWT is issued on behalf of the user, not the application.
- No sensitive information is stored on the Oracle Fusion Field Service side.

#### Process Workflow Summary:

- 1. Configure an application on the Identity Provider to support the OAuth Authorization Code Flow.
- 2. Use credentials (Client ID, Scope, Identity Provider endpoint) to generate the URL to the Identity Provider's Authorization Code Endpoint.
- **3.** Call the getAuthorizationCode procedure from the plugin with this URL in the procedure parameters.
- 4. Obtain an authorization code in the procedure response.
- **5.** Obtain a JWT access token with this authorization code from the plugin.
- 6. Use the JWT access token for REST API request authorization.

This section outlines the process to:

- 1. Create an integrated application with OAuth support in Oracle Identity Cloud Service (IDCS), which will return an authorization code or access token (JWT).
- Use a plugin to obtain an access token (JWT). This step assists in setting up the Fusion REST API backend in a Visual Builder Cloud Service (VBCS) application. You can skip this step if your VBCS instance already includes Fusion REST API in the Catalog.
- **3.** Develop a simple VBCS application to demonstrate how to retrieve a JWT from a plugin and use it to send a standard Fusion REST API request.

#### IDCS Configuration for OAuth Authorization Code Flow

The setup aims to create an integrated application in IDCS that obtains an access token (JWT) using an authorization code to make authorized requests to REST APIs accessible through the application.

Steps to Create an Integrated Application in IDCS:

- **1.** Navigate to the Identity Domain Configuration in IDCS.
- 2. Select the **Integrated Applications** section from the left pane.

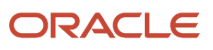

**3.** Click **Add application** at the top of the page. The **Add application** dialog box appears.

| Add application            |                                                                                                    | Help |
|----------------------------|----------------------------------------------------------------------------------------------------|------|
|                            |                                                                                                    |      |
| Application Catalog        | <b>(</b>                                                                                                    |      |
| O SAML Application         | Add an application from the Application Catalog.<br>Choose from a collection of partially configured application templates for popular Software as a Service (SaaS) applications,<br>such as Amazon Web Services and Google Suite. Using the templates, you can define the application, configure SSO, and |      |
| O Mobile Application       | configure provisioning.                                                                                                    |      |
| O Confidential Application |                                                                                                    |      |
| O Enterprise Application   |                                                                                                    |      |
|                            |                                                                                                    |      |
| Launch app catalog Cancel  |                                                                                                    |      |

4. In the Add application dialog box, select **Mobile Application** and then click **Launch Workflow**. The **Add Mobile Application** page appears.

| Add application details | Name                                                                                                    |
|-------------------------|----------------------------------------------------------------------------------------------------|
| Configure OAuth         |                                                                                                    |
|                         | S Required                                                                                                    |
|                         | Description Optional                                                                                                    |
|                         |                                                                                                    |
|                         | Application icon                                                                                                    |
|                         |                                                                                                    |
|                         |                                                                                                    |
|                         | URLS<br>Custom sign-in URL Optional                                                                                                    |
|                         |                                                                                                    |
|                         | Enter the URL where the user is redirected to sign in. Leave this field blank if you're using a default sign-in page provided by Oracle.                                                                                                    |
|                         | Custom sign-out URL Optional                                                                                                    |
|                         |                                                                                                    |
|                         | Enter the URL where the user is directed after the sign-out process. Leave this field blank if you're using a default sign-in page provided by Oracle.                                                                                                    |
|                         | Custom error URL Optional                                                                                                    |
|                         |                                                                                                    |
|                         | Enter the URL to which a user is notirected after an error. If you take this field blank, the domain-specific error page URL specified in Session settings will be used. If no e<br>URLs are configured, then the user is redirected to the identity domain error page (UVI lienty). |
|                         | Custom social linking callback URL Optional                                                                                                    |
|                         |                                                                                                    |
|                         | Enter the URL to redirect to after linking a user between social providers and an identity domain is complete. If you kave this field blank, the Bocal Inking caliback URL specified in Session settings will be used.                                                               |
|                         | Display settings                                                                                                    |
|                         | Display in My Apps      Beed Type ware the application to be lated for users on their My Apps page.                                                                                                    |
|                         | User can request access<br>Belef if you work to allow users to nouvel access to the application from the Catelog.                                                                                                    |

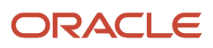

5. Name your application and click **Next** to proceed to the **Configure OAuth** step.

| Client configuration                                                                                                    |                                                                                             |
|----------------------------------------------------------------------------------------------------|---------------------------------------------------------------------------------------------|
| Authorization Allowed grant types ③ Refresh token Device code                                                                                                    | Authorization code Implicit                                                                 |
| Allow non-HTTPS URLs ()                                                                                                    |                                                                                             |
| Redirect URL ()                                                                                                    |                                                                                             |
|                                                                                                    | ×                                                                                           |
|                                                                                                    | + Another redirect URL                                                                      |
| Post-logout redirect URL Optional ①                                                                                                    |                                                                                             |
|                                                                                                    | ^                                                                                           |
|                                                                                                    | + Another post-logout redirect URL                                                          |
| Logout URL Optional                                                                                                    |                                                                                             |
| Enter the URL to be called during the logout process. When this URL is                                                                                           | s called, the resource owner session is terminated.                                         |
| Allowed operations (i)                                                                                                    |                                                                                             |
| Bunass consect                                                                                                    |                                                                                             |
| Sypass consent                                                                                                    |                                                                                             |
| Turn on Bypass consent to overwrite the Require consent attribute for a that no scope will require consent.                                                      | all the scopes configured for the application. Turning this option on means                 |
| Client IP address                                                                                                    |                                                                                             |
| Takan inguranga neliou                                                                                                    |                                                                                             |
| Token issuance policy                                                                                                    |                                                                                             |
| Add resources Add resources if you want your application to access the APIs of o                                                                                 | other applications.                                                                         |
| Add app roles<br>Add the application roles to assign to this application. For example<br>available to the identity domain administrator will be available to the | e, add the Identity Domain Administrator role so that all REST API tasks<br>he application. |

6. In the **Authorization** section, enable the **Authorization code** grant type. Uncheck other grant types unless necessary.

Note: Enable the **Refresh Token** grant type if the plugin uses refresh token functionality.

- 7. In the **Redirect URL** field, enter the URL for redirection to your Field Service instance, appended with /plugin-authredirect/ For example: https://<your-field-service-instance-domain>/plugin-auth-redirect/.
- 8. In the **Allowed Operations** section, enable the **On behalf of** checkbox. This allows the client application to access user-endpoints based on their privileges.
- In the Token Issuance Policy section, select Add resources if you want your application to access the APIs of other applications.
- 10. In the Resources section, click Add Scope. A list of applications appears in the Add scope dialog box.
- **11.** Select Fusion Applications Cloud Service and then click **Add**.

The selected application is added to the Resource scope.

| Resources          |                                            |           |                           |  |  |
|--------------------|--------------------------------------------|-----------|---------------------------|--|--|
| Add                | Add scope Remove                           |           |                           |  |  |
| Resource Protected |                                            | Protected | Scope                     |  |  |
|                    | Fusion<br>Applications<br>Cloud<br>Service | No        | urn:opc:resource:faaas:fa |  |  |

**Note:** If Fusion Applications Cloud Service is not listed, it means Fusion Service is not linked with the IDCS domain. You need to create the application in the domain linked to Fusion Service.

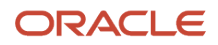

**12.** Click **Finish**. The newly created application is now listed on the Integrated Applications page and its status is **Inactive**.

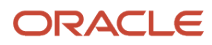

**13.** Click the **Activate** icon to activate the application. Once activated, your application appears as follows:

| Identity > Domains > | domain > Integrated applications >            |                                       |
|----------------------|-----------------------------------------------|---------------------------------------|
|                      | Deactivate Edit application Add tags Delete ( |                                       |
|                      | Application information Tags                  |                                       |
|                      | Application ID:clec87 Show Copy               | Application type: Mobile Application  |
|                      | Description: -                                | Application icon:                     |
| ACTIVE               | Custom sign-in URL: -                         | Custom sign-out URL: -                |
|                      | Custom error URL: -                           | Custom social linking callback URL: - |
|                      | Display in My Apps: No                        |                                       |
|                      | User can request access: No                   |                                       |
|                      | Enforce grants as authorization: Disabled     |                                       |
|                      |                                               |                                       |
|                      |                                               |                                       |

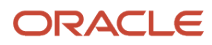

# OAuth configuration

Edit OAuth configuration

### **General Information**

Client ID:

### **Client configuration**

Client configuration for this application is enabled.

### Authorization

Grant Types

Resource owner: Disabled

Client credentials: Disabled

JWT assertion: Disabled

Refresh token: Enabled

Device code: Disabled

#### Allow non-HTTPS URLs: Disabled

Redirect URL: https:// auth-redirect/

Post-logout redirect URL: -

Logout URL: -

Bypass consent: Enabled

ID token encryption algorithm: None

### Token issuance policy

Authorized resources: Explicit

Authorization code: Enabled

Implicit: Disabled

SAML2 assertion: Disabled

TLS client authentication: Disabled

Client type: Public

Certificate: -

/plugin-

Allowed operations: On behalf of

Client IP address: Restrict by network perimeter

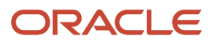

| Resource                          | Protected | Scope         |               |                             |
|-----------------------------------|-----------|---------------|---------------|-----------------------------|
| Fusion Applications Cloud Service | No        | urn:opc:resou | rce:faaas:fa: | :opc:resource:consumer::all |
|                                   |           |               |               | Showing 1 iter              |
| pp roles                          |           | /////温        |               |                             |
| App roles                         |           |               | Protected     |                             |
|                                   |           | No item       | s found.      |                             |
|                                   |           |               |               | Showing 0 item              |

#### Simple Authorization Plugin (Pure JavaScript)

This topic provides step-by-step instructions to use a simple JavaScript plugin to showcase the OAuth Authorization Code flow within Oracle Fusion Field Service.

The plugin enables you to:

- Obtain an Authorization Code,
- Retrieve a JWT (JSON Web Token), and
- Leverage the JWT to access data from a REST API, with Fusion as an example.

**Note:** This plugin is intended for demonstration and testing to understand the authorization flow. It works with Oracle Fusion Field Service version 25B and later.

#### Prerequisites

Before using this plugin, ensure that:

- **IDCS Application Configuration**: You have a properly configured application within Oracle Identity Cloud Service (IDCS) or your chosen Identity Provider. This application is set up to support the OAuth Authorization Code grant type.
- **Plugin Installation**: The Simple Authorization Plugin is successfully installed and configured within your Oracle Fusion Field Service environment.

#### **Plugin Parameters**

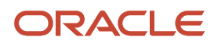

These parameters are configured at the plugin level and define the endpoints and credentials required for the authorization flow. Your administrator will typically configure these.

- getCodeEndpoint: The authorization endpoint of your Identity Provider. This is where the user will be redirected to authenticate and authorize the application. URL for obtaining the authorization code, For example:
  - o IDCS: https://{idcsUrl}/oauth2/v1/authorize
  - MiCrOSOft: https://login.microsoftonline.com/{tenantId}/oauth2/v2.0/authorize
- getTokenEndpoint: The token endpoint of your Identity Provider. This endpoint exchanges the Authorization Code for an Access Token (JWT). URL for obtaining the token (For example:
  - o IDCS: https://{idcsUrl}/oauth2/v1/token
  - MiCrOSOft: https://login.microsoftonline.com/{tenantId}/oauth2/v2.0/token)
- restUrl: The URL of the REST API you want to access. (For example: IDCS: https://{fusionUrl}/hcmRestApi/ resources/latest/selfDetails, Microsoft: https://graph.microsoft.com/v1.0/me)
- clientld: The client ID of the application you configured in your Identity Provider. This identifies your application to the Identity Provider.

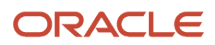

 scope: The permissions your application requests from the user. These are defined in your Identity Provider application configuration.

Example of plugin parameters configuration:

| Parameters                                                            |                                         |   | Ð |  |  |
|-----------------------------------------------------------------------|-----------------------------------------|---|---|--|--|
| Duplicate names are not allowed. Overall size should not exceed 5 KB. |                                         |   |   |  |  |
| clientId                                                              | 107000000000000000000000000000000000000 | P | 団 |  |  |
| scope                                                                 | urn:opc:resource:fa                     | P | 団 |  |  |
| getCodeEndpoint                                                       | https://idcs                            | P | 団 |  |  |
| getTokenEndpoint                                                      | https://idcs                            | Ø | 団 |  |  |
| restUrl                                                               | https:// '                              | ß | 団 |  |  |
|                                                                       |                                         |   |   |  |  |

Example of button parameters configuration:

| Ado |                         |                                                           |        |   |  |  |  |
|-----|-------------------------|-----------------------------------------------------------|--------|---|--|--|--|
|     | Field name Value Action |                                                           |        |   |  |  |  |
| 0   | clientId                | the Transfilm and ATT transfilm (1944) and                | Modify | 1 |  |  |  |
| 0   | scope                   | urn:opc:resource:faaas:fa: urn:opc:resource:consumer::all | Modify | 1 |  |  |  |
|     | getCodeEndpoint         | https://idcs .com/oauth2/v1/authorize                     | Modify |   |  |  |  |
|     | getTokenEndpoint        | https://idcs .com/oauth2/v1/token                         | Modify |   |  |  |  |
|     | restUrl                 | https:// .com/hcmRestApi/resources/latest/selfDetails     | Modify | - |  |  |  |

#### **Basic Plugin Workflow**

You can utilize the Simple Authorization Plugin to go through the complete OAuth 2.0 Authorization Code flow and interact with protected REST APIs. Here's a step-by-step guide on how to use it.

- 1. Click **Get Code** within the plugin's user interface in Oracle Fusion Field Service. You will be automatically redirected to the login page of your configured Identity Provider. On desktop browsers, a new popup window or a separate tab appears if you are using the Oracle Fusion Field Service Mobile Application for user login.
- 2. On the Identity Provider's login page, enter your username and password to authenticate your identity.

**Note:** If you have an active Single Sign-On (SSO) session, you might be automatically redirected to Oracle Fusion Field Service without having to enter your credentials again.

**3.** Upon successful authentication and authorization, the Identity Provider will redirect you to the Oracle Fusion Field Service application. The URL in your browser will now contain an **Authorization Code**. This code is a temporary, single-use credential.

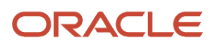

- 4. Click Get JWT. The plugin will communicate with the Identity Provider's token endpoint to obtain the access token (JWT). Upon a successful request, the Identity Provider will respond with an Access Token. This token is a JWT (JSON Web Token) and is a temporary credential granting access to protected resources.
- 5. Click Get Data to retrieve data from the REST API (restUrl from plugin parameters). The plugin will use the obtained JWT to request to the configured REST API endpoint in the background. If the Access Token is valid and the API call is successful, the REST API will respond with the requested data. This data will be displayed within the Simple Authorization Plugin user interface in Oracle Fusion Field Service.
- 6. This plugin can also be used to test the flow on pure JS to check if everything works fine. Moreover, you could use an access token to authorize the wizard of the REST API backend in the creation of a VBCS application (it is applicable if the VBCS instance has no access to REST API without authorization).

Here is an example plugin screen with successfully received code:

```
2. Obtain Code using call procedure 'getAuthorizationCode' of Plugin API to open Secure Tab to authorize and get auth code
      "apiVersion": 1,
"method": "callProcedure",
"procedure": "getAuthorizationCode",
"calld": "9alf6363-8e9f-4ffe-95a9-4321ad4be8ff",
"params": {
    "url": "https://idcs-
                                                                            .com/oauth2/v1/authorize?
 Get code
List of called procedures:
ſ
     {
          .com/oauth2/v1/authorize?response type=code&client id=
                                                                                                                                                                                                                                                   &redirect un
                }
             ,

response": {

"apiVersion": 1,

"method": "callProcedureResult",

"call1d": "1903e85a-c938-434b-bf88-3977164ea6e6",

"procedure": "getAuthorizationCode",

"resultData": {

"resultData": {

"result": "completed",

"code": "

"redirectUri": "https://
                                                                                                 .com/plugin-auth-redirect/?code
               }
         }
    }
```

```
The listing of plugin's code:
```

```
!--
Oracle Field Service Sample plugin
Copyright (c) 2023 Oracle and/or its affiliates.
Licensed under the Universal Permissive License v 1.0 as shown at https://oss.oracle.com/licenses/upl/
-->
<!DOCTYPE html>
<html lang="en-us">
<head>
<title>Authorization micro plugin</title>
</head>
<body>
```

```
<div>
```

```
<label for="field_get_code_endpoint">getCodeEndpoint: </label><input id="field_get_code_endpoint"><br/>
 Example: https://login.microsoftonline.com/{tenantId}/oauth2/v2.0/authorize
 Example: https://{idcsUrl}/oauth2/v1/authorize
</div>
<div>
 <label for="field_get_token_endpoint">getTokenEndpoint: </label><input id="field get token endpoint"><br/>><br/>
 Example: https://login.microsoftonline.com/{tenantId}/oauth2/v2.0/token
Example: https://{idcsUrl}/oauth2/v1/token
</div>
<div>
 <label for="field rest url">restUrl: </label><input id="field rest url"><br/>>
 Example: https://graph.microsoft.com/v1.0/me
 Example: https://{fusionUrl}/hcmRestApi/resources/latest/selfDetails
</div>
<div><label for="field client id">clientId: </label><input id="field client id"></div></div>
<div><label for="field_scope">scope: </label><input id="field_scope"></div></div>
<hr>
<div><label for="field ofs origin">Redirect URI: (used in generation of redirect URI)</label><input disabled</pre>
 id="field ofs origin">/plugin-auth-redirect/</div>
<div>redirectUri must be the same while get authorization code and access token</div>
<hr>
<input id="field_include_code_challenge" type="checkbox" value="field_include_code_challenge"> Include Code
Challenge
Auto-generated code challenge that will be used in Plugin API Call Procedure request (to obtain
Authorization Code) and HTTP fetch (to obtain JWT Access Token).
<div><label for="field code verifier">Code Verifier (random string): </label><input</pre>
 id="field code verifier"></div>
<div><label for="field_code_challenge">Code Challenge (signature): </label><input</pre>
id="field code challenge"></div>
<button id="button generate code challenge">Regenerate</button>
Auto-generated unique procedure call ID (will be used in Plugin API Call Procedure request).
<div><label for="field_call_id">Procedure call ID: </label><input id="field_call_id"></div></div></div></div></div></div></div></div></div></div></div></div></div></div></div></div></div></div></div></div></div></div></div></div></div></div></div></div></div></div></div></div></div></div></div></div></div></div</tr>
<button id="button_generate_call_id">Regenerate</button>
<hr>>
2. Obtain Code using call procedure 'getAuthorizationCode' of Plugin API to open Secure Tab to authorize
 and get auth code.
<div><textarea id="field procedure request" title="Procedure request" rows="10" cols="100"></textarea></div></div></div></div></div></div></div></div></div></div></div></div></div></div></div></div></div></div></div></div></div></div></div></div></div></div></div></div></div></div></div></div></div></div></div></div</tr>
<button id="button get auth code">Get code</button>
<div>List of called procedures:</div>
<div><label for="field_auth_code">Last received code: </label><input id="field_auth_code"></div>
<hr>
3. Obtain Access Token (JWT) using Code by HTTP fetch function.
<!--<button id="button generate jwt fetch request for debug">Generate JWT fetch request</button>->>
<button id="button_get_auth_token">Get JWT</button>
<div><label for="field auth token">Token: </label><input id="field auth token"></div>
<hr>
<1. Obtain REST data using JWT Access Token by HTTP fetch function. Please note to request new JWT you need</p>
request new code.
<!--<button id="button_generate_rest_data_fetch_request_for_debug">Generate Data fetch request</button>-->
<button id="button_get_rest_data">Get Data</button>
</body>
```

```
<script>
const INIT_FLOW = 'init';
const OPEN_FLOW = 'open';
```

let currentFlow;

```
let resolveReadyMessage;
let listOfRunProcedures = [];
function getRandomString() {
return crypto.randomUUID().replace(/\+/g, '-');
ł
function base64UrlEncode(str) {
return btoa(String.fromCharCode.apply(null, new Uint8Array(str)))
.replace(/\+/g, '-')
.replace(/\//g, '_')
.replace(/=+$/, '');
}
async function generateCodeChallenge(codeVerifier) {
const encoder = new TextEncoder();
const data = encoder.encode(codeVerifier);
const digest = await crypto.subtle.digest('SHA-256', data);
return base64UrlEncode(digest);
}
async function fillCodeChallenge() {
let codeVerifier = getRandomString();
let codeChallenge = await generateCodeChallenge(codeVerifier);
document.getElementById('field code verifier').value = codeVerifier;
document.getElementById('field code challenge').value = codeChallenge;
prepareCallProcedureMessage();
}
function handleInitMessage(message, event) {
localStorage.setItem("field_ofs_origin", message.origin);
currentFlow = INIT FLOW;
let initEndMessage = {
apiVersion: 1,
method: 'initEnd'
};
sendPostMessage(initEndMessage);
resolveReadyMessage();
}
function handleOpenMessage(message, event) {
currentFlow = OPEN FLOW;
if (!message.allowedProcedures) {
console.error("allowedProcedures is not found in open message", JSON.stringify(message));
ł
if (!message.allowedProcedures.getAuthorizationCode) {
console.error("getAuthorizationCode procedure must be allowed in 'open' plugin API message",
JSON.stringify(message));
alert('getAuthorizationCode procedure must be allowed');
ł
```

```
let openParams = message.openParams || {};
let securedData = message.securedData || {};
```

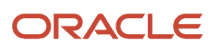

Oracle Fusion Field Service Mobile Plugin Framework

```
document.getElementById('field_client_id').value = openParams.clientId || securedData.clientId || '';
 document.getElementById('field scope').value = openParams.scope || securedData.scope || '';
 document.getElementById('field_get_code_endpoint').value = openParams.getCodeEndpoint ||
 securedData.getCodeEndpoint || '';
 document.getElementById('field_get_token_endpoint').value = openParams.getTokenEndpoint ||
 securedData.getTokenEndpoint || '';
 document.getElementById('field_rest_url').value = openParams.restUrl || securedData.restUrl || '';
 resolveReadyMessage();
 ł
 function updateListOfProcedures() {
 document.getElementById('call_procedures_list').innerText = JSON.stringify(listOfRunProcedures, null, 4);
 }
 function handleProcedureResultMessage(message, event) {
 //just log the response
 const foundCallIndex = listOfRunProcedures.find(procedureCall => procedureCall.callId === message.callId);
 if (foundCallIndex !== -1) {
 foundCallIndex.response = message;
 ł
 updateListOfProcedures();
 //keep code if request is successful
 if (message.resultData.result === 'completed') {
 document.getElementById('field_auth_code').value = message.resultData.code;
 generateJwtFetchRequestForConsole();
 ł
 }
 function handleProcedureErrorMessage(message, event) {
 //just log the response
 const foundCallIndex = listOfRunProcedures.find(procedureCall => procedureCall.callId === message.callId);
 if (foundCallIndex !== -1) {
 foundCallIndex.response = message;
 }
 updateListOfProcedures();
 }
 function sendPostMessage(message) {
 window.parent.postMessage(message, document.referrer);
 ł
 function prepareCallProcedureMessage() {
 let getCodeEndpoint = document.getElementById('field get code endpoint').value.trim();
 let clientId = document.getElementById('field client id').value.trim();
 let redirectUri = encodeURIComponent(document.getElementById('field ofs origin').value.trim() + '/plugin-
auth-redirect/');
 let scope = document.getElementById('field_scope').value.trim();
 // let state = document.getElementById('field_client_id').value.trim();
let includeCodeChallenge = document.getElementById('field include code challenge').checked;
 let codeChallenge = document.getElementById('field_code_challenge').value.trim();
let callId = document.getElementById('field_call_id').value.trim();
 let getCodeUrl = `${getCodeEndpoint}?response type=code&client id=${clientId}&redirect uri=
${redirectUri}&scope=${scope}`;
 if (includeCodeChallenge) {
 getCodeUrl += `&code_challenge_method=S256&code_challenge=${codeChallenge}`;
 ł
```

```
// if (state) {
// getCodeUrl += `&state=${state}`;
// }
let message = {
apiVersion: 1,
method: 'callProcedure',
procedure: "getAuthorizationCode",
callId: callId,
params: {
"url": getCodeUrl
}
};
document.getElementById('field procedure request').value = JSON.stringify(message, null, 4);
ł
function refreshCallId() {
let callId = getRandomString();
document.getElementById('field_call_id').value = callId;
prepareCallProcedureMessage();
}
function sendCallProcedureMessage() {
let callProcedureMessage = document.getElementById('field_procedure_request').value
try {
let parsedCallProcedureMessage = JSON.parse(callProcedureMessage);
listOfRunProcedures.push({
callId: parsedCallProcedureMessage.callId,
request: parsedCallProcedureMessage,
response: 'Wait for response..'
});
updateListOfProcedures();
sendPostMessage(parsedCallProcedureMessage);
refreshCallId();
} catch(e) {
console.error(e);
ł
ł
function sendReadyMessage() {
let readyMessage = {
apiVersion: 1,
method: 'ready',
sendInitData: true,
sendMessageAsJsObject: true
};
return new Promise((resolve, reject) => {
sendPostMessage(readyMessage);
resolveReadyMessage = resolve;
})
}
function generateJwtFetchRequestForConsole() {
if (!document.getElementById('field auth code').value) {
console.error('Auth code could not be empty');
alert('Auth code could not be empty');
return;
}
```

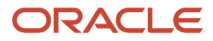

Oracle Fusion Field Service Mobile Plugin Framework

```
let getTokenEndpoint = document.getElementById('field_get_token_endpoint').value.trim();
let clientId = document.getElementById('field_client_id').value.trim();
let redirectUri = document.getElementById('field ofs origin').value.trim() + '/plugin-auth-redirect/';
let authCode = document.getElementById('field_auth_code').value.trim();
let codeVerifier = document.getElementById('field_code_verifier').value.trim();
let includeCodeChallenge = document.getElementById('field_include_code_challenge').checked;
let requestParams = {
client id: clientId,
grant type: 'authorization code',
redirect uri: redirectUri,
code: authCode
};
if (includeCodeChallenge) {
requestParams.code_verifier = codeVerifier;
ł
let getAccessTokenBody = new URLSearchParams(requestParams).toString();
let fetchRequestForDebug = `
fetch('${getTokenEndpoint}', {
headers: {
"content-type": "application/x-www-form-urlencoded; charset=UTF-8",
},
method: "POST",
body: '${getAccessTokenBody}'
});
;
document.getElementById('field jwt fetch request for debug').innerText = fetchRequestForDebug;
}
async function fetchToken() {
if (!document.getElementById('field auth code').value) {
console.error('Auth code could not be empty');
alert ('Auth code could not be empty');
return;
}
let getTokenEndpoint = document.getElementById('field get token endpoint').value.trim();
let clientId = document.getElementById('field_client_id').value.trim();
let redirectUri = document.getElementById('field ofs origin').value.trim() + '/plugin-auth-redirect/';
let authCode = document.getElementById('field_auth_code').value.trim();
let codeVerifier = document.getElementById('field_code_verifier').value.trim();
let includeCodeChallenge = document.getElementById('field_include_code_challenge').checked;
let requestParams = {
client id: clientId,
grant type: 'authorization code',
redirect uri: redirectUri,
code: authCode
}
if (includeCodeChallenge) {
requestParams.code_verifier = codeVerifier;
}
let getAccessTokenBody = new URLSearchParams(requestParams).toString();
let response = await fetch(`${getTokenEndpoint}`, {
"headers": {
"content-type": "application/x-www-form-urlencoded; charset=UTF-8",
},
```

```
"method": "POST",
 "body": getAccessTokenBody
 });
 if (response.status !== 200) {
 console.error('Token was not obtained');
 alert ('Token was not obtained');
 return;
 ł
 let jsonResponse = await response.json();
 document.getElementById('field_auth_response').innerText = JSON.stringify(jsonResponse, null, 4);
 if (jsonResponse.access_token) {
 document.getElementById('field auth token').value = jsonResponse.access token;
 generateRestDataFetchRequestForConsole();
 ł
 ł
 function generateRestDataFetchRequestForConsole() {
 let authToken = document.getElementById('field auth token').value.trim();
let restUrl = document.getElementById('field_rest_url').value.trim();
 let fetchRequestForDebug = `
fetch("${restUrl}", {
headers: {
 authorization: 'Bearer ${authToken}'
 1
});
٠,
document.getElementById('field_rest_data_fetch_request_for_debug').innerText = fetchRequestForDebug;
 }
async function getRestData() {
 if (!document.getElementById('field_auth_token').value) {
 console.error('Auth token could not be empty');
 alert ('Auth token could not be empty');
return;
 ł
let authToken = document.getElementById('field auth token').value.trim();
let restUrl = document.getElementById('field_rest_url').value.trim();
let response = await fetch(restUrl, {
 "headers": {
 authorization: `Bearer ${authToken}`
 ł
 });
if (response.status !== 200) {
 console.error('Data was not obtained');
 alert ('Data was not obtained');
 return;
 }
 let jsonResponse = await response.json();
document.getElementById('field rest data').innerText = JSON.stringify(jsonResponse, null, 4);
 ł
```

```
function initButtonHandling() {
```

```
document.getElementById('button_generate_code_challenge').addEventListener('click', async function () {
await fillCodeChallenge();
});
document.getElementById('button_generate_call_id').addEventListener('click', function () {
refreshCallId();
});
document.getElementById('button_get_auth_code').addEventListener('click', function () {
sendCallProcedureMessage();
});
// document.getElementById('button_generate_jwt_fetch_request_for_debug').addEventListener('click', function
() {
// generateJwtFetchRequestForConsole();
// });
document.getElementById('button_get_auth_token').addEventListener('click', async function () {
await fetchToken();
1);
// document.getElementById('button_generate_rest_data_fetch_request for debug').addEventListener('click',
function () {
// generateRestDataFetchRequestForConsole();
// });
document.getElementById('button_get_rest_data').addEventListener('click', async function () {
await getRestData();
});
document.getElementById('field get code endpoint').addEventListener('change', function () {
prepareCallProcedureMessage();
});
document.getElementById('field_include_code_challenge').addEventListener('change', function () {
prepareCallProcedureMessage();
});
document.getElementById('field_get_token_endpoint').addEventListener('change', function () {
generateJwtFetchRequestForConsole();
1);
document.getElementById('field client id').addEventListener('change', function () {
prepareCallProcedureMessage();
});
document.getElementById('field_rest_url').addEventListener('change', function () {
generateRestDataFetchRequestForConsole();
1):
document.getElementById('field_scope').addEventListener('change', function () {
prepareCallProcedureMessage();
});
}
function initPostMessageHandling() {
window.addEventListener("message", function(event) {
if (event.source === window) {
// ignore messages from itself
return;
}
if (new URL(event.origin).host !== new URL(document.referrer).host ) {
console.info("Came message from another origin", JSON.stringify(event.data));
```

return; // Ensure the message is from the expected origin

```
}
if (!event.data.apiVersion) {
 // is not considered as a message from Plugin API
return:
 }
 if (!event.data.method) {
 console.warn("No 'method' field in post message", JSON.stringify(event.data));
return;
 }
 switch (event.data.method) {
 case 'init':
handleInitMessage(event.data, event);
break;
 case 'open':
handleOpenMessage(event.data, event);
break;
case 'callProcedureResult':
handleProcedureResultMessage(event.data, event);
break;
 case 'error':
handleProcedureErrorMessage(event.data, event);
break;
 ł
 });
 }
initPostMessageHandling();
document.getElementById('field_ofs_origin').value = localStorage.getItem("field_ofs_origin");
 sendReadyMessage().then(() => {
 if (currentFlow === OPEN FLOW) {
 initButtonHandling();
 fillCodeChallenge();
refreshCallId();
 }
 });
</script>
```

#### Use VBCS Application as an Oracle Fusion Field Service External Plugin for REST API Access

This section describes how to use a VBCS application embedded as an Oracle Fusion Field Service external plugin to authorize and retrieve data from a REST API (specifically Oracle Fusion in this example). The authorization relies on a JWT obtained through the Plugin Framework's access code flow.

#### Prerequisites

- You have configured an IDCS application for the OAuth Authorization Code flow.
- You have created, staged, and configured a VBCS application as an external plugin in Oracle Fusion Field Service.
- You have run the whole flow. You have opened the VBCS Plugin, authorized, and obtained REST API data from Fusion.

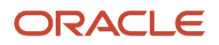

Create a VBCS Application for Oracle Fusion Field Service Plugin Integration

This topic provides the steps to create a VBCS (Visual Builder Cloud Service) application that can be used as an external plugin within Oracle Fusion Field Service to access a REST API.

#### **Create a New VBCS Application**

To create a new VBCS application:

- 1. Open your VBCS environment.
- 2. Create a new VBCS application and specify a suitable name and ID for your application.
- 3. Within your newly created VBCS application, navigate to the Variables section.
  - **a.** Create the necessary variables that your application will use during its operation. The specific variables you required depend on the logic of your plugin. You can use this code to add the required variables:

```
"variables": {
"authClientId": {
"type": "string"
},
"authGetCodeEndpoint": {
"type": "string"
},
"authGetTokenEndpoint": {
"type": "string"
},
"authHeaders": {
"type": "object"
},
"authScope": {
"type": "string"
},
"ofsGetCodeRedirectUri": {
"type": "string"
},
"ofsConnector": {
"type": "any"
},
...}
```

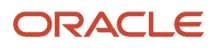

|    | ORACLE<br>Visual Builder sample_hcm | TAGE | 10                                                                                                    |
|----|-------------------------------------|------|----------------------------------------------------------------------------------------------------|
| ₽  | Web Apps                            | +    | 무 sample_hcm_app ×                                                                                                    |
| ¢  | Q Filter                            |      | Diagram Action Chains (6) Event Listeners (3) Events (2) Types Variables (9) HTML JavaScript JSON Settings                                                        |
|    |                                     | +    | Q Filter                                                                                                    |
| 47 | imain-start default                 |      | ~ Constants                                                                                                    |
|    | Fragments                           | +    | A themeChangeUI                                                                                                    |
| ~  | Resources                           |      | <ul> <li>Variables</li> </ul>                                                                                                    |
|    | ▶ □ Root Pages 4                    | ÷    | A authClientid<br>A authGetCodeEndpoint<br>A authGetTokenEndpoint<br>{} authHeaders<br>A authScope<br>A currentTheme<br>* ofsConnector<br>A ofsGetCodeRedirectUri |

#### Add a Backend

- **1.** Navigate to the **Backend** section in VBCS.
- 2. Click the button to create a new backend.

|    | ORACLE<br>Visual Builder sample_hcm | STAGE 1.0                                                                                                    |
|----|-------------------------------------|----------------------------------------------------------------------------------------------------|
| ₽  | Services                            | + 🖵 sample_hcm_app ×                                                                                                    |
| ତ  | Service Connections Backends        | Service Connection :tion Chains (6) Ever                                                                                         |
| 8  | Q Filter                            | Backend ports PWA Secu                                                                                                    |
| 47 | C publicWorkers                     | Permissions                                                                                                    |
| Ċ  |                                     | By default, the web app uses Oracle Clo<br>require that all of your users authentica<br>without authenticating first. For authen |
| 0  |                                     | limit access by choosing roles from the                                                                                          |

#### **3.** Select **Custom** as the backend type.

| Create Backend                                                |                                            | ×      |
|---------------------------------------------------------------|--------------------------------------------|--------|
| Select Backend<br>Which service would you like to connect to? | <b>Process</b><br>Process Applications     | i      |
| Custom<br>Custom Applications                                 | ADF<br>Custom ADF Describe<br>ADF Describe |        |
|                                                               |                                            | Cancel |

4. Enter a name for your custom backend. For example, hcm.

| Create Backend                                                                                                    | × |
|----------------------------------------------------------------------------------------------------|---|
| Specify a new 'Custom' backend<br>Name *<br>hcm<br>Description                                                           |   |
| Custom Headers       Name     Value       Authorization     Bearer <put (jwt)="" access="" an="" here="" token=""></put> |   |
| + Add Header Secure Headers + Add Header                                                                                 |   |

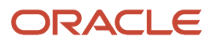

- 5. To allow VBCS to understand the structure of the REST API during development:
  - a. Add a custom header named Authorization.
  - **b.** Set the Value of this header to Bearer xxxx, where xxxx is a valid JWT (obtained through a tool like the Simple Authorization Plugin described in the earlier topic).

**Note:** This header serves a temporary function to facilitate the design process and will be removed in a subsequent phase. The JWTs have a finite lifespan and will require periodic updates during development.

#### Add a 'Public Workers' Service Connection

- 1. Next, navigate to the Service Connections section.
- 2. Click the button to add a new service connection.
- 3. Click Select from Catalog.
- 4. In the **Custom** section, select the custom backend you just created (for example, hcm).
- 5. Select Define by endpoint.
- 6. Set the Service Name and Title to publicWorkers.

| Create Service Connection ×                     |               |  |  |  |  |
|-------------------------------------------------|---------------|--|--|--|--|
| Method URL * ①                                  | Action Hint * |  |  |  |  |
| GET   Vb-catalog://backends/hcm/publicWorkers   | Get Many 🔻    |  |  |  |  |
| Overview Server Operation Request Response Test |               |  |  |  |  |
| General                                         |               |  |  |  |  |
| 1 This service is based on the hcm backend.     |               |  |  |  |  |
| Service Name *                                  |               |  |  |  |  |
| publicWorkers                                   |               |  |  |  |  |
| Table *                                         |               |  |  |  |  |
| IIIIe                                           |               |  |  |  |  |
| politerererer                                   |               |  |  |  |  |
| Version *                                       |               |  |  |  |  |
| 100                                             |               |  |  |  |  |
| Description                                     |               |  |  |  |  |
|                                                 |               |  |  |  |  |
|                                                 |               |  |  |  |  |
|                                                 |               |  |  |  |  |
|                                                 |               |  |  |  |  |
| Transforms ⑦ See examples                       |               |  |  |  |  |
| Source                                          |               |  |  |  |  |
| None                                            |               |  |  |  |  |
|                                                 |               |  |  |  |  |

7. Set the URL suffix to /publicWorkers. This will be appended to the base URL of your HCM backend. In our example, the plugin will request data from Public Workers HCM REST API https://docs.oracle.com/en/cloud/saas/human-resources/24c/farws/op-publicworkers-get.html

#### **Implement Plugin Framework Initialization**

1. Navigate to the main page or the relevant flow where the plugin will be used.

| =  | ORACLE<br>Visual Builder sample_hcm | S | TAGE 10                                       |                        |
|----|-------------------------------------|---|-----------------------------------------------|------------------------|
| ₽  | Web Apps                            | + | □ sample_hcm_app × 🗄 hcm                      |                        |
| ¢  | Q Filter                            |   | Diagram Action Chains (6) Event Listeners (3) | Events (2) Types Varia |
| 8  |                                     | + | Q Filter                                      | + Event Listener       |
| 47 | ➡ ➡ main ➡ main-start default       | + | <ul> <li>Lifecycle Event Listeners</li> </ul> |                        |
| Ċ  | Fragments                           | + | ▼ vbEnter                                     | Add Action Chain       |
|    | Resources                           |   | → initCurrentTheme                            |                        |

- 2. Open the Event Listeners tab for the page.
- **3.** Select the **vbEnter** event.
- 4. Click Add Action Chain to create a new Action Chain \_init associated with this event.
- 5. Within this \_init Action Chain, add the following code:

```
define([
 'vb/action/actionChain',
 'vb/action/actions',
 'vb/action/actionUtils',
], (
ActionChain,
Actions,
ActionUtils
) => {
 'use strict';
class _init extends ActionChain {
 /**
 * @param {Object} context
 */
async run(context) {
const { $application, $constants, $variables } = context;
 //-----
class OfsConnector {
constructor(params) {
const {
apiVersion = 1,
onInit = (jsonData) => {},
onOpen = (jsonData) => {},
onCallProcedureResult = (jsonData) => {},
onError = (jsonData) => {
alert(jsonData);
 ł
 } = params;
 this.API_VERSION = apiVersion;
 this.onInit = onInit.bind(this);
 this.onOpen = onOpen.bind(this);
```

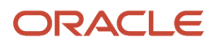
```
this.onCallProcedureResult = onCallProcedureResult.bind(this);
this.onError = onError.bind(this);
this.TRANSMIT_METHODS = {
METHOD_READY: 'ready',
METHOD INIT END: 'initEnd',
METHOD CLOSE: 'close',
METHOD_UPDATE: 'update',
METHOD CALL PROCEDURE: 'callProcedure',
METHOD SLEEP: 'sleep'
1;
this.RECEIVE_METHODS = {
METHOD_ERROR: 'error',
METHOD_INIT: 'init',
METHOD OPEN: 'open',
METHOD_UPDATE_RESULT: 'updateResult',
METHOD CALL PROCEDURE RESULT: 'callProcedureResult',
METHOD WAKEUP: 'wakeup'
};
window.addEventListener("message", this.onPostMessage.bind(this), false);
ł
/**
* @param {Object} dataToSend
* @returns {void}
*/
sendMessage(dataToSend) {
const originUrl = this.constructor._getOriginUrl();
const origin = originUrl ? this.constructor. getOrigin(originUrl) : '*';
dataToSend.apiVersion = this.API_VERSION;
parent.postMessage(dataToSend, origin);
}
onPostMessage(event) {
// Accept only external messages
if (event.source === window) {
return;
}
const jsonData = event.data;
if (!jsonData) {
this.onError('Received message without data: ' + jsonData);
return;
ł
switch (jsonData.method) {
case this.RECEIVE METHODS.METHOD INIT:
this.onInit(jsonData);
break:
case this.RECEIVE_METHODS.METHOD_OPEN:
this.onOpen(jsonData);
break;
case this.RECEIVE METHODS.METHOD CALL PROCEDURE RESULT:
this.onCallProcedureResult(jsonData);
break;
```

```
case this.RECEIVE_METHODS.METHOD_ERROR:
```

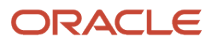

```
this.onError('Received message with error method: ' + jsonData);
break:
default:
this.onError('Received message with unsupported method: ' + jsonData);
ł
}
static generateRandomString (length) {
return btoa(String.fromCharCode.apply(null, window.crypto.getRandomValues(new Uint8Array(length))))
.replaceAll('=', '')
.replaceAll('/', '')
.replaceAll('+', '').substr(0, length);
ł
static getOrigin(url) {
if (typeof url === 'string' && url !== '') {
if (url.indexOf("://") > -1)  {
return (window.location.protocol || 'https:') + url.split('/')[2];
} else {
return (window.location.protocol || 'https:') + url.split('/')[0];
ł
return '';
}
static getOriginUrl() {
if (document.referrer) {
return document.referrer;
ł
if (document.location.ancestorOrigins && document.location.ancestorOrigins[0]) {
return document.location.ancestorOrigins[0];
}
return null;
}
ł
//-----
const onInit = function(jsonData) {
if (jsonData.origin) {
localStorage.setItem('authRedirectOrigin', jsonData.origin || '');
}
this.sendMessage({
method: this.TRANSMIT METHODS.METHOD INIT END
});
1;
const onOpen = function(jsonData) {
let openParams = jsonData.openParams || {};
let securedData = jsonData.securedData || {};
// getCodeEndpoint
// Example: https://{idcsUrl}/oauth2/v1/authorize
// getTokenEndpoint
// Example: https://{idcsUrl}/oauth2/v1/token
$application.variables.authClientId = openParams.clientId || securedData.clientId || '';
$application.variables.authScope = openParams.scope || securedData.scope || '';
$application.variables.authGetCodeEndpoint = openParams.getCodeEndpoint || securedData.getCodeEndpoint
11 '';
```

```
ORACLE
```

```
$application.variables.authGetTokenEndpoint = openParams.getTokenEndpoint ||
securedData.getTokenEndpoint || '';
$application.variables.ofsGetCodeRedirectUri = localStorage.getItem('authRedirectOrigin') + '/plugin-
auth-redirect/';
};
$application.variables.ofsConnector = new OfsConnector({
onInit: onInit,
onOpen: onOpen
});
$application.variables.ofsConnector.sendMessage({
method: $application.variables.ofsConnector.TRANSMIT_METHODS.METHOD READY,
sendInitData: true,
sendMessageAsJsObject: true
});
 //-----
 ł
 }
return _init;
});
```

This code helps you:

- a. Include the Plugin Framework connector class into your VBCS application.
- **b.** Store this connector class in an application variable.
- c. Initiate the communication with the Field Service Plugin Framework.

# **Create Authorization and Data Retrieval**

1. On your VBCS page, place a Button with the label 'Authorize and get workers'.

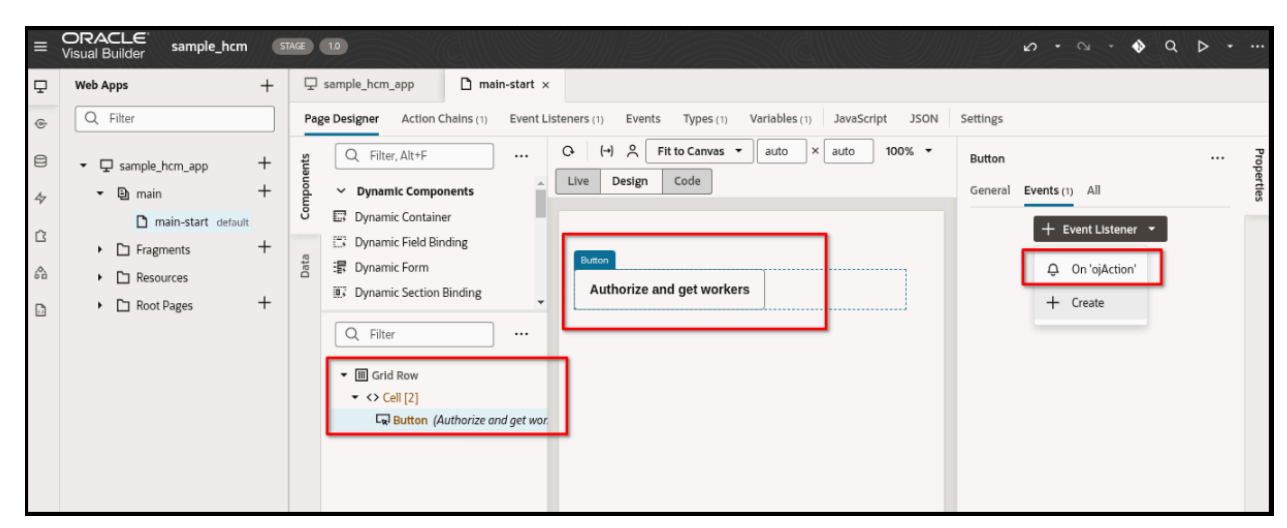

- 2. Create a new Action Chain named \_authorize and associate it with the button's ojAction event listener.
- 3. Change code of the '\_authorize' Action Chain, and add the following:

```
define([
   'vb/action/actionChain',
   'vb/action/actions',
   'vb/action/actionUtils',
], (
```

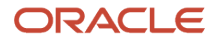

```
ActionChain,
Actions.
ActionUtils
) => {
 'use strict';
class authorize extends ActionChain {
 /**
 * @param {Object} context
*/
async run(context) {
const { $application, $constants, $variables } = context;
//-----
 // const state = '';
// let authCodeChallenge = $application.variables.ofsConnector.constructor.generateRandomString(45);
const callId = $application.variables.ofsConnector.constructor.generateRandomString(16);
let authUrl = $application.variables.authGetCodeEndpoint
 + "?client id=" + $application.variables.authClientId
+ '&response_type=code'
// + '&challenge method=plain'
// + "&code challenge=" + authCodeChallenge
+ "&scope=" + encodeURIComponent($application.variables.authScope)
 //+ "&state=" + JSON.stringify(state)
+ "&redirect_uri=" + encodeURIComponent($application.variables.ofsGetCodeRedirectUri);
$application.variables.ofsConnector.onCallProcedureResult = async function(procedureResult) {
if (!procedureResult.callId || procedureResult.callId !== callId) {
return;
1
let code = procedureResult.resultData.code;
const result = await fetch(
 $application.variables.authGetTokenEndpoint,
 £
method: 'POST',
headers: {
 'Content-Type': 'application/x-www-form-urlencoded; charset=UTF-8'
 },
body: new URLSearchParams({
client id: $application.variables.authClientId,
grant type: "authorization code",
redirect uri: $application.variables.ofsGetCodeRedirectUri,
// code_verifier: authCodeChallenge,
 code: code,
})
}
);
const jsonData = await result.json();
if (jsonData.access_token) {
 $application.variables.authHeaders = { 'Authorization': 'Bearer ' + jsonData.access token };
 ł
};
```

4. Click the **Authorize** button to trigger the Action chain. It calls the Plugin Framework function to get an authorization code. Next, by code it obtains a token and gets the REST API data into the table.

# **Display Data in a Table**

1. Drag a Table component onto your VBCS page layout.\

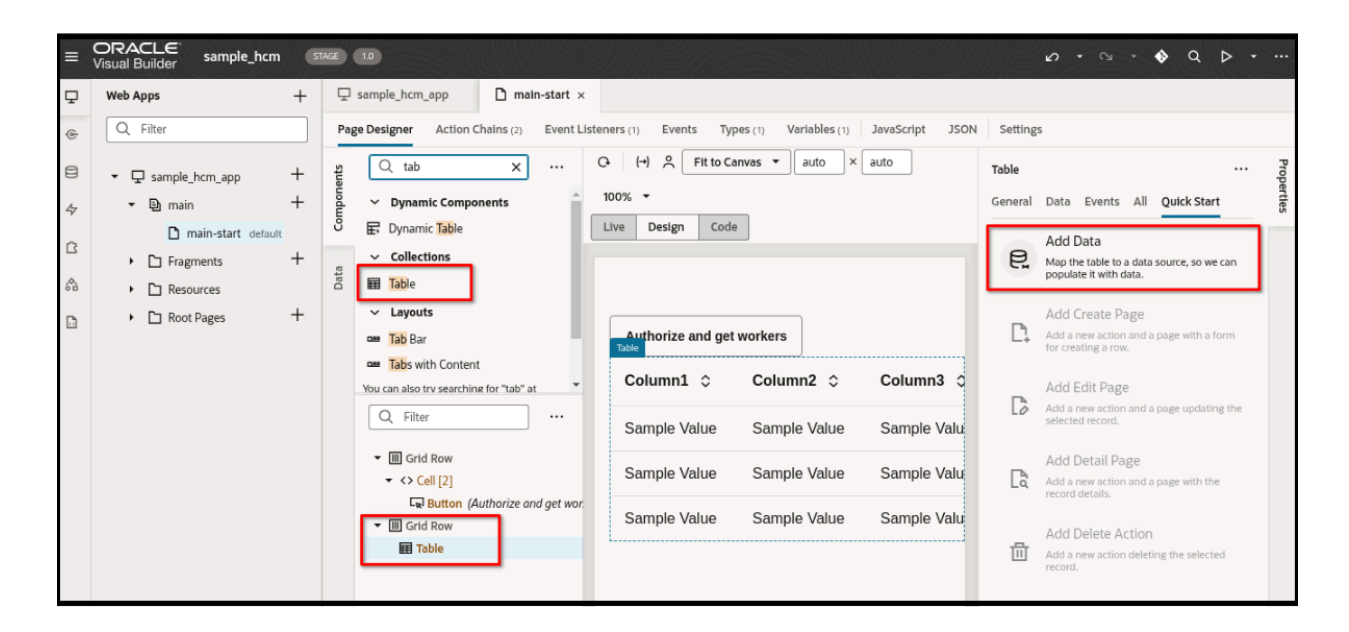

2. As the data source for the table, select the **Public Workers** service connection you created earlier.

| Add Data                       |                                                  | ×                                    |
|--------------------------------|--------------------------------------------------|--------------------------------------|
| < Back                         | O     Locate Data     Bind Data     Define Query | Next >                               |
| Endpoint Structure             | Columns                                          |                                      |
| Q Filter                       |                                                  | Primary Key *                        |
|                                | I # Personid × Text •                            | Personid                             |
| <ul> <li>▼ [] items</li> </ul> |                                                  | Include in row data ⑦                |
| ▼ □ {} item[i]                 | Text •                                           | Drop a field from Endpoint structure |
| A DisplayName                  | I A ListName X Text -                            |                                      |
| A FirstName                    |                                                  |                                      |
| A Honors                       | Drop a field from Endpoint structure             |                                      |
| A KnownAs                      |                                                  |                                      |
| □ A LastName                   |                                                  |                                      |
| ▶ □ [] links                   |                                                  |                                      |
| A ListName                     |                                                  |                                      |
| □ A MiddleNames                |                                                  |                                      |
| A OrderName                    |                                                  |                                      |
| # PersonId                     |                                                  |                                      |
| A PersonNumber                 |                                                  |                                      |
| □ ★ PreNameAdjunct             |                                                  |                                      |
| □ ★ Suffix                     |                                                  |                                      |
| □ A Title                      |                                                  |                                      |
| □ A Username                   |                                                  |                                      |
| A WorkEmail                    |                                                  |                                      |

**3.** Select the specific fields from the Public Workers endpoint structure that you want to display in the table. For example, PersonId, FirstName, LastName. Specify PersonId as the key field.

4. Navigate to the automatically created Service Data Provider variable, getPublicWorkersListSDP.

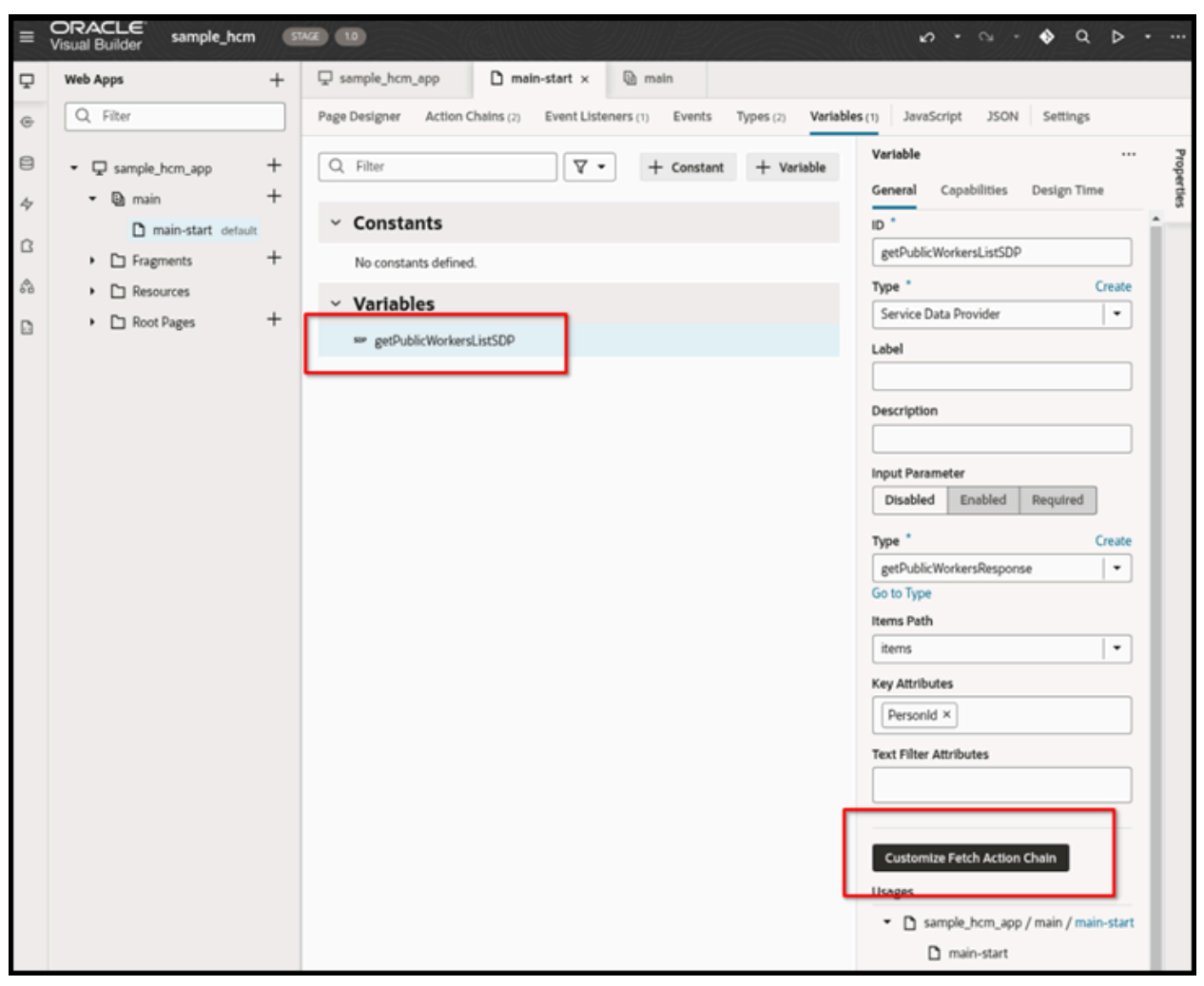

- 5. Click Customize Fetch Action Chain.
- 6. Within the getPublicWorkersFetch Action Chain, add the following code to the "Headers" section:

headers: \$application.variables.authHeaders,

This ensures that the authorization header (containing the JWT obtained via the Plugin Framework) is included when fetching data for the table.

7. To list 'getPublicWorkersFetch' Action Chain, use the following code:

```
define([
  'vb/action/actionChain',
  'vb/action/actionUtils',
  'vb/action/actionUtils',
], (
  ActionChain,
  ActionS,
  ActionUtils
) => {
  'use strict';
  class getPublicWorkersFetch extends ActionChain {
  /**
```

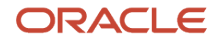

```
* @param {Object} context
 * @param {Object} params
 * @param {{hookHandler:'vb/RestHookHandler'}} params.configuration
 */
async run(context, { configuration }) {
const { $page, $flow, $application, $constants, $variables } = context;
const callRestEndpoint1 = await Actions.callRest(context, {
endpoint: 'publicWorkers/getPublicWorkers',
responseType: 'getPublicWorkersResponse',
hookHandler: configuration.hookHandler,
requestType: 'json',
//-----
headers: $application.variables.authHeaders,
11-
            ------
                                               _____
});
return callRestEndpoint1;
ł
 ł
return getPublicWorkersFetch;
});
```

#### **Configure Application Security**

1. Navigate to the Security tab of your VBCS application.

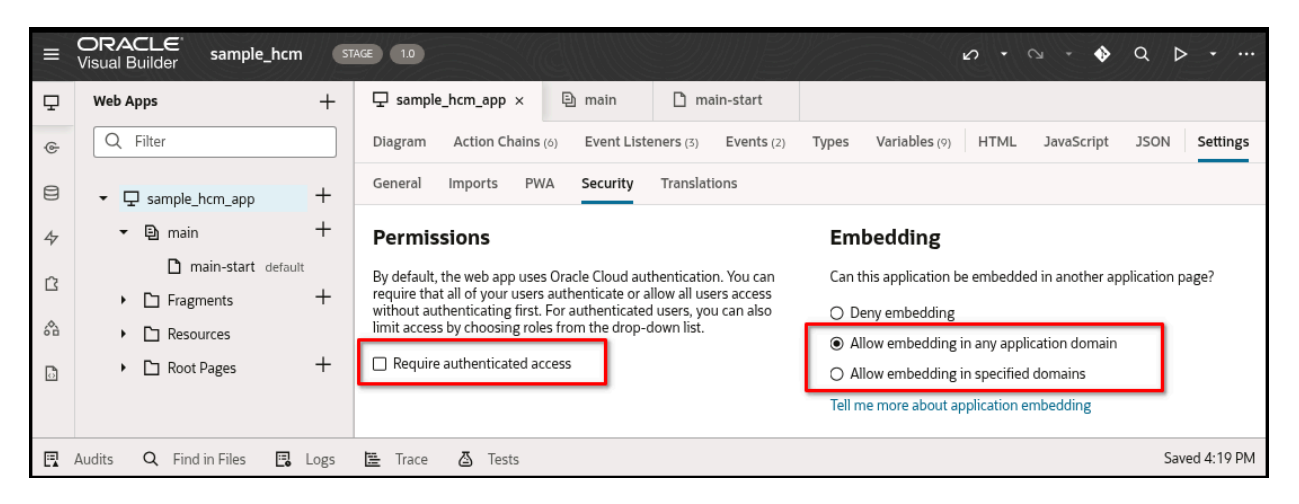

2. Deselect the authentication access requirement at all three levels: Application, Flows, and Pages. This is necessary because the plugin will be loaded in a context where the user might not be directly authenticated with the VBCS application itself.

| -      | ORACLE<br>Visual Builder sample_hcm                                     | 5    | TAGE 10 0 + Q + Q C                                                                                                    | • •         |
|--------|-------------------------------------------------------------------------|------|----------------------------------------------------------------------------------------------------|-------------|
| ₽      | Web Apps                                                                | +    | ☐ sample_hcm_app 🕒 main × 🗋 main-start                                                                                                    |             |
| ¢      | Q Filter                                                                |      | Diagram Action Chains Event Listeners Events Types Variables JavaScript JSON Settings                                                                                                    |             |
| 8      | ▼                                                                       | +    | General Imports Security Translations                                                                                                    |             |
| 47     | - 🕒 main                                                                | +    | Permissions                                                                                                    |             |
| ۲<br>۵ | main-start default     Fragments     Carl Resources     Carl Root Pages | +    | By default, the web app uses Oracle Cloud authentication. You can require that all of your users authenticate or allow all users access without authenticating first. For authenticated users, you can also limit access by choosing roles from the drop-down list. |             |
|        | Audits Q Find in Files 🖪                                                | Logs | 🖺 Trace 💩 Tests Sar                                                                                                    | ved 4:19 PM |

|    | Visual Builder sample_hcm        | // <b>S</b> T | AGE 10                                                                                                    |          | 6.            | 0.         | <b>ଚ</b> ବ | ▶ • …         |
|----|----------------------------------|---------------|----------------------------------------------------------------------------------------------------|----------|---------------|------------|------------|---------------|
| ₽  | Web Apps                         | +             | ☐ sample_hcm_app                                                                                                    |          |               |            |            |               |
| ٩  | Q Filter                         |               | Page Designer Action Chains (1) Event Listeners (1) Events Ty                                                                                                    | ypes (1) | Variables (1) | JavaScript | JSON       | Settings      |
| 8  | ▼  □ sample_hcm_app              | +             | General Imports Security Translations                                                                                                    |          |               |            |            |               |
| 47 | - 🕒 main                         | +             | Permissions                                                                                                    |          |               |            |            |               |
| ß  | main-start default     Fragments | +             | By default, the web app uses Oracle Cloud authentication. You can<br>require that all of your users authenticate or allow all users access<br>without achievatication first. For authenticate users use can also |          |               |            |            |               |
| ~  | Resources                        |               | limit access by choosing roles from the drop-down list.                                                                                                    |          |               |            |            |               |
| ۵  | <ul> <li>Root Pages</li> </ul>   | +             | Require authenticated access                                                                                                    |          |               |            |            |               |
|    | Audits Q Find in Files 🖪         | Logs          | 🖺 Trace 💩 Tests                                                                                                    |          |               |            |            | Saved 4:19 PM |

**3.** On the Security tab, configure the **Embedding** settings to allow embedding from any domain. This is crucial for the VBCS application to function correctly when embedded as an external plugin in Oracle Fusion Field Service.

# **Remove Temporary Authorization Header**

- 1. Navigate to the **Backend** section and select the custom backend (hcm in this scenario) you created.
- 2. Remove the temporary Authorization header that you added in the Add an HCM Backend section. The authorization header is used only to help the VBCS wizard obtain data from the REST API and configure columns and primary key. This header is only for design-time assistance and is no longer needed as the authorization will be handled dynamically through the Plugin Framework at runtime.

# Stage VBCS Application for Oracle Fusion Field Service

1. Once your VBCS application is developed and tested, stage it to generate a URL that can be used as an external plugin in Oracle Fusion Field Service.

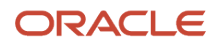

2. Next in Oracle Fusion Field Service, navigate to **Configuration** → **Forms & Plugins** → **Add Plugin** → **External Plugin** and open the external plugin that you have added.

| = ORACLE                                                    | Q Search in activities                                                                                                    | <b>P</b> 🐹 |
|-------------------------------------------------------------|----------------------------------------------------------------------------------------------------|------------|
| ↑ Forms & Plugins<br>sample_hcm_app<br>Edit External Plugin |                                                                                                    | 520        |
| General Information                                         | Plugin settings                                                                                                    |            |
| sample_hcm_app<br>Label                                     | URL<br>puilder/rt/sample_hcm/1.0/webApps/sample_hcm_app/                                                                                          |            |
| Entity                                                      | Disable button in Offline                                                                                                    |            |
| Visibility rules similar to the action                      | Authentication Basic HTTP                                                                                                    |            |
| Name: English<br>sample_hcm_app                             | Login                                                                                                    |            |
| Name: Spanish                                               | Pessword ******                                                                                                    |            |
| Name: Danish                                                | Applications for REST API  You can add an application that could be used to obtain JWT access token for authorization in direct REST API requests |            |
| Name: Italian                                               |                                                                                                    | 215        |

 Configure the staged VBCS application as an external plugin within your Oracle Fusion Field Service environment. This involves providing the staged URL and configuring the necessary plugin parameters (for example, getCodeEndpoint, getTokenEndpoint, clientId, scope).

VBCS application supports both button parameters and plugin parameters:

- a. getCodeEndpoint Example for IDCS: https://{idcsUrl}/oauth2/v1/authorize
- b. getTokenEndpoint Example for IDCS: https://{idcsUrl}/oauth2/v1/token
- c. clientld
- d. scope

Sample Plugin for Authorization Flow

The Sample Plugin can call the getAuthorizationCode procedure. When redirected to the Identity Provider, the plugin receives the callProcedureResult in response as shown below:

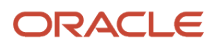

| Procedures                                                                                                    |
|----------------------------------------------------------------------------------------------------|
| - apiVersion: 1                                                                                                    |
| - method: callProcedure                                                                                                    |
| – callid: %%uniqueld%%                                                                                                    |
| <ul> <li>procedure: getAuthorizationCode</li> </ul>                                                                                                    |
| params                                                                                                    |
| L url:                                                                                                    |
| https://idcs-****.example.com/oauth2/v1/authorize?<br>response_type=code&client_id=****&redirect_uri=https%3A%2F%2Ffield-service-<br>doamin.com%2Fplugin-auth-<br>redirect%2F&scope=urn:opc:resource:faaas:fa:****urn:opc:resource:consumer::all%20of  |
| <pre>{     "apiVersion": 1,     "method": "callProcedure",     "callId": "%wuniqueId%%",     "procedure": "getAuthorizationCode",     "params": {         "url": "https://idcs-****.example.com/oauth2/v1/authorize?response_type=code6     } } </pre> |
| vensunguezenen kas de replaced wen nerodony generated zinng benore send                                                                                                    |

# Obtain and Use a Refresh Token

This topic outlines how to obtain a refresh token and subsequently use it to acquire a new access token.

To obtain a refresh token, you need to explicitly request it during the initial authorization code retrieval. This is done by including the "offline\_access" value in the scope parameter of the "getAuthorizationCode" procedure call.

The Plugin API message would then appear as follows:

```
{
   "apiVersion": 1,
   "method": "callProcedure",
   "procedure": "getAuthorizationCode",
   "callId": "d18243f2-e4f9-4cd2-a357-102fda444c6a",
   "params": {
    "url": "https://idcs-****.example.com/oauth2/v1/authorize?
    response_type=code&client_id=****&redirect_uri=https%3A%2F%2Ffield-service-doamin.com%2Fplugin-auth-redirect
%2F&scope=urn:opc:resource:faaas:fa:****urn:opc:resource:consumer::all%20offline_access"
    }
}
```

After the receiving code and requesting access token in the usual way (request to "/oauth2/v1/token") the response looks like:

```
{
   "access_token": "eyJ4NXQjUzI1NiI6Ink5bm...6VBDe_Utj5C0kA",
   "token_type": "Bearer",
   "expires_in": 3349,
   "refresh_token": "AgAgZDliM2M10GUwY...yVHFGigEP5AB7zfYQ=="
}
```

To get a new access token by using the refresh token you need to call the following request:

```
CLIENT_ID='****'
CLIENT_SECRET='****'
REFRESH_TOKEN='****'
curl --noproxy '*' --url 'https://idcs-****.com/oauth2/v1/token' -X POST \
```

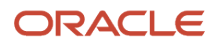

-H 'Content-Type: application/x-www-form-urlencoded;charset=UTF-8' \
-u "\$CLIENT\_ID:\$CLIENT\_SECRET" \
-d grant\_type=refresh\_token \
-d refresh\_token="\$REFRESH\_TOKEN"
As an alternative the credentials could be sent in data fields:

```
CLIENT_ID='****'
CLIENT_SECRET='****'
REFRESH_TOKEN='****'
curl --noproxy '*' --url 'https://idcs-****.com/oauth2/v1/token' -X POST \
-H 'Content-Type: application/x-www-form-urlencoded;charset=UTF-8' \
-d grant_type=refresh_token \
-d client_id="$CLIENT_ID" \
-d client_secret="$CLIENT_SECRET" \
-d refresh_token="$REFRESH_TOKEN"
```

The same request using Fetch API (JS):

```
fetch("https://idcs-****.com/oauth2/v1/token", {
  method: 'POST',
  headers: {
    'Content-Type': 'application/x-www-form-urlencoded;charset=UTF-8'
  },
  body: new URLSearchParams({
    grant_type: "refresh_token",
    client_secret: "****",
    client_id: "****",
    refresh_token: "****"
  })
  })
})
.then(resp => resp.json())
.then(json => console.log(json));
```

For more information: see https://docs.oracle.com/en/cloud/paas/identity-cloud/rest-api/ACWebServerAppAuth.html

# Troubleshooting

This section describes the troubleshooting tips that can help resolve common issues encountered when integrating your VBCS application with Oracle Fusion Field Service.

- HTTP 403 Error (Forbidden): If you encounter a "403 Forbidden" error, it might indicate that your user account in Fusion does not have the necessary permissions. Ensure that the ORA\_HRC\_HUMAN\_CAPITAL\_MANAGEMENT\_INTEGRATION\_SPECIALIST\_JOB role is assigned to your Fusion user. You can check and assign this role in Fusion through Tools -> Security Console -> Users.
- 2. CORS Error: If you see a CORS (Cross-Origin Resource Sharing) error, the browser is preventing the VBCS application from making requests to the REST API due to security restrictions. Contact your Oracle Fusion Field Service administrator to verify the ORA\_CORS\_ORIGINS profile option code in Fusion: My Enterprise -> Setup and Maintenance → Tasks (visible in the Right Side of the screen) -> Search -> Manage Administrator Profile Values task -> Add full URL (including "https" prefix and without trailing slash) to Profile Value field. The value is a domain from which the plugin is loaded. For more information, see https://docs.oracle.com/en/cloud/saas/fusion-service/facoe/c\_chat\_configure\_for\_cors.html

The domains that should be listed in the CORS policy field:

- a. for VBCS plugins domain of VBCS application
- b. for standard plugins plugins-1-{FS domain}, use environment name in the domain, for example, ofsc-\*\*\*\*\*\*.test instead of alias for hosted plugins - plugins-0-{FS domain}, use environment name in the domain, for example, ofsc-\*\*\*\*\*.test instead of alias

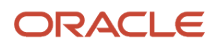

c. for requests from browser's console - name of the domain where request is called

# OAuth User Assertion Flow (getAccessToken procedure)

You can use the OAuth User Assertion Flow to obtain an access to REST API on behalf of user that is logged in to Oracle Fusion Field Service using Single Sign On.

The diagram below illustrates the OAuth User Assertion Grant Flow, detailing the process of obtaining access to the REST API on behalf of a user logged in through Single Sign-On.

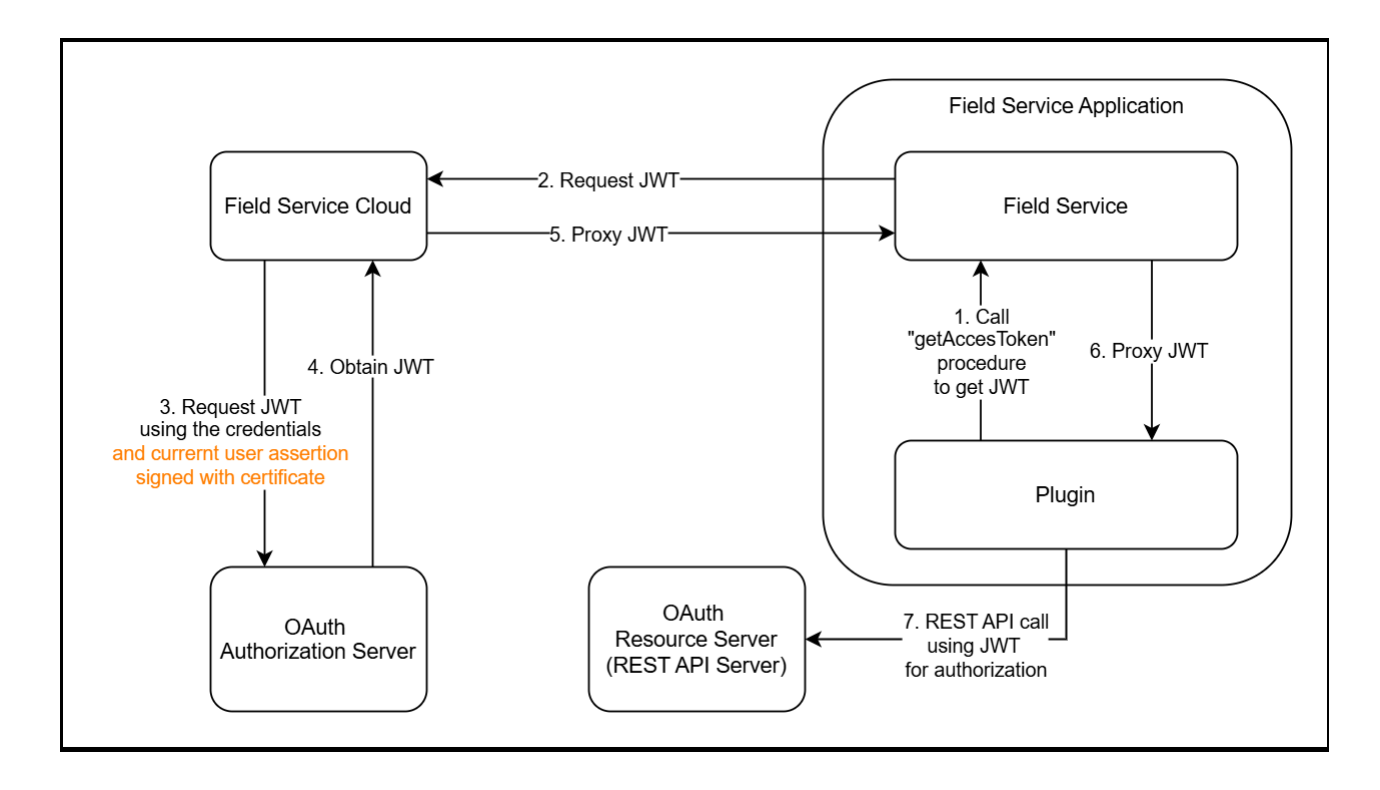

# Advantages:

- Associates REST API access with specific user privileges.
- Suitable for scenarios requiring differentiation based on user credentials for REST API calls.

# **Process Workflow Summary:**

- 1. Add the OAuth User Assertion application to the **Configuration** → **Applications** page.
- 2. Download the Field Service certificate. This certificate is used for upload to the Identity Provider side when you configure the IDCS application.
- **3.** Configure the application on the Identity Provider to support the OAuth User Assertion Flow.
- 4. Enter credentials (Client ID, Scope, Identity Provider endpoint) on the Oracle Fusion Field Service side.
- 5. Add the application to the plugin using the Edit Plugin page.
- 6. Call the getAccessToken procedure from the plugin with this application in the procedure parameters.
- 7. Obtain a JWT access token in the procedure response.
- 8. Use the JWT access token for REST API request authorization.

**Note:** This flow may not work with certain Identity Providers that require additional parameters not outlined in the RFC standard. For example: Microsoft Identity Platform requires the "requested\_token\_use" parameter in the token request. In that case, the OAuth Authorization Code Grant Flow could be used as an alternative.

Oracle Fusion Field Service Application Configuration for OAuth User Assertion

This topic outlines the steps to create and configure a Field Service application using the OAuth User Assertion flow to obtain an access token.

**1.** Navigate to **Configuration** → **Applications**.

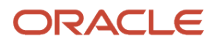

# 2. Click Add Application. The Add Application page appears.

| Application Type<br>Applications using REST/SOAP API                                                                                                    |
|----------------------------------------------------------------------------------------------------|
| Registering an OAuth 2.0 Application. This application can enable external<br>applications access to Field Service APIs. Alternatively, you can utilize this<br>application to access Fusion APIs or other external APIs from Field Service. |
| Application Name<br>hcm                                                                                                    |
| Resource URL                                                                                                    |
| Base URL of the external application                                                                                                    |
| Token URL                                                                                                    |
| URL of the Identity Provider for generating OAuth 2.0 token<br>Please make sure to enter the full token URL                                                                                                    |
| O Predefined User                                                                                                    |
| Identify User based on Login                                                                                                    |
| User Property<br>Login                                                                                                    |
| Authentication and authorization of Fusion APIs will be based on this property value of the logged in user                                                                                                    |
| Client ID                                                                                                    |
| Client ID of the application using Client Credentials                                                                                                    |
| Client Secret                                                                                                    |
| Client Secret of the application using Client Credentials                                                                                                    |
| Scope                                                                                                    |
| OAuth 2.0 Scope used by this application                                                                                                    |
|                                                                                                    |

**3.** Select **Applications using REST/SOAP API**. You will be prompted to enter a name for this application; provide a descriptive name.

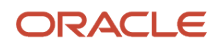

- **4.** From the available application security types, select **OAuth User Assertion**. This indicates that this application will use a JWT assertion to obtain an access token from the Identity Provider.
- 5. In the Resource URL field, specify the URL that represents the OAuth 2.0 Resource Server (the server that provides REST data). It will be included in the "applications" section during the "init" method to avoid hardcoding the URL in the plugin.
- In the Token URL field, enter the URL of the OAuth 2.0 Authorization Server (Identity Provider) that issues access tokens. For example, <u>https://{idcsUrl}/oauth2/v1/token</u>.

Note: In some cases, the OAuth 2.0 Resource Server and Authorization Server share the same domain.

- 7. Select which username will be included in the JWT assertion.
  - **Predefined User**: Select this option to use a fixed, predefined username. This is often used for testing purpose.
  - **Identify User Based on Login** : Select this option to use the username derived from a property of the currently logged-in Field Service user (commonly the "Login" property).
- 8. Enter the Identity Provider Details.
  - a. **Client ID**: Obtained from the Identity Provider configuration while creating the application in the Authorization Server.
  - b. Client Secret: Also retrieved from the Identity Provider configuration.
  - **c. Scope:** A space-separated string used to restrict access. For example: urn:opc:resource:fusion:xxxxxxx:field-service
- 9. Click Download Certificate to download the certificate. This certificate is used by the Identity Provider to verify the signature of the JWT assertion sent by Oracle Fusion Field Service. You must import this certificate into the Identity Provider's configuration for the integrated application.

# IDCS Configuration for OAuth User Assertion

This topic describes how to configure an integrated application within Oracle Identity Cloud Service (IDCS) to enable the OAuth User Assertion flow and issue access tokens for use by Oracle Fusion Field Service.

- 1. Navigate to the identity domain configuration in IDCS.
- 2. Select the Integrated Applications section from the left pane.
- 3. Click Add Application at the top of the page. The Add application dialog box appears.
- **4.** In the Add application dialog box, select **Confidential Application** and click **Launch Workflow**. The **Add Confidential Application** dialog box appears.
- 5. Provide a name for your new application.
- 6. Click Submit.
- 7. Next, click Edit OAuth configuration to proceed to the Edit OAuth configuration step.
- **8.** In the Client Configuration section, select **Configure this application as a client now**.
- **9.** Select the **JWT Assertion** grant type in the Authorization section. Leave all other grant types unchecked. In this example, only one grant type is used, but real integrations may involve multiple grant types for a single application.
- **10.** In the **Client Type** section, select **Trusted**. Trusted clients can generate self-signed user assertions using the Field Service certificate.
- **11.** Import the Field Service signing certificate, which can be downloaded from: **Configuration → Applications → Add Application (OAuth User Assertion support) → Download Certificate.**
- **12.** In the **Allowed Operations** section, optionally select **On behalf of**. This allows the client application to access endpoints the user can access, even if the client doesn't have direct access.

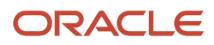

- **13.** In the **Token Issuance Policy** section, select **Add resources** if you want your application to access the APIs of other applications.
- 14. In the Resources section, click Add Scope. A list of applications appears in the Add scope dialog box.
- **15.** Select the scope of the target resource, such as Fusion Applications Cloud Service, and then click **Add**. The selected application is added to the Resource scope.

**Note:** If Fusion Applications Cloud Service is not listed as a resource, it indicates that Fusion Service is not linked to the IDCS domain. In this case, you must create the integrated application in the domain linked to Fusion Service.

- **16.** Click **Finish** to complete the creation of the integrated application.
- **17.** After creation, ensure that you activate the newly created IDCS application.

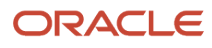

**18.** Once activated, your application appears as configured and ready for integration.

| $\equiv$ O Cloud                       | Search resources, services, documentation, and Marketplace                                                                                           |                                                                                                    |
|----------------------------------------|----------------------------------------------------------------------------------------------------|----------------------------------------------------------------------------------------------------|
| Identity » Domains » do                | main > Integrated applications > kh04_lynnyk_oauth_access_token                                                                                      |                                                                                                    |
|                                        | kh04_lynnyk_cauth_access_token                                                                                                    |                                                                                                    |
|                                        | Deactivate Edit application Add tags Delete                                                                                                    |                                                                                                    |
|                                        | Application information Tags                                                                                                    |                                                                                                    |
| ACTIVE                                 | Application ID: Show Copy<br>Description: -<br>Custom sign-in URL: -<br>Custom error URL: -<br>Display in My Apps: No<br>User can request access: No | Application type: Confidential Application<br>Application icon: ()<br>Application URL: -<br>Custom sign-out URL: -<br>Custom social linking callback URL: - |
| Resources                              |                                                                                                    |                                                                                                    |
| OAuth configuration<br>Web tier policy | Edit OAuth configuration                                                                                                    |                                                                                                    |
| Consent information                    | Resource server configuration                                                                                                    |                                                                                                    |
| Access token                           | Resource server configuration for this application is disabled.                                                                                      |                                                                                                    |
| Users                                  | General Information                                                                                                    |                                                                                                    |
| Groups                                 | Client ID:                                                                                                    |                                                                                                    |
|                                        | Client secret:<br>Show secret Regenerate                                                                                                    |                                                                                                    |

| :es, services, do | cumentation, and Marketplace                                                            | ∨ US East (Ashburn) |
|-------------------|-----------------------------------------------------------------------------------------|---------------------|
| pauth_access      | Edit OAuth configuration                                                                |                     |
| ccess_            |                                                                                         |                     |
|                   | Resource server configuration                                                           |                     |
| gs Delete         | OConfigure this application as a resource server now O No resource server configuration |                     |
|                   | Client configuration                                                                    |                     |
|                   | Configure this application as a client now     No client configuration                  |                     |
|                   | Authorization                                                                           |                     |
|                   |                                                                                         |                     |
|                   | Resource owner     Authorizati                                                          | ion code            |
|                   | Client credentials                                                                      |                     |
| oled              | SAML2 as                                                                                | sertion             |
|                   | Refresh token TLS client                                                                | authentication      |
| SENTING           | Device code                                                                             |                     |
|                   | Allow non-HTTPS URLs (i)                                                                |                     |
| -44               | Redirect URL Optional ①                                                                 |                     |
| -36               |                                                                                         |                     |
| ation             |                                                                                         |                     |
| ation is disab    | Post-logout redirect URL Optional                                                       | + And               |
| -                 |                                                                                         |                     |
| abat              |                                                                                         |                     |
| 2D34              |                                                                                         | + Another post-lo   |
|                   |                                                                                         |                     |

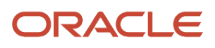

| Enter        | the URL to be called during the logout process. When this URL is called, the resource owner session is terminated.                                                               |
|--------------|----------------------------------------------------------------------------------------------------|
| Clien        | it type 🕡                                                                                                    |
| O Tr         | rusted Confidential                                                                                                    |
| Certi<br>Imț | ficate port certificate $1 \times$                                                                                                    |
| Allov        | ved operations (i)                                                                                                    |
|              | Introspect                                                                                                    |
|              | On behalf of                                                                                                    |
| ID to        | ken encryption algorithm                                                                                                    |
| Nor          | ne                                                                                                    |
| Select       | t one of the available content encryption algorithms so that ID tokens passed through third parties, such as browsers, are encrypted.                                            |
| Bypa         | ass consent                                                                                                    |
|              |                                                                                                    |
| Turn c       | on Bynass consent to overwrite the Require consent attribute for all the scopes configured for the application. Turning this option on means that no scope will require consent  |
|              | in oppose concern to over mile the require concern autoace for an the seeped configured for the approximation. Furthing this oppose on means that he scope will require concerns |
| Clien        | t IP address                                                                                                    |
| · · ·        |                                                                                                    |

| Add resources<br>Add resources if you want your application to access the AF | Pls of other applications. |       |
|------------------------------------------------------------------------------|----------------------------|-------|
| Resources                                                                    |                            |       |
| Add scope Remove                                                             |                            |       |
| Resource                                                                     | Protected                  | Scope |
| Fusion Applications Cloud Service                                            | No                         |       |
| 0 selected                                                                   |                            |       |
| 0 selected                                                                   |                            |       |

|   | Token issuance pAuthorized resourcesAllSpecific | olicy               |                                        |
|---|-------------------------------------------------|---------------------|----------------------------------------|
| ſ | Add resources<br>Add resources if you want      | your application to | access the APIs of other applications. |
|   | Resources                                       |                     |                                        |
|   | Add scope Remo                                  | ve                  |                                        |
|   | Resource                                        | Protected           | Scope                                  |
|   |                                                 |                     |                                        |
|   |                                                 |                     |                                        |

# Plugin Configuration to Connect Oracle Fusion Field Service Application

This topic explains how to link the Oracle Fusion Field Service application configured for OAuth User Assertion to a plugin within Oracle Fusion Field Service.

To connect the Oracle Fusion Field Service Application to a plugin:

- 1. Navigate to **Configuration > Displays > Forms and Plugins**. Or, click the **Configurations >Users Type> Screens** and then select the required plugin.
- 2. Select the plugin from the available list that you would like to connect.
- 3. Click Edit from the Action menu. The Edit Plugin page appears.
- 4. In the Applications for Rest API section, click Add.
- **5.** Select the Oracle Fusion Field Service application you created in *Oracle Fusion Field Service Application Configuration for OAuth User Assertion* from the drop-down list of available applications for a specific

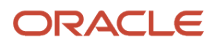

application key (for example, "oauth\_user\_assertion\_application"). This establishes the connection between the plugin and the configured application.

| Forms & Plugins                                                                                                    |                                   |                           |
|----------------------------------------------------------------------------------------------------|-----------------------------------|---------------------------|
| Sample Plugin<br>Edit Plugin                                                                                               |                                   | Download as Plugin Source |
|                                                                                                    |                                   | 10000                     |
| General Information                                                                                                    | Applications for REST API         | $\oplus$                  |
| Demonstrates all available Mobile Plugin Framework features and<br>provides sandbox for testing received and sent messages | sampleapp<br>oauth_user_assertion | <ul><li>✓</li></ul>       |
| Label<br>sample                                                                                                    | sampleapp                         |                           |

6. Click Update.

Sample Plugin to Obtain Access Token

This topic describes how a plugin, such as the Sample Plugin, can use the configured Oracle Fusion Field Service application to obtain an access token using the getAccessToken procedure.

# **Initial Application List**

Upon initialization, the plugin receives a message containing a list of available applications. This message includes the **resourceUrl** field for each application.

The **resourceUrl** is obtained from the plugin's configuration and is used by the Sample Plugin in subsequent API requests.

The following screenshot illustrates the Initialization data, showcasing how the plugin obtains and employs the resourceUrl field from its configuration during the initialization process.

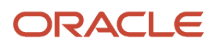

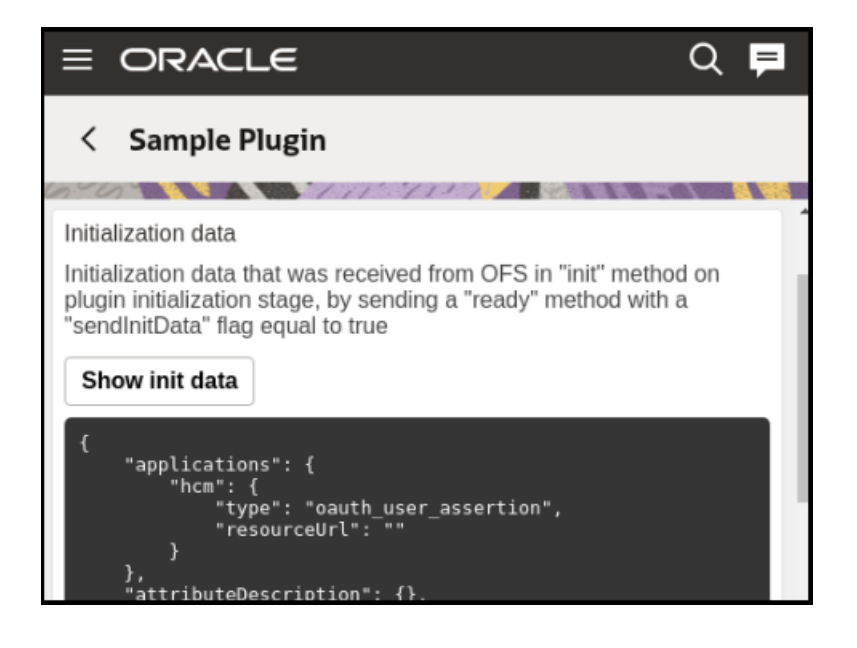

# **Obtain an Access Token**

To acquire an access token using the Sample Plugin, you need to utilize the **Procedures** functionality as shown in the screenshot below. You can

- Send a callProcedure method call to the plugin.
- Within the callProcedure call, specify getAccessToken as the desired procedure.

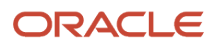

| Procedures                                                                         |
|------------------------------------------------------------------------------------|
| – apiVersion: 1                                                                    |
| <ul> <li>method: callProcedure</li> </ul>                                          |
| – callld: <u>%%uniqueld%%</u>                                                      |
| <ul> <li>procedure: getAccessToken</li> </ul>                                      |
| – params                                                                           |
| applicationKey: hcm                                                                |
|                                                                                    |
| {<br>"apiVersion": 1,                                                              |
| "method": "callProcedure",<br>"callId": "%%uniqueId%%"                             |
| "procedure": "getAccessToken",                                                     |
| "params": {<br>"applicationKey": "hcm"                                             |
| }                                                                                  |
| J<br>9/Pounique1d9/990 will be replaced with randomly generated string before send |
| Send                                                                               |

# **Retrieve the Token**

Once the callProcedure with getAccessToken is processed, the resulting access token will be available in the callProcedureResult response method as shown below:

| Request → Response<br>associated by calld                                                                                                    |                                                                                                    |  |  |  |  |  |  |  |
|----------------------------------------------------------------------------------------------------|----------------------------------------------------------------------------------------------------|--|--|--|--|--|--|--|
| #1<br>15:01.406 (object)                                                                                                    | 15:01.842 (json)                                                                                                    |  |  |  |  |  |  |  |
| <pre>{     "apiVersion": 1,     "method": "callProcedure",     "callId": "U6cFxxeMmSY5rd25b5Kg",     "procedure": "getAccessToken",     "params": {         "applicationKey": "hcm"     } }</pre> | <pre>{     "apiVersion": 1,     "method": "callProcedureResult",     "callId": "U6cFxxeMmSY5rd25b5Kg",     "procedure": "getAccessToken",     "resultData": {         "token": "eyJ4NXQjUzI1NiI6Ink5bmhkcmdG0EY0WTlDM0gy         "status": "success",         "detail": ""     } }</pre> |  |  |  |  |  |  |  |

# Validate the Token by Fetching Data

With the access token obtained, you can now fetch data from a REST API to verify its validity.

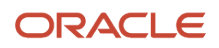

```
fetch("https://fusion-instance.com/hcmRestApi/resources/latest/workers", {
    headers: {
    Authorization: "Bearer <accessToken>"
    }
})
.then(resp => resp.json())
.then(json => console.log(json));
```

# VBCS Application as an Oracle Fusion Field Service External Plugin

This topic provides information on how to create a VBCS application that acts as an Oracle Fusion Field Service plugin and obtains data from a REST API using the OAuth User Assertion flow.

First, you need to configure the IDCS application which gives you the ability to authorize using the OAuth Authorization Code flow.

- **1.** Create a VBCS application.
- 2. Configure the plugin in Oracle Fusion Field Service.
- 3. Execute the complete workflow: open the VBCS plugin, authorize, and retrieve REST API data from Fusion.

# Create a VBCS Application

This topic provides a step-by-step guide to create a VBCS application that acts as an Oracle Fusion Field Service plugin and obtains data from a REST API using the OAuth User Assertion flow.

To create a new VBCS application:

- 1. Open your VBCS environment.
- 2. Create a new VBCS application and specify a suitable name and ID for your application.
- 3. Within your newly created VBCS application, navigate to the Variables section.
  - **a.** Create the necessary variables that your application will use during its operation. The specific variables required will depend on the logic of your plugin. Use the following code to add the required variables:

```
"variables": {
  "authHeaders": {
  "type": "object"
  },
  "ofsConnector": {
  "type": "any"
  },
  ...
}
```

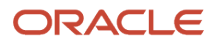

| $\Box$ sample_user_assertion_a × | ¢                   |            |       |               |      |
|----------------------------------|---------------------|------------|-------|---------------|------|
| Diagram Action Chains (6)        | Event Listeners (3) | Events (2) | Types | Variables (4) | HTML |
| Q Filter                         | ₹ 7                 | ]          |       |               |      |
| ~ Constants                      |                     |            |       |               |      |
| A themeChangeUI                  |                     |            |       |               |      |
| <ul> <li>Variables</li> </ul>    |                     |            |       |               |      |
| { } authHeaders Create Fiel      | d                   |            |       |               |      |
| A currentTheme                   |                     |            |       |               |      |
| ★ ofsConnector                   |                     |            |       |               |      |
|                                  |                     |            |       |               |      |

# Add a Backend

- **1.** Navigate to the **Backend** section in VBCS.
- **2.** Click the button to create a new backend.

|    | ORACLE<br>Visual Builder sample_hcm | STAGE 1.0                                                                                                    |
|----|-------------------------------------|----------------------------------------------------------------------------------------------------|
| ₽  | Services                            | + ♀ sample_hcm_app ×                                                                                                    |
| ۲  | Service Connections Backends        | Service Connection :tion Chains (6) Ever                                                                                         |
| 8  | Q Filter                            | Backend ports PWA Secu                                                                                                    |
| 47 | C publicWorkers                     | Permissions                                                                                                    |
| Ċ  |                                     | By default, the web app uses Oracle Clo<br>require that all of your users authentica<br>without authenticating first. For authen |
| 0  |                                     | limit access by choosing roles from the                                                                                          |

# **3.** Select **Custom** as the backend type.

| Create Backend                                                                                                    |                                            | ×      |
|----------------------------------------------------------------------------------------------------|--------------------------------------------|--------|
| Select Backend<br>Which service would you like to connect to?<br>Description<br>Process Automation<br>Process Automation Applications | <b>Process</b><br>Process Applications     | ĺ      |
| Custom<br>Custom Applications                                                                                                    | ADF<br>Custom ADF Describe<br>ADF Describe |        |
|                                                                                                    |                                            | Cancel |

4. Enter a name for your custom backend. For example, hcm.

| Create Backend                                                                                                    | × |
|----------------------------------------------------------------------------------------------------|---|
| Specify a new 'Custom' backend<br>Name *<br>hcm<br>Description                                                           |   |
| Custom Headers       Name     Value       Authorization     Bearer <put (jwt)="" access="" an="" here="" token=""></put> |   |
| + Add Header<br>Secure Headers<br>+ Add Header                                                                           |   |

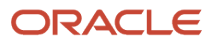

- 5. To allow VBCS to understand the structure of the REST API during development:
  - a. Add a custom header named Authorization.
  - **b.** Set the Value of this header to Bearer xxxx, where xxxx is a valid JWT (obtained through a tool like the Simple Authorization Plugin described in previous documentation).

**Note:** This header serves a temporary function to facilitate the design process and will be removed in a subsequent phase. The JWTs have a finite lifespan and will require periodic updates during development.

# Add a 'Public Workers' Service Connection

- 1. Next, navigate to the Service Connections section.
- 2. Click the button to add a new service connection.
- 3. Click Select from Catalog.
- 4. In the **Custom** section, select the custom backend you just created (e.g., hcm).
- 5. Select Define by endpoint.
- 6. Set the Service Name and Title to publicWorkers.

| reate Service Connection                       | ×             |
|------------------------------------------------|---------------|
| lethod URL * O                                 | Action Hint * |
| GET  vb-catalog://backends/hcm/publicWorkers   | Get Many 🔫    |
| verview Server Operation Request Response Test |               |
| General                                        |               |
| 1 This service is based on the hcm backend.    |               |
| Service Name *                                 |               |
| publicWorkers                                  |               |
| Title *                                        |               |
| publicWorkers                                  |               |
| Version *                                      |               |
| 1.0.0                                          |               |
| Description                                    |               |
|                                                |               |
| Server-only connection                         |               |
|                                                |               |
| Transforme @ c                                 |               |
| Iransforms 🕐 See examples                      |               |
| Source                                         |               |
| None -                                         |               |

7. Set the URL suffix to /publicWorkers. This will be appended to the base URL of your HCM backend. In this example, the plugin will request data from Public Workers HCM REST API. For more information, see https://docs.oracle.com/en/cloud/saas/human-resources/24c/farws/op-publicworkers-get.html

#### **Implement Plugin Framework Initialization**

1. Navigate to the main page or the relevant flow where the plugin will be used.

| =  | ORACLE<br>Visual Builder sample_hcm                                                                                                    | ST | ACE 10                                        |                        |
|----|----------------------------------------------------------------------------------------------------|----|-----------------------------------------------|------------------------|
| ₽  | Web Apps                                                                                                    | +  | 및 sample_hcm_app × ⊟ hcm                      |                        |
| ٢  | Q Filter                                                                                                    |    | Diagram Action Chains (6) Event Listeners (3) | Events (2) Types Varia |
| 8  |                                                                                                    | +  | Q Filter                                      | + Event Listener       |
| 47 | →  → main → main → | +  | <ul> <li>Lifecycle Event Listeners</li> </ul> |                        |
|    | Fragments                                                                                                    | +  | ▼ vbEnter                                     | Add Action Chain       |
| 2  | Resources                                                                                                    |    | $\rightarrow$ initCurrentTheme                |                        |

- 2. Open the Event Listeners tab for the page.
- **3.** Select the **vbEnter** event.
- 4. Click Add Action Chain to create a new Action Chain \_init associated with this event.
- 5. Within this \_init Action Chain, add the following code :

```
define([
 'vb/action/actionChain',
 'vb/action/actions',
 'vb/action/actionUtils',
], (
ActionChain,
Actions,
ActionUtils
) => {
 'use strict';
class _init extends ActionChain {
 /**
 * @param {Object} context
 */
async run(context) {
const { $application, $constants, $variables } = context;
 //-----
class OfsConnector {
constructor(params) {
const {
apiVersion = 1,
onInit = (jsonData) => {},
onOpen = (jsonData) => {},
onCallProcedureResult = (jsonData) => {},
onError = (jsonData) => {
alert(jsonData);
 ł
 } = params;
 this.API_VERSION = apiVersion;
 this.onInit = onInit.bind(this);
 this.onOpen = onOpen.bind(this);
```

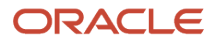

```
this.onCallProcedureResult = onCallProcedureResult.bind(this);
this.onError = onError.bind(this);
this.TRANSMIT_METHODS = {
METHOD_READY: 'ready',
METHOD INIT END: 'initEnd',
METHOD CLOSE: 'close',
METHOD_UPDATE: 'update',
METHOD CALL PROCEDURE: 'callProcedure',
METHOD SLEEP: 'sleep'
1;
this.RECEIVE_METHODS = {
METHOD_ERROR: 'error',
METHOD_INIT: 'init',
METHOD OPEN: 'open',
METHOD_UPDATE_RESULT: 'updateResult',
METHOD CALL PROCEDURE RESULT: 'callProcedureResult',
METHOD WAKEUP: 'wakeup'
};
window.addEventListener("message", this.onPostMessage.bind(this), false);
ł
/**
* @param {Object} dataToSend
* @returns {void}
*/
sendMessage(dataToSend) {
const originUrl = this.constructor._getOriginUrl();
const origin = originUrl ? this.constructor. getOrigin(originUrl) : '*';
dataToSend.apiVersion = this.API_VERSION;
parent.postMessage(dataToSend, origin);
}
onPostMessage(event) {
// Accept only external messages
if (event.source === window) {
return;
}
const jsonData = event.data;
if (!jsonData) {
this.onError('Received message without data: ' + jsonData);
return;
ł
switch (jsonData.method) {
case this.RECEIVE METHODS.METHOD INIT:
this.onInit(jsonData);
break:
case this.RECEIVE_METHODS.METHOD_OPEN:
this.onOpen(jsonData);
break;
case this.RECEIVE METHODS.METHOD CALL PROCEDURE RESULT:
this.onCallProcedureResult(jsonData);
break;
```

```
case this.RECEIVE_METHODS.METHOD_ERROR:
```

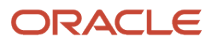

```
this.onError('Received message with error method: ' + jsonData);
break:
default:
this.onError('Received message with unsupported method: ' + jsonData);
ł
}
static generateRandomString (length) {
return btoa(String.fromCharCode.apply(null, window.crypto.getRandomValues(new Uint8Array(length))))
.replaceAll('=', '')
.replaceAll('/', '')
.replaceAll('+', '').substr(0, length);
ł
static getOrigin(url) {
if (typeof url === 'string' && url !== '') {
if (url.indexOf("://") > -1)  {
return (window.location.protocol || 'https:') + url.split('/')[2];
} else {
return (window.location.protocol || 'https:') + url.split('/')[0];
ł
return '';
}
static getOriginUrl() {
if (document.referrer) {
return document.referrer;
ł
if (document.location.ancestorOrigins && document.location.ancestorOrigins[0]) {
return document.location.ancestorOrigins[0];
}
return null;
}
ł
//-----
const onInit = function(jsonData) {
if (jsonData.origin) {
localStorage.setItem('authRedirectOrigin', jsonData.origin || '');
}
this.sendMessage({
method: this.TRANSMIT METHODS.METHOD INIT END
});
1;
const onOpen = function(jsonData) {
let openParams = jsonData.openParams || {};
let securedData = jsonData.securedData || {};
// getCodeEndpoint
// Example: https://{idcsUrl}/oauth2/v1/authorize
// getTokenEndpoint
// Example: https://{idcsUrl}/oauth2/v1/token
$application.variables.authClientId = openParams.clientId || securedData.clientId || '';
$application.variables.authScope = openParams.scope || securedData.scope || '';
$application.variables.authGetCodeEndpoint = openParams.getCodeEndpoint || securedData.getCodeEndpoint
11 '';
```

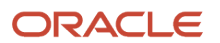

```
$application.variables.authGetTokenEndpoint = openParams.getTokenEndpoint ||
securedData.getTokenEndpoint || '';
$application.variables.ofsGetCodeRedirectUri = localStorage.getItem('authRedirectOrigin') + '/plugin-
auth-redirect/';
};
$application.variables.ofsConnector = new OfsConnector({
onInit: onInit,
onOpen: onOpen
});
$application.variables.ofsConnector.sendMessage({
method: $application.variables.ofsConnector.TRANSMIT_METHODS.METHOD READY,
sendInitData: true,
sendMessageAsJsObject: true
});
 //-----
 ł
 }
return _init;
});
```

This code helps you to:

- a. Include the Plugin Framework connector class into your VBCS application.
- **b.** Store this connector class in an application variable.
- c. Initiate the communication with the Field Service Plugin Framework

#### **Create Authorization and Data Retrieval**

1. On your VBCS page, place a Button with the label 'Authorize and get workers'.

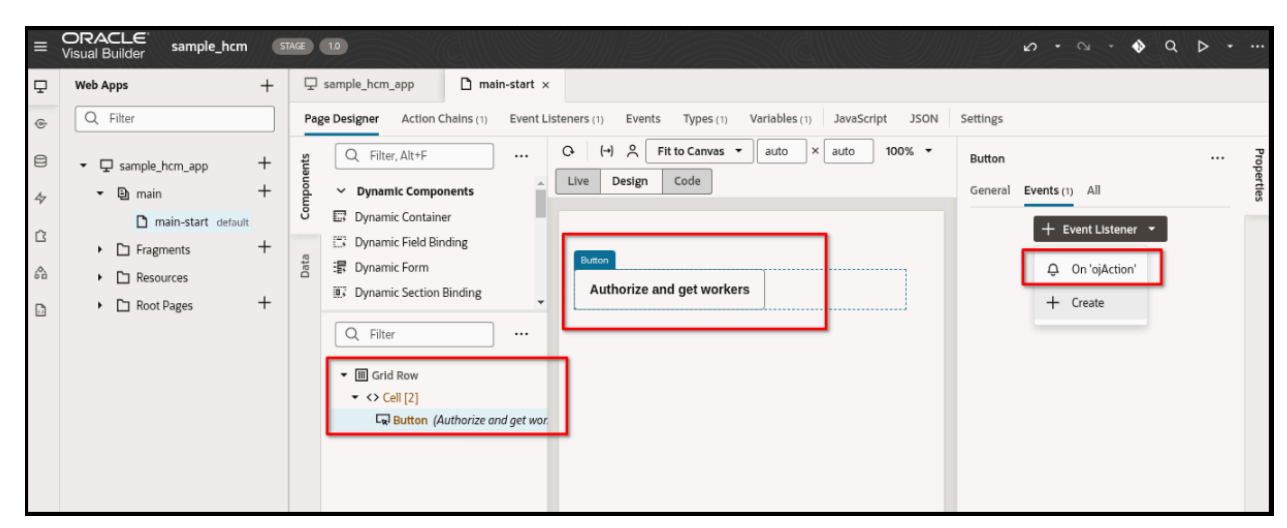

- 2. Create a new Action Chain named \_authorize and associate it with the button's ojAction event listener.
- 3. Change code of the '\_authorize' Action Chain, and add the following:

```
define([
   'vb/action/actionChain',
   'vb/action/actions',
   'vb/action/actionUtils',
], (
```

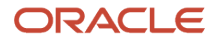

```
ActionChain,
Actions,
ActionUtils
) => {
 'use strict';
class authorize extends ActionChain {
 /**
 * @param {Object} context
*/
async run(context) {
const { $application, $constants, $variables } = context;
//-----
const callId = $application.variables.ofsConnector.constructor.generateRandomString(16);
$application.variables.ofsConnector.onCallProcedureResult = async function(procedureResult) {
if (!procedureResult.callId || procedureResult.callId !== callId) {
return;
ł
let token = procedureResult.resultData.token;
if (token) {
$application.variables.authHeaders = { 'Authorization': 'Bearer ' + token };
 }
};
$application.variables.ofsConnector.sendMessage({
method: $application.variables.ofsConnector.TRANSMIT_METHODS.METHOD_CALL_PROCEDURE,
callId: callId,
procedure: "getAccessToken",
params: {
applicationKey: "oauth user assertion application"
ł
});
 //-----
 }
 }
return _authorize;
```

```
});
```

4. This Action chain will be triggered on Authorize button click. It will call the Plugin Framework function to get an authorization code. Next by code it will obtain a token and get the REST API data into the table.

# **Display Data in a Table**

1. Drag and drop a Table component onto your VBCS page layout.

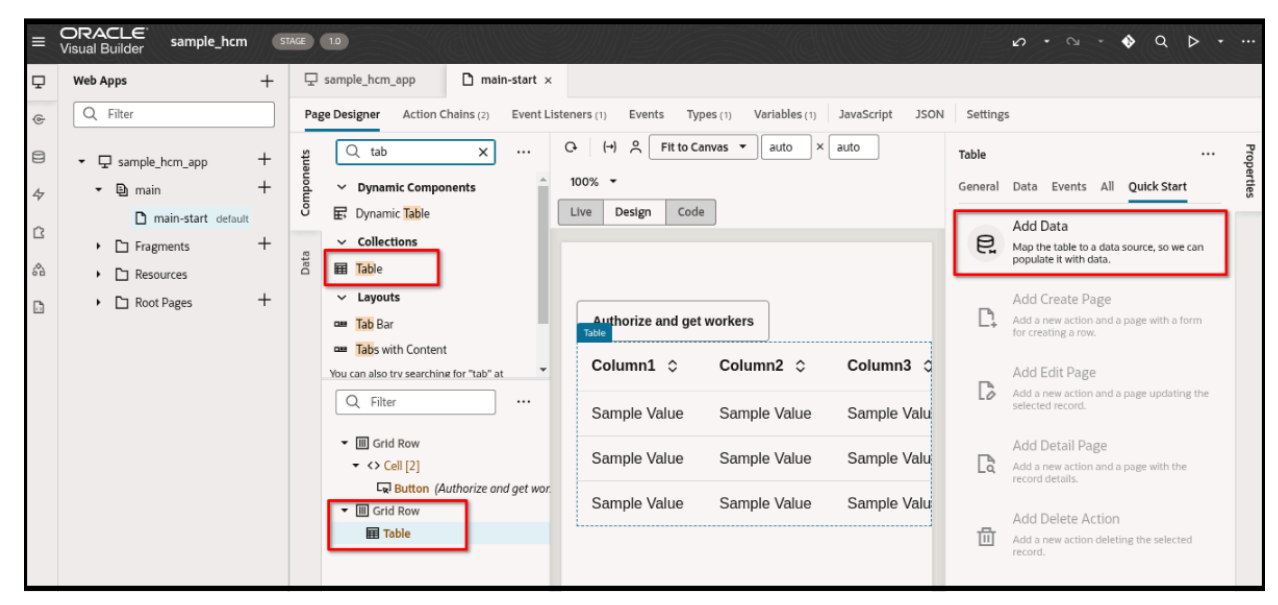

2. As the data source for the table, select the Public Workers service connection you created earlier.

| Add Data           |                                      | ×                                      |
|--------------------|--------------------------------------|----------------------------------------|
| C Back             | Define Query                         | Next >                                 |
| Endpoint Structure | Columns                              |                                        |
| Q Filter           |                                      | Primary Key *                          |
| ▼ {} response      | I # PersonId × Text •                | PersonId 👻                             |
| • [] items         | EirstName X                          | Include in row data ③                  |
| - 🖂 { } item[i]    |                                      | Drop a field from Endpoint structure   |
| A DisplayName      | I A ListName X Text -                | Naaaaaaaaaaaaaaaaaaaaaaaaaaaaaaaaaaaaa |
| A FirstName        |                                      |                                        |
| A Honors           | Drop a field from Endpoint structure |                                        |
| A KnownAs          |                                      |                                        |
| □ A LastName       |                                      |                                        |
| ► □ [] links       |                                      |                                        |
| A ListName         |                                      |                                        |
| □ A MiddleNames    |                                      |                                        |
| A OrderName        |                                      |                                        |
| # PersonId         |                                      |                                        |
| A PersonNumber     |                                      |                                        |
| □ ★ PreNameAdjunct |                                      |                                        |
| □ ★ Suffix         |                                      |                                        |
| A Title            |                                      |                                        |
| A Username         |                                      |                                        |
| A WorkEmail        |                                      |                                        |

**3.** Select the specific fields from the Public Workers endpoint structure that you want to display in the table . For example, PersonId, FirstName, LastName. Specify PersonId as the key field.

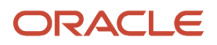

4. Navigate to the automatically created Service Data Provider variable, getPublicWorkersListSDP.

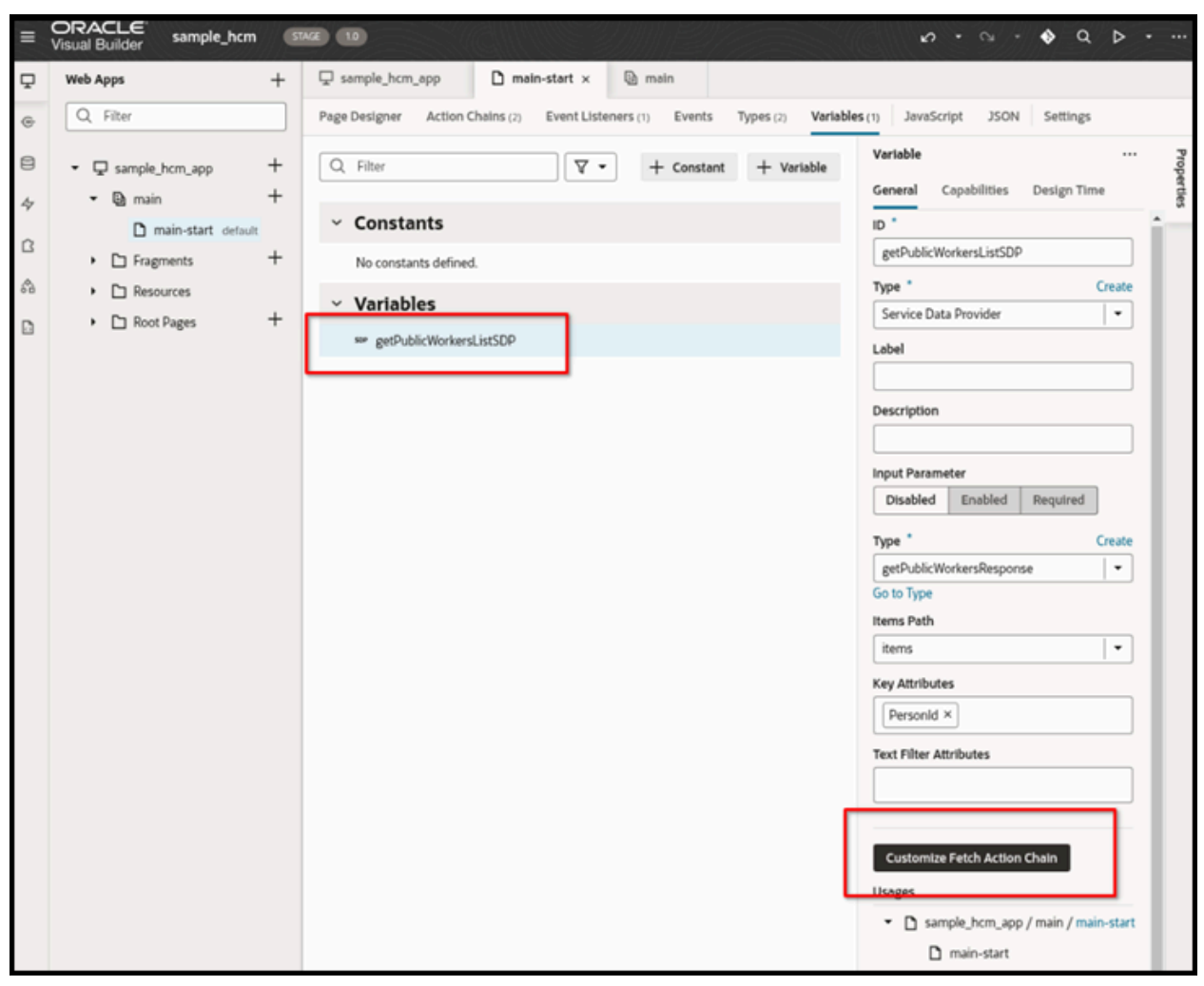

- 5. Click Customize Fetch Action Chain.
- 6. Within the getPublicWorkersFetch Action Chain, add the following code to the "Headers" section:

headers: \$application.variables.authHeaders,

This will ensure that the authorization header (containing the JWT obtained via the Plugin Framework) is included when fetching data for the table.

7. To list 'getPublicWorkersFetch' Action Chain, use the following code:

```
define([
  'vb/action/actionChain',
  'vb/action/actionUtils',
  'vb/action/actionUtils',
], (
  ActionChain,
  ActionS,
  ActionUtils
) => {
  'use strict';
  class getPublicWorkersFetch extends ActionChain {
  /**
```

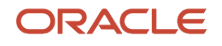

```
* @param {Object} context
 * @param {Object} params
 * @param {{hookHandler:'vb/RestHookHandler'}} params.configuration
 */
async run(context, { configuration }) {
const { $page, $flow, $application, $constants, $variables } = context;
const callRestEndpoint1 = await Actions.callRest(context, {
endpoint: 'publicWorkers/getPublicWorkers',
responseType: 'getPublicWorkersResponse',
hookHandler: configuration.hookHandler,
requestType: 'json',
//-----
headers: $application.variables.authHeaders,
11-
            ------
                                               _____
});
return callRestEndpoint1;
ł
 ł
return getPublicWorkersFetch;
});
```

#### **Configure Application Security**

1. Navigate to the Security tab of your VBCS application.

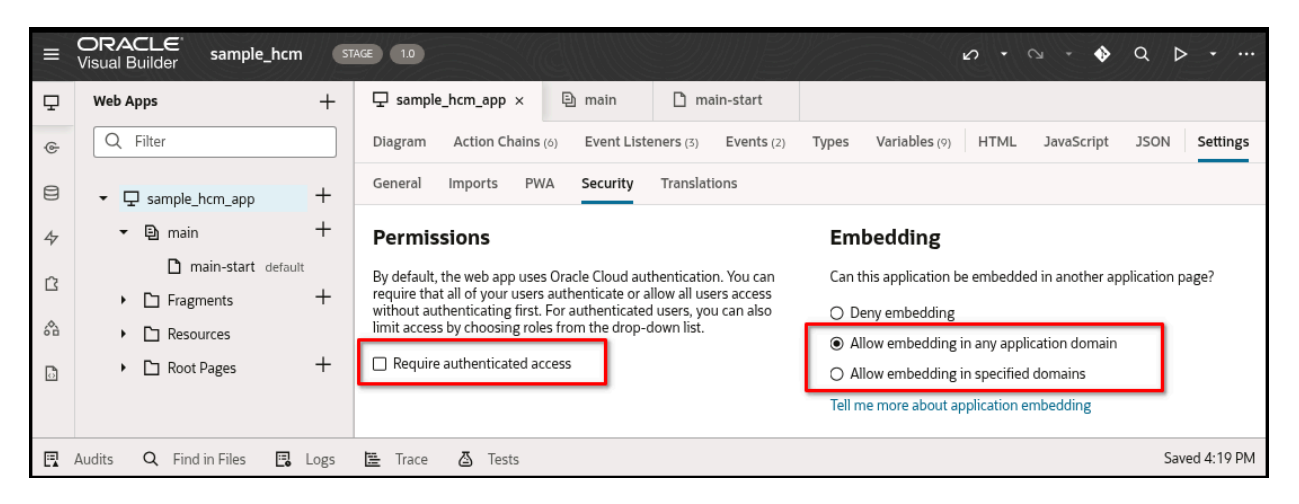

2. Uncheck the authentication access requirement at all three levels: Application, Flows, and Pages. This is necessary because the plugin will be loaded in a context where the user might not be directly authenticated with the VBCS application itself.

| -      | ORACLE<br>Visual Builder sample_hcm                                     | 5    | TAGE 10 0 • 0 • 0 • 0 0 C                                                                                                    |             |
|--------|-------------------------------------------------------------------------|------|----------------------------------------------------------------------------------------------------|-------------|
| ₽      | Web Apps                                                                | +    | ☐ sample_hcm_app 🕒 main × 🗋 main-start                                                                                                    |             |
| ¢      | Q Filter                                                                |      | Diagram Action Chains Event Listeners Events Types Variables JavaScript JSON Settings                                                                                                    |             |
| 8      | ▼                                                                       | +    | General Imports Security Translations                                                                                                    |             |
| 47     | - 🕒 main                                                                | +    | Permissions                                                                                                    |             |
| ۲<br>۵ | main-start default     Fragments     Carl Resources     Carl Root Pages | +    | By default, the web app uses Oracle Cloud authentication. You can<br>require that all of your users authenticate or allow all users access<br>without authenticating first. For authenticated users, you can also<br>limit access by choosing roles from the drop-down list. |             |
|        | Audits Q Find in Files 🖪                                                | Logs | 🖺 Trace 💩 Tests Sa                                                                                                    | ved 4:19 PM |

|             | Visual Builder sample_hcm        | 5    | ACE 10                                                                                                    |               | ₽.           | a c        | <b>ବ</b> | ▷ • …         |
|-------------|----------------------------------|------|----------------------------------------------------------------------------------------------------|---------------|--------------|------------|----------|---------------|
| ₽           | Web Apps                         | +    | ☐ sample_hcm_app                                                                                                    |               |              |            |          |               |
| ¢           | Q Filter                         |      | Page Designer Action Chains (1) Event Listeners (1) Events                                                                                                    | Types (1) Var | ariables (1) | JavaScript | JSON     | Settings      |
| 8           | ▼  □ sample_hcm_app              | +    | General Imports Security Translations                                                                                                    |               |              |            |          |               |
| 47          | - 🕒 main                         | +    | Permissions                                                                                                    |               |              |            |          |               |
| Ċ           | main-start default     Fragments | +    | By default, the web app uses Oracle Cloud authentication. You can<br>require that all of your users authenticate or allow all users access<br>without authenticating first. For authenticated users, you can also |               |              |            |          |               |
| <b>\$</b> 1 | Resources                        |      | limit access by choosing roles from the drop-down list.                                                                                                    |               |              |            |          |               |
| ۵           | <ul> <li>Root Pages</li> </ul>   | +    | Require authenticated access                                                                                                    |               |              |            |          |               |
| E           | Audits Q Find in Files 🖪         | Logs | 🖺 Trace 💩 Tests                                                                                                    |               |              |            |          | Saved 4:19 PM |

**3.** Configure the **Embedding** settings to allow embedding from any domain. This is crucial for the VBCS application to function correctly when embedded as an external plugin in Oracle Fusion Field Service.

# **Remove Temporary Authorization Header**

- 1. Navigate to the **Backend** section and select the custom backend (hcm in this scenario) you created.
- 2. Remove the temporary Authorization header that you added in the Add an HCM Backend section. The authorization header is used only to help VBCS wizard to obtain data from the REST API and configure columns and primary key. This header is only for design-time assistance and is no longer needed as the authorization will be handled dynamically through the Plugin Framework at runtime.

# **Configure IDCS and Oracle Fusion Field Service Applications**

Ensure that you use the credentials of the IDCS application to configure Oracle Fusion Field Service with Oauth User Assertion for authorization as shown below.

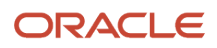
#### Application Type Applications using REST/SOAP API

Registering an OAuth 2.0 Application. This application can enable external applications access to Field Service APIs. Alternatively, you can utilize this application to access Fusion APIs or other external APIs from Field Service.

#### Application Name oauth\_user\_assertion

#### Resource URL

Base URL of the external application

Token URL https://

URL of the Identity Provider for generating OAuth 2.0 token Please make sure to enter the full token URL

O Predefined User

Identify User based on Login

User Property Login

Authentication and authorization of Fusion APIs will be based on this property value of the logged in user

Client ID

Client ID of the application using Client Credentials

Client Secret

Client Secret of the application using Client Credentials

Scope

OAuth 2.0 Scope used by this application

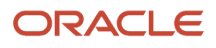

Configure VBCS Application as an Oracle Fusion Field Service External Plugin

Once your VBCS application is developed and tested, stage it to generate a URL that can be used as an external plugin in Oracle Fusion Field Service.

To configure the VBCS application as Oracle Fusion Field Service external plugin:

- 1. Navigate to **Configuration** → **Forms & Plugins** → **Add Plugin** → **External Plugin**. The Add External Plugin page appears.
- 2. In the Plugins settings section, specify the stage URL of VBCS as plugin URL.

| = ORACLE                               | Q Search in activities                                                                                  |    |
|----------------------------------------|----------------------------------------------------------------------------------------------------|----|
| ↑ Forms & Plugins                      |                                                                                                    | Â  |
| sample_hcm_app<br>Edit External Plugin |                                                                                                    | 50 |
| General Information                    | Plugin settings                                                                                         |    |
| sample_hcm_app<br><sub>Label</sub>     | URL<br>builder/rt/sample_hcm/1.0/webApps/sample_hcm_app/                                                |    |
| Entity                                 | Disable button in Offline                                                                               |    |
| Visibility rules similar to the action | Authentication<br>Basic HTTP                                                                            |    |
| Name: English<br>sample_hcm_app        | Login                                                                                                   |    |
| Name: Spanish                          | Password *******                                                                                        |    |
| Name: Danish                           | Applications for REST API  You can add an application that could be used to obtain JWT access token for |    |
| Name: Italian                          | authorization in direct REST API requests                                                               |    |

- 3. In the Applications for REST API section, click the + sign to add an application with the oauth\_user\_assertion\_application key. Select the Oracle Fusion Field Service application you configured in the Configure IDCS and Oracle Fusion Field Service Applications section.
- 4. Click Update.

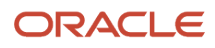

#### Troubleshooting

This section describes the troubleshooting tips that can help resolve common issues encountered when integrating your VBCS application with Oracle Fusion Field Service.

- HTTP 403 Error (Forbidden): If you encounter a "403 Forbidden" error, it might indicate that your user account in Fusion does not have the necessary permissions. Ensure that the ORA\_HRC\_HUMAN\_CAPITAL\_MANAGEMENT\_INTEGRATION\_SPECIALIST\_JOB role is assigned to your Fusion user. You can check and assign this role in Fusion through Tools -> Security Console -> Users.
- 2. CORS Error: If you see a CORS (Cross-Origin Resource Sharing) error, the browser is preventing the VBCS application from making requests to the REST API due to security restrictions. Contact your Oracle Fusion Field Service administrator to verify the ORA\_CORS\_ORIGINS profile option code in Fusion: My Enterprise -> Setup and Maintenance → Tasks (visible in the Right Side of the screen) -> Search -> Manage Administrator Profile Values task -> Add full URL (including "https" prefix and without trailing slash) to Profile Value field. The value is a domain from which the plugin is loaded. For more information, see https://docs.oracle.com/en/cloud/saas/fusion-service/facoe/c\_chat\_configure\_for\_cors.html

The domains that should be listed in the CORS policy field:

- a. for VBCS plugins domain of VBCS application
- b. for standard plugins plugins-1-{FS domain}, use environment name in the domain, for example, ofsc-\*\*\*\*\*\*.test instead of alias for hosted plugins - plugins-0-{FS domain}, use environment name in the domain, for example, ofsc-\*\*\*\*\*.test instead of alias
- c. for requests from browser's console name of the domain where request is called

#### Obtain and Use a Refresh Token

Refresh tokens are not provided in the current version of the Plugin API. If your access token expires, you should request a new one instead.

#### OAuth Client Credentials Flow (getAccessToken procedure)

OAuth Client Credentials Flow is widely supported by numerous Identity Providers and is used when REST API calls are made on behalf of an application. In this setup, multiple users share the same application for REST API calls. However, this may be unsuitable in cases where user-specific API calls are required. The OAuth User Assertion or OAuth Authorization Code Grant Flows are recommended for such scenarios.

This diagram illustrates the OAuth Client Credentials Grant Flow, showcasing how applications can make REST API calls on behalf of multiple users while highlighting its suitability and limitations in different scenarios.

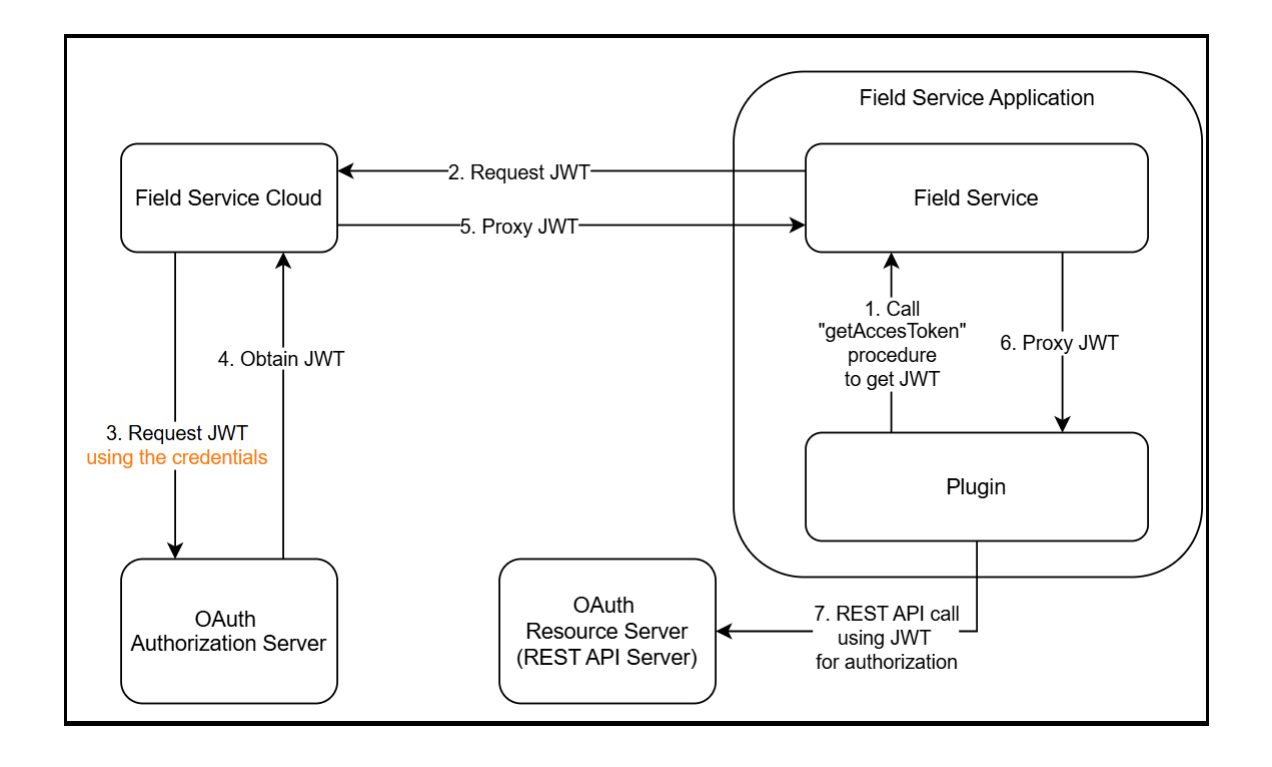

#### Advantages:

- Broadly used and supported by most OAuth Identity Providers.
- This is ideal when the plugin's access to the REST API is not tied to user-specific privileges. All users accessing the plugin share the same level of access, which is managed by the configuration on the Identity Provider side.

#### **Process Workflow Summary:**

- 1. Add the **OAuth Client Credentials** application to the **Configuration** → **Applications** page.
- 2. Configure an Identity Provider application that supports the OAuth Client Credentials Flow.
- **3.** Enter the credentials (Client ID, Client Secret, Scope, Identity Provider endpoint) on the Oracle Fusion Field Service side.
- 4. Add the application to the plugin using the Edit Plugin page.
- 5. Call the "getAccessToken" procedure from the plugin with this application in the procedure parameters.
- 6. Obtain a JWT access token in the procedure response.
- 7. Use the JWT access token for REST API request authorization.

#### Oracle Fusion Field Service Application Configuration for OAuth Client Credentials Flow

This topic outlines the steps to create and configure a Oracle Fusion Field Service application using the OAuth Client Credentials flow to obtain an access token. This flow is suitable for scenarios where a user context is not required, but keep in mind that all users of the same plugin will share the same application and thus use the same access token.

To create an Oracle Fusion Field Service application:

#### **1.** Navigate to **Configuration** → **Applications**.

2. Click Add Application. The Add Application page appears.

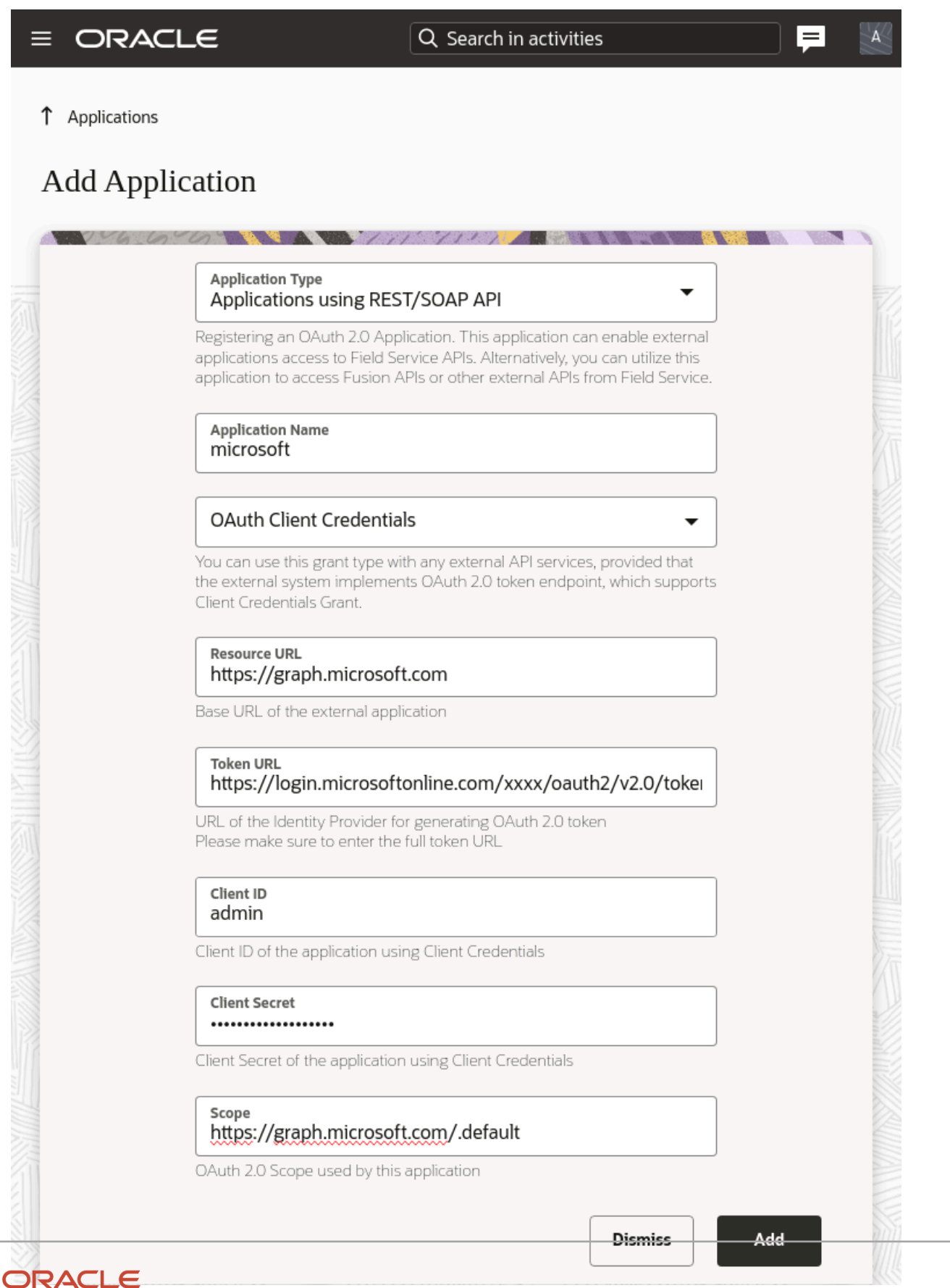

72

- Select Applications using REST/SOAP API as the application type. You will be prompted to enter a name for this
  application; provide a descriptive name.
- 4. From the available application security types, select OAuth Client Credentials. This indicates that this application will use its own credentials (Client ID and Client Secret) to obtain an access token from the Identity Provider without involving a specific user's context.
- 5. In the Resource URL (Optional) field, specify the URL that represents the OAuth 2.0 Resource Server (the server that provides REST data). It will be included in the "applications" section during the "init" method to avoid hardcoding the URL in the plugin.
- In the Token URL field, enter the URL of the OAuth 2.0 Authorization Server (Identity Provider) that issues access tokens. For example, <a href="https://fidcsUrl/oauth2/v1/token">https://fidcsUrl/oauth2/v1/token</a>.

**Note:** In some cases, the OAuth 2.0 Resource Server and Authorization Server might share the same domain.

- 7. Enter **Client ID** Obtained from the Identity Provider configuration while creating the application in the Authorization Server.
- 8. Enter **Client Secret** Also retrieved from the Identity Provider configuration.
- 9. Specify **Scope**. This is a string (usually space-separated) that defines the permissions the Field Service application will request when obtaining an access token. The value is provided by the Identity Provider's configuration. For example: urn:opc:resource:fusion:xxxxxxx:field-service

#### 10. Click Add.

#### **Examples of credentials:**

- Resource Server URL: https://graph.microsoft.com/v1.0/users
- Auth Server URL:https://login.microsoftonline.com/{tenant}/oauth2/v2.0/token
- Client ID: "{clientId}"
- Client Secret: "{clientSecret}"
- Scope: https://graph.microsoft.com/.default

#### IDCS Configuration for OAuth Client Credentials Flow

This topic describes how to configure an integrated application within Oracle Identity Cloud Service (IDCS) to enable the OAuth Client Credentials flow and issue access tokens for use by Oracle Fusion Field Service.

To create an integrated application:

- 1. Navigate to the identity domain configuration in IDCS.
- 2. Select the Integrated Applications section from the left pane.
- 3. Click Add Application, which is available at the top of the page.
- 4. In the Add application dialog box, select **Confidential Application** as the application type, and then click **Launch Workflow** The **Add Confidential Application** dialog box appears.
- 5. Enter a descriptive name for your new integrated application.
- 6. Click Submit.
- 7. Next, click Edit OAuth configuration to proceed to the Edit OAuth configuration step.
- 8. In the Client Configuration section, select Configure this application as a client now.
- 9. In the **Authorization** section, select the **Client credentials** grant type. Ensure all other grant types are unchecked for this specific scenario, although real-world integrations might use multiple grant types for a single application.

**Note:** If your plugin intends to use refresh tokens functionality (although the Plugin API currently doesn't directly return them), you can optionally check the **Refresh token** grant type here.

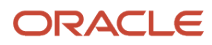

- **10.** In the **Token Issuance Policy** section, select **Add resources** if you want your application to access the APIs of other applications.
- 11. In the **Resources** section, click **Add Scope**. A list of applications appears in the Add scope dialog box.
- **12.** Select the Fusion Applications Cloud Service and then click **Add**.

The selected application is added to the Resource scope.

**Note:** If Fusion Applications Cloud Service is not listed as a resource, it indicates that Fusion Service is not linked to the IDCS domain. In this case, the integrated application must be created in the domain linked to Fusion Service.

- 13. Click Next.
- 14. Skip Web tier policy.
- **15.** Click **Finish**. The newly created application is now listed on the Integrated Applications page and its status is **Inactive**.

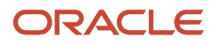

**16.** Click the **Activate** icon to activate the application. Once activated, your application appears as configured and ready for integration.

| $\equiv$ O Cloud                                                                              | Search resources, services, documentation, and Marketplace                                                                                                    | ✓ US East (Ashburn)                                                                                                    | Ð | Û | ? | °C |
|-----------------------------------------------------------------------------------------------|----------------------------------------------------------------------------------------------------|----------------------------------------------------------------------------------------------------|---|---|---|----|
| Identity > Domains >                                                                          | domain > Integrated applications >           Deactivate         Edit application         Add tags         Delete         ()                                                                                                    |                                                                                                    |   |   |   |    |
| ACTIVE                                                                                        | Application information       Tags         Application ID:       Show Copy         Description: -       Custom sign-in URL: -         Custom error URL: -       Display in My Apps: No         User can request access: No       Enforce grants as authorization: Disabled | Application type: Confidential Application<br>Application icon: ()<br>Application URL: -<br>Custom sign-out URL: -<br>Custom social linking callback URL: - |   |   |   |    |
| Resources<br>OAuth configuration<br>Web tier policy<br>Consent information<br>Users<br>Groups | OAuth configuration<br>Edit OAuth configuration<br>Resource server configuration<br>Resource server configuration is disabled.<br>General Information<br>Client ID:<br>Client secret:<br>Show secret Regenerate                                                            |                                                                                                    |   |   |   |    |

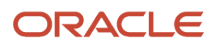

| Resource server of                                                                                                    | configuration                                                                                                    |                                          |                  |
|----------------------------------------------------------------------------------------------------|----------------------------------------------------------------------------------------------------|------------------------------------------|------------------|
| Configure this application                                                                                                    | n as a resource serve                                                                                                    | r now O No resource server configuration |                  |
| Client configuratio                                                                                                    | on                                                                                                    |                                          |                  |
| <ul> <li>Configure this application</li> </ul>                                                                                                    | n as a client now                                                                                                    | No client configuration                  |                  |
| Authorization                                                                                                    |                                                                                                    |                                          |                  |
| Allowed grant types (i)                                                                                                    |                                                                                                    | Authorization code                       |                  |
| Client credentials                                                                                                    |                                                                                                    |                                          |                  |
| JWT assertion                                                                                                    |                                                                                                    | SAML2 assertion                          |                  |
| Refresh token                                                                                                    |                                                                                                    | TLS client authentication                |                  |
| Redirect URL Optional 🤅                                                                                                    | )                                                                                                    |                                          | ×                |
|                                                                                                    |                                                                                                    |                                          |                  |
| Dent la providenci di scata di Coloria                                                                                                    | Dational (i)                                                                                                    | + Anot                                   | her redirect URL |
| Posi-indolit redirect LIDE (                                                                                                    |                                                                                                    |                                          |                  |
| Token issuance po<br>Authorized resources (<br>All • Specific                                                                                                    | blicy                                                                                                    |                                          |                  |
| Token issuance po<br>Authorized resources (1)<br>All • Specific                                                                                                    | Dlicy                                                                                                    | e APIs of other applications.            |                  |
| Token issuance po<br>Authorized resources (<br>All • Specific<br>Add resources if you want y<br>Resources                                                                              | Dlicy                                                                                                    | e APIs of other applications.            |                  |
| Token issuance po<br>Authorized resources (1)<br>All • Specific<br>Add resources<br>Add resources<br>Add scope<br>Remove                                                               | Policy<br>rour application to access the                                                                                                    | e APIs of other applications.            |                  |
| Token issuance po         Authorized resources ()         All         Specific         Add resources if you want y         Resources         Add scope         Remove         Resource | vereform vertication to access the second second se | te APIs of other applications.           |                  |
| Token issuance po         Authorized resources (i)         All • Specific         Add resources         Add resources         Add scope         Resource         Resource              | ve Protected Sco                                                                                                    | e APIs of other applications.            |                  |

Plugin Configuration to Connect Oracle Fusion Field Service Application

This topic explains how to link the Oracle Fusion Field Service application configured for the OAuth Client Credentials flow to a plugin within Oracle Fusion Field Service. The steps are identical to those for the User Assertion flow.

that all REST API tasks a

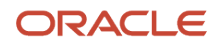

Reg

<mark>าfic</mark> tion f Add app roles

Add the application roles to assign to this application. For example, add the lo

to the identity domain administrator will be available to the application.

To connect the Oracle Fusion Field Service Application to a plugin:

- 1. Navigate to **Configuration > Displays > Forms and Plugins**. Or, click the **Configurations >Users Type> Screens** and then select the required plugin.
- 2. Select the plugin from the available list that you would like to connect.
- 3. Click Edit from the Action menu. The Edit Plugin page appears.
- 4. In the Applications for Rest API section, click Add.
- 5. Select the Oracle Fusion Field Service application you created in *Oracle Fusion Field Service Application Configuration for OAuth Client Credentials Flow* from the drop-down list of available applications. This establishes the connection between the plugin and the configured application.

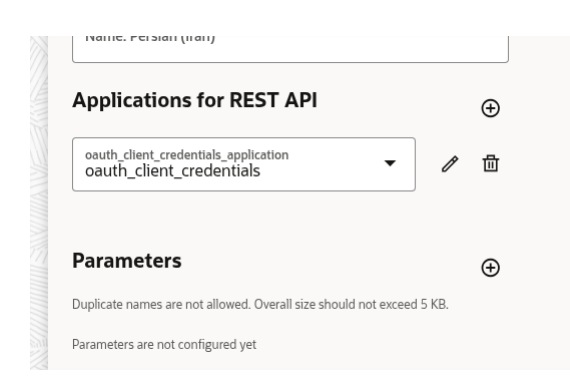

#### 6. Click Update.

#### Sample Plugin to Obtain Access Token (Client Credentials)

This topic outlines how a plugin, such as the Sample Plugin, can use the configured Oracle Fusion Field Service application (for Client Credentials flow) to obtain an access token using the "getAccessToken" procedure. The process is the same as for the User Assertion flow.

#### **Initial Application List**

Upon initialization, the plugin receives a message containing a list of available applications. This message includes the **resourceUrl** field for each application.

The **resourceUrl** is obtained from the plugin's configuration and is used by the Sample Plugin in its subsequent API requests.

The following screenshot illustrates the Initialization data, showcasing how the plugin obtains and employs the resourceUrl field from its configuration during the initialization process.

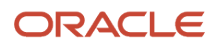

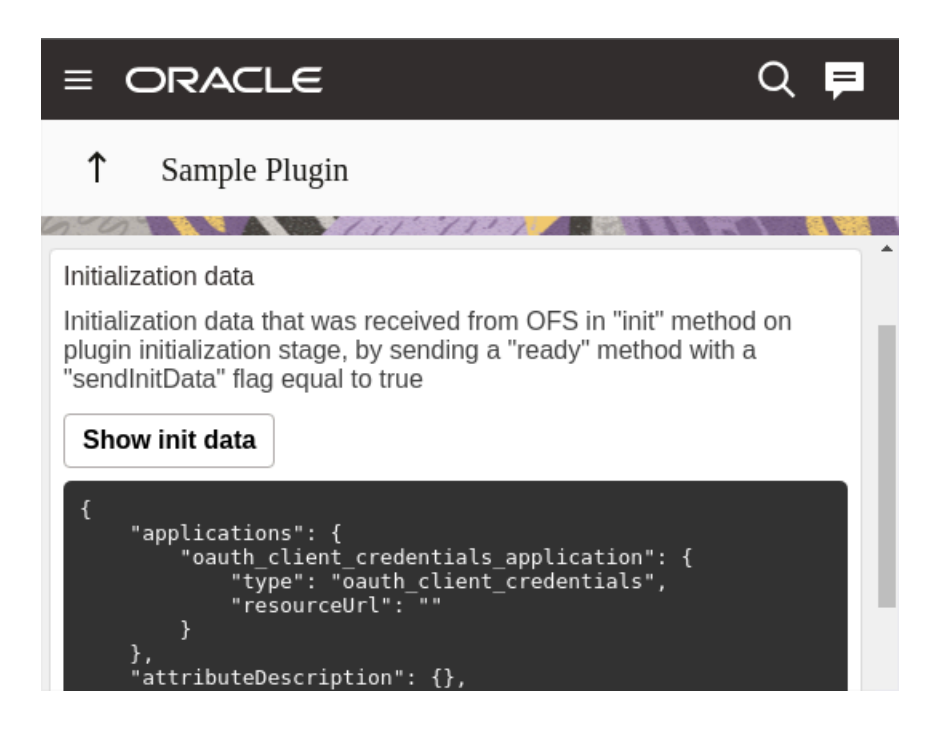

#### **Obtain an Access Token**

To acquire an access token using the Sample Plugin, you need to utilize the **Procedures** functionality as shown below in the screenshot. You can

- Send a callProcedure method call to the plugin.
- Within the callProcedure call, specify getAccessToken as the desired procedure.

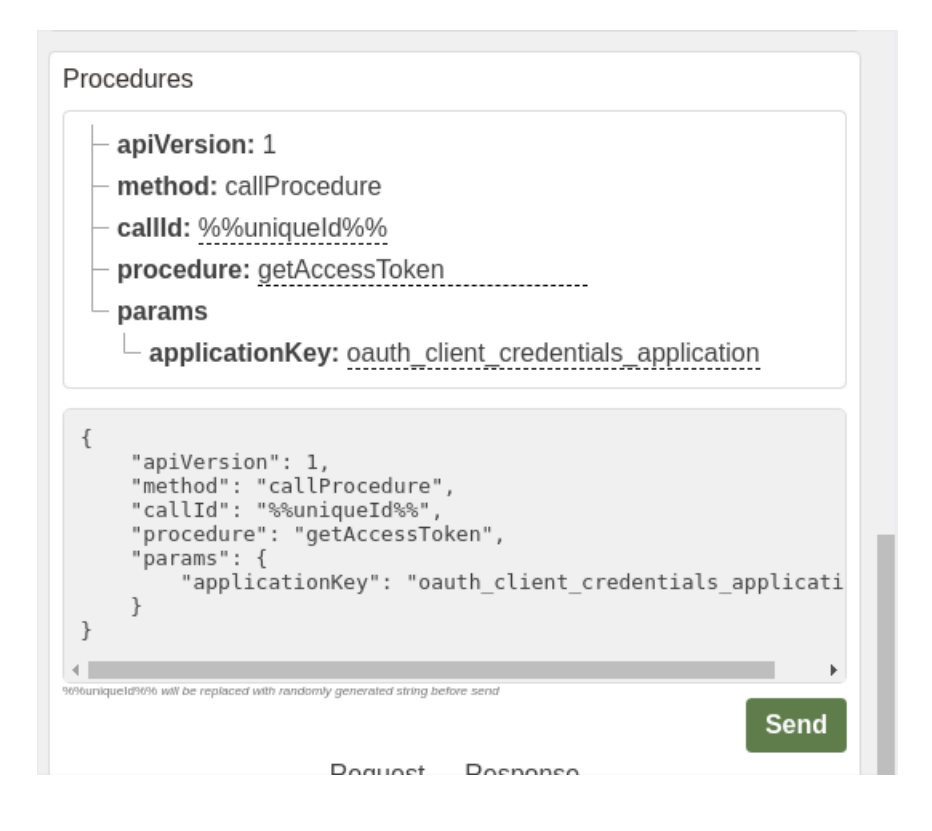

#### **Retrieve the Token**

Once the callProcedure with getAccessToken is processed, the resulting access token will be available in the callProcedureResult response method as shown below:

| Request → Response<br>associated by callId                                                                                                    |                                                                                                    |  |  |  |
|----------------------------------------------------------------------------------------------------|----------------------------------------------------------------------------------------------------|--|--|--|
| #1<br>15:01.406 (object)                                                                                                    | 15:01.842 (json)                                                                                                    |  |  |  |
| <pre>{     "apiVersion": 1,     "method": "callProcedure",     "callId": "U6cFxxeMmSY5rd25b5Kg",     "procedure": "getAccessToken",     "params": {         "applicationKey": "hcm"     } }</pre> | <pre>{     "apiVersion": 1,     "method": "callProcedureResult",     "callId": "U6cFxxeMmSY5rd25b5Kg",     "procedure": "getAccessToken",     "resultData": {         "token": "eyJ4NXQjUzI1NiI6Ink5bmhkcmdG0EY0WTlDM0gy         "status": "success",         "detail": ""     } }</pre> |  |  |  |

#### Validate the Token by Fetching Data

With the access token obtained, you can fetch data from a REST API to verify its validity.

```
fetch("https://rest-api-instance.com/rest/api", {
    headers: {
    Authorization: "Bearer <accessToken>"
    }
})
.then(resp => resp.json())
.then(json => console.log(json));
```

VBCS Application as Oracle Fusion Field Service External Plugin

The application for Client credentials flow is the same as for User Assertion Flow.

Obtain and Use a Refresh Token

Refresh tokens are not provided in the current version of the Plugin API. If your access token expires, you should request a new one instead.

### getAccessToken Procedure Errors

| Error Type                                | Error Code                                           | Example | Possible Reason and Solution                                                                                                    |
|-------------------------------------------|------------------------------------------------------|---------|----------------------------------------------------------------------------------------------------|
| TYPE_PROCEDURE_PARAM                      | CODE_PROCEDURE_PARAM_<br>VALUE_INVALID               |         | Application Identifier<br><applicationkey> is not a string,<br/>null or number,boolean, object,<br/>array, empty string is invalid. Check<br/>the applicationKey parameter.</applicationkey>                                                                         |
| TYPE_PROCEDURE_GET_ACCESS_<br>TOKEN_ERROR | CODE_GET_ACCESS_TOKEN_<br>WRONG_APPLICATION_KEY      |         | Procedure is called with Application<br>Identifier <applicationkey> that is<br/>absent in Plugin's configuration.<br/>Do not call the procedure with<br/>an application differ from the<br/>applications that were received in<br/>the init method.</applicationkey> |
| TYPE_PROCEDURE_GET_ACCESS_<br>TOKEN_ERROR | CODE_GET_ACCESS_TOKEN_<br>APPLICATION_NOT_CONFIGURED |         | Application Identifier<br><applicationkey> is not chosen<br/>in Plugin's configuration, or<br/>it's type is not supported by<br/>getAccessToken procedure.<br/>Choose an Application on Plugin<br/>Configuration Screen.</applicationkey>                            |

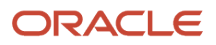

| Error Type                                | Error Code                                      | Example                                                                                             | Possible Reason and Solution                                                                                                    |  |
|-------------------------------------------|-------------------------------------------------|----------------------------------------------------------------------------------------------------|----------------------------------------------------------------------------------------------------|--|
| TYPE_PROCEDURE_GET_ACCESS_<br>TOKEN_ERROR | CODE_GET_ACCESS_TOKEN_<br>OFFLINE_NOT_SUPPORTED |                                                                                                    | The getAccessToken procedure<br>is called while device is offline.<br>Run procedure when the device is<br>online.                                                                                                    |  |
| TYPE_PROCEDURE_GET_ACCESS_<br>TOKEN_ERROR | CODE_GET_ACCESS_TOKEN_<br>PROCEDURE_TIMEOUT     |                                                                                                    | Field Service couldn't get access<br>token from server in <b>15</b> seconds.<br>Usually such long timeout caused<br>problems with internet connection<br>or problems of Authorization<br>server. Normally it should respond<br>in 4 sec.                                                                                                    |  |
| TYPE_PROCEDURE_GET_ACCESS_<br>TOKEN_ERROR | CODE_PROCEDURE_FAILED                           | <pre>"data": {     "status": "no_ access",     "detail": "",     "token": "" }</pre>                | Exceptional case. Contact administrator.                                                                                                    |  |
| TYPE_PROCEDURE_GET_ACCESS_<br>TOKEN_ERROR | CODE_PROCEDURE_FAILED                           | <pre>"data": {     "status": "app_ misconfigured",     "detail": "",     "token": "" }</pre>        | <ol> <li>Application Identifier<br/><applicationkey> is<br/>not chosen in Plugin's<br/>configuration.</applicationkey></li> <li>The OFS Application is not<br/>active.</li> <li>Chosen Applicaion is not<br/>found.</li> <li>Choose an Application on<br/>Plugin Configuration Screen.</li> <li>Activate an OFS Application.</li> <li>Exceptional case</li> </ol> |  |
| TYPE_PROCEDURE_GET_ACCESS_<br>TOKEN_ERROR | CODE_PROCEDURE_FAILED                           | <pre>"data": {     "status":     "unexpected_ response",     "detail": "",     "token": "" }</pre>  | Field Service got an unexpected<br>response from Identity Provider.<br>Token URL has wrong suffix. For<br>IDCS the right one is https://<br>{idcsUrl} <b>/oauth2/v1/token</b>                                                                                                    |  |
| TYPE_PROCEDURE_GET_ACCESS_<br>TOKEN_ERROR | CODE_PROCEDURE_FAILED                           | <pre>"data": {     "status":     "cannot_infer_user_ id",     "detail": "",     "token": "" }</pre> | The field of user should be filled.                                                                                                    |  |
| TYPE_PROCEDURE_GET_ACCESS_<br>TOKEN_ERROR | CODE_PROCEDURE_FAILED                           | <pre>"data": {     "status":     "token_service_ error",     "detail":     "invalid_request",</pre> | Check the scope field is not<br>empty, in case of Fusion it is<br>mandatory. <b>Exceptional case.</b><br><b>Contact administrator.</b>                                                                                                    |  |

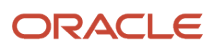

| Error Type                                | Error Code            | Example                                                                                                    | Possible Reason and Solution                                                                                                    |
|-------------------------------------------|-----------------------|----------------------------------------------------------------------------------------------------|----------------------------------------------------------------------------------------------------|
|                                           |                       | "token": ""<br>}                                                                                                    |                                                                                                    |
| TYPE_PROCEDURE_GET_ACCESS_<br>TOKEN_ERROR | CODE_PROCEDURE_FAILED | <pre>"data": {     "status":     "token_service_ error",     "detail":     "invalid_client",     "token": "" }</pre>      | <ol> <li>Activate an IDCS Application</li> <li>Check that Client ID / Client<br/>Secret is correct</li> </ol>                                                                                                   |
| TYPE_PROCEDURE_GET_ACCESS_<br>TOKEN_ERROR | CODE_PROCEDURE_FAILED | <pre>"data": {     "status": "token_ service_error",     "detail":     "invalid_grant",     "token": "" }</pre>           | Check the username is correct<br>Check that certificate is valid<br>The client type (IDCS application<br>configuration) should be "Trusted"<br>not "Confidential" (to generate<br>self-signed user assertions). |
| TYPE_PROCEDURE_GET_ACCESS_<br>TOKEN_ERROR | CODE_PROCEDURE_FAILED | <pre>"data": {     "status": "token_ service_error",     "detail":     "unauthorized_ client",     "token": "" }</pre>    | Check that OAuth client has<br>authorization to use the requested<br>grant.                                                                                                    |
| TYPE_PROCEDURE_GET_ACCESS_<br>TOKEN_ERROR | CODE_PROCEDURE_FAILED | <pre>"data": {     "status": "token_ service_error",     "detail":     "unsupported_grant_ type",     "token": "" }</pre> | Exceptional case. Contact<br>administrator.                                                                                                    |
| TYPE_PROCEDURE_GET_ACCESS_<br>TOKEN_ERROR | CODE_PROCEDURE_FAILED | <pre>"data": {     "status": "token_ service_error",     "detail":     "invalid_scope",         "token": "" }</pre>       | Check the scope value                                                                                                    |
| TYPE_PROCEDURE_GET_<br>ACCESS_TOKEN_ERROR | CODE_PROCEDURE_FAILED | "data": {<br>"status":<br>"internal_error",<br>"detail": "",<br>"token": ""                                               | Exceptional case. Contact<br>administrator.                                                                                                    |

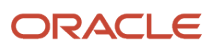

| Error Type                                | Error Code                                                     | Example                                                                                            | Possible Reason and Solution                                                                                                    |
|-------------------------------------------|----------------------------------------------------------------|----------------------------------------------------------------------------------------------------|----------------------------------------------------------------------------------------------------|
|                                           |                                                                | }                                                                                                  |                                                                                                    |
| TYPE_PROCEDURE_GET_ACCESS_<br>TOKEN_ERROR | CODE_PROCEDURE_FAILED                                          | <pre>"data": {     "status":     "connection_error",     "detail": "",     "token": "" }</pre>     | Field Service didn't get a valid<br>response from Identity Provider.<br>The reasons could be differ from<br>timeout to wrong content. Check<br>that Auth Server URL is correct. |
| TYPE_PROCEDURE_GET_ACCESS_<br>TOKEN_ERROR | CODE_PROCEDURE_FAILED                                          | <pre>"data": {     "status":     "unexpected_ response",     "detail": "",     "token": "" }</pre> |                                                                                                    |
| TYPE_PROCEDURE_ERROR                      | CODE_PROCEDURE_UNKNOWN                                         |                                                                                                    | Check the procedure name                                                                                                    |
| TYPE_INTERNAL                             | CODE_UNKNOWNCODE_JSON_<br>INVALIDCODE_METHOD_NOT_<br>SUPPORTED |                                                                                                    | Check JSON syntax and method that is sent                                                                                                    |

### **Related Standards**

| OAuth 2.0 Client Credentials Grant                                                  | https://datatracker.ietf.org/doc/html/rfc6749#section-4.4 |
|-------------------------------------------------------------------------------------|-----------------------------------------------------------|
| JSON Web Token (JWT)                                                                | https://datatracker.ietf.org/doc/html/rfc7519             |
| OAuth 2.0 User Assertion                                                            | https://datatracker.ietf.org/doc/html/rfc7521             |
| Assertion Framework for OAuth 2.0 Client<br>Authentication and Authorization Grants |                                                           |
| OAuth 2.0 Authorization Code Grant                                                  | https://datatracker.ietf.org/doc/html/rfc6749#section-4.1 |

# Plugin Lifecycle

This topic provides the lifecycle diagram of a plugin.

The plugin lifecycle diagram is divided into four parts:

• Plugin is initialized: This diagram shows the initialization of the plugin:

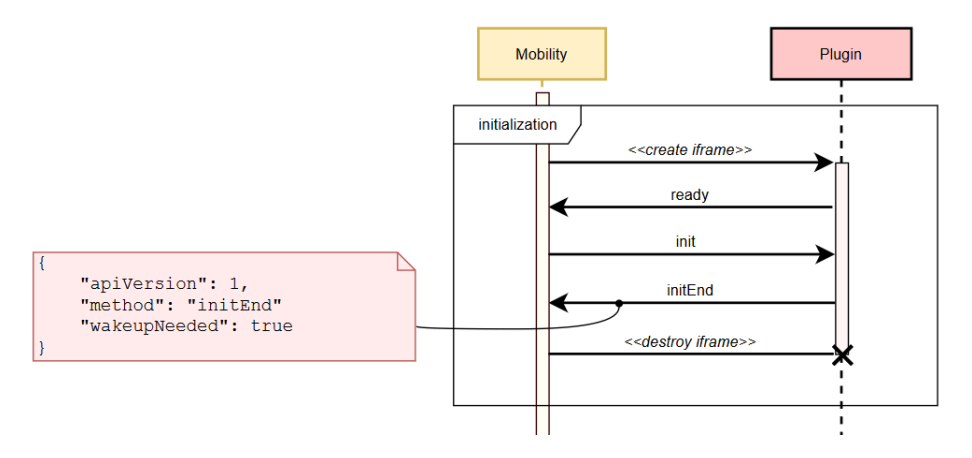

• Plugin is opened by a user: This diagram shows the flow when a user opens the plugin:

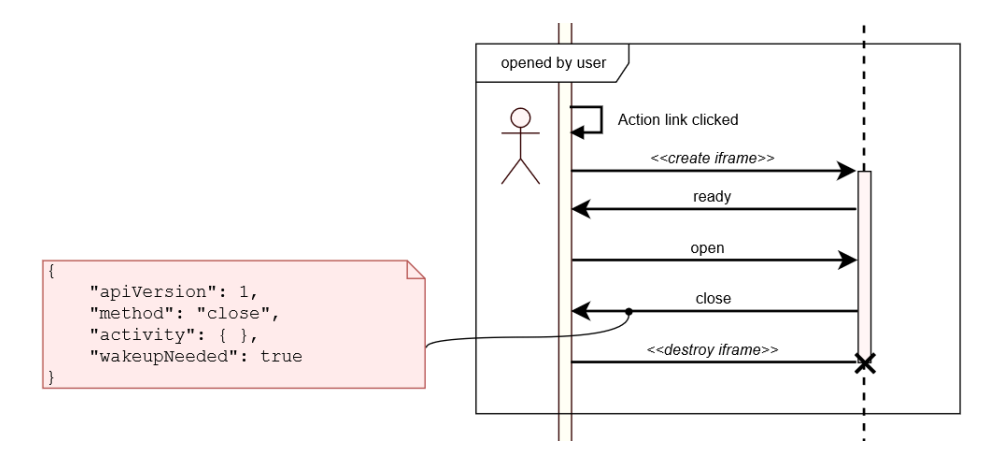

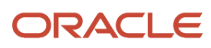

• Plugin switches online with retries: This diagram shows the flow of background synchronization performed by the plugin, when Oracle Fusion Field Service detects that the plugin is online:

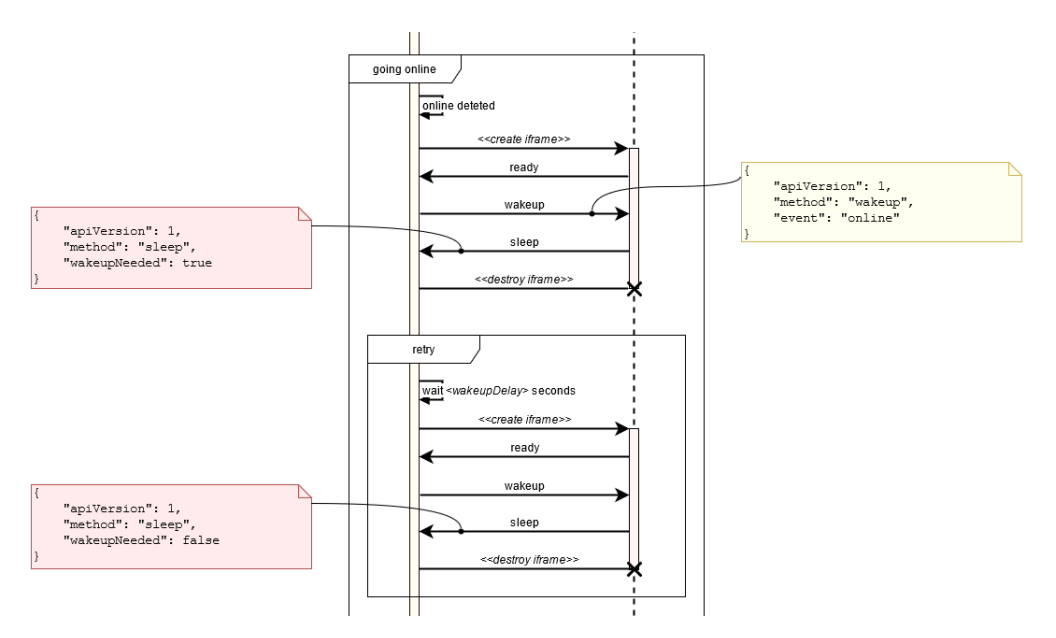

• Plugin doesn't respond: This diagram shows the flow when the plugin doesn't send the *sleep* message within two minutes:

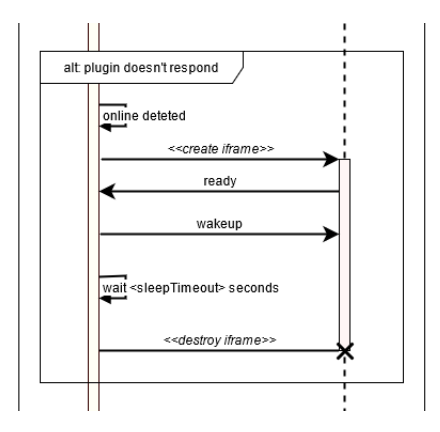

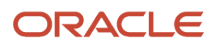

• Plugin is opened by the user: This diagram shows the flow when the plugin is opened by the user when the background synchronization is still in progress:

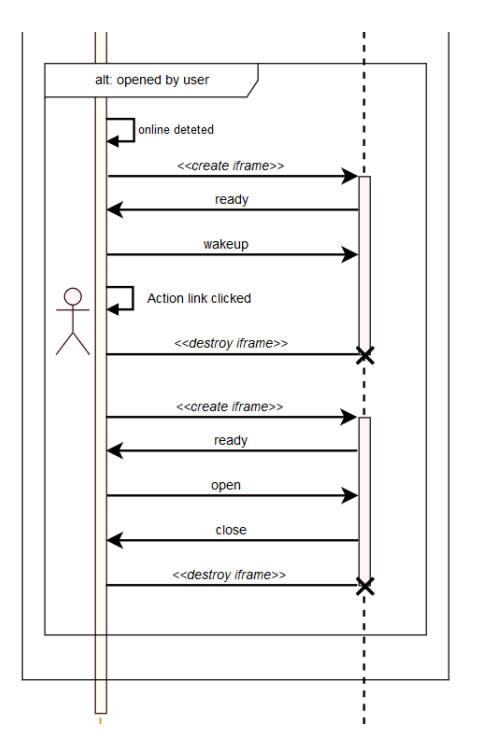

This flowchart shows the background synchronization of the plugin for the *online* event:

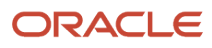

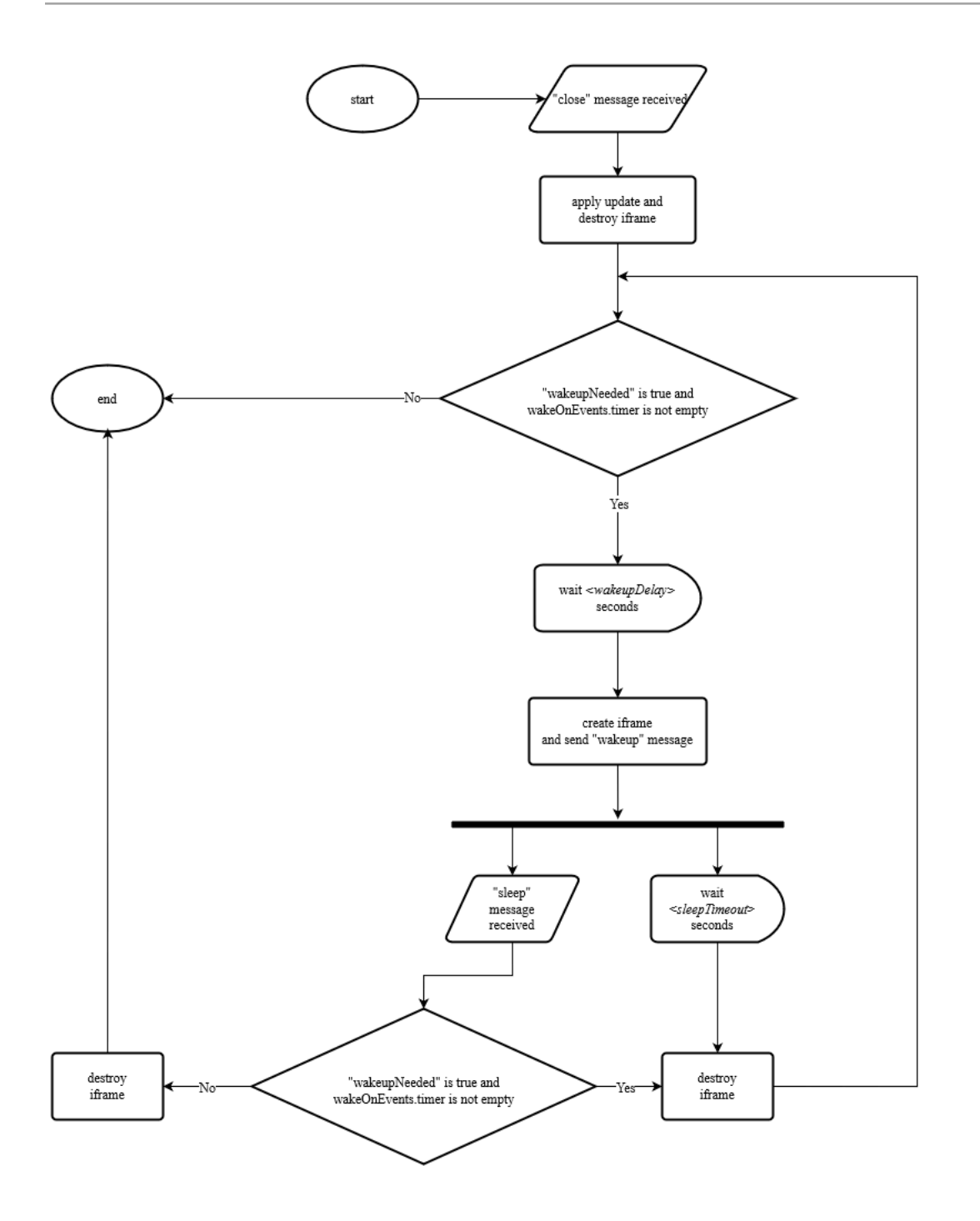

This flowchart shows the background synchronization of the plugin for the *timer* event:

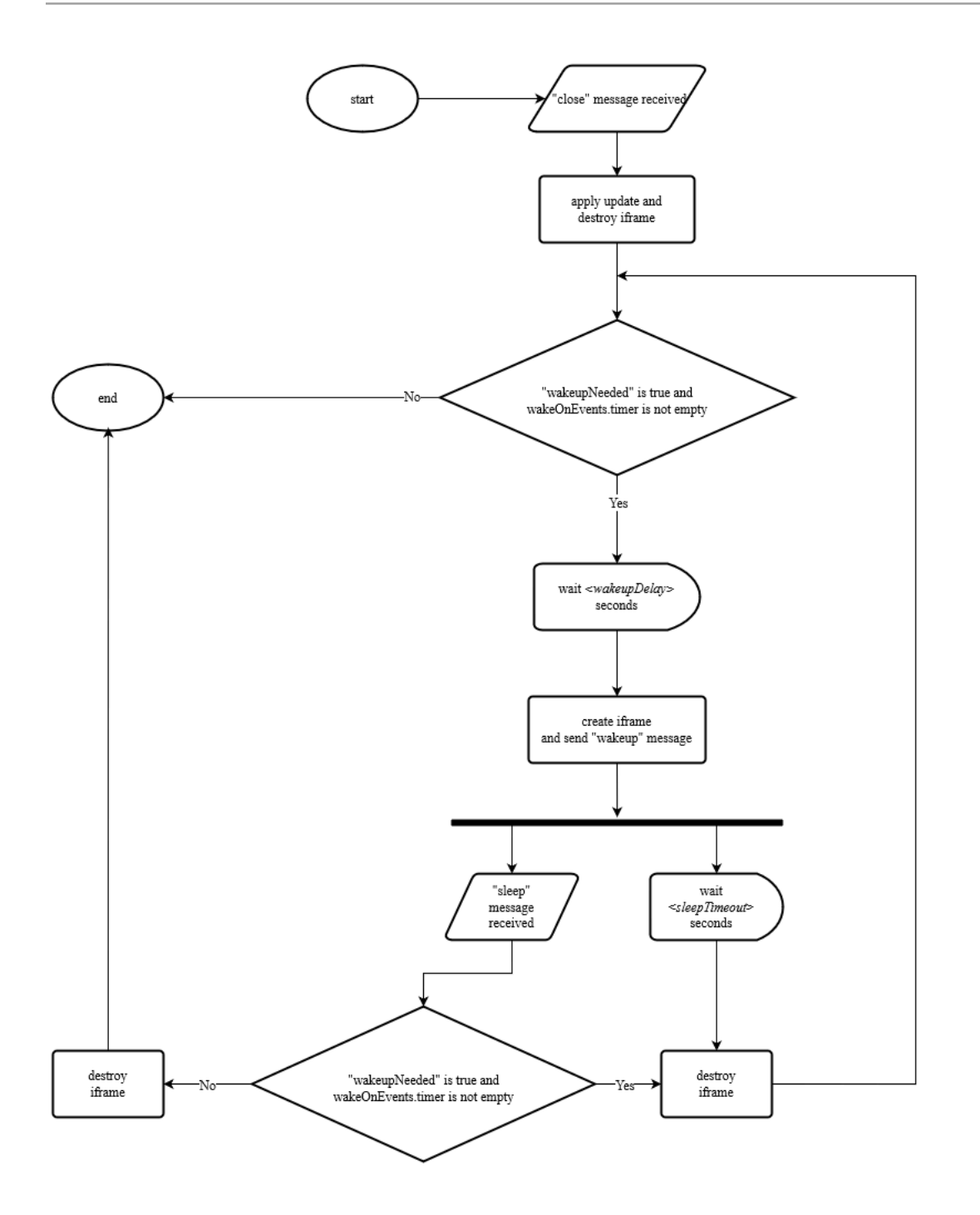

# Plugin Rules and Guidelines

You create a plugin on the **Forms & Plugins** page and add it as a button on the required page. You can also add buttons on the activity hint. You can configure the plugin during creation or editing of an Action link.

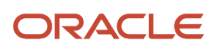

Here are some rules and guidelines that you must follow, while creating a plugin:

- Plugin URL must point to the main page of the plugin's source files. The plugin needs the HTTPS protocol. Main page of the plugin must be accessible via configured Plugin URL. Its content is a valid HTML/XHTML page, that should load JavaScript code sources, static resources (images, .css stylesheets) or contain them itself.
- For a plugin to be treated as a valid plugin, the main page must run the JavaScript code that interacts with Oracle Fusion Field Service through the **Plugin API**.
- To make a plugin accessible offline, it must use a Service Worker that loads its resources for offline use. However, you must be aware of their availability in different versions of browsers and operating systems.
- A plugin can save data for offline locally on the user's device using cookies, the localStorage property, or the IndexedDB object.
- The plugin's URL is loaded into iframe, and the URL points outside the Oracle Fusion Field Service domain. Therefore the plugin's application cache, cookies, the localStorage property, and the IndexedDB object are separated from that of Oracle Fusion Field Service. These elements can't interfere with one another, according to the *Same origin* policy, described on the https://www.w3.org website. Most properties of the parent window (window.parent property) are also unavailable for the plugin's JavaScript. So, the only way to interact with Oracle Fusion Field Service is through the **Plugin API**
- The plugin API is based on messages. Oracle Fusion Field Service sends the messages and the plugin receives them. Similarly, the plugin sends the messages and Oracle Fusion Field Service receives them. JavaScript code uses the window.postMessage() method to send the messages, and the receiver receives by subscribing to the window.addEventListener() method.

#### Transport

Plugin API is based on **postMessages -** *https://developer.mozilla.org/ru/docs/Web/API/Window/postMessage*, that can be sent by OFS and received by Plugin and vice versa.

postMessages are sent by JavaScript code using *window.postMessage()* method, and received by subscribing to messages using *window.addEventListener()*.

#### Debugging

Use:

```
setOfscDebugModes(true, 'pluginApi');
```

in Browser Console to enable debugging mode. It will show information about stages of initialization and all post messages between platform and plugin. To disable the debugging mode use:

```
setOfscDebugModes(false, 'pluginApi');
```

### Flowcharts

This topic provides the flowcharts that show how the plugin framework works.

This flowchart shows the plugin's initialization flow:

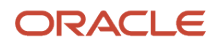

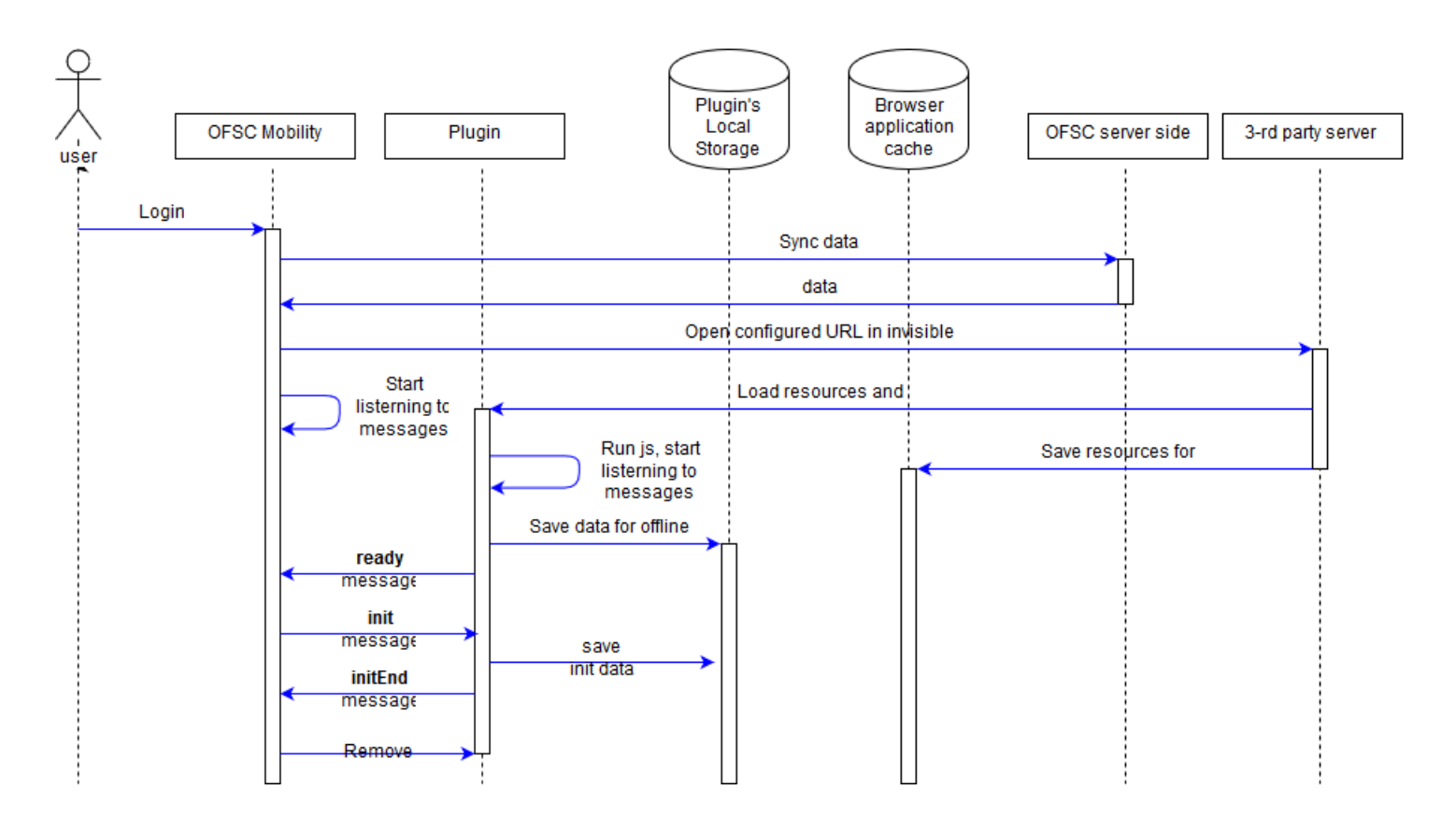

This flowchart shows the plugin's main flow:

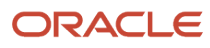

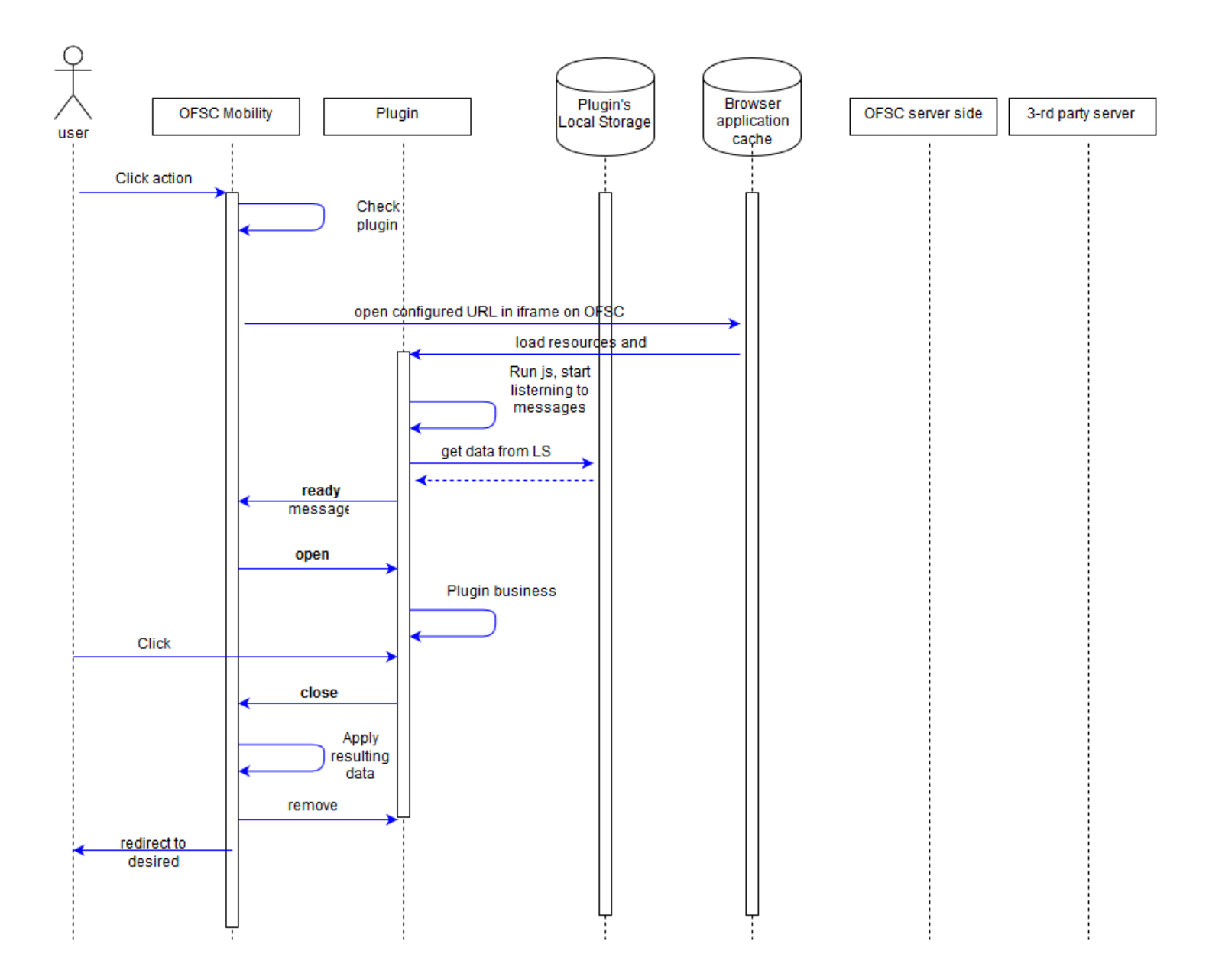

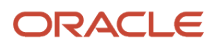

# **2** Plugin API Messages

## **Message Formats**

You can send a message to a plugin as a string, containing serialized JSON data, or as a raw JavaScript object.

Here's an example of a message that's sent as a string containing serialized JSON data: window.parent.postMessage('{"apiVersion":1,"method":"close","activity":{"cname":"John"}}', targetOrigin);

Here's an example of a message that's sent as a raw JavaScript object:

```
window.parent.postMessage({
    apiVersion: 1,
    method: 'close',
    activity: {
    cname: 'John'
    }
}, targetOrigin);
```

You can update file properties only by using a JavaScript object as message data. See File properties for details. Similarly, the plugin must process the messages that it receives. Oracle Fusion Field Service always sends the data to the plugin as a serialized JSON string and never as a raw object. For example:

```
function getPostMessageData(event)
{
  var data = JSON.parse(event.data);
  switch (data.method)
  {
   case 'open':
    pluginOpen(data);
   break;
   default:
   showError();
  }
};
window.addEventListener("message", _getPostMessageData, false);
```

JSON data is an object (hash) of a defined format, and contains common fields (that describe the message itself) and fields that are specific for different 'methods' (for example, that hold Oracle Fusion Field Service entities data), for example:

```
{
   "apiVersion": 1,
   "method": "open",
   "entity": "activity",
   "resource": {
    "pid": 5000038
   },
   "inventoryList": {
    "20997919": {
    "invid": 20997919,
    "inv_pid": 5000038,
   }
  }
}
```

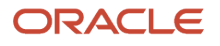

#### Where:

- apiVersion, method: Common fields.
- **entity**: Name of the Oracle Fusion Field Service entity that's to be processed by the plugin. Available only for the 'open' method.
- resource, inventoryList: Entity data collections. Available only for 'open' and 'close' methods.

#### **Common Fields**

- **apiVersion:** Version of the plugin API that's used for interaction between and Oracle Fusion Field Service and the plugin. Available methods and data depend on it. This is a required parameter. You must include this parameter in the message for the plugin to be processed without any errors.
- **method:** Describes the action initiated by Oracle Fusion Field Service or the plugin, and the actions that should be performed by other side.

**Related Topics** 

• Does the plugin apply limits to property values?

# Available Methods

Initiated by Oracle Fusion Field Service:

- *init*: The plugin is loaded when Oracle Fusion Field Service is initialized, and the initialization data can be stored by the plugin.
- open: The plugin content is to be shown on the page in Oracle Fusion Field Service.
- error: Data submitted by the plugin is invalid, or some internal errors have occurred.
- *wakeup*: Oracle Fusion Field Service detected that a connection to a server is available and the plugin has requested to be activated on this event.
- callProcedureResult: Oracle Fusion Field Service returns the result of running the procedure (RPC).

Initiated by the plugin:

- ready: The plugin is loaded and is ready to receive messages.
- initEnd: The Plugin finished processing the initialization data.
- close: The plugin submits data and its window will be closed if data is valid.
- update: The plugin updates OFS entities data without closing its window.
- *sleep*: Lets the plugin finish the background activity (started by "wakeup" method) when all data is synchronized with the server. If the plugin is not able to synchronize with its own server because network connectivity is not available, it can notify Oracle Fusion Field Service to wake it up in the background when the connectivity is available.
- *callProcedure*: The plugin requests the Oracle Fusion Field Service to run the procedure (RPC) without closing the plugin's window.

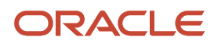

### ready Method

A message that includes the *ready* method indicates that all the resources needed for the plugin's functioning are loaded; the plugin has started listening to the messages from Oracle Fusion Field Service Core Application and is ready to process them.

The plugin sends the *ready* message every time it's loaded. When Oracle Fusion Field Service Core Application is being loaded or a page is being refreshed, the message, '*Preparing data for offline*' is shown to the user. The message is displayed until every plugin sends the *ready* message. If a plugin doesn't send the *ready* message within 120 seconds, Oracle Fusion Field Service Core Application marks the plugin as '*Failed to init*' and shows the corresponding message to the user ("*This plugin has not been loaded: ...*"). If a plugin is marked as '*Failed to init*', Oracle Fusion Field Service Core Application tries to re-initialize it when the user opens the plugin by clicking a button. When a user opens the plugin through a button, the message, '*Screen is loading. Please wait.*' is shown. This message is shown until the plugin sends the *ready* message. If a plugin doesn't send the *ready* message, '*The plugin has not loaded.*'.

#### **Message Format**

Messages of this method have this format:

```
{
  "apiVersion": 1,
  "method": "ready",
  "sendInitData": true,
  "showHeader": true,
  "enableBackButton": true
}
```

#### Initialization

If you have set the field '**sendInitData**' to **true**, and Oracle Fusion Field Service Core Application has loaded the plugin while initializing (not when the user opens the plugin), Oracle Fusion Field Service Core Application sends an additional *init* message with initialization data to the plugin such as attribute description. It destroys the plugin's iframe only when the plugin sends the **initEnd** message. If you have not set the field '**sendInitData**' or set it as not equal to true, and Oracle Fusion Field Service Core Application loads the plugin while initializing Oracle Fusion Field Service Core Application (not when the user opens the plugin), Oracle Fusion Field Service Core Application destroys the plugin's iframe immediately after the '**ready**' message received. If the user opens the plugin, the field '**sendInitData**' is ignored.

#### Amount of Data Sent to Plug-In

Oracle Fusion Field Service Core Application sends the *open* message with all data available for entity collections, according to the context layout, where the plugin's button is placed and depending on how the Available Properties section is configured. For example, if a plugin is opened from the Activity List page, the data of all the activities for the selected day's queue is sent with the data of all non-scheduled activities of the selected resource. Oracle Fusion Field Service Core Application collects and serializes the data, and the plugin un-serializes it, thereby increasing the loading time for the plugin. To reduce the amount of this data, the optional parameter, " *dataltems* " is supported for the *ready* message. The value of this parameter defines the items that are present in the entity collections. Using this parameter, a plugin can prevent Oracle Fusion Field Service Core Application from sending certain items in the available entity collections, but it can't broaden the set of entity collections that is sent to the plugin. This set is predefined and depends on the page from which the plugin is opened.

#### Format of dataltems

dataltems is an array, where each item is a label of a certain data subset. If the item with the label of some subset is absent in this array, Oracle Fusion Field Service Core Application does not send the corresponding items in the entity

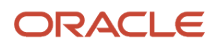

collections of the open message. If dataltems is not set in the *ready* message, no filtering is applied and the full data set is sent to the plugin. Here is the list of available keys and data subsets:

| Key                    | Affected Collections | Description                                                                         |
|------------------------|----------------------|-------------------------------------------------------------------------------------|
| team                   | team                 | Information about assistants and resources who the current resource is assisting to |
| resource               | resource             | Properties of the current selected resource                                         |
| scheduledActivities    | activityList         | Activities, scheduled (belongs to the queue) for the selected date                  |
| nonScheduledActivities | activityList         | Non-scheduled activities that don't belong to any date's queue                      |
| resourceInventories    | inventoryList        | Inventories in the "provider" pool                                                  |
| installedInventories   | inventoryList        | Inventories in the "install" pool                                                   |
| deinstalledInventories | inventoryList        | Inventories in the "deinstall" pool                                                 |
| customerInventories    | inventoryList        | Inventories in the "customer" pool                                                  |

#### Example of a Message with "dataltems"

ł

```
"apiVersion": 1,
"method": "ready",
"sendInitData": true,
"dataItems": ["team",
"resource",
"scheduledActivites",
"nonScheduledActivites",
"resourceInventories",
"installedInventories",
"deinstalledInventories"
]
}
```

#### **Restriction of Navigation with the ready Method**

Users can click **Back** on the header of the page or the browser to exit the plugin page. Some business flows require mobile users to stay on the required action page until the action is finished. Further, users may be required to go to a specific page after leaving the current page. For example, during the completion flow, a mobile user is required to fill a custom checklist and only after filling it that the regular completion page is displayed. To support such business flows, the parameters "showHeader" and "enableBackButton" are available for the ready method. Here are the details of the "showHeader" and "enableBackButton" parameters:

| Param Name       | Mandatory | Default Value | Туре    | Description                                                                                                    |
|------------------|-----------|---------------|---------|----------------------------------------------------------------------------------------------------|
| enableBackButton | No        | true          | boolean | If the flag value is set to true, then the Oracle Fusion Field Service<br>Core Application "< Back" button is shown and its navigation is not<br>locked.<br>If the flag value is set to false, then the Oracle Fusion Field Service<br>Core Application "< Back" button is hidden and the navigation is |

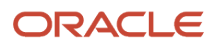

| Param Name | Mandatory | Default Value | Туре    | Description                                                                                                    |
|------------|-----------|---------------|---------|----------------------------------------------------------------------------------------------------|
|            |           |               |         | locked. (The browser's native Back and Forward buttons are blocked, notification is shown if the user uses the native Back button).                                          |
| showHeader | No        | true          | boolean | If the flag value is set to true, then the Oracle Fusion Field Service<br>Core Application header is shown.<br>If the flag value is set to false, then the header is hidden. |

Users can be redirected to a specific page after the plugin is closed. See the *close* method for details. This table shows the behavior of the plugin for different values of the showHeader param.

| enableBackButton Value   | showHeader = True                                                                                                    | showHeader = False                                                                                                    |
|--------------------------|----------------------------------------------------------------------------------------------------|----------------------------------------------------------------------------------------------------|
| enableBackButton = True  | In this scenario: <ul> <li>Navigation is possible</li> <li>Global header is visible</li> <li>Page header is visible</li> </ul>                  | <ul> <li>In this scenario:</li> <li>Navigation is possible</li> <li>Global header is not visible</li> <li>Page header is not visible</li> </ul>     |
| enableBackButton = False | <ul> <li>In this scenario:</li> <li>Navigation is not possible</li> <li>Global header is not visible</li> <li>Page header is visible</li> </ul> | <ul> <li>In this scenario:</li> <li>Navigation is not possible</li> <li>Global header is not visible</li> <li>Page header is not visible</li> </ul> |

This screenshot shows the scenario when enableBackButton is True and showHeader is True.

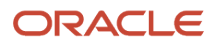

| ≡                   | Q 📮 📉                  |
|---------------------|------------------------|
| <b>↑</b> sa         | ample_plugin           |
| OFS                 | S Sample Hosted Plugin |
| Local Stor          | age                    |
| View Lo             | cal Storage            |
| Open/Clos<br>Submit | se Messages Data       |
| and go to           | Previous screen        |
| View red            | ceived JSON            |

This screenshot shows the scenario when **enableBackButton** is *True* and **showHeader** is *False*.

| OFS Sample Hosted Plugin                                               |
|------------------------------------------------------------------------|
| Local Storage                                                          |
| View Local Storage                                                     |
|                                                                        |
| Open/Close Messages Data                                               |
| Submit                                                                 |
| and go to Previous screen                                              |
| View received JSON                                                     |
| Edit JSON to send                                                      |
| {<br>"apiVersion": 1,<br>"method": "close",<br>"backScreen": "default" |

This screenshot shows the scenario when enableBackButton is False and showHeader is True.

| sample_plugin                   |  |
|---------------------------------|--|
| OFS Sample Hosted Plugin        |  |
| Local Storage                   |  |
| View Local Storage              |  |
| Open/Close Messages Data Submit |  |
| and go to Previous screen       |  |
| View received JSON              |  |
| Edit JSON to send               |  |

This screenshot shows the scenario when **enableBackButton** is *False* and **showHeader** is *False*.

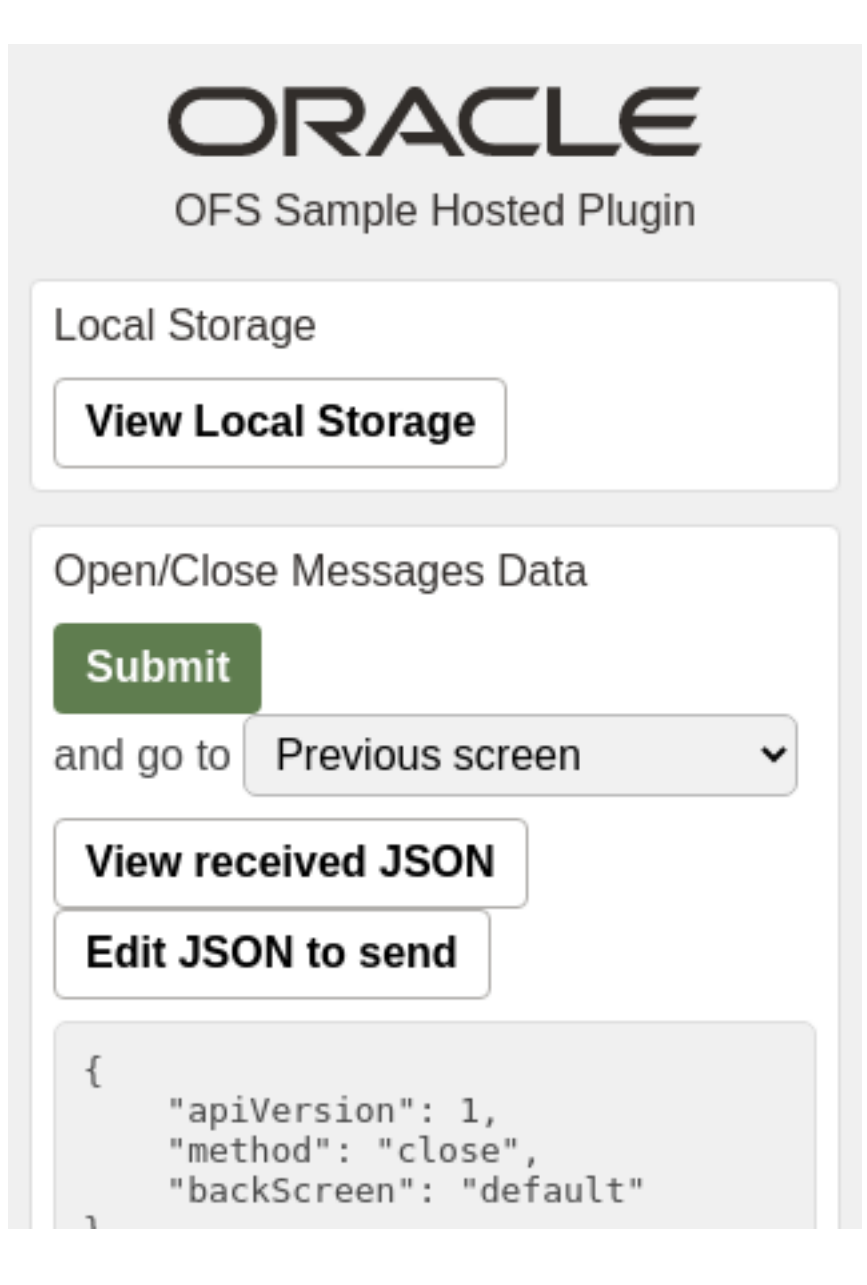

#### Examples of the "ready" Message

```
// the header is shown but the "back" button is hidden:
{
    "apiVersion": 1,
    "method": "ready",
    "showHeader": true,
    "enableBackButton": false
}
// the header is hidden but the user can go back using browser's back button:
{
    "apiVersion": 1,
    "method": "ready",
}
```

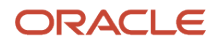

```
"showHeader": false,
"enableBackButton": true
}
// the header is hidden and the user can leave the plugin only when the plugin sends the "close" message via
Plugin API (the browser's back button does not work):
{
    "apiVersion": 1,
    "method": "ready",
    "showHeader": false,
    "enableBackButton": false
}
```

#### sendMessageAsJsObject - use JSON or JS object in transfer

PostMessage technology on early stage had some limitations in some browsers to type of data that is transferred. So on very beginning of Plugin API was decided to use JSON string as simple type of data to communication between Plugin and OFS. During some time OFS start to support receiving of JS object instead of JSON string, but responses still were sent as JSON string.

"TakePhoto" procedure which requires to send photo as a file from OFS to plugin as a result of procedure calling. So in 23.5 was added functionality to send data as JS object from OFS to Plugin. In order to keep backward compatibility it was added "sendMessageAsJsObject" flag that by default is equal to true.

Benefits that brings using of JS object:

- · ability to send files from OFS to Plugin
- faster transfer, because it is absent parsing and validation of JSON format

It is highly recommended to use "sendMessageAsJsObject": true in all modern plugins

OFS keep information about choosen variant of transfer in browser's memory. So if "**sendMessageAsJsObject":true** flag was sent, OFS will transfer data as a JS object until the "**sendMessageAsJsObject": false** will be sent or while the browser tab will be opened.

#### Examples of the "ready" message

```
{
  "apiVersion": 1,
  "method": "ready",
  "sendMessageAsJsObject": true
}
```

**Related Topics** 

- How do I use the open method in the Plugin API?
- close Method

### init Method

A message with the init method indicates that Oracle Fusion Field Service Core Application has started initializing the plugin.

The init message contains these fields:

```
{
    "apiVersion": 1,
```

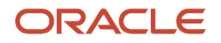
"method": "init",
"attributeDescription": {}

#### attributeDescription

ł

The attributeDescription field is an object that contains the descriptions of all the properties that are configured for the plugin.

List of all buttons that are configured for a plugin is sent to the plugin in the 'buttons' field of the 'init' message. This field is a list of objects that contains the 'buttonld' and 'params' fields. buttonld is the 'context layout item id' of the button. 'params' is an object that represents the parameters that are configured for the corresponding context layout item. Each enum items of the "aworktype" (Activity type) property contains the "features" object. If the "Enable segmenting and extended duration" option is enabled for the activity type, the "features" object contains the "isSegmentingEnabled" field with a value equal to true.

#### Example of the init method

```
{
"apiVersion": 1,
"method": "init",
"attributeDescription": {
"pid": {
"entity": "ENTITY PROVIDER",
"fieldType": "field",
"gui": "text",
"label": "pid",
"title": "ID",
"type": "string"
"access": "READ ONLY"
},
"pname": {
"entity": "ENTITY PROVIDER",
"fieldType": "field",
"gui": "text",
"label": "pname"
"title": "Name"
"type": "string",
"access": "READ ONLY"
},
"invtype": {
"entity": "ENTITY INVENTORY",
"enum": {
"NT": {
"label": "NT",
"text": "Internet"
},
"DT": {
"label": "DT",
"text": "Digital Telephony"
},
"AT": {
"label": "AT",
"text": "Analog Telephony"
}
},
"fieldType": "field",
"qui": "combobox",
"label": "invtype",
"title": "Inventory Type",
"type": "enum",
"access": "READ WRITE"
},
"invpool": {
"entity": "ENTITY_INVENTORY",
```

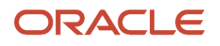

```
"fieldType": "field",
"gui": "text",
"label": "invpool",
"title": "Inventory pool",
"type": "string",
"access": "READ_WRITE"
},
"invsn": {
"entity": "ENTITY INVENTORY",
"fieldType": "field",
"gui": "text",
"label": "invsn",
"title": "Serial Number",
"type": "string",
"access": "READ_WRITE"
},
"aid": {
"entity": "ENTITY ACTIVITY",
"fieldType": "field",
"gui": "text",
"label": "aid",
"title": "Activity ID",
"type": "string",
"access": "READ ONLY"
},
"aworktype": {
"entity": "ENTITY_ACTIVITY",
"enum": {
"27": {
"label": "27",
"text": "Multi-type Unwired Installs"
},
"55": {
"label": "55",
"text": "Maintenance"
},
"WH": {
"label": "WH",
"text": "Warehouse Activity"
},
"installation": {
"label": "installation",
"text": "Installation"
},
},
"fieldType": "field",
"groups": [
ł
"label": "task",
"text": "Task",
"items": [
"55"
1
},
{
"label": "teamwork",
"text": "Teamwork",
"items": [
"teamwork_type"
1
},
{
"label": "internal",
"text": "Internal",
"items": [
"WH"
```

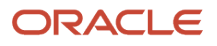

1 }, ł "label": "customer", "text": "Customer", "items": [ "27", "installation" 1 ł ], "gui": "grouped-combobox", "label": "aworktype", "title": "Activity type", "type": "enum", "access": "READ ONLY" }, "no ports": { "entity": "ENTITY ACTIVITY", "fieldType": "property", "gui": "text", "label": "no ports", "title": "# Ports", "type": "int", "access": "READ\_WRITE" }, "CANCEL REASON": { "entity": "ENTITY ACTIVITY", "enum": { "1": { "text": "M1 REQUESTED BY ISP" }, "2": { "text": "M2 PC INADEQUATE" }, "3": { "text": "M8 - TAP CHANGEOUT REQUIRED" }, "4": { "text": "SS - STORM SERVICE CALL FOLLOW-UP" }, "5": { "text": "W1 - JUST BROWSING AT THIS TIME" } }, "fieldType": "property", "gui": "combobox", "label": "CANCEL REASON", "title": "Cancellation Reason", "type": "enum", "access": "READ WRITE" } } }

## Activity type features in "init" message

The "attributeDescription" field of "init" message contains "features" object inside enum items of the "aworktype" (activity type) property. If the "Enable segmenting and extended duration" option is enabled for the activity type, the "features" object contains "isSegmentingEnabled" with value equal to true.

#### Example of "init" message

```
{
"apiVersion": 1,
```

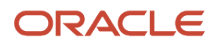

"method": "init", "attributeDescription": { "WO COMMENTS": { "fieldType": "property", "entity": "ENTITY\_ACTIVITY", "gui": "text", "label": "WO COMMENTS", "title": "WO Comments", "type": "string", "access": "READ WRITE", "lines": 4 }, "aworktype": { "fieldType": "field", "entity": "ENTITY\_ACTIVITY", "gui": "grouped-combobox", "label": "aworktype", "title": "Activity type", "type": "enum", "access": "READ WRITE", "enum": { "5": { "label": "5", "text": "Inv Pick up", "features": {} }, "VH": { "label": "VH", "text": "Vehicle Maintenance", "features": {} }, "Multiday": { "label": "Multiday", "text": "Multi-day activities", "features": { "isSegmentingEnabled": true } }, }, "groups": [ £ "label": "internal", "text": "Internal", "items": [ "VH" 1 }, { "label": "customer", "text": "Customer", "items": [ "5", "Multiday" 1 } 1 } }, "buttons": [ ł "buttonId": "20348", "params": {} } 1

# initEnd Method

The messages with this method indicate that the plugin has finished processing the initialization data.

When Oracle Fusion Field Service Core Application receives the initEnd message from a plugin, it destroys the plugin's iframe. The message may also contain the optional 'wakeupNeeded' field, which allows to continue background activity of the plugin after a page is reloaded. See the description of the wakeup method for details. You can change the appearance of the plugin tile (the icon image), status text, and color using the optional iconData parameter. See the corresponding section for details.

#### Example of the initEnd message

```
{
  "apiVersion": 1,
  "method": "initEnd",
  "wakeupNeeded": false,
  "iconData": {
  "text": "89"
 }
}
```

Oracle Fusion Field Service ignores all other fields.

### **Related Topics**

wakeup Message

# open Method

When a user opens a plugin through a button, a message with the open method is sent to the plugin after Oracle Fusion Field Service receives the ready message. The response of the 'open' method contains the 'user' item, includes the 'main\_resource\_id' field that represents the resource which is referenced to the current user. Similarly, the response of the 'open' method includes the 'team' item, which contains information about teamwork. The response of the 'open' method also contains the 'queue' key with current queue state (activated, not activated, or deactivated). The 'resource' key contains the time-related fields such as the current resource's time, resource's time zone difference, and the difference between a device's clock and UTC.

The open message contains entity collections, for example, data of available Oracle Fusion Field Service entities such as activities and inventories. See Available entities and data collections for details. The 'dataltems' option of the 'ready' method controls the availability of the 'team' item. The 'team' item is not sent if the plugin is opened from the Main menu. The response of the 'open' method is extended with the activity and inventory lists when they are available.

#### Example of open message

```
{
    "apiVersion": 1,
    "method": "open",
    "entity": "activity",
    "user": {
    "uid": 38,
    "ulogin": "rayner",
    "uname": "RAYNER, Faye",
```

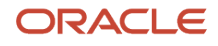

"format": { date: "m/d/y", long\_date: "1, F jS, Y", time: "h:i A", datetime: "m/d/y h:i A" }, "su zid": 4, "week\_start": 0, "ulanguage": 1, "languageCode": "en", "design\_theme": 11, "allow\_vibration": 1, "allow\_desktop\_notifications": 0, "sound\_theme": 11, "providers": [ "5000038", "5000039" ], "main resource id": 5000038 }, "team": { "assistingTo": { "3000001": [ "3000008", "3000037" ], "3000015": [] }, "assistingMe": [ "3000003", "3000008" 1, "teamMembers": { "3000001": { "uid": 1000001, "external\_id": "resource\_1", "pname": "Resource 1", "pactive": 1 }, "3000003": { "uid": 1000003, "external id": "resource\_13", "pname": "Resource 3", "pactive": 1 }, "3000008": { "uid": 1000008, "external\_id": "resource\_8", "pname": "Resource 8", "pactive": 1 }, "3000015": { "uid": 1000015, "external id": "resource 15", "pname": "Resource 15", "pactive": 1 }, "3000037": { "uid": 1000037, "external id": "resource 37", "pname": "Resource 37", "pactive": 1 } } }, "resource": {

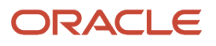

```
"pid": 5000038,
"pname": "RAYNER, Faye",
"external_id": "55038",
"gender": "1"
},
"activityiList": {
"3956534": {
"WO_COMMENTS": "AUTOMATIC TRANSFER WORK ORDER\n\n",
"astatus": "started",
"aid": 3956534
ł
},
"activity": {
"WO_COMMENTS": "AUTOMATIC TRANSFER WORK ORDER\n\n",
"astatus": "started",
"aid": 3956534
},
"inventoryList": {
"20997919": {
"invid": 20997919,
"inv aid": 3956534,
"inv pid": 5000038,
"invpool": "install",
"invsn": "SABDFWKNZ"
},
"20998078": {
"invid": 20998078,
"inv aid": 3956532,
"invpool": "customer",
"invsn": "5CTBME4AW090379"
},
"20998080": {
"invid": 20998080,
"inv_aid": 3956533,
"invpool": "customer",
"invsn": "SABGZTWGM"
}
}
}
```

Example of the open message for a plugin opened from the Main menu (only 'user' collection is available)

```
ł
"apiVersion": 1,
"method": "open",
"entity": "user",
"user": {
"uid": 2315,
"ulogin": "admin",
"uname": "Admin",
"format": {
"date": "m/d/y",
"long_date": "l, F jS, Y",
"time": "h:i A",
"datetime": "m/d/y h:i A"
},
"week start": 0,
"ulanguage": 1,
"language": "en",
"design theme": 1,
"allow vibration": 0,
"allow_desktop_notifications": 0,
"sound theme": 0,
"providers": [
2
1
```

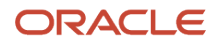

} }

ł

### Example of the open message for a plugin opened from the Parts Catalog

```
"apiVersion": 1,
"method": "open",
 "entity": "partsCatalogItem",
"team": {
 "assistingTo": {},
 "assistingMe": [],
 "teamMembers": {}
},
"user": {
"uid": 2315,
 "ulogin": "admin",
 "uname": "Admin",
 "format": {
"date": "m/d/y",
"long date": "l, F jS, Y",
 "time": "h:i A",
 "datetime": "m/d/y h:i A"
},
 "week_start": 0,
 "ulanguage": 1,
"languageCode": "en",
"design_theme": 1,
 "allow vibration": 0,
 "allow desktop notifications": 0,
 "sound_theme": 0,
 "providers": [
 2
1
 },
 "partsCatalogItem": {
 "catalogId": 2,
 "label": "a5123-df"
 },
"resource": {
 "pid": 5000038,
 "pname": "RAYNER, Faye",
 "external_id": "55038",
 "gender": "1"
 },
 "activityiList": {
 "3956534": {
 "WO_COMMENTS": "AUTOMATIC TRANSFER WORK ORDER\n\n",
 "astatus": "started",
 "aid": 3956534
 }
},
 "inventoryList": {
"20997919": {
 "invid": 20997919,
"inv aid": 3956534,
 "inv_pid": 5000038,
 "invpool": "install",
 "invsn": "SABDFWKNZ"
 }
}
}
```

Structure of the 'team' collection in the 'open' method when teamwork is not set:

"team": { "assistingTo": {},

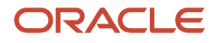

```
"assistingMe": [],
"teamMembers": {}
}
```

Structure of the 'team' collection in the 'open' method when teamwork is set:

```
"team": {
"assistingTo": { - object with list of resources who I am assisting to
"3000001": [ - array with list of additional resources who is assisting to user who I am assisting to
(current user 3000035 is absent in this list!)
"3000008", - resource ID who is also assisting to resource 3000001
"3000037"
],
"3000015": []
}
"assistingMe": [ - array with list of resources who is assisting me
"3000003", - resource ID who is assisting to me
"3000008"
1
"teamMembers": { - object with information of all team members
"3000001": {
"uid": 1000001, - the resource is main resource for this user ID
"external_id": "resource_1", - resource external ID
"pname": "Resource 1", - resource name
},
"3000003": {
"uid": 1000003,
"external id": "resource 13",
"pname": "Resource 3"
},
"3000008": {
"uid": 1000008,
"external_id": "resource_8",
"pname": "Resource 8"
},
"3000015": {
"uid": 1000015,
"external id": "resource 15",
"pname": "Resource 15"
},
"3000037": {
"uid": 1000037,
"external_id": "resource_37",
"pname": "Resource 37"
}
}
```

### Example of "open" message for Plugin opened via deep link

```
{
   "apiVersion": 1,
   "method": "open",
   "entity": "activityList",
   "resource": {},
   "team": {
   "assistingTo": {},
   "assistingMe": [],
   "teamMembers": {}
},
   "user": {
   "uid": 2315,
   "ulogin": "admin",
   "uname": "Admin",
   "format": {
   }
}
```

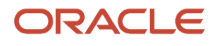

}

```
"date": "m/d/y",
"long_date": "l, F jS, Y",
 "time": "h:i A",
 "datetime": "m/d/y h:i A"
 },
 "week_start": 0,
 "ulanguage": 1,
 "languageCode": "en",
 "design theme": 1,
 "allow vibration": 0,
 "allow_desktop_notifications": 0,
 "sound theme": 0,
 "providers": [
2
1
},
 "activityList": {
 "4225438": {
 "aid": "4225438"
 },
 "4225439": {
 "aid": "4225439"
 ł
},
 "inventoryList": {
 "21064417": {
 "invid": "21064417"
 },
 "21064418": {
 "invid": "21064418"
 }
 },
 "openParams": {},
 "externalData": {
 "zipcodes": ["35801", "06101", "62701"],
 "status": "completed"
 }
}
```

## Available Entities and Data Collections

The field 'entity' and entity data collections are available only for 'open' and 'close' methods. The value of the special 'entity' field depends on the Oracle Fusion Field Service Core Application page from which the user opens the plugin. Availability of entity data collections that are sent within the message data, depends on the value of 'entity'. this table gives the available entities and data collections for the *open* method:

| Page                            | Entity Field Value | Available Collections              |
|---------------------------------|--------------------|------------------------------------|
| Main menu<br>Team Map           | user               | user                               |
| Activity List<br>Route Map      | activitiyList      | user<br>team                       |
| Activity List -> Inventory List | inventoryList      | queue<br>resource<br>activitiyList |

| Page                                                                     | Entity Field Value    | Available Collections     |
|--------------------------------------------------------------------------|-----------------------|---------------------------|
|                                                                          |                       | inventoryList             |
| Activity List -> Activity Details                                        | activity              | user                      |
| Activity List -> Activity Details -> Inventory List                      | activityInventoryList | team                      |
|                                                                          |                       | queue                     |
|                                                                          |                       | resource<br>activityList  |
|                                                                          |                       | activity                  |
|                                                                          |                       | inventoryList             |
| Activity List -> Inventory List -> Inventory Details                     | inventory             | user                      |
|                                                                          |                       | team                      |
|                                                                          |                       | queue                     |
|                                                                          |                       | resource<br>activitiyList |
|                                                                          |                       | inventoryList             |
|                                                                          |                       | inventory                 |
| Activity List -> Activity Details -> Inventory List -> Inventory Details | activityInventory     | user                      |
|                                                                          |                       | team                      |
|                                                                          |                       | queue                     |
|                                                                          |                       | resource<br>activityList  |
|                                                                          |                       | activity                  |
|                                                                          |                       | inventoryList             |
|                                                                          |                       | inventory                 |
| Inventory Search -> Parts Catalog Item Details                           | partsCatalogItem      | user                      |
|                                                                          |                       | team                      |

| Page | Entity Field Value | Available Collections     |
|------|--------------------|---------------------------|
|      |                    | queue                     |
|      |                    | resource<br>activitiyList |
|      |                    | inventoryList             |
|      |                    | partsCatalogItem          |

### **Entity Data Collections**

- team: Information about assistants and resources who are assisting to the current resource
- **resource**: Element in the resource tree representing a defined company asset
- activity: Entity of Oracle Fusion Field Service that represents any time-consuming activity of the resource
- activityList: Activity list
- inventory: Equipment that can be installed or deinstalled during an activity
- inventoryList: Inventory list
- user: User who has currently logged in to Oracle Fusion Field Service Core Application and opens the plugin
- **partsCatalogItem**: Information that identifies the parts catalog item, so it can be retrieved using the getParts procedure

**Note:** The 'team', 'resource', 'user', and 'partsCatalogItem' collections can't be updated through the plugin API and are ignored if they're sent with the 'close' message.

Availability of activity, inventory, and resource properties depends on the configuration of the plugin. See Available Properties for details.

### Available Fields for 'user' Entity Collection

The available properties for this entity are predefined and do not depend on the configuration of the plugin. this table provides the available fields for the 'user' entity collection:

| Field  | Туре                                       | Example Value                                                                                                    | Description                                          |
|--------|--------------------------------------------|----------------------------------------------------------------------------------------------------|------------------------------------------------------|
| uid    | Number                                     | 2315                                                                                                    | Internal id of user                                  |
| ulogin | String                                     | admin                                                                                                    | Login                                                |
| uname  | String                                     | Admin                                                                                                    | Name                                                 |
| format | Object <string,<br>String&gt;</string,<br> | <pre>{     "date": "m/d/y",     "long_date": "l, F jS, Y",     "time": "h:i A",     "datetime": "m/d/y h:i A" }</pre> | Collection of date format strings in the PHP's style |

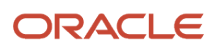

| Field                       | Туре                    | Example Value   | Description                                                                 |
|-----------------------------|-------------------------|-----------------|-----------------------------------------------------------------------------|
| su_zid                      | Number                  | 2               | Time Zone id                                                                |
| week_start                  | Number                  | 0               | Week start day (0-6)<br>0 - Sunday, 1 - Monday                              |
| ulanguage                   | Number                  | 1               | Language id (1 - English)                                                   |
| languageCode                | String                  | en              | Two-letter code for the language                                            |
| design_theme                | Number                  | 1               | Design theme ID                                                             |
| allow_vibration             | Number                  | 0               | 1 - Vibration on mobile devices is allowed, 0 - disallowed                  |
| allow_desktop_notifications | Number                  | 0               | 1 - Browser desktop notifications are allowed, 0 - disallowed               |
| sound_theme                 | Number                  | 0               | Sound notification settings<br>0 - Off, 1 - Quiet, 2 - Loud, 3 - Persistent |
| providers                   | Array <number></number> | [ 38, 3000001 ] | List of resources, that are visible to user, excluding their descendants    |
| main_resource_id (optional) | Number                  | 1111            | Resource ID, which is set as the main resource                              |

# Available Fields for 'activity' Entity Collection

This table provides the available fields for the 'activity' entity collection:

| Field           | Description     |
|-----------------|-----------------|
| cname           | Name            |
| caddress        | Address         |
| ccity           | City            |
| czip            | ZIP/Postal Code |
| cstate          | State           |
| customer_number | Account Number  |
| c_zid           | Time Zone       |
| cphone          | Phone           |
| cemail          | Email           |

| Field               | Description                 |
|---------------------|-----------------------------|
| ccell               | Cellular Phone              |
| atype               | Activity Type               |
| position_in_route   | Position in Route           |
| aworktype           | Activity type               |
| time_slot           | Time Slot                   |
| service_window      | Service Window              |
| appt_number         | Work Order                  |
| clanguage           | Message Language            |
| cmessagetime        | Reminder                    |
| activity_workskills | Work Skill                  |
| length              | Duration                    |
| ЕТА                 | Start                       |
| astatus             | Activity status             |
| aid                 | Activity ID                 |
| end_time            | End                         |
| delivery_window     | Delivery Window             |
| acoord_status       | Coordinate Status           |
| acoord_x            | Coordinate X                |
| acoord_y            | Coordinate Y                |
| travel              | Traveling Time              |
| sla_window_start    | SLA Start                   |
| sla_window_end      | SLA End                     |
| atime_of_booking    | Activity Time of Booking    |
| atime_of_assignment | Activity Time of Assignment |
| activity_flow       | Activity workflow           |

# Non-Available Fields for 'activity' Entity Collection

This table provides the fields that are not available for the 'activity' entity collection:

| Field                             | Description                                      |
|-----------------------------------|--------------------------------------------------|
| aworkzone                         | Work Zone                                        |
| time_delivered                    | Time Notified                                    |
| eta_end_time                      | Start - End                                      |
| date                              | Date                                             |
| pid                               | Resource ID                                      |
| apoints                           | Points                                           |
| atravelarea                       | Travel Area                                      |
| activity_capacity_categories      | Capacity Categories                              |
| activity_alerts                   | Alerts                                           |
| activity_compliance               | Compliance Alerts                                |
| auto_routed_to_provider_id        | Auto-Routed to Resource                          |
| auto_routed_to_date               | Auto-Routed to Date                              |
| first_manual_operation            | First Manual Operation                           |
| first_manual_operation_user_id    | First Manual Operation Performed by User         |
| first_manual_operation_interface  | First Manual Operation Interface                 |
| auto_routed_to_provider_name      | Auto-Routed to Resource (Name)                   |
| first_manual_operation_user_name  | First Manual Operation Performed by User (Name)  |
| first_manual_operation_user_login | First Manual Operation Performed by User (Login) |
| access_hours                      | Access Hours                                     |
| access_schedule                   | Access Schedule                                  |

## 'activity\_flow'

The "activity\_flow" field can be set from the plugin, or it will be calculated dynamically based on the workflow conditions created. The "activity\_flow" field can be set for only those activities in status '*Pending*' or '*En route*'. Also, the "activity\_flow" field can be set when the activity status is changed from '*Pending*' or '*En route*' to '*Started*'. The dynamic calculation works when the activity status is changed from '*Pending*' or '*En route*' to '*Started*'. The dynamic calculation works when the activity status is changed from '*Pending*' or '*En route*' to '*Started*'. The dynamic calculation works when the activity status is changed from '*Pending*' or '*En route*' to '*Started*' and "activity\_flow" field was not ser previously; the application associates the workflow with the activity permanently, saves the workflow ID into the "activity\_flow" field, and stops recalculation. It is prohibited to change the "activity\_flow" field after an activity is started; a corresponding error message will be displayed.

### 'masterActivityld'

Each segment of a segmentable activity has a field called "masterActivityld". It's and id of the main activity which the segment belongs to. This field may be usable in a scenario when a plugin needs to deinstall inventory from a segmentable activity because customer pool inventory is assigned to the main segmentable activity (via "inv\_aid" field) which is absent in the activity list. Using the "masterActivityld" activity field, the plugin can filter inventories from the "inventoryList" which belong to the main segmentable activity.

#### Example of an "open" message which contains segments of a segmentable activity and customer pool inventory

```
ł
"apiVersion": 1,
"method": "open",
"entity": "activityList",
"user": {
"allow desktop notifications": 1,
"allow vibration": 1,
"design theme": 11,
"format": {
"date": "m/d/y",
"long_date": "l, F jS, Y",
"time": "h:i A",
"datetime": "m/d/y h:i A"
},
"providers": [
2
],
"sound theme": 2,
"su zid": 15,
"uid": 2315,
"ulanguage": 1,
"languageCode": "en",
"ulogin": "admin",
"uname": "Admin",
"week start": 0
},
"resource": {
"pid": 3000037,
"currentTime": "2021-08-30 05:21:23",
"deviceUTCDiffSeconds": 0,
"timeZoneDiffSeconds": -14400
},
"team": {
"teamMembers": {},
"assistingTo": {},
"assistingMe": []
},
"queue": {
"date": "2021-08-30",
"status": "notActivated",
"isActual": true
},
"activityList": {
"4227119": {
"acoord status": null,
"acoord x": null,
"acoord_y": null,
"aworktype": "LU",
"appt number": null,
"astatus": "pending",
"aid": "4227119"
},
"4227120": {
"acoord status": null,
"acoord x": null,
"acoord_y": null,
"aworktype": "4",
```

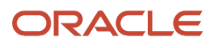

"appt\_number": null, "astatus": "pending", "aid": "4227120" }, "4227122": { "acoord status": null, "acoord x": null, "acoord\_y": null, "aworktype": "Multiday", "appt number": null, "astatus": "pending", "aid": "4227122", "masterActivityId": 4227121 }, "4227123": { "acoord status": null, "acoord\_x": null, "acoord\_y": null, "aworktype": "Multiday", "appt number": null, "astatus": "pending", "aid": "4227123", "masterActivityId": 4227121 }, "4227133": { "acoord\_status": null, "acoord\_x": null, "acoord y": null, "aworktype": "Multiday", "appt number": null, "astatus": "pending", "aid": "4227133", "masterActivityId": 4227132 } }, "inventoryList": { "21258560": { "invpool": "customer", "invid": "21258560", "inv aid": 4227121, "inv pid": null, "invsn": null, "invtype": "EC", "quantity": 42 }, "21258561": { "invpool": "customer", "invid": "21258561", "inv aid": 4227132, "inv\_pid": null, "invsn": null, "invtype": "HD12", "quantity": 100 ł }, "buttonId": "20360", "openParams": {} }

### Available Fields for 'inventory' Entity Collection

This table provides the available fields for the 'inventory' entity collection:

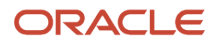

| Field            | Description          |
|------------------|----------------------|
| invsn            | Serial Number        |
| invpool          | Inventory pool       |
| invtype          | Inventory Type       |
| invid            | Inventory Id         |
| inv_aid          | Activity Id          |
| inv_pid          | Resource Id          |
| inv_change_invid | Changed Inventory ID |
| quantity         | Quantity             |

# Available Fields for 'resource' Entity Collection

This table provides the available fields for the 'resource' entity collection:

| Field                | Description                                                                                                    |
|----------------------|----------------------------------------------------------------------------------------------------|
| email                | Email address                                                                                                    |
| external_id          | External ID                                                                                                    |
| pdate_fid            | Date format                                                                                                    |
| pactive              | Status                                                                                                    |
| pid                  | ID                                                                                                    |
| planguage            | Message Language                                                                                                    |
| pname                | Name                                                                                                    |
| pphone               | Phone                                                                                                    |
| ptime_fid            | Time format                                                                                                    |
| ptype                | Resource type                                                                                                    |
| time_zone            | Time zone                                                                                                    |
| currentTime          | Current time in "YYYY-MM-DD hh:mm:ss" format in the resource's time zone at the time of generating the "open" message.                                                                                         |
| deviceUTCDiffSeconds | Difference between browser's time and UTC (server time) in seconds.<br>A plugin can calculate the actual UTC time using this formula: UTC = Math.round(new<br>Date().getTime() / 1000) - deviceUTCDiffSeconds. |

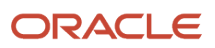

| Field               | Description                                                                       |
|---------------------|-----------------------------------------------------------------------------------|
| timeZoneDiffSeconds | Provider's timezone diff in seconds at the time of generating the "open" message. |

### Unavailable Fields for 'resource' Entity Collection

This table provides the fields that are not available for the 'resource' entity collection:

| Field                         | Description                                                                 |
|-------------------------------|-----------------------------------------------------------------------------|
| alerts                        | Alerts                                                                      |
| calendar                      | Calendar                                                                    |
| oncall_calendar               | On-call Calendar                                                            |
| organization_id               | Organization                                                                |
| p_rprid                       | Routing profile                                                             |
| pcapacity_bucket              | Use as Capacity Area                                                        |
| pending                       | Pending                                                                     |
| pinitial_ratio                | Initial Ratio for Activity Duration                                         |
| queue_status                  | Queue status                                                                |
| reactivated                   | Reactivated                                                                 |
| resource_capacity_categories  | Capacity Categories                                                         |
| resource_effective_workskills | Effective Work Skills                                                       |
| resource_time_slots           | Time slots                                                                  |
| resource_workskills           | Work Skills                                                                 |
| resource_workzones            | Work Zones                                                                  |
| skip_days_for_stats           | Working days left for reported data to start impacting duration estimations |
| total                         | Total                                                                       |

## Available Fields for "partsCatalogItem" Entity Collection

This table provides the available fields for the 'partsCatalogItem' entity collection:

| Field     | Example Value | Description                                                                                                    | Mandatory |
|-----------|---------------|----------------------------------------------------------------------------------------------------|-----------|
| catalogId | 17            | A unique identifier of a catalog which contains the item.<br>Is returned by the getPartsCatalogsStructure procedure and is<br>required by getParts procedure. | Yes       |

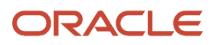

| Field | Example Value | Description                                                                           | Mandatory |
|-------|---------------|---------------------------------------------------------------------------------------|-----------|
|       |               |                                                                                       |           |
| label | a5123-df      | A unique identifier of a part within a catalog.<br>Is required by getParts procedure. | Yes       |

# Available Fields for "user" Entity Collection

This table provides the available fields for the 'user' entity collection:

| Field                       | Туре                                       | Example Value                                                                                             | Description                                                                 |
|-----------------------------|--------------------------------------------|----------------------------------------------------------------------------------------------------|-----------------------------------------------------------------------------|
| allow_desktop_notifications | Number                                     | 0                                                                                                    | 1 - Browser desktop notifications are allowed,0 - disallowed                |
| allow_vibration             | Number                                     | 0                                                                                                    | 1 - Vibration on mobile devices is allowed,0 - disallowed                   |
| design_theme                | Number                                     | 1                                                                                                    | Design theme ID                                                             |
| format                      | Object <string,<br>String&gt;</string,<br> | {<br>"date": "m/d/y",<br>"long_date": "l, F jS, Y",<br>"time": "h:i A",<br>"datetime": "m/d/y h:i A"<br>} | Collection of date format strings in the PHP's style                        |
| main_resource_id (optional) | Number                                     | 1111                                                                                                    | Resource ID which is set as main resource                                   |
| providers                   | Array <number></number>                    | [ 38, 3000001 ]                                                                                           | List of resources, that are visible to user, excluding their descendants    |
| sound_theme                 | Number                                     | 0                                                                                                    | Sound notification settings.0 - Off, 1 - Quiet, 2 - Loud, 3 -<br>Persistent |
| su_zid                      | Number                                     | 2                                                                                                    | Time Zone id                                                                |
| uid                         | Number                                     | 2315                                                                                                    | Internal id of user                                                         |
| ulanguage                   | Number                                     | 1                                                                                                    | Language id (1 - English)                                                   |
| ulogin                      | String                                     | admin                                                                                                    | Login                                                                       |
| uname                       | String                                     | Admin                                                                                                    | Name                                                                        |
| week_start                  | Number                                     | 0                                                                                                    | Week start day (0-6).                                                       |

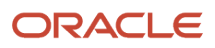

| Field | Туре | Example Value | Description            |
|-------|------|---------------|------------------------|
|       |      |               | 0 - Sunday, 1 - Monday |

### Available Fields for "team" Entity Collection

This table provides the available fields for the 'team' entity collection:

| Field       | Description                                                                                                    |
|-------------|----------------------------------------------------------------------------------------------------|
| assistingTo | Object with resources to assist (each item is an array with other resources who assists)                                                                                                    |
| assistingMe | Array with IDs of assistants                                                                                                    |
| teamMembers | Object as plain collection with information about assistants. The information consists of the following four fields: <ul> <li>external_id</li> <li>pactive</li> <li>pname</li> <li>uid</li> </ul> |

# close Method

The message format for the *close* method is similar to the *open* method. When Oracle Fusion Field Service receives a message from a plugin with the *close* method, it validates all the entity properties and their values, and applies the update only if no rules are violated. After updating, it closes the plugin. If there are violations, Oracle Fusion Field Service sends a message with the *error* method, which includes a list of errors (see example).

There's no need to send all the collections and properties received through the *open* method. The plugin can send only those entities and properties that have to be updated. The remaining entities and properties are left unchanged. Oracle Fusion Field Service Core Application updates only those entity collections that were sent with the *open* message. If the plugin sends extra entities with the *close* message, they're ignored. Oracle Fusion Field Service Core Application updates for the plugin. If the plugin sends extra properties with the *close* message, they're ignored. The properties with the *close* message, they're ignored. Service Core Application updates only the properties that are configured for the plugin. If the plugin sends extra properties with the *close* message, they're ignored. The property values that are sent are validated according to the type and attributes of the updated property. See Error codes for details.

**Related Topics** 

• How do I use the open method in the Plugin API?

# Error Types and Error Codes

This topic describes the error types and error codes related to the *close* message.

The error types related to the *close* message are:

| Туре                 | Occurs When                                                                                                    | Available Message Fields                                        |
|----------------------|----------------------------------------------------------------------------------------------------|-----------------------------------------------------------------|
| TYPE_ENTITY_ACTION   | Requested action is inapplicable for the specified entity                                                                                                    | <ul><li>entity</li><li>entityld</li></ul>                       |
| TYPE_ENTITY_PROPERTY | Value of one of the properties, submitted by the plugin to be updated,<br>has an invalid value or violates a business rule for the given entity and<br>conditions          | <ul><li>entity</li><li>entityld</li><li>propertyLabel</li></ul> |
| TYPE_INTERNAL        | <ul> <li>Oracle Fusion Field Service is unable to process message due to:</li> <li>Invalid format or contents of message, or</li> <li>Unexpected internal error</li> </ul> | NA                                                              |

These error message fields are available:

- entity: Data for the listed entity is invalid ("activity" or "inventory")
- **entityId**: Id of the entity, for which the data is invalid (such as aid for activity and invid for inventory, for example, "10028719")
- propertyLabel: Label of the property, for which the value is invalid, for example, "customer\_number", "WO\_TYPE"

These error codes are available for the *close* message:

| Code                                     | Occurs When                                                                                                    |  |
|------------------------------------------|----------------------------------------------------------------------------------------------------|--|
|                                          | TYPE_ENTITY_ACTION                                                                                                    |  |
| CODE_ACTION_ON_PAST_DATE_NOT_<br>ALLOWED | <ul> <li>The requested action is forbidden for the entity, if it's assigned for an archived (past) queue:</li> <li>The plugin tries to update the activity properties that are in the past and overnight or overtime limit is elapsed</li> <li>The plugin tries to update the inventory properties in the customer, installed, or deinstalled pool of activity, which is in the past and overnight or overtime limit is elapsed</li> </ul>   |  |
|                                          | TYPE_ENTITY_PROPERTY                                                                                                    |  |
| CODE_PROPERTY_VALUE_TOO_LARGE            | <ul> <li>Any of these: <ul> <li>Property type is 'field' and length of its value exceeds 119 UTF-16 codepoints</li> <li>Property type is 'file', its GUI type is 'signature' and length of its value exceeds 102400 UTF-16 codepoints</li> <li>Property is neither field nor signature and length of its value exceeds 32767 UTF-16 codepoints</li> </ul> </li> <li>See the Property Value Length and Limits section for details.</li> </ul> |  |
| CODE_MANDATORY_PROPERTY_EMPTY            | Any of these:                                                                                                    |  |

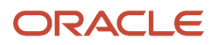

| Code                                                | Occurs When                                                                                                    |
|-----------------------------------------------------|----------------------------------------------------------------------------------------------------|
|                                                     | For activity                                                                                                    |
|                                                     | 'astatus' value is empty                                                                                                    |
|                                                     | For inventory                                                                                                    |
|                                                     |                                                                                                    |
|                                                     | <ul> <li>'invpool' is 'install', 'deinstall' or 'customer' and 'inv_aid' value is empty</li> </ul>                                                                                                    |
|                                                     | <ul> <li>'invpool' is 'install', 'deinstall' or 'provider' and 'inv_pid' value is empty</li> </ul>                                                                                                    |
|                                                     | Invpool value is empty                                                                                                    |
| CODE_ACTIVITY_STATUS_INVALID                        | Any of these:                                                                                                    |
|                                                     | <ul> <li>'astatus' of the activity doesn't equal one of: 'pending', 'started', 'enroute', 'complete', 'suspended',<br/>'notdone', 'cancelled'</li> </ul>                                                                       |
|                                                     | <ul> <li>'astatus' of the activity is 'enroute' and 'Enroute Support' option is disabled on the 'Business<br/>Rules' page.</li> </ul>                                                                                          |
|                                                     | • Transition from the current activity status to the new one, specified in 'astatus', is not allowed.                                                                                                    |
|                                                     | See the Possible transitions between activity statuses graph for details.                                                                                                    |
| CODE_INVENTORY_POOL_INVALID                         | Any of these:                                                                                                    |
|                                                     | 'invpool' of inventory doesn't equal one of: 'customer', 'install', 'deinstall', 'provider'                                                                                                    |
|                                                     | Transition from the current inventory pool to the new one, specified in 'invpool', is not allowed                                                                                                    |
|                                                     | See the Possible transitions between inventory pools graph for details.                                                                                                    |
| CODE_INVENTORY_AID_INVALID                          | Any of these:                                                                                                    |
|                                                     | <ul> <li>'invpool' of inventory is 'provider' and 'inv_aid' value is not empty</li> </ul>                                                                                                    |
|                                                     | <ul> <li>'invpool' of inventory is 'customer' or 'deinstall' and submitted 'inv_aid' value doesn't equal<br/>current value of 'inv_aid'</li> </ul>                                                                             |
|                                                     | <ul> <li>'inv_aid' doesn't equal 'aid' of the started activity in the same queue and submitted 'inv_aid' value<br/>doesn't equal the current value of 'inv_aid'</li> </ul>                                                     |
| CODE_INVENTORY_PID_INVALID                          | Any of these:                                                                                                    |
|                                                     | <ul> <li>'invpool' of the inventory is 'customer' and 'inv_pid' value is not empty</li> </ul>                                                                                                    |
|                                                     | <ul> <li>'invpool' of the inventory is 'deinstall' and 'inv_pid' value doesn't equal the current value of 'inv_<br/>pid' and doesn't equal the 'pid' of the currently selected resource or the resource's teammates</li> </ul> |
|                                                     | <ul> <li>'invpool' of the inventory is 'provider', 'install', or 'deinstall' and submitted 'inv_pid' value doesn't equal the current value of 'inv_pid'</li> </ul>                                                             |
| CODE_ACTIVITY_STATUS_INVALID_FOR_<br>FUTURE         | 'astatus' is not 'pending' or 'cancelled' and activity is assigned for the day in future relative to the current date in the provider's time zone                                                                              |
| CODE_ACTIVITY_STATUS_STARTED_<br>ALREADY_IN_QUEUE   | 'astatus' is 'started' or 'enroute' and there is another started activity in the same queue                                                                                                    |
| CODE_ACTIVITY_STATUS_ENROUTE_<br>ALREADY_IN_QUEUE   | 'astatus' is 'started' or 'enroute' and there is another en route activity in the same queue                                                                                                    |
| CODE_ACTIVITY_STATUS_INVALID_FOR_<br>INACTIVE_QUEUE | 'astatus' is not 'pending' or 'cancelled' and the activity is assigned for a queue that is not activated or is<br>deactivated                                                                                                  |

| Code                                                     | Occurs When                                                                                                    |  |  |
|----------------------------------------------------------|----------------------------------------------------------------------------------------------------|--|--|
| CODE_ACTIVITY_STATUS_INVALID_FOR_<br>NON_TRAVEL_ACTIVITY | 'astatus' is 'enroute' and the activity doesn't support "calculate travel" feature (is a non-travel activity)                                                                                                    |  |  |
| CODE_ACTIVITY_STATUS_REORDERING_<br>IS_NOT_ALLOWED       | 'astatus' is 'enroute', activity is ordered and is not first in the route, and "Allow activity reorder inside<br>the route" option is not selected for the user type of the current user                                       |  |  |
| TYPE_INTERNAL                                            |                                                                                                    |  |  |
| CODE_UNKNOWN                                             | <ul> <li>Oracle Fusion Field Service is unable to process the message due to:</li> <li>Invalid format or contents of message, or</li> <li>Unexpected internal error occurred</li> </ul>                                        |  |  |
| TYPE_MESSAGE_FORMAT                                      |                                                                                                    |  |  |
| CODE_METHOD_NOT_SUPPORTED                                | <ul> <li>Any of these:</li> <li>Wrong value in the method field</li> <li>Broken sequence of the method calls (for example, something is sent after the 'close' message, or before the 'update' method is processed)</li> </ul> |  |  |

**Related Topics** 

Activity Status and Inventory Pool Changes

# Property Value Length and Limits

Limits are applied to property values that are submitted by the plugin through the Plugin API for update. If a value length exceeds the limit, Oracle Fusion Field Service returns an error message as part of the message with the *error* method.

## Fields (property type is 'field')

Maximum un-formatted data to store is 239 bytes. JavaScript uses UTF-16 for strings, so one Unicode character may take up 2 to 4 bytes. But, the String.length property uses UTF-16 code points for counting, which is 2 bytes. This means, the length of the string containing one 4-byte UTF-16 char is 2. So, only ceil(239/2) = 119 code points can be stored without truncating.

## Signatures (property type is 'file' and GUI option is 'Signature')

We assume that the value contains only MIME-type and correct base64 string. So, each character takes up 2 bytes as JavaScript uses UTF-16. To avoid overflow of LocalStorage, each signature is limited with 200 KB (1024\*200/2 = 102400 characters).

## File Properties (property type is 'file' and GUI is not 'Signature')

Maximum allowed length for a file property value depends on the "File size limit" attribute configured for the property, but it can't exceed 20 MB (20971520 bytes) in any case.

### Properties (any other property type)

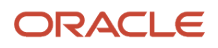

Maximum amount of data to store is 65 535 bytes (2^16 - 1). Oracle Fusion Field Service internally uses the UTF-8 encoding, so the value is converted to UTF-8 representation before checking against the limit. One Unicode character (code point) may take up 1 to 4 bytes in UTF-8. But, JavaScript uses UTF-16 for strings, so one character takes up 2 to 4 bytes. The String.length property uses UTF-16 code units for counting, which is 2 bytes. So the length of the string that contains one 1 or 2-byte Unicode char is 1. The length of the string that contains one 3 or 4-byte Unicode char (code point) is 2. There's also a range of 2-byte Unicode code points (U+0800 - U+10000) that take up 2 bytes (1 code unit) in UTF-16 (e.g. ¿ - \u20AC), but require 3 bytes in UTF-8. So, only 65535/3 = 21845 code units are always under limit. If the length of the string is grater that 21845, it may or may not pass the validation depending on its contents. To know whether the property value is of valid length, it must be converted to UTF-8, for example:

```
function isPropertyLengthValid(value) {
```

```
if (('' + value).length <= }}{{21845) {
  return true;
}

if (('' + value).length > }}{{65535) {
  return false;
}

var utf8Encoder = }}{{new TextEncoder();
var utf8BytesArray = utf8Encoder.encode(value);
utf8Encoder = }}{{null;
if (utf8BytesArray.length <= }}{{65535) {
  return true;
}
return false;
}</pre>
```

## **File Properties**

Plugin API supports updating of file properties. The plugin sends the values of file properties with the regular properties in the entity collections or inventory actions as part of the *close* message. Due to performance limitations, it's not rational to send the file contents using JSON strings, so the Plugin API accepts raw JS objects as the value for PostMessage data. File properties can be updated only using JS objects as message data. The value of the file property in the PostMessage data must be an object that has two properties:

- fileName: Name of the file, that will be shown on the Oracle Fusion Field Service user interface
- fileContents: Blob object that contains the file contents. It can be constructed and filled with the data generated by JS code in runtime, or just obtained from the file input and sent to Oracle Fusion Field Service Core Application without any transformation, as the File object inherits the Blob.

Contents of the file property value is validated against these rules:

- · Length of the file must be less than or equal to the configured File size limit
- MIME type of the file must be equal to one of the configured Allowed MIME types

# Examples of close Method with File Properties

# Sending Uploaded Content

```
var file = document.querySelector('input[type=file]').files[0];
```

ORACLE

```
window.parent.postMessage
{
    {
        apiVersion: 1,
        method: 'close',
        activity:
        {
            aid:132,
            ccity: 'Cleveland',
            door_photo:
        {
            fileName: 'DCIM_20170425_203115.jpg', fileContents: file }
        }
        },
        targetOrigin
);
```

# Sending Generated Content

```
var text =
 '<?xml version="1.0" encoding="UTF-8"?>' +
 '<test></test>';
var blob = new Blob([text], { type: 'text/xml' });
window.parent.postMessage
(
 ł
apiVersion: 1,
method: 'close',
activity:
ccity: 'Cleveland',
XML_DATA_PROP:
 ł
 fileName: 'test data.xml',
fileContents: blob
 }
 }
 },
targetOrigin
);
```

# Activity Status and Inventory Pool Changes

You can change the activity status (such as start, suspend, complete activity) by simply updating the field 'astatus' taking into account the available status transitions. You can perform actions (such as install, deinstall inventory, undo install) on the inventory pool for serialized inventory by simply updating the field 'pool' taking into account the available pool transitions, and update the required fields for the pool (for example, inv\_aid for install pool).

## **Order of Applying Changes to Entity Data Collections**

If a plugin sends a few collections such as, 'activityList', 'activity', 'inventoryList', and 'inventory' in the 'close' method, the application tries to apply the changes in this order:

- 1. 'activityList'
- 2. 'activity'
- 3. 'inventoryList'

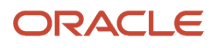

## 4. 'inventory'

If a plugin receives the same activity changes in the 'activityList' and 'activity' entity data collections, only the changes from the 'activity' entity data collection are applied. The changes from the 'activityList' entity data collection are ignored. However, the current activity in the 'activityList' can be changed, if the 'activity' entity data collection is not sent to the plugin. This example shows the activity changes that can and cannot be applied:

```
ł
"apiVersion": 1,
"method": "close",
"backScreen": "default",
"wakeupNeeded": false,
"activity": {
"aid": "8761055",
"ACTIVITY NOTES": "new changes 1" <--- these changes will be applied
},
"activityList": {
"8761054": {
"ACTIVITY NOTES": "another activity"
},
"8761055": {
"ACTIVITY NOTES": "new changes 2" <--- these changes won't be applied, they will be ignored
}
}
}
```

If a plugin receives the same activity changes in the 'inventoryList' and 'inventory' entity data collections, only the changes from the 'inventory' entity data collection are applied. The changes from the 'inventoryList' entity data collection are ignored. However, the current inventory in the 'inventoryList' can be changed, if the 'inventory' entity data collection is not sent to the plugin. This example shows the inventory changes that can and cannot be applied:

```
ł
 "apiVersion": 1,
 "method": "close",
 "backScreen": "default",
 "wakeupNeeded": false,
 "inventory": {
 "invid": "1055",
 "INVENTORY NOTES": "new changes 1" <--- these changes will be applied
},
 "inventoryList": {
 "1054": {
 "INVENTORY NOTES": "another inventory"
 ł.
 "1055": {
 "INVENTORY NOTES": "new changes 2" <--- these changes won't be applied, they will be ignored
 }
}
}
```

### **Changing of Activity status**

Activity status can be changed (e.g. start, suspend, complete activity) by simple update of field '*astatus*' regarding the available status transitions. This image shows the possible transitions between activity statuses:

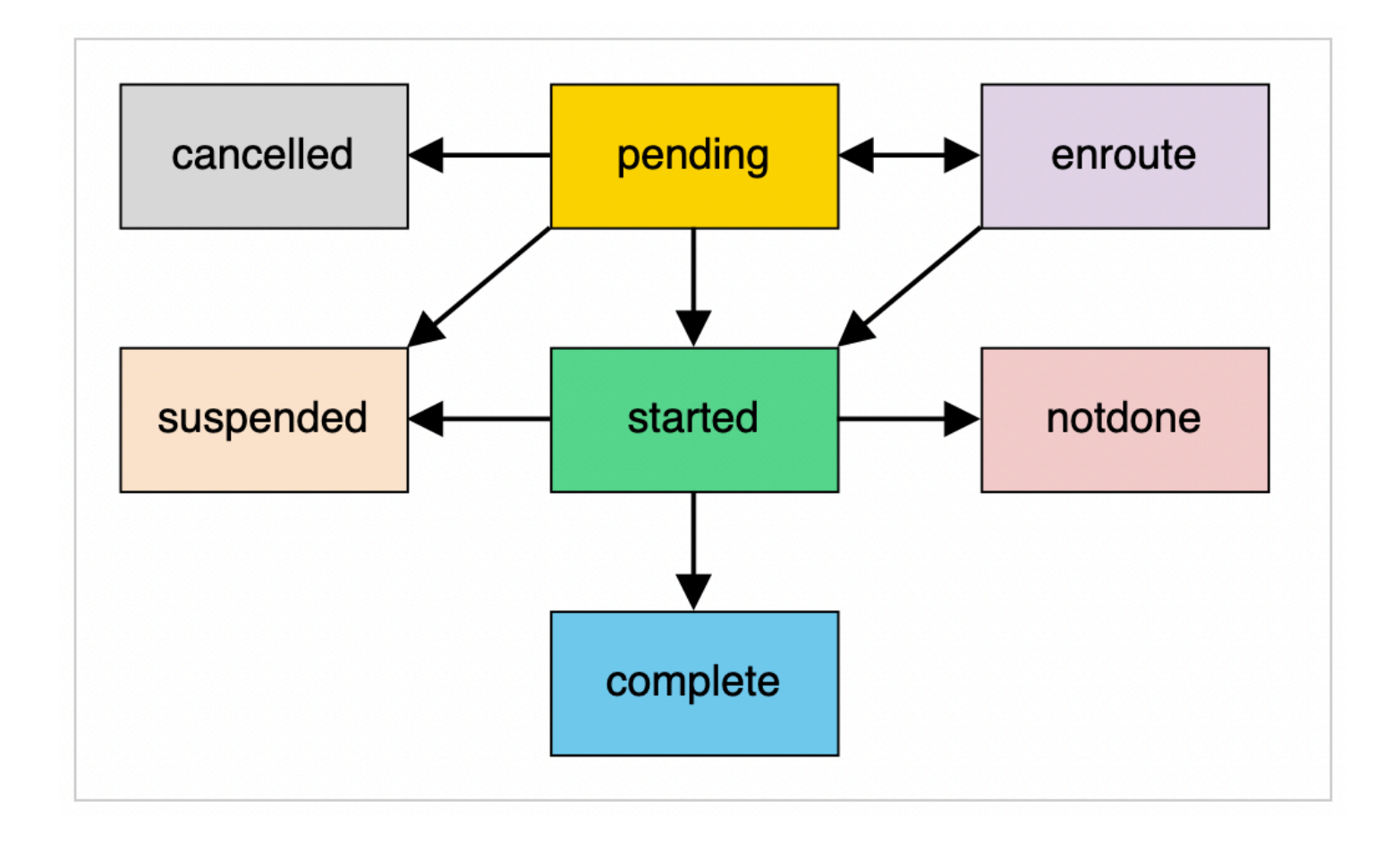

This image shows the possible transitions between inventory pools:

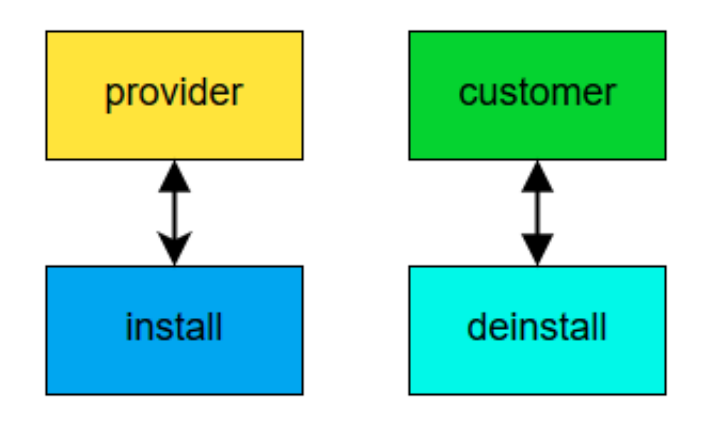

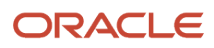

# Inventory Glossary

This table provides the meaning of commonly used inventory terms:

| Term                   | Description                                                                                                    |
|------------------------|----------------------------------------------------------------------------------------------------|
| Inventory              | The term inventory describes equipment that is used – or in the language of inventory – consumed by activities. Inventory items can be located at the customer's home or business or carried in a resource's truck. Modems, faceplates, wire, cable, and electrical tape are all examples of inventory. Inventory includes both serialized and non-serialized items. Serialized inventory consists of individual pieces with serial numbers that identify both the type of inventory and the manufacturer/distributor. Non-serialized inventory, such as faceplates, wire, and electrical type don't have serial numbers. This type of inventory is generic. One manufacturer's supply can be exchanged for another based on a model number. Non-serialized inventory is often accounted for in bulk by units of measure, such as feet, pounds, dozen, and so on. These items are usually carried in the resource's truck, although the amounts required for individual activities are recorded with serialized inventory on the Activity Details page and on the Inventory List in the resource's Oracle Fusion Field Service. |
| Inventory type         | <ul> <li>Inventory type is used to identify the business logic linked with inventory of such type:</li> <li>whether inventory of the type is serialized or non-serialized</li> <li>whether inventory of the type can use additional model property</li> <li>if inventory of the type is non-serialized then what Unit of measure is used to count them</li> <li>You can change the inventory type after creating inventory. Further, you can change one inventory type to another any time.</li> </ul>                                                                                                    |
| Default inventory type | <ul> <li>For compatibility with the companies that don't need inventory type when a new inventory is created and if there are no "Inventory type" configured in the application, then: <ul> <li>New inventory is created without setting inventory type. (The id of the type is set to 0).</li> <li>Inventory is serialized and its quantity is forced to be 1.</li> <li>Model is empty.</li> </ul> </li> <li>Such inventory cannot be listed in required inventories, because there is no defined inventory type.</li> </ul>                                                                                                    |

# Non-Serialized Inventory Update

You cannot install or deinstall non-serialized inventory through a simple update of properties in the 'inventory' or 'inventoryList' entity data collection. This is because, updating non-serialized inventory requires creating new inventory in the target inventory pool. You can process non-serialized inventory only using Inventory Actions.

You can add decimal values for the "quantity" field of inventory in the "inventory" and "inventoryList" collections and for the "quantity" param of all of inventory actions (create, delete, install, deinstall, undo\_install, and undo\_deinstall).

Oracle Fusion Field Service rounds off the value before applying the update or action. Therefore, it won't have more digits after the decimal point than what is configured for the inventory type (the "Quantity precision" option). The value for "quantity" must satisfy these requrements:

- Is a Number or a String for which the parseFloat() function returns the Number (not NaN)
- Is less than 999999999999999
- Is greater that -999999999999999 for "inventory" and "inventoryList" collections
- Is greater that 0 for inventory actions

If these requirements are not satisfied, these error messages are shown:

- For "inventory" and "inventoryList" collections, the error type is TYPE\_ENTITY\_PROPERTY, the code is CODE\_PROPERTY\_VALUE\_INVALID
- For inventory actions the error type is TYPE\_ACTION\_PARAM and the code is CODE\_ACTION\_PARAM\_VALUE\_INVALID

# **Inventory Actions**

To support complex business flows that require the creation of activities, or deal with non-serialized inventory types, the optional field "actions" is supported for the *close* method. This field contains a list of objects, whose fields represent the parameters of actions (such as "install", "create") that are applied by Oracle Fusion Field Service on both the client and server side.

**Example of a Message Sequence** This diagram shows an example of a message sequence:

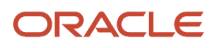

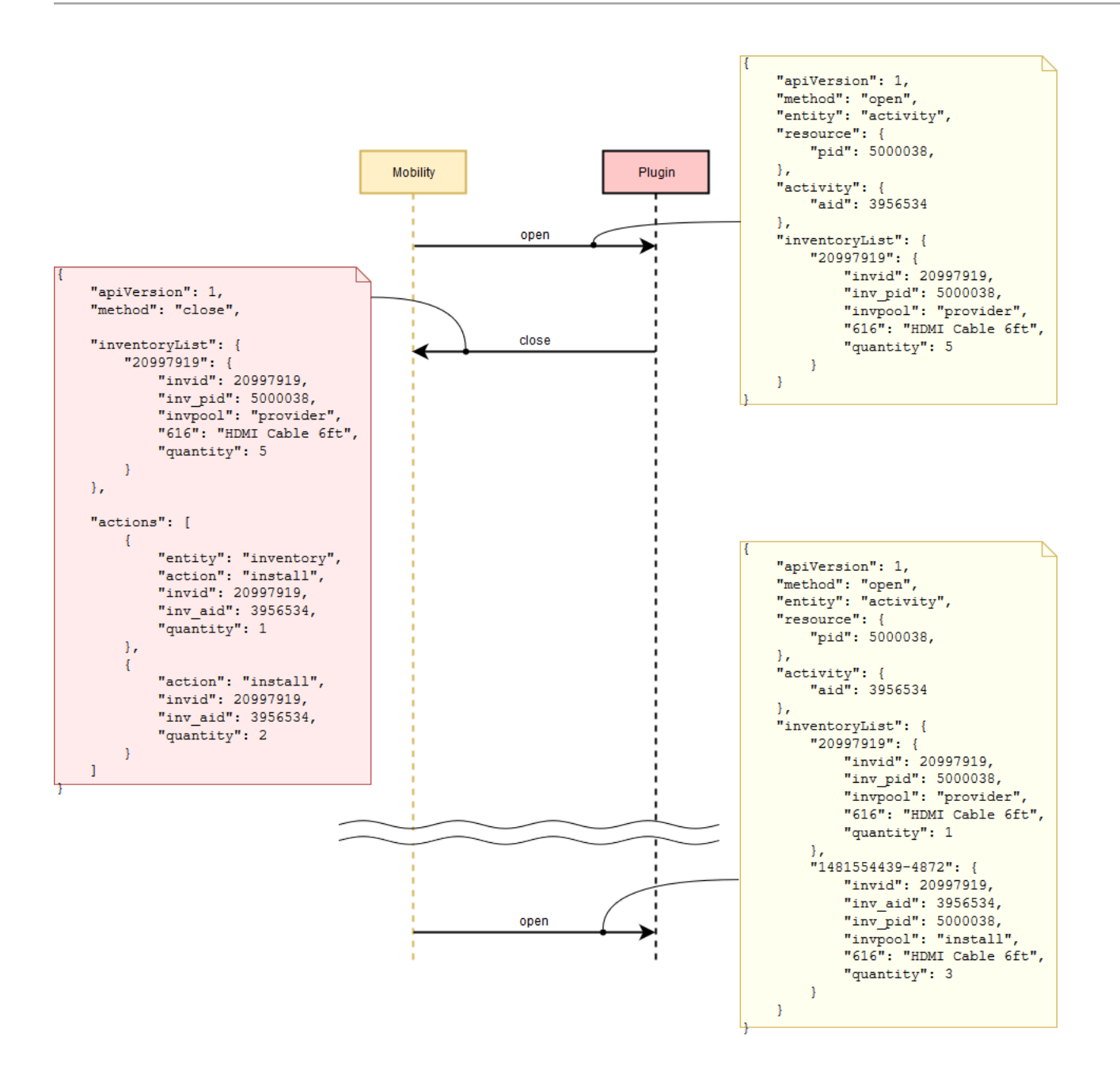

# Order of Processing of Actions

Actions are applied in the same order as sent by the plugin in the "actions" array.

Actions are run after applying all the data collection updates that are sent by plugin in the same *close* message. No actions are applied if errors occur during the validation of data collections and all actions. All validation errors are sent to a plugin within the *error* message. If some actions fail to run, the remaining actions are applied anyway, and the

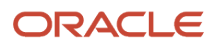

processing errors are sent to the plugin within the *error* message. Each error contains the id of action that is failed, or the id of the action that doesn't pass validation. Id is the order number of the action in the actions list, sent by the plugin.

Here is how Oracle Fusion Field Service processes the *close* message:

- 1. Validate entity data collections.
- **2.** Validate actions.
- 3. If there are any validation errors, send the error message to the plugin; if not, proceed to the next step.
- **4.** Apply entity data collections update.
- 5. Apply actions.
- 6. If there are any errors during the update of data collections or running of actions, send the *error* message to the plugin; if not, proceed to the next step.
- 7. Close the plugin window.

# **Inventory Action Parameters**

Each action is an object, whose fields are the action parameters. Every action must contain at least two fields (parameters) - 'entity' and 'action'.

This table describes the 'entity' and 'action' parameters for inventory:

| Parameter | Mandatory | Туре   | Description                                                                                                    |
|-----------|-----------|--------|----------------------------------------------------------------------------------------------------|
| entity    | Yes       | String | Must be either "activity" or "inventory"                                                                            |
| action    | Yes       | String | Must be equal to one of the supported inventory actions or supported activity actions (such as "install", "create") |

Parameters that are specific for each action are described in the Supported Inventory Actions and Supported Activity Actions sections. Parameters that contain the ids of Oracle Fusion Field Service entities (invid, inv\_aid, inv\_pid) are of the type "string" and not "number". This is because, entities that are created on the client side have ids similar to "1234567890-1234", before they're synchronized with the server.

Labels and values of all parameters are case-sensitive, for example, all these parameters are invalid:

```
{
  ACTION: "INSTALL"
  entity: "Inventory",
  Inv_Aid: ""
}
```

# Supported Inventory Actions

The Plug-in API supports install, deinstall, undo install, undo deinstall, create, and delete actions for inventory.

### install

This table describes the parameters supported for the install inventory action:

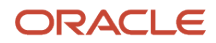

| Parameter  | Mandatory | Туре   | Description                                                                                                    |
|------------|-----------|--------|----------------------------------------------------------------------------------------------------|
| invid      | Yes       | String | Id of an existing inventory that is in the "provider" pool of the current resource or the resource's teammates.                                                                                            |
| inv_aid    | Yes       | String | Id of the started activity. Inventory will be installed to its "install" pool. Must contain the id of started segment for segmentable activities.                                                          |
| quantity   | Yes/No    | Number | ls mandatory and must be > 0 for non-serialized inventory.<br>Is forbidden for serialized inventory.                                                                                                    |
| properties | No        | Object | Is a key-value object, where keys are the labels of Oracle Fusion<br>Field Service inventory properties to be updated.<br>Properties are validated and processed according to the plugin<br>configuration. |

### deinstall

This table describes the parameters supported for the deinstall inventory action:

| Parameter  | Mandatory | Туре   | Description                                                                                                    |
|------------|-----------|--------|----------------------------------------------------------------------------------------------------|
| invid      | Yes       | String | Id of an existing inventory that is in the "customer" pool of a started activity.                                                                                                    |
| inv_aid    | Yes       | String | Id of the current resource or the resource's teammates. Inventory will be deinstalled to its "deinstall" pool.                                                                                             |
| quantity   | Yes/No    | Number | Is mandatory and must be > 0 for non-serialized inventory.<br>Is forbidden for serialized inventory.                                                                                                    |
| properties | No        | Object | Is a key-value object, where keys are the labels of Oracle Fusion<br>Field Service inventory properties to be updated.<br>Properties are validated and processed according to the plugin<br>configuration. |

# undo\_install

This table describes the parameters supported for the undo-install inventory action:

| Parameter | Mandatory | Туре   | Description                                                                      |
|-----------|-----------|--------|----------------------------------------------------------------------------------|
| invid     | Yes       | String | ld of an existing inventory that is in the "install" pool of a started activity. |
| quantity  | Yes/No    | Number | Is mandatory and must be > 0 for non-serialized inventory.                       |

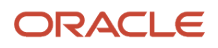

| Parameter  | Mandatory | Туре   | Description                                                                                                    |
|------------|-----------|--------|----------------------------------------------------------------------------------------------------|
|            |           |        | ls forbidden for serialized inventory.                                                                                                    |
| properties | No        | Object | Is a key-value object, where keys are the labels of Oracle Fusion<br>Field Service inventory properties to be updated.<br>Properties are validated and processed according to the plugin<br>configuration. |

# undo\_deinstall

This table describes the parameters supported for the undo-deinstall inventory action:

| Parameter  | Mandatory | Туре   | Description                                                                                                    |
|------------|-----------|--------|----------------------------------------------------------------------------------------------------|
| invid      | Yes       | String | Id of an existing inventory that is in the "deinstall" pool of the current resource or the resource's teammates.                                                                                           |
| quantity   | Yes/No    | Number | ls mandatory and must be > 0 for non-serialized inventory.<br>Is forbidden for serialized inventory.                                                                                                    |
| properties | No        | Object | Is a key-value object, where keys are the labels of Oracle Fusion<br>Field Service inventory properties to be updated.<br>Properties are validated and processed according to the plugin<br>configuration. |

#### create

This table describes the parameters supported for the create inventory action:

| Parameter | Mandatory | Туре   | Description                                                                                                    |
|-----------|-----------|--------|----------------------------------------------------------------------------------------------------|
| invtype   | Yes       | String | Label of one of the Inventory Types, configured for Oracle Fusion<br>Field Service (for example, "NT")                                                                                                    |
| invpool   | Yes       | String | Inventory pool in which the inventory is created. It can be one of:<br>"customer", "install", "deinstall", "provider".                                                                                                    |
| inv_aid   | Yes/No    | String | Id of the started activity. Inventory will be created in its pool. Must<br>contain the id of the started segment for segmentable activities.<br>Is mandatory if invpool is one of: "customer", "install", or<br>"deinstall".<br>Is forbidden for invpool equal to "provider". |

| Parameter  | Mandatory | Туре   | Description                                                                                                    |
|------------|-----------|--------|----------------------------------------------------------------------------------------------------|
| inv_pid    | Yes/No    | String | ld of the current resource or the resource's teammates. Inventory<br>will be created in the resource's pool.<br>Is mandatory if invpool is one of: "provider", "install", "deinstall".<br>Is forbidden for invpool equal to "customer".                                                                                                    |
| quantity   | Yes/No    | Number | Is mandatory and must be > 0 for non-serialized inventory.<br>Is forbidden for serialized inventory.<br>Note: If the quantity is not present in the Add Plugin or Modify<br>Plugin page, Available properties section or present and set to<br>"Read-only" and if it's not configured as available for the plugin,<br>then it is set to "1" for non-serialized inventory by Oracle Fusion<br>Field Service Core Application itself. |
| properties | No        | Object | Is a key-value object, where keys are the labels of Oracle Fusion<br>Field Service inventory properties to be updated.<br>Properties are validated and processed according to the plugin<br>configuration.                                                                                                    |

### delete

This table describes the parameters supported for the delete inventory action:

| Parameter | Mandatory | Туре   | Description                                                                                                    |
|-----------|-----------|--------|----------------------------------------------------------------------------------------------------|
| invid     | Yes       | String | Id of an existing inventory that is in the "provider" pool of the<br>current resource or the resource's teammates, or in "install",<br>"deinstall" or "customer" pool of the started activity.<br><b>Note:</b> There is no quantity parameter for the delete action.<br>The entire record with any quantity is deleted from the<br>corresponding pool. |

# Example of the close Message

```
{
    "apiVersion": 1,
    "method": "close",
    "backScreen": "default",
    "actions":
    [
    // INSTALL
    {
    "entity": "inventory",
    ]
}
```

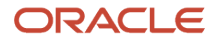

```
"action": "install",
 "invid": 21258426,
 "inv aid": 4224031,
 "properties": // Properties can be updated too
 "PORT INFO": "A0|1|1|0|7.9|QF9-0719537",
 "EQUIPMENT ETHERNET": "08:00:27:ea:d1:bd"
 }
 ۱,
 {
 "entity": "inventory",
 "action": "install",
 "invid": 21229417,
 "inv_aid": 4224031,
 "quantity": 12, // Install only 12 pieces of NSI
 "properties": // Model should be set if needed
 ſ
 "inventory model": "RG6 - BLK"
 }
 },
 // DEINSTALL
 ł
 "entity": "inventory",
 "action": "deinstall",
 "invid": 21064418,
 "inv pid": 3000001
 },
 // CREATE
 ł
 "entity": "inventory",
 "action": "create",
 "invtype": "NT",
 "invpool": "installed",
 "inv_aid": 4224031,
 "inv_pid": 3000001,
 "quantity": 100,
 "properties":
 ſ
 "inventory model": "RG6 - BLK"
 }
 },
 // DELETE
 {
 "entity": "inventory",
 "action": "delete",
 "invid": "1484311067004-9891"
 ł
]
}
```

# Error Types for Inventory Actions

You can encounter validation, run, or internal type of errors when your plugin performs an action.

### **Validation Errors**

If the *error* message contains only validation type of errors, it means that no actions are applied and no entity collections are updated. So, the *close* message can be sent again with the same actions, corrected to eliminate the errors. This table describes the validation errors:

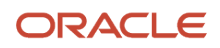
| Туре                 | Occurs When                                                                                               | Available Message Fields                                                              |
|----------------------|----------------------------------------------------------------------------------------------------|---------------------------------------------------------------------------------------|
| TYPE_ACTION_ERROR    | Actions have an invalid format or are inapplicable                                                        | <ul><li>actionId</li><li>entity</li><li>entityId</li></ul>                            |
| TYPE_ACTION_PARAM    | Action param has an invalid value or mandatory param is missing                                           | <ul> <li>actionId</li> <li>entity</li> <li>entityId</li> <li>paramName</li> </ul>     |
| TYPE_ACTION_PROPERTY | Value of a property submitted by the plugin to be updated in the "properties" param, has an invalid value | <ul> <li>actionId</li> <li>entity</li> <li>entityId</li> <li>propertyLabel</li> </ul> |

### **Run Errors**

Run errors are errors that are generated when actions are applied. As actions are applied one after the other, some may fail and some may be applied successfully. The *error* message contains run errors, for failed actions. This means that the entity collections may be updated after some actions are applied, and it didn't produce any run errors (or there are no errors, which contain their index). So, actions which don't fail, must not be sent again. This table describes the run errors:

| Туре               | Occurs When                                                                                                   | Available Message Fields                                   |
|--------------------|----------------------------------------------------------------------------------------------------|------------------------------------------------------------|
| TYPE_ACTION_FAILED | Action is rejected due to incorrect value of action params,<br>which can't be checked at the validation stage | <ul><li>actionId</li><li>entity</li><li>entityId</li></ul> |

### **Internal Errors**

The error message contains errors of these types, if the validation has passed successfully, but entity collection update, or some actions have failed. This means that the entity collection update may not be applied, so as actions which didn't cause errors. In this case, the entities are in a state that is unknown to the plugin, so the *close* message containing any updates, must not be sent. This table describes the internal errors:

| Туре          | Occurs When                                                                                                    | Available Message Fields |
|---------------|----------------------------------------------------------------------------------------------------|--------------------------|
| TYPE_INTERNAL | Oracle Fusion Field Service is unable to process the<br>message due to an unexpected change of the system's<br>state.<br>Doesn't contain information about the action, which<br>caused it. | NA                       |

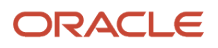

| Туре | Occurs When                                                         | Available Message Fields |
|------|---------------------------------------------------------------------|--------------------------|
|      | Both actions and entity collection updates may lead to such errors. |                          |

#### **Available Message Fields**

- entity: Entity type on which the action is performed ("inventory")
- entityId: Id of the entity, which is updated by action (equals invid for inventory, for example, "10028719")
- actionId: Zero-based order number of erroneous action in the actions list, sent by the plugin. For example, 0, 1, 17.
- paramName: Name of the action parameter, whose value is invalid, for example, "entity", "inv\_aid".
- propertyLabel: Label of the property, whose value is invalid, for example, "customer\_number", "WO\_TYPE".

### Error Codes for Inventory Actions

This table describes the errors that are available for inventory-related actions:

| Code                                     | Caused by Action                                                                                                    | Cause                                                                                                    |
|------------------------------------------|----------------------------------------------------------------------------------------------------|----------------------------------------------------------------------------------------------------|
| TYPE_ACTION_ERROR                        |                                                                                                    |                                                                                                    |
| CODE_ACTION_NUMBER_LIMIT_<br>EXCEEDED    | create                                                                                                    | Number of items in the "actions" field of <i>close</i> or <i>update</i> message is greater than 10,000.                                                                                                    |
| CODE_ACTION_ON_PAST_DATE_NOT_<br>ALLOWED | <ul> <li>install</li> <li>deinstall</li> <li>undo_install</li> <li>undo_deinstall</li> <li>create</li> <li>delete</li> </ul> | <ul> <li>Any of these:</li> <li>"inv_aid" param of "install", "deisntall", "undo_install" or "undo_<br/>deinstall" action is equal to id of activity that is assigned for a past<br/>date</li> <li>"inv_aid" param of "create" or "delete" action is equal to id of<br/>the activity that is assigned for a past date, and "invpool" is<br/>"customer", "install" or "deinstall"</li> </ul> |
| CODE_ENTITY_ID_INVALID                   | <ul> <li>install</li> <li>deinstall</li> <li>undo_install</li> <li>undo_deinstall</li> <li>create</li> <li>delete</li> </ul> | "invid" param is not equal to the id of any inventory in available pools                                                                                                    |
| CODE_ACTION_UNKNOWN                      | _                                                                                                    | "action" param is not equal to any of the supported inventory actions<br>(for example, "install", "create")                                                                                                    |
| CODE_ACTION_ENTITY_UNKNOWN               | _                                                                                                    | "entity" param is not equal to "inventory"                                                                                                    |
| TYPE ACTION PARAM                        |                                                                                                    |                                                                                                    |

| Code                                     | Caused by Action                                                                                                    | Cause                                                                                                    |
|------------------------------------------|----------------------------------------------------------------------------------------------------|----------------------------------------------------------------------------------------------------|
| CODE_ACTION_INVENTORY_AID_<br>INVALID    | create                                                                                                    | "inv_aid" param is sent for the "create" action, and "invpool" is "provider"                                                                                                    |
| CODE_ACTION_INVENTORY_PID_<br>INVALID    | <ul><li>deinstall</li><li>create</li></ul>                                                                                   | <ul> <li>Any of these:</li> <li>"inv_pid" param value is not equal to id of current resource or his teammates</li> <li>"inv_pid" param is sent for "create" action, and "invpool" is "customer"</li> </ul>                                                                                                    |
| CODE_ACTION_INVENTORY_POOL_<br>INVALID   | create                                                                                                    | "invpool" param value is not equal to one of: "customer", "install",<br>"deinstall", "provider"                                                                                                    |
| CODE_ACTION_INVENTORY_TYPE_<br>INVALID   | create                                                                                                    | "invtype" param value is not equal to the label of any of the Inventory<br>Types, configured for Oracle Fusion Field Service                                                                                                    |
| CODE_ACTION_MANDATORY_PARAM_<br>EMPTY    | <ul> <li>install</li> <li>deinstall</li> <li>undo_install</li> <li>undo_deinstall</li> <li>create</li> <li>delete</li> </ul> | <ul> <li>Any of these:</li> <li>"invid" param is not sent or its value is empty for "install",<br/>"deinstall", "undo_install", "undo_deinstall" or "delete" action</li> <li>"invpool" param of "create" action is not sent or is empty</li> <li>"inv_aid" param of "install" action is not sent or is empty</li> <li>"inv_pid" param of "deinstall" action is not sent or is empty</li> <li>"inv_aid" param of "create" action is not sent or is empty</li> <li>"inv_aid" param of "create" action is not sent or is empty</li> <li>"inv_aid" param of "create" action is not sent or is empty</li> <li>"inv_aid" param of "create" action is not sent or is empty, and<br/>"invpool" is "customer", "install" or "deinstall"</li> <li>"inv_pid" param of "create" action is not sent or is empty, and<br/>"invpool" is "provider", "install" or "deinstall"</li> <li>"quantity" is not sent or is empty for inventory of non-serialized<br/>type</li> </ul> |
| CODE_ACTION_PARAM_VALUE_INVALID          | <ul> <li>install</li> <li>deinstall</li> <li>undo_install</li> <li>undo_deinstall</li> <li>create</li> </ul>                 | <ul> <li>Any of these:</li> <li>"properties" param value is sent but is not a plain object</li> <li>"quantity" is sent for inventory of serialized type</li> <li>"quantity" is not a positive integer number</li> </ul>                                                                                                    |
| TYPE_ACTION_PROPERTY                     |                                                                                                    |                                                                                                    |
| CODE_ACTION_MANDATORY_<br>PROPERTY_EMPTY | <ul> <li>install</li> <li>deinstall</li> <li>undo_install</li> <li>undo_deinstall</li> <li>create</li> </ul>                 | [ Reserved ]                                                                                                    |
| CODE_ACTION_PROPERTY_VALUE_<br>INVALID   | <ul> <li>install</li> <li>deinstall</li> <li>undo_install</li> <li>undo_deinstall</li> </ul>                                 | <ul> <li>Any of these:</li> <li>Property type is 'file', its GUI type is 'signature' and its value is not a valid Data URI, or it has an invalid MIME-type</li> <li>Property type is 'enumeration', and its value is not a valid enumeration item's index</li> </ul>                                                                                                    |

| Code                                              | Caused by Action                                                                                                    | Cause                                                                                                    |
|---------------------------------------------------|----------------------------------------------------------------------------------------------------|----------------------------------------------------------------------------------------------------|
|                                                   | create                                                                                                    |                                                                                                    |
| CODE_ACTION_PROPERTY_VALUE_<br>TOO_LARGE          | <ul> <li>install</li> <li>deinstall</li> <li>undo_install</li> <li>undo_deinstall</li> <li>create</li> </ul>                 | <ul> <li>Any of these:</li> <li>Property type is 'field' and the length of its value exceeds 119<br/>UTF-16 codepoints</li> <li>Property type is 'file', its GUI type is 'signature' and the length of<br/>its value exceeds 102400 UTF-16 codepoints</li> <li>Property is neither field nor signature and the length of its value<br/>exceeds 32767 UTF-16 codepoints</li> <li>See Property Value Length and Limits for details.</li> </ul>                                                                                                    |
| TYPE_ACTION_FAILED                                |                                                                                                    |                                                                                                    |
| CODE_ACTION_INVENTORY_ACTIVITY_<br>STATUS_INVALID | <ul> <li>install</li> <li>deinstall</li> <li>undo_install</li> <li>undo_deinstall</li> <li>create</li> <li>delete</li> </ul> | <ul> <li>Any of these:</li> <li>"inv_aid" param of "install", "deinstall", "undo_install" or "undo_deinstall" action is not equal to the id of a started activity</li> <li>"inv_aid" param of "create" or "delete" action is not equal to the id of a started activity, and "invpool" is "install" or "deinstall"</li> <li>"inv_aid" param of "create" or "delete" action is equal to the id of a completed, not done, or cancelled activity, and "invpool" is "customer"</li> <li>"invid" param of "deisntall", "undo_install" or "undo_deinstall" action is equal to the id of an inventory, associated with a not started regular activity</li> <li>"invid" param of "deisntall", "undo_install" or "undo_deinstall" action is equal to the id of an inventory, associated with a segmentable activity that is not a master activity of the currently started segment</li> </ul> |
| CODE_ACTION_INVENTORY_ACTIVITY_<br>TYPE_INVALID   | <ul><li>install</li><li>create</li></ul>                                                                                     | "inv_aid" param equal to the id of an activity, whose type doesn't support inventories                                                                                                    |
| CODE_ACTION_INVENTORY_ACTIVITY_<br>UNKNOWN        | <ul><li>install</li><li>create</li></ul>                                                                                     | <ul> <li>"inv_aid" param isn't equal to:</li> <li>Id of one of the activities in the queue of current provider / his teammates</li> <li>Id of one of the activities in the unscheduled pool</li> </ul>                                                                                                    |
| CODE_ACTION_INVENTORY_POOL_<br>TRANSITION_INVALID | • install<br>• deinstall                                                                                                    | <ul> <li>Any of these:</li> <li>"invid" param of "install" action is equal to the id of inventory, whose "invpool" isn't equal to "provider"</li> <li>"invid" param of "deinstall" action is equal to the id of inventory, whose "invpool" isn't equal to "customer"</li> <li>"invid" param of "undo_install" action is equal to the id of inventory, whose "invpool" isn't equal to "install"</li> <li>"invid" param of "undo_deinstall" action is equal to the id of inventory, whose "invpool" isn't equal to "install"</li> </ul>                                                                                                    |

| Code         | Caused by Action                                                                                             | Cause                                                                                                    |
|--------------|----------------------------------------------------------------------------------------------------|----------------------------------------------------------------------------------------------------|
| CODE_UNKNOWN | <ul> <li>install</li> <li>deinstall</li> <li>undo_install</li> <li>undo_deinstall</li> <li>create</li> </ul> | Oracle Fusion Field Service is unable to process the message due to an unexpected change of the system's state |

**Related Topics** 

• Which inventory actions does the plugin API support?

# Supported Activity Actions

You can create scheduled and non-scheduled activities through custom plugins. For example, a custom plugin to check the expected delivery of a part can create a follow-up activity for a repair job using the part. You can achieve this using the activity action 'create', which is available for the 'close' method.

**Note:** The plugin can create activities only on the route of the currently selected resource.

### create Method Parameters

This table provides the parameters of the *create* method.

| Parameter Name | Mandatory | Туре   | Description                                                                                                    |
|----------------|-----------|--------|----------------------------------------------------------------------------------------------------|
| temporaryAid   | No        | String | Temporary ID of a created activity. If the param is not set, the temporary aid is generated by Oracle Fusion Field Service.<br>The value must be unique, that is, must not duplicate a temporary aid of any existing activity.                                  |
|                |           |        | The value must be a string that matches the regular expression: /^\d+\- $d{4}p?$ , The length of the string must be less than or equal to 25.                                                                                                    |
| activityType   | Yes       | String | Label of one of the Activity Types, configured for Oracle Field Service (for example, "LU"). Activity types with enabled features "Allow mass activities", "Allow repeating activities" or "Enable segmenting and extended duration" are not allowed.           |
| date           | No        | String | Date in YYYY-MM-DD format defined by ISO 8601 (for example, "2019-11-28")<br>If the date is not set, or is empty (null or empty string), the activity is created<br>for the date of the currently selected route. Is forbidden for scheduled equal to<br>false. |

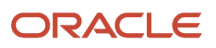

| Parameter Name     | Mandatory | Туре   | Description                                                                                                    |
|--------------------|-----------|--------|----------------------------------------------------------------------------------------------------|
| scheduled          | No        | Boolen | If scheduled is true, the activity is scheduled for date defined by value of date<br>parameter. If scheduled is false, the activity is created as not scheduled. Non-<br>scheduled activities can be created only for Activity types that have the "Allow<br>non-scheduled" feature enabled. Default value: true                                                                                                    |
| positionInRoute    | No        | Object | <ul> <li>The value of this parameter determines the position of the activity in the route.</li> <li>It's the object with two fields: <ul> <li>position (string) - one of these values: "first", "last", "notOrdered", "afterActivity"</li> <li>activityld (string) - the unique identifier of the activity in Oracle Fusion Field Service. If the value of the field 'position' is 'afterActivity', then created activity is scheduled right after activity with given activityld</li> </ul> </li> <li>The "afterActivity" value of position field is not allowed, if the date parameter is not empty and is not equal to the date of the currently selected route. Notordered activities can be created only for Activity types that have the "Support of not-ordered activities" feature enabled.</li> <li>Default value: { position: "last" }</li> </ul> |
| duration           | No        | Number | Duration of activity in minutes (integer number). Minimal value: 0, maximal value: 65535. Duration can be set only for Activity types that have the "Calculate activity duration using statistics" feature disabled.                                                                                                    |
| timeSlot           | No        | String | The label of one of Time Slots configured in Oracle Fusion Field Service. The time slot defines the service window for the activity. The timeSlot parameter can be set only for Activity types that have the "Support of time slots" feature enabled.<br>If set, the value of timeSlot must contain the label of one of the timeslots that are selected in the "Available time slots" section of Activity Type configuration.                                                                                                    |
| serviceWindowStart | No        | String | The time when the service window starts for the activity in hh:mm format defined by ISO 8601 (for example, "14:07" ) The serviceWindowStart parameter can be set only for Activity types that have the "Support of time slots" feature disabled.                                                                                                    |
| serviceWindowEnd   | No        | String | The time when the service window ends for the activity in hh:mm format defined by ISO 8601 (e.g. "09:56") The serviceWindowStart parameter can be set only for Activity types that have the "Support of time slots" feature disabled.                                                                                                    |
| slaWindowStart     | No        | String | The time when the service level agreement (SLA) window starts. The date and time must be in the format "YYYY-MM-DD hh:mm" or "YYYY-MM-DD hh:mm:ss" (for example, "2019-12-16 16:42").                                                                                                    |
| slaWindowEnd       | No        | String | The time when the service level agreement (SLA) window ends. The date<br>and time must be in the format "YYYY-MM-DD hh:mm" or "YYYY-MM-DD<br>hh:mm:ss" (for example, "2019-12-20 16:42").<br>If slaWindowStart is specified then slaWindowEnd must be equal or greater<br>than slaWindowStart (slaWindowEnd ≥ slaWindowStart).                                                                                                    |

| Parameter Name | Mandatory | Туре   | Description                                                                                                    |
|----------------|-----------|--------|----------------------------------------------------------------------------------------------------|
| properties     | No        | Object | Is a key-value object, where keys are the labels of Oracle Field Service activity properties to be written. Properties are validated and processed according to the way the plugin is configured. |

### **Error Codes for Activity Actions**

This table describes the error codes that are displayed for activity actions, and the reason for which they are displayed.

| Code                                 | Caused by Action  | Cause                                                                                                    |
|--------------------------------------|-------------------|----------------------------------------------------------------------------------------------------|
| CODE_ACTION_PARAM_NOT_UNIQUE         | create            | Value of "temporary_aid" param of "create" activity action duplicates the value of "temporary_aid" field of another activity in the route.                                                                                                    |
|                                      | TYPE_ACTION_ERROR |                                                                                                    |
| CODE_ACTION_NUMBER_LIMIT_EXCEEDED    | create            | Number of items in the "actions" field of <i>close</i> or <i>update</i> message is greater than 10,000.                                                                                                    |
| CODE_ACTION_ON_PAST_DATE_NOT_ALLOWED | create            | <ul> <li>Any of these:</li> <li>"date" parameter of "create" action is set and<br/>the currently selected queue is in the past (and<br/>overnight has ended).</li> <li>"date" parameter of the "create" action equals<br/>the date of the currently selected queue and the<br/>selected queue is in the past (and overnight has<br/>ended).</li> <li>"date" parameter of the "create" action contains the<br/>date, which is earlier than the local date (that is, the<br/>date in the Resource's time zone) of currently the<br/>selected Resource.</li> </ul> |
| CODE_ACTION_UNKNOWN                  | N/A               | "action" parameter is not equal to one of the "create"                                                                                                    |
| CODE_ACTION_ENTITY_UNKNOWN           | N/A               | "entity" parameter is not equal to "activity" or "inventory"                                                                                                    |
|                                      | TYPE_ACTION_PARAM |                                                                                                    |
| CODE_ACTION_ACTIVITY_TYPE_INVALID    | create            | <ul> <li>Any of these:</li> <li>"activityType" parameter value is not equal to the label of one of the Activity Types, configured for Oracle Fusion Field Service</li> <li>"activityType" parameter contains the label of Activity type, for which any of these features is enabled:</li> <li>Allow mass activities</li> <li>Enable segmenting and extended duration</li> </ul>                                                                                                    |

| eate              | The "scheduled" parameter is false and "date" parameter                                                                                                    |
|-------------------|----------------------------------------------------------------------------------------------------|
|                   | is set.                                                                                                    |
| eate              | The "scheduled" parameter is false and the "activityType"<br>parameter contains the label of the Activity type for which<br>the feature "Allow non-scheduled" is disabled.                                                                                                    |
| eate              | The "timeSlot" parameter is set and the "activityType"<br>parameter contains the label of Activity type for which the<br>feature "Support of time slots" is disabled.                                                                                                    |
| eate              | The "timeSlot" parameter contains the label of the time<br>slot, which is not selected in the "Available time slots"<br>section of Activity Type configuration.                                                                                                    |
| eate              | "serviceWindowStart" or "serviceWindowEnd" parameter<br>is set and "activityType" parameter contains the label of<br>the Activity type for which the feature "Support of time<br>slots" is enabled.                                                                                                    |
| eate              | The "activityType" parameter is not set.                                                                                                    |
| eate              | <ul> <li>Any of these: <ul> <li>"date" parameter is set and its value is not a valid date string in YYYY-MM-DD format defined by ISO 8601</li> <li>"scheduled" parameter is set and its value is not a boolean</li> <li>"duration" parameter is not an integer or out of range</li> <li>"timeSlot" parameter is set and its value is not equal to the label of one of the Time Slots, configured for OFS</li> <li>"timeSlot" parameter is set and its value is not a string</li> <li>"serviceWindowStart" parameter is set and its value is not a valid time sting in hh:mm format defined by ISO 8601</li> <li>"serviceWindowEnd" parameter is set and its value is not a valid time string in hh:mm format defined by ISO 8601</li> <li>"positionInRoute" is set and is not an object</li> </ul> </li> </ul> |
|                   | <ul> <li>"position" field's value of "positionInRoute"<br/>parameter doesn't equal one of these: "first", "last",<br/>"notOrdered", "afterActivity"</li> <li>"position" field of "positionInRoute" is "afterActivity"<br/>and "scheduled" parameter is false</li> <li>"position" field of "positionInRoute" is "afterActivity"<br/>and "date" parameter is set and it is not equal to the</li> </ul>                                                                                                    |
| eaa<br>eaa<br>eaa | ite ite ite ite ite ite ite ite ite ite                                                                                                    |

| Code                                 | Caused by Action    | Cause                                                                                                    |
|--------------------------------------|---------------------|----------------------------------------------------------------------------------------------------|
|                                      |                     | <ul> <li>The "position" field of "positionInRoute" is<br/>"afterActivity" and the "activityId" field of the<br/>"positionInRoute" parameter is not set, or it is not<br/>equal to the Activity ID of one of the activities in the<br/>currently-selected queue.</li> </ul>                                                                                                    |
| Т                                    | YPE_ACTION_PROPERTY |                                                                                                    |
| CODE_ACTION_PROPERTY_VALUE_INVALID   | create              | <ul> <li>Any of these:</li> <li>Property type is 'file', its GUI type is 'signature' and its value is not a valid Data URI or it has the invalid MIME-type.</li> <li>Property type is 'enumeration', and its value is not a valid enumeration item's index.</li> </ul>                                                                                                    |
| CODE_ACTION_PROPERTY_VALUE_TOO_LARGE | create              | <ul> <li>Any of these:</li> <li>Property type is 'field' and length of its value exceeds 119 UTF-16 code points.</li> <li>Property type is 'file', its GUI type is 'signature' and length of its value exceeds 102400 UTF-16 code points.</li> <li>Property is neither field nor signature and length of its value exceeds 32767 UTF-16 code points.</li> <li>See Property value's length limits for details.</li> </ul> |
|                                      | TYPE_INTERNAL       |                                                                                                    |
| CODE_UNKNOWN                         | create              | Oracle Fusion Field Service is unable to process the message due to an unexpected change in the system's state.                                                                                                    |

### Example of *close* Method to Create an Activity

```
ł
"apiVersion": 1,
"method": "close",
"actions": [
{
"entity": "activity",
"action": "create",
"activityType": "SDI",
"scheduled": true,
"date": "2019-12-12",
"timeSlot": "",
"positionInRoute": {
"position": "afterActivity",
"activityId": "4225450"
},
"serviceWindowStart": "10:00",
"serviceWindowEnd": "11:30",
"properties": {
"WO_COMMENTS": "Follow-up activity"
}
}
1
```

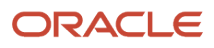

#### }

### **Temporary ID**

Each time a new instance of an Oracle Fusion Field Service entity (Activity or Inventory) is created on a user's device, a temporary ID is generated. This happens regardless of whether the instance is created through the plugin API or through a standard page such as Add activity or one of the Inventory pages. The temporary ID used as a value of the Activity ID (aid) and Inventory ID (invid) fields until data is synchronized with the server, so the user and the plugins may operate the newly created entities even offline. After synchronization, the temporary ID is replaced with an actual aid or invid generated by the server.

To allow the plugin perform any operation on activities created on the client-side (using the "create" action of the plugin API or the standard Add activity page), both in offline in online, the plugin API provides the following:

- The value of the client-generated temporary id is stored in the "temporary\_aid" field of the activity, which persists even after data is synced with server and a permanent aid (generated by a server) is obtained.
- Temporary aid may be used as a valid value of the "inv\_aid" param for all inventory actions, "inv\_aid" field for "inventoryList" and "inventory" collection updates, and as an activity key for the "activityList" collection updates even after synchronization with server.
- The plugin may generate a temporary id for activities on its own and send it in the "temporaryAid" param of the "create" activity action. The plugin may store this value and use it to reference a created activity in later acctions not even knowing the actual aid.
- The plugin can use the value of the generated temporaryAid as a value of the inv\_aid param for inventory actions even in the same *close* or *update* message as the *create* activity action itself.

The temporary\_aid field is not available for segmentable, mass, and repeating activities as the number and actual IDs of segments or instances may be changed at any time.

### Example of actions that make use of temporaryAid:

```
ł
"apiVersion": 1,
"method": "update",
"activityList": {
"16297679485790-0793": {
"astatus": "cancelled"
ł
}
"actions": [
£
"entity": "activity",
"action": "create",
"temporaryAid": "16297673252100-2175p",
"activityType": "4",
"scheduled": true.
"date": "2021-08-23"
},
{
"entity": "inventory",
"action": "create"
"inv aid": "16297673252100-2175p",
"invtype": "NT",
"invpool": "customer",
"properties": {
"invsn": "KCD1403WH"
}
}
1
```

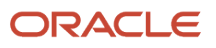

}

## **Background Activity**

See the wakeup method topic.

```
Example of close message with the wakeupNeeded param
```

```
{
  "apiVersion": 1,
  "method": "close",
  "activity":
  {
   cname: "John"
  },
  "wakeupNeeded": true
}
```

**Related Topics** 

wakeup Message

## Redirection with the close Method

After the *close* method is applied, Oracle Fusion Field Service Application closes the plugin and redirects the user to another page. By default, the user is redirected to the same page from which the plugin was opened. However, you can specify which page the user must be redirected to, by setting the value of the optional field, "backScreen" in the *close* message.

This table provides the possible values for the backScreen field:

| Page Name      | Required Parameters | <b>Optional Parameters</b> | Description                                                                                                    |
|----------------|---------------------|----------------------------|----------------------------------------------------------------------------------------------------|
| activity_by_id | backActivityld      | None                       | Details page for the activity with the given ID. If there's no<br>activity with the given ID in a queue, the user is redirected to<br>the previous page. ID of the activity must be sent in the field<br>"backActivityld".<br>If backActivityld contains ID of non-scheduled activity, user<br>will be redirected to the details page of that activity only if it's<br>visible on Activity list screen. If activity is not visible because of<br>applied filter or because of "Mobile Activity Count" limitation,<br>user will be redirected to the previous page. |
| next_activity  | None                | None                       | Details of the next pending activity by ETA, or the first pending<br>activity, if there are no pending activities after the current<br>activity. If there are no pending activities in a queue, user is<br>redirected to the Activity List page.                                                                                                    |

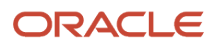

| Page Name           | Required Parameters               | Optional Parameters  | Description                                                                                                    |
|---------------------|-----------------------------------|----------------------|----------------------------------------------------------------------------------------------------|
| activity_list       | None                              | None                 | Activity List page                                                                                                    |
| start_activity      | backActivityld                    | None                 | Start Activity page                                                                                                    |
| end_activity        | backActivityId                    | None                 | Complete Activity page                                                                                                    |
| cancel_activity     | backActivityId                    | None                 | Cancel Activity page                                                                                                    |
| notdone_activity    | backActivityId                    | None                 | Not done Activity page                                                                                                    |
| suspend_activity    | backActivityId                    | None                 | Suspend Activity page                                                                                                    |
| enroute_activity    | backActivityld                    | None                 | En route page for the activity with the given ID. If there's no activity with the given ID in a queue or the activity is not Pending, the user is redirected to the previous page. ID of the activity must be sent in the <i>backActivityId</i> field.                                                                                                    |
| stop_travel         | backActivityld                    | None                 | Stop travel page for the activity with the given ID. If there's no activity with the given ID in a queue or the activity is not in the Enroute status, the user is redirected to the previous page. ID of the activity must be sent in the <i>backActivityId</i> field.                                                                                                    |
| delay_activity      | backActivityld                    | None                 | Adjust Time page                                                                                                    |
| inventory_list      | None                              | backActivityld       | List of inventories. If no additional params sent, Inventory<br>List is shown as if it was opened from Activity List. If<br>"backActivityId" contains a valid id of an activity, which is in the<br>current queue, Inventory List is shown as if it was opened from<br>the Activity Details page of the given activity.                                                                             |
| inventory_by_id     | backInventoryId                   | backActivityld       | Inventory Details page for an inventory with id equal to the value of the backInventoryld field. If no additional params are sent, the page is shown as if it was opened from Activity List > Inventories. If "backActivityld" contains a valid id of an activity, which is in the current queue, Inventory List is shown as if it was opened from the Activity Details page of the given activity. |
| install_inventory   | backInventoryld<br>backActivityld | None                 | "Install" page for inventory with the id equal to the value of<br>the backInventoryld field. After confirmation, inventory is<br>installed to an Activity with an id which equals to the value of<br>the backActivityld field.                                                                                                    |
| deinstall_inventory | backInventoryld<br>backActivityld | None                 | "Deinstall" page for inventory with the id equal to the value<br>of the backInventoryld field. After confirmation, inventory is<br>installed to an Activity with the id equal to the value of the<br>backActivityld field.                                                                                                    |
| plugin_by_label     | backPluginLabel                   | backPluginOpenParams | The plugin with a label equal to the value of the<br>"backPluginLabel" field. See "Navigation to another plugin" for<br>details.                                                                                                    |

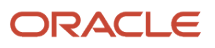

If the backScreen or other required parameters are inappropriate, or aren't set, the user is redirected to the previous page. Redirection to the 'reopen\_activity' page is not available.

### Examples of close Message with Redirection

```
// start_activity
ł
 "apiVersion": 1,
 "method": "close",
 "backScreen": "start_activity",
 "backActivityId": "4225473"
}
// end activity
ł
 "apiVersion": 1,
 "method": "close",
"backScreen": "end_activity",
 "backActivityId": "4225473"
}
// cancel activity
{
 "apiVersion": 1,
"method": "close",
 "backScreen": "cancel activity",
 "backActivityId": "4225473"
}
// notdone_cancel
{
 "apiVersion": 1,
 "method": "close",
 "backScreen": "notdone_activity",
"backActivityId": "4225473"
}
// suspend activity
ł
 "apiVersion": 1,
 "method": "close",
"backScreen": "suspend_activity",
 "backActivityId": "4225473"
}
// delay_activity
ſ
 "apiVersion": 1,
 "method": "close",
 "backScreen": "delay_activity",
 "backActivityId": "4225473"
}
// inventory_list
{
"apiVersion": 1,
"method": "close",
"backScreen": "inventory list"
 "backActivityId": "4225473",
}
```

// inventory\_by\_id

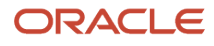

```
ł
 "apiVersion": 1,
 "method": "close",
 "backScreen": "inventory_by_id",
 "backInventoryId": "3547689"
ł
// install_inventory
ſ
 "apiVersion": 1,
 "method": "close",
 "backScreen": "install inventory",
 "backActivityId": "4225473",
 "backInventoryId": "3547689"
}
// deinstall_inventory
ſ
 "apiVersion": 1,
 "method": "close",
 "backScreen": "deinstall inventory",
 "backActivityId": "4225473",
 "backInventoryId": "3547689"
}
// plugin_by_label
£
 "apiVersion": 1,
 "method": "close",
 "backScreen": "plugin by label",
 "backPluginLabel": "plugin b"
ł
```

### Navigation with the close Method

After a plugin page is closed, you can open the page of another or even of the same plugin. This allows you to implement complex business flows using several different plugins, or update Oracle Fusion Field Service entities without exiting the plugin's page. From the current plugin, you can redirect only to those plugins that use the Plugin API. The value of the **Disable Plugin in offline** option is not taken into account, so the plugin must handle the offline mode properly.

### Additional Parameters for Plug-in on Redirection

List of all buttons that are configured for a plugin is sent to the plugin in the 'buttons' field of the 'init' message. This field is a list of objects that contains the 'buttonld' and 'params' fields. buttonld is the 'context layout item id' of the button. 'params' is an object that represents the parameters that are configured for the corresponding context layout item.

You can send additional parameters on redirection to a plugin using the *backScreen* param of the *close* message. With this, you can open the plugin in various states or show different pages of the plugin depending on the context. You can also use redirection to implement strict business flows using several plugins. Here are some examples:

- The plugin navigates to one of the many different plugins according to some business logic.
- The plugin shows some data only if it receives correct parameters from another plugin. It does not show the data if it's opened directly from a button, to force the user to follow business process.
- The plugin implements some business logic that is based on the data from another plugin, without the need to store this data in the entities' properties or the browser's local storage.

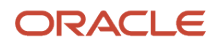

### Navigation flow from plugin A to plugin B when sending parameters

The navigation flow is as follows:

- Plug-in A sends the close message with the backpluginLabel and backpluginOpenParams fields.
   backpluginLabel equals to the label of plugin B. backpluginOpenParams is an object, which contains the data needed by plugin B.
- After successful processing of the close message, plugin A is closed.
- Plug-in B is opened immediately and is shown on the page after the ready message is received.
- Plug-in B receives the open message, which contains the openParams field. The value of this field equals to the value of backpluginOpenParams sent by plugin A.

### Requirements for the "backPluginOpenParams" Field

The requirements are as follows:

- backPluginOpenParams is a plain object.
- The maximum number of the object's fields is 20.
- Each field of the object has a scalar value (string, number, bool, null, undefined). Nested objects are forbidden.
- The size is limited to 5 KB and includes JSON structure overhead. That is, the limit is applied to the length of the serialized JSON string.

### Example of the close message sent by plugin A

```
{
  "apiVersion": 1,
  "method": "close",
  "entity": "activity",
  "backScreen": "plugin_by_label",
  "backPluginLabel": "plugin_b",
  "backPluginOpenParams": {
  "foo": "bar"
  }
}
```

### Example of the open message received by plugin B

```
{
  "apiVersion": 1,
  "method": "open",
  "entity": "activity",
  "openParams": {
  "foo": "bar"
  }
  ...
}
```

### error Method

The message for the error method always has the 'errors' field that contains the list of errors.

#### Example of error Method Message

{

ORACLE

```
"apiVersion": 1,
"method": "error",
"entity": "activityList",
"errors": [
"type": "TYPE ENTITY PROPERTY",
"code": "CODE ACTIVITY STATUS INVALID",
"entity": "activity",
"entityId": "3956532"
"propertyLabel": "astatus"
},
ł
"type": "TYPE ENTITY PROPERTY",
"code": "CODE MANDATORY PROPERTY EMPTY",
"entity": "inventory",
"entityId": "20998086",
"propertyLabel": "inv_aid"
ł
1
}
```

Each element of the errors list is an object and contains these fields:

- type: Describes the type of error that occurred while processing a message, for example, invalid property value, internal error. Type determines the additional fields that are available in the error object, for example, property label.
- code: Describes the error more specifically, for example, a validation rule that is violated by the data sent by a plugin.

The elements may contain additional fields, such as entity, entityId, propertyLabel depending on the type of the error.

### **Related Topics**

- Error Types and Error Codes
- Error Types for Inventory Actions
- callProcedure Error Handling

# update Method

You can use the *update* method to update Oracle Fusion Field Service entities through a plugin, without leaving the plugin's page.

Oracle Fusion Field Service validates the format of the *update* message and processes it in the same way as the *close* message. The differences between the *update* and *close* methods are:

- *update* messages may be sent by the plugin multiple times before closing. However, the plugin cannot send the next *update* message until the previous *update* is applied and the *updateResult* message is sent to the plugin.
- The plugin page is not closed after applying of *update* message and its iframe is not destroyed.
- The message fields wakeupNeeded, backScreen, backActivityId, backInventoryId, backPluginLabel, backPluginButtonId, backPluginOpenParams, and iconData are ignored.
- Upon successful processing of the *update* message, Oracle Fusion Field Service sends a message with the *updateResult* method.

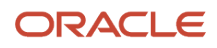

If the validation or processing of the *update* message fails, the Plugin API sends the "error" message of same format (with the same "type" and "code" values) that is sent for the *close* message.

If a user has to stay on the plugin page after applying the updates, the best practice is to use the *update* method instead of *close*. This improves the user experience and reduces the consumption of the device's resources (RAM and CPU), as the plugin page won't be recreated and the plugin doesn't have to process the open data again.

### Example of the *update* method:

```
{
  "apiVersion": 1,
  "method": "update",
  "activity": {
  "caddress": "Cleveland",
  "aid": "4224031"
  }
}
```

# updateResult Method

Oracle Fusion Field Service sends the *updateResult* message in response to the *update* message. It contains the latest available entity data, including the changes applied by the last *update* message. The *updateResult* message has the same format and contents as an *open* message. This allows the plugin to work with actual data without having to close and reopen the plugin page.

If plugin has to get the latest entity data without changing anything, it may just send the *update* message with no entity collections. However, be aware that the changes applied on the server by other users or through REST API are not delivered instantly to the user's device, and the contents of the *updateResult* message show the current state of the entities on a device (in a particular session of a browser or the installed app).

### Example of update message:

```
{
"apiVersion": 1,
"method": "updateResult",
"activityList": {
"4224031": {
"WO COMMENTS": null,
"cname": null,
"caddress": "Cleveland",
"ccity": null,
"aworktype": "4",
"astatus": "pending",
"aid": "4224031",
"atype": "regular"
ł
۱.
"inventoryList": {
"21064417": {
"invsn": "PTI1234789",
"invpool": "provider",
"invid": "21064417",
"inv aid": null,
"inv pid": 3000001
}
},
"queue": {
```

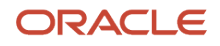

```
"date": "2021-08-17",
 "status": "notActivated",
 "isActual": true
},
 "resource": {
 "pid": 3000001,
 "external id": "33001",
 "currentTime": "2021-08-17 20:48:26",
 "deviceUTCDiffSeconds": 0,
 "timeZoneDiffSeconds": -14400
 },
 "team": {
 "teamMembers": {},
"assistingTo": {},
 "assistingMe": []
},
 "user": {
"allow desktop notifications": 1,
 "allow vibration": 1,
"design theme": 11,
 "format": {
 "date": "m/d/y",
 "long_date": "1, F jS, Y",
 "time": "h:i A",
 "datetime": "m/d/y h:i A"
},
 "providers": [
2
],
 "sound theme": 2,
"su zid": 2,
 "uid": 2315,
 "ulanguage": 1,
 "language": "en"
 "ulogin": "admin",
 "uname": "Admin",
 "week_start": 0
},
 "buttonId": "20348",
 "openParams": {}
}
```

### Example of an empty update message for data refresh:

```
{
  "apiVersion": 1,
  "method": "update"
}
```

# callProcedure Method

The *callProcedure* method lets the plugin interact with Oracle Fusion Field Service Core Application without leaving the plugin's page. This method is implemented using the remote procedure call (RPC) approach.

The *callProcedureResult* method returns the result of running the *callProcedure*. As you can run multiple procedures simultaneously, it is possible that the plugin sends the next *callProcedure* messages to Oracle Fusion Field Service before it sends the *callProcedureResult* message back. These results can be associated with the procedure calls using

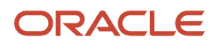

the *callld* parameter. For backward compatibility, simultaneous calls of multiple *openLink* procedures or multiple *scanBarcode* procedures cause an error with the error code CODE\_METHOD\_UNEXPECTED.

You can perform these actions on a plugin through the *callProcedure* method:

- Open a plugin in the background (*wake up*) even when the device is offline.
- Define a delay for opening a plugin in the background after closing its window. You can set it as short as 10 seconds.
- Extend the period of background operation for a plugin before being required to close (sleep). You can set it between 10 seconds and 1 hour.
- Update the appearance (icon, color, text) of a plugin's button (or multiple buttons) on **My Route** without closing a plugin that is working in the background.
- Navigate to En route and Stop travel pages when the plugin is closed.
- Call some procedures through the Plugin API without actually calling them.

### callProcedure Sequence

This diagram shows the sequence in which *callProcedure* is run:

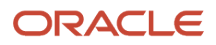

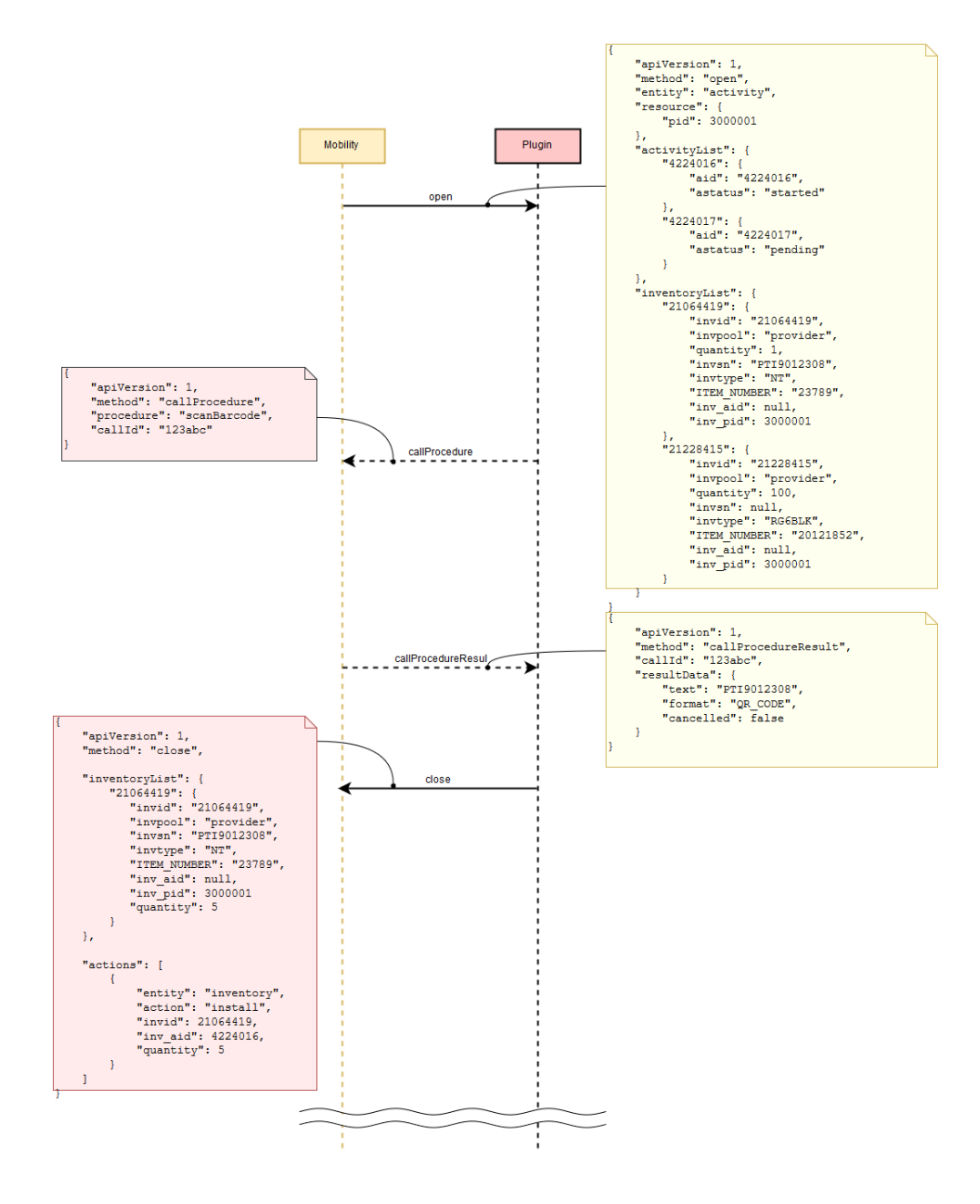

### callProcedure method parameters

This table lists the parameters of the *callProcedure* method:

| Parameter Name | Mandatory | Туре    | Description               |
|----------------|-----------|---------|---------------------------|
| apiVersion     | Yes       | Integer | Plugin API version.       |
| method         | Yes       | String  | Must equal callProcedure. |
| procedure      | Yes       | String  | Procedure name.           |

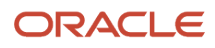

| Parameter Name | Mandatory | Туре   | Description                                                                                |
|----------------|-----------|--------|--------------------------------------------------------------------------------------------|
| callId         | Yes       | String | Unique string identifier, which is used to apply the procedure response within the plugin. |

#### Example of callId Generation

```
function generateCallId() {
```

```
return btoa(String.fromCharCode.apply(null, window.crypto.getRandomValues(new Uint8Array(16))));
}
```

### **Calling of Procedures**

You can send the *callProcedure* messages for plugins that are opened in background after they receive a *wakeup* message. You can use only the *updatelconData* and *updateButtonslconData* procedures with the plugins that are opened in background. These procedures help the plugin update the appearance of its buttons in real-time to notify the user about the updates it has received.

**Related Topics** 

callProcedureResult Method

## scanBarcode Procedure

Parts and equipment usually have barcodes printed on their package. The *scanBarcode* procedure provides the barcode and 2D (for example, QR, DATAMATRIX) code scanner functionality that helps searching for items in the inventory pools easy.

When the plugin calls this procedure, the scanner window opens and shows the live camera picture. When the barcode is recognized, the scanner window closes, and the result is sent to the plugin through the *callProcedureResult* method. If the barcode scanner is unavailable or Oracle Fusion Field Service Core Application isn't run inside the Oracle Fusion Field Service Mobile (for Android or iOS) application, an error code is returned to the plugin through an error message. For more information about the *callProcedureResult* method, see the callProcedureResult Method topic in the Mobile Plug-in Framework guide.

**Note:** You must have the Oracle Fusion Field Service Mobile (for Android or iOS) application to use the Barcode Scanner through the plugin API and to search by barcode.

### Supported Barcode and 2D Code Types

This table provides the barcode and 2D code types:

| Barcode Type | Android | iOS |
|--------------|---------|-----|
| QR_CODE      | Yes     | Yes |
| DATA_MATRIX  | Yes     | Yes |
| UPC_A        | Yes     | Yes |
| UPC_E        | Yes     | Yes |

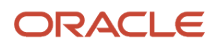

| Barcode Type | Android | iOS |
|--------------|---------|-----|
| EAN_8        | Yes     | Yes |
| EAN_13       | Yes     | Yes |
| CODE_39      | Yes     | Yes |
| CODE_93      | Yes     | No  |
| CODE_128     | Yes     | Yes |
| CODABAR      | Yes     | No  |
| ITF          | Yes     | Yes |
| RSS14        | Yes     | No  |
| PDF417       | Yes     | No  |
| RSS_EXPANDED | Yes     | No  |

### Example of the callProcedure Message

```
{
  "apiVersion": 1,
  "method": "callProcedure",
  "procedure": "scanBarcode",
  "callId": "123abc"
}
```

### Result of the callProcedure Procedure

For this procedure, the resultData param of the callProcedureResult message is an object, which contains these fields:

| Parameter  | Туре   | Description                                                                 |
|------------|--------|-----------------------------------------------------------------------------|
| apiVersion | String | Plugin API version.                                                         |
| format     | String | Type of recognized barcode. See Supported barcode and 2D code types.        |
| cancelled  | String | Equals true if user closed the scanner window before the code's recognized. |

### Example of the callProcedureResult Message

When the barcode is scanned successfully:

```
{
  "apiVersion": 1,
  "method": "callProcedureResult",
  "callId": "123abc",
  "resultData": {
  "text": "PT9012308",
  "format": "QR_CODE",
  "cancelled": false
  }
}
```

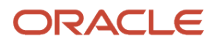

When user cancels scanning:

```
{
  "apiVersion": 1,
  "method": "callProcedureResult",
  "callId": "123abc",
  "resultData": {
  "text": "",
  "format": "",
  "cancelled": true
  }
}
```

## openLink Procedure

The openLink procedure provides a common way to open external URLs from Oracle Fusion Field Service Core Application run either in a web browser or in the Oracle Fusion Field Service Mobile for Android and iOS app. If Oracle Fusion Field Service Core Application is run in the Oracle Fusion Field Service Mobile for Android and iOS app, the URL is opened in a new web browser window. If not, it's opened as a new browser tab.

### Example of the callProcedure Message

```
{
  "apiVersion": 1,
  "method": "callProcedure",
  "procedure": "openLink",
  "callId": "123abc",
  "params": {
  "url": "https://play.google.com/store/apps/details?id=com.oracle.ofs"
  }
}
```

### **Result of the Procedure**

The result is sent through the *callProcedureResult* message, just to indicate that the procedure is run successfully. The *resultData* param doesn't contain any data.

## getPartsCatalogStructure Procedure

The *getPartsCatalogStructure* procedure returns the field type and schema for the available Parts Catalogs through the *callProcedureResult* method. This is the same data that you have configured using the *create* method of the Parts Catalog API.

### Parameters

The getPartsCatalogStructure procedure doesn't accept any parameters.

### Response for the getPartsCatalogStructure Procedure

Here are the fields that are returned for every Parts Catalog:

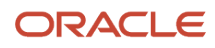

| Field Name        | Туре   | Parts Catalog API<br>Parameter | Description                                                                                                    |
|-------------------|--------|--------------------------------|----------------------------------------------------------------------------------------------------|
| catalogId         | Number | None                           | None                                                                                                    |
| label             | String | label                          | None                                                                                                    |
| language          | String | language                       | None                                                                                                    |
| name              | String | name                           | Name of the catalog to be displayed in the user-interface.                                                                                             |
| fieldSchemas      | Array  | field_schemas                  | Array of fieldSchema items, each of which contains one of the fields to be set for the catalog.                                                        |
| typeSchemas       | Array  | type_schemas                   | Array of typeSchema items, each of which contains an item<br>type and may also contain the inventory type corresponding<br>to the item type.           |
| cacheLoadingState | Object | None                           | Status of loading the Parts Catalog contents to the device<br>storage to be available in offline. Can be used to visualize the<br>progress of loading. |

### fieldSchema Item Structure

Here is the structure of the *fieldSchema* item:

| Field Name    | Туре    | Parts Catalog API<br>'typeSchema' Element<br>Parameter | Description                                                                              |
|---------------|---------|--------------------------------------------------------|------------------------------------------------------------------------------------------|
| label         | String  | label                                                  | Field identifier                                                                         |
| name          | String  | name                                                   | Name of the field to be displayed in the user-interface.                                 |
| propertyLabel | String  | property_label                                         | Label of the corresponding inventory property in Oracle Fusion Field Service.            |
| searchable    | Boolean | searchable                                             | Whether the field is used for search.                                                    |
| preview       | Boolean | preview                                                | Whether the field is cached in offline mode and displayed in the offline search results. |

### typeSchema Item Structure

Here is the structure of the *typeSchema* item:

| Field Name | Туре   | Parts Catalog API<br>'typeSchema' Element<br>Parameter | Description                         |
|------------|--------|--------------------------------------------------------|-------------------------------------|
| itemType   | String | item_type                                              | Item type according to the catalog. |

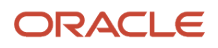

| Field Name    | Туре   | Parts Catalog API<br>'typeSchema' Element<br>Parameter | Description                                                       |
|---------------|--------|--------------------------------------------------------|-------------------------------------------------------------------|
| inventoryType | String | inventory_type                                         | Inventory type according to Oracle Fusion Field Service settings. |

### cacheLoadingState Item Structure

Here is the structure of the *cacheLoadingState* item:

| Field Name        | Туре   | Description                                                                     |
|-------------------|--------|---------------------------------------------------------------------------------|
| isLoaded          | String | Whether the all needed data of Parts catalog is loaded and is available offline |
| loadedItemsNumber | Number | Number of catalog items that are loaded to the device                           |
| totalltemsNumber  | Number | Total number of catalog items to be loaded to the device                        |
| loadedSize        | Number | Amount of data that's loaded to the device (bytes)                              |

### **Example of a Request**

```
{
    "apiVersion": 1,
    "callId": "CMFYN5AKpc9Yg1POv6773g==",
    "method": "callProcedure",
    "procedure": "getPartsCatalogsStructure"
}
```

### **Example of a Response**

```
ł
"apiVersion": 1,
"method": "callProcedureResult",
"callId": "CMFYN5AKpc9Yg1POv6773g==",
"resultData": [
ł
"catalogId": 2,
"label": "network",
"language": "en",
"name": "Network devices",
"fieldSchemas": [
{
"label": "model",
"name": "Model",
"propertyLabel": "switch_model",
"searchable": true,
"preview": true
},
{
"label": "ports",
"name": "Ports",
"propertyLabel": false,
"searchable": true,
"preview": false
},
{
```

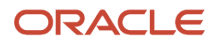

```
"label": "price",
"name": "Price",
"propertyLabel": "switch_price",
"searchable": false,
"preview": false
},
{
"label": "vendor",
"name": "Vendor",
"propertyLabel": false,
"searchable": false,
"preview": true
}
],
"typeSchemas": [
ł
"itemType": "switch_type",
"inventoryType": "switch_general"
},
ł
"itemType": "router_type",
"inventoryType": "router general"
ł
],
"cacheLoadingState": {
"isLoaded": true,
"loadedItemsNumber": 2,
"loadedSize": 1138,
"totalItemsNumber": 2
}
},
{
"catalogId": 4,
"label": "misc",
"language": "en",
"name": "Miscellaneous parts",
"fieldSchemas": [
ł
"label": "item type",
"name": "Item Type",
"propertyLabel": false,
"searchable": false,
"preview": false
},
{
"label": "description",
"name": "Item description",
"propertyLabel": false,
"searchable": true,
"preview": true
},
],
"typeSchemas": [
ſ
"itemType": "parts",
"inventoryType": "PART"
}
],
"cacheLoadingState": {
"isLoaded": true,
"loadedItemsNumber": 3558,
"loadedSize": 2793309,
"totalItemsNumber": 3558
}
}
1
```

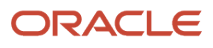

}

## getParts Procedure

The *getParts* procedure returns all the information for a Parts Catalog item, that was added using the *upload* method of the Parts Catalog API.

### Parameters

Here are the parameters of the *getParts* procedure:

| Parameter Name | Mandatory | Туре  | Description                                                               |
|----------------|-----------|-------|---------------------------------------------------------------------------|
| items          | Yes       | Array | Array of itemKey objects that identify the catalog items to get info for. |

### itemKey Object Structure

Here is the structure of the *itemKey* object:

| Parameter Name | Mandatory | Туре    | Parts Catalog API<br>Parameter for 'item'<br>Element of 'upload_<br>catalog' Request | Description                                                                                                    |
|----------------|-----------|---------|--------------------------------------------------------------------------------------|----------------------------------------------------------------------------------------------------|
| catalogId      | Yes       | Integer | None                                                                                 | A unique identifier of a catalog, which contains the item. Id can be retrieved using the <i>getPartsCatalogsStructure</i> procedure. |
| label          | Yes       | String  | label                                                                                | A unique identifier of a part within a catalog. Can be changed after updating the catalog.                                           |

### Response for the *getParts* Procedure

Here are the fields that are returned:

| Field Name    | Туре   | Description                                                                                           |
|---------------|--------|----------------------------------------------------------------------------------------------------|
| items         | Array  | Array of FoundItem objects. Each object represents one item whose data is available.                  |
| notFoundItems | String | Array of itemKey objects. Each object contains the key fields of an item whose data is not available. |

### foundItem Object Structure

Here is the structure of the *foundItem* object:

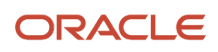

| Field Name    | Туре    | Parts Catalog API<br>Parameter for 'item'<br>Element of 'upload_<br>catalog' Request | Description                                                                                                    |
|---------------|---------|--------------------------------------------------------------------------------------|----------------------------------------------------------------------------------------------------|
| catalogId     | Integer | None                                                                                 | A unique identifier of a catalog.                                                                                                    |
| itemId        | Integer | None                                                                                 | A unique identifier of a part within a catalog. Can be changed after catalog update.                                                                                                    |
| label         | String  | label                                                                                | A unique identifier of a part within a catalog.                                                                                                    |
| itemType      | String  | type                                                                                 | Item type                                                                                                    |
| inventoryType | String  | None                                                                                 | Label of a corresponding inventory type in Oracle Fusion<br>Field Service. Can be empty if the mapping of item types<br>to inventory types isn't configured in the catalog schema.<br>Mapping between <i>itemType</i> and <i>inventoryType</i> can be found<br>in the <i>typeSchemas</i> field of the <i>getPartsCatalogStructure</i><br>procedure result. |
| fields        | Object  | fields                                                                               | An object (dictionary) that contains the item's fields by it's labels.                                                                                                    |
| linkedItems   | Array   | linked_items                                                                         | Array of LinkedItem objects.                                                                                                    |
| images        | Array   | images                                                                               | An array of strings, where each string is a URL of an image.                                                                                                    |

### LinkedItem Object Structure

Here is the structure of the linkedItem object:

| Field Name  | Туре    | Parts Catalog API<br>Parameter for<br>'LinkedItem' Element of<br>'upload_catalog' Request | Description                                                                                 |
|-------------|---------|-------------------------------------------------------------------------------------------|---------------------------------------------------------------------------------------------|
| id          | Integer | None                                                                                      | A unique identifier of a linked part within a catalog. Can be changed after catalog update. |
| label       | String  | label                                                                                     | A unique identifier of a linked part within a catalog.                                      |
| displayData | String  | display_data                                                                              | Text comments to the linked item to be displayed in GUI.                                    |

### **Example of a Request**

```
{
   "apiVersion": 1,
   "callId": "KnnXUxS7APzLBVIzY+8B0g==",
   "method": "callProcedure",
   "procedure": "getParts",
   "params": {
   "items": [
   {
```

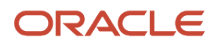

```
"catalogId": "2",
"label": "Switch_model_001"
},
{
"catalogId": "2",
"label": "Switch_009"
},
{
"catalogId": "4",
"label": "FM3-2048-007"
}
]
}
```

#### **Example of a Response**

```
{
"apiVersion": 1,
"method": "callProcedureResult",
"callId": "KnnXUxS7APzLBVIzY+8B0g==",
"resultData": {
"items": [
ł
"catalogId": 2,
"itemId": 2,
"label": "Switch 001",
"itemType": "switch_type",
"inventoryType": "switch_general_eta",
"linkedItems": [
ł
"id": 3,
"label": "Switch_002",
"displayData": "Detter"
}
],
"fields": {
"descr": "Automatic direction",
"model": "Switch model 001",
"ports": "8 x Fast Ethernet (10/100 Mbit/s)",
"price": "25$",
"size": "151x81x33 mm,200 g",
"vendor": "Oracle"
},
"images": [
"https://example.com/switch_1.jpg"
1
},
ł
"catalogId": 4,
"itemId": 3463,
"label": "FM3-2048-007",
"itemType": "parts",
"inventoryType": "",
"linkedItems": [
{
"id": 2350,
"label": "Z4603011",
"displayData": "5"
},
ł
"id": 3160,
"label": "Z0293015",
"displayData": "7"
},
],
```

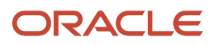

```
"fields": {
"cost": "54.2346747003",
"description": "NETWORK I/F BOARD PCB ASSY\nFirmware update 2",
"item_disposition": "Repairable",
"item_type": "BOARD",
"price": "174.85",
"vendor": "ORCL"
},
"images": [
"https://example.com/pictures/12.jpg",
"https://example.com/pictures/8.jpg",
"https://example.com/pictures/23.jpg",
"https://example.com/pictures/14.jpg"
1
}
1,
"notFoundItems": [
ſ
"catalogId": 2,
"label": "Switch_009"
ł
]
}
```

## getAuthorizationCode

### OAuth Code Authorization Flow in Plugin API

The OAuth Code Authorization flow in the Plugin API enables the acquisition of a JWT (access token) by using an already authenticated user session in Oracle Fusion Field Service through an Identity Provider. With the JWT access token, you must authenticate to the REST API of your Identity Provider to execute necessary actions, such as verifying user permissions, tracking data updates made by the user, and so forth.

The flow is detailed here:

}

- Configure an application on an Identity Provider that supports the OAuth Code Authorization flow.
- Use credentials such as Client ID, Scope, and Identity Provider endpoint to generate the URL to the Identity Provider Code Authorization endpoint.
- Call the "getAuthorizationCode" procedure from the plugin with this URL in the procedure parameters. Obtain an authorization code in the procedure response.
- Obtain a JWT access token by this authorization code from the plugin.
- Use the JWT access token in the REST API request authorization.

**Note:** The JWT access token is issued on behalf of a user rather than an application.

This flowchart shows the OAuth Code Authorization Flow in Plugin API:

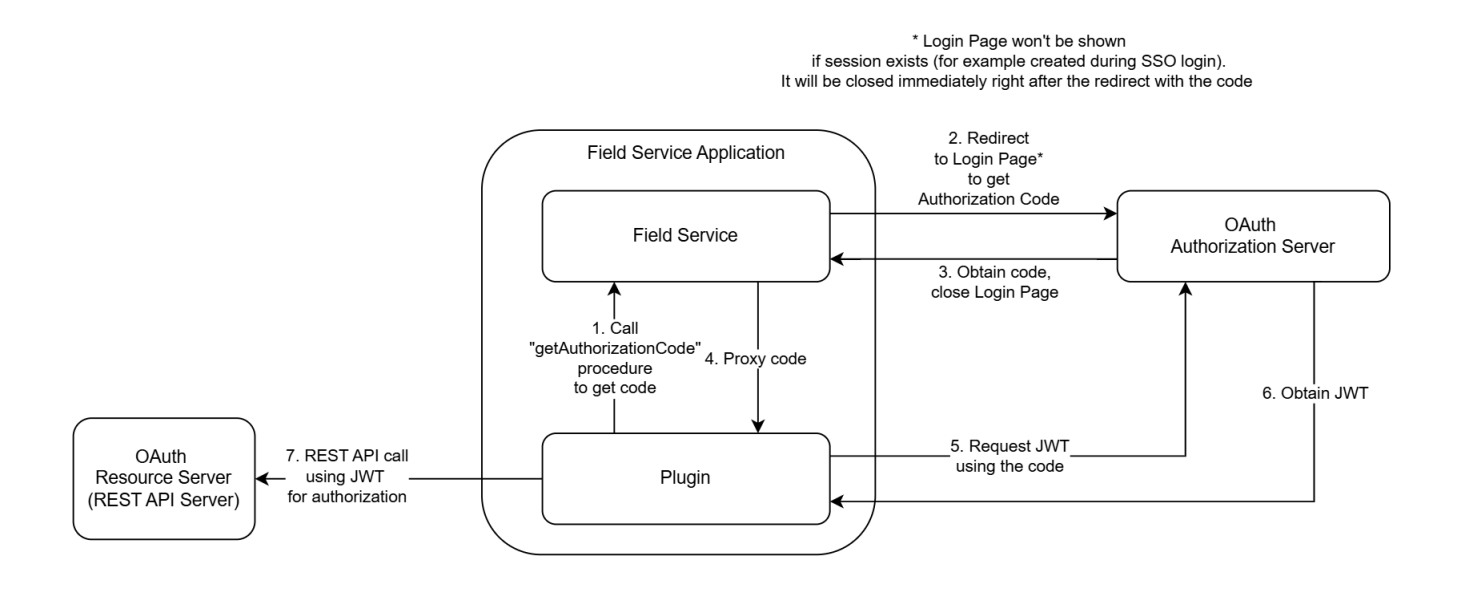

### getAuthorizationCode Procedure

The **getAuthorizationCode** procedure is used to obtain an Access token (JWT) using the OAuth 2.0 Authorization Code Grant flow. The code needs to obtain a JWT (access token) which is used to authorize REST API calls to the Resource Server.

### **Procedure Overview**

The procedure accepts only one **mandatory** parameter - URL. This is the URL of the Identity Provider endpoint, which provides authorization by OAuth 2.0 Authorization Code Grant Flow. Usually the URL contains the "/authorize" suffix.

### Parameters

The URL consists of several parameters as shown in the table:

| Parameters         | Required/Optional | Description                                                                                                    |
|--------------------|-------------------|----------------------------------------------------------------------------------------------------|
| REST API Endpoint  | Required          | Provides OAuth 2.0 Authorization<br>Code Flow.For example: https://idcs-<br>instance.example.com/oauth2/v1/authorize                                                                |
| response_type=code | Required          | The parameter that points to the Authorization Code Flow.                                                                                                    |
| client_id          | Required          | The Client ID, provided by Identity Provider<br>during the creation of OAuth 2.0 Authorization<br>Code application. For example: client_<br>id=xxxxxxxxxxxxxxxxxxxxxxxxxxxxxxxxxxxx |
| redirect_uri       | Required          | The URL to which the user will be redirected. It is                                                                                                    |

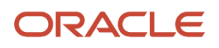

| Parameters                                       | Required/Optional                                        | Description                                                                                                    |
|--------------------------------------------------|----------------------------------------------------------|----------------------------------------------------------------------------------------------------|
|                                                  |                                                          | URL encoded and consists<br>of Oracle Fusion Field<br>Service instance domain and<br>"/plugin-auth-redirect/"<br>suffix. For example:<br>&redirect_uri=https%3A%2F<br>%2Fofs-instance.example.com<br>%2Fplugin-auth-redirect%2F |
| scope                                            | Required                                                 | The scope requested for authorization. For<br>example: '&scope=xxxx'. It should be one<br>of scopes that is supported by OAuth 2.0<br>Authorization Code application (configured on<br>Identity Provider).                      |
| Optional parameters, to support Proof Key for Co | ode Exchange (PKCE) <u>https://tools.ietf.org/html/r</u> | <u>fc7636</u>                                                                                                    |
| code_challenge_method=S256                       | Optional                                                 | The type of encryption method used. For<br>example: code_challenge_method=S256. (The<br>value could be "plain" but in that case Code<br>Verifier and Code Challenge is equal)                                                   |
| code_challenge                                   | Optional                                                 | The signature of the Code Verifier string that is generated by the following code example:                                                                                                    |
|                                                  |                                                          | async function<br>generateCodeChallenge(codeVerifier) {<br><b>const</b> encoder = <b>new</b> TextEncoder();                                                                                                    |
|                                                  |                                                          | <b>const</b> data = encoder.encode(codeVerifier);                                                                                                    |
|                                                  |                                                          | <b>const</b> digest = await<br>crypto.subtle.digest('SHA-256', data);                                                                                                    |
|                                                  |                                                          | return base64UrlEncode(digest);                                                                                                    |
|                                                  |                                                          | }                                                                                                    |
|                                                  |                                                          | The Code Verifier string should be used in the request to obtain JWT.                                                                                                    |
| state                                            | Optional                                                 | This can be used to keep some information<br>when user will be redirected. Usually, the<br>parameter is used to keep the information<br>of plugin's current screen or some other                                                |

| Parameters | Required/Optional | Description                                                                       |
|------------|-------------------|-----------------------------------------------------------------------------------|
|            |                   | information of navigation inside the plugin before the procedure had been called. |

Note: Oracle Fusion Field Service environment domain can be taken from the 'origin' item of the init message.

### Example of a Request

The example of the procedure request to IDCS Identity Provider:

The documentation of configuration of Authorization Code Flow in IDCS - https://docs.oracle.com/en-us/iaas/Content/ Identity/api-getstarted/AuthCodeGT.htm

The example of the procedure request to Microsoft Entra Identity Provider:

The documentation of configuration of Authorization Code Flow in Microsoft Entra - https://learn.microsoft.com/en-us/entra/identity-platform/v2-oauth2-auth-code-flow.

### callProcedureResult method - success, completed

The response contains three fields:

- redirectUrl (mandatory) the full URL which was used to redirect user to Oracle Fusion Field Service.
- code (mandatory) the authorization code.
- state (optional) if such parameter is present in redirectUrl it will be returned separately, just to make easier to
  get it, without parsing the redirectUrl.

```
{
    "apiVersion": 1,
    "method": "callProcedureResult",
    "callId": "111111111",
```

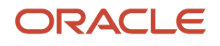

```
"procedure": "getAuthorizationCode",
"resultData": {
    "result": "completed",
    "code": "xxxxx",
    "redirectUri": "https://ofs-instance.example.com/plugin-auth-redirect/?
code=xxxxxx&some_other_return_param=xxxxx",
    "state": "some_state"
    }
}
```

### callProcedureResult method - success, cancelled

This occurs when a new request is made. Once a new browser tab is opened, Oracle Field Service cannot track the user's actions and won't receive an event if the tab is closed. Therefore, the only way to obtain the code is by making an additional request. In this scenario, the previous procedure call will return a "callProcedureResult" with a "cancelled" result.

```
{
    "apiVersion": 1,
    "method": "callProcedureResult",
    "callId": "111111111",
    "procedure": "getAuthorizationCode",
    "resultData": {
    "resultData": {
        "result": "cancelled",
        "reason": "SAME_PROCEDURE_NEW_CALL_BEFORE_COMPLETION"
    }
}
```

### callProcedureResult method - error

The example of the error messages that could be returned:

```
{
"apiVersion": 1,
"method": "error",
"errors": [
ł
"type": "TYPE PROCEDURE ERROR",
"code": "CODE UNKNOWN",
"procedure": "getAuthorizationCode", "data": "Authorization Code obtaining is rejected. The mandatory
parameter \"code\" is absent in redirect URI: https://ofs-instance.example.com/plugin-auth-redirect/
?error=invalid_request&error_description=Client+xxxx+provided+an+invalid+response+mode%3A+query."
}
1,
"callId": "xxxx"
}
ł
"apiVersion": 1,
```

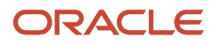

```
"method": "error",
"errors": [
{
    "type": "TYPE_PROCEDURE_ERROR",
    "code": "CODE_PROCEDURE_UNAVAILABLE",
    "procedure": "getAuthorizationCode"
    }
],
}
```

The example of fetch requests that could be used to get JWT and RESt API data from Microsoft:

```
fetch('https://login.microsoftonline.com/xxxx/oauth2/v2.0/token', {
    headers: {
        "content-type": "application/x-www-form-urlencoded; charset=UTF-8",
        },
        method: "POST",
        body: 'client_id=xxxx&grant_type=authorization_code&redirect_uri=https%3A%2F%2Fofs-instance.example.com
%2Fplugin-auth-redirect%2F&code=xxxx'
});
fetch("https://graph.microsoft.com/v1.0/me", {
        headers: {
            authorization: 'Bearer xxxx'
        }
        });
```

## searchParts Procedure

The searchParts procedure searches for parts in the Parts Catalog.

### Parameters

Here are the parameters of the *searchParts* procedure:

| Parameter Name | Mandatory | Туре    | Description                                                                                                    |
|----------------|-----------|---------|----------------------------------------------------------------------------------------------------|
| query          | Yes       | String  | Search query. Minimum length - 3 symbols (spaces symbols<br>at the beginning and at the end are trimmed), maximum<br>length - 100 symbols.                                                                                   |
| limit          | No        | Integer | Maximum number of results returned as a result. Minimum value - 1, maximum - 1000. Default is 10.                                                                                                    |
| cacheOnly      | No        | Boolean | Whether the search is to be performed only in cache, or it can<br>make a network request to finish the search. If set to true,<br>the search is performed in offline mode without any network<br>requests. Default is false. |

### Response

Here is the response for of the *searchParts* procedure:

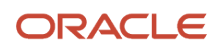

| Field Name          | Туре    | Description                                                                                                    |
|---------------------|---------|----------------------------------------------------------------------------------------------------|
| items               | Array   | Array of <i>FoundItem</i> objects. Found parts. Limited by the <i>limit</i> parameter.                                                                                                    |
| source              | String  | <ul> <li>Source of the search. Possible values:</li> <li>"cache": The search is performed only in the cache, no network request is sent.</li> <li>"server": The search is performed with a network request.</li> </ul>             |
| searchld            | Integer | A unique id of the search procedure within the plugin's open session. Used as a parameter for the <i>searchPartsContinue</i> procedure.                                                                                            |
| isContinueAvailable | Boolean | Indicates whether the total number of results overflows the <i>limit</i> parameter<br>or not. If it's true - then the <i>searchPartsContinue</i> procedure can be used to<br>return more results (limited by the limit parameter). |

### foundItem Object Structure

Here is the structure of the *foundItem* object:

| Field Name    | Туре    | Parts Catalog API<br>Parameter for 'item'<br>Element of 'upload_<br>catalog' Request | Description                                                                                                    |
|---------------|---------|--------------------------------------------------------------------------------------|----------------------------------------------------------------------------------------------------|
| catalogId     | Integer | None                                                                                 | A unique identifier of a catalog.                                                                                                    |
| itemld        | Integer | None                                                                                 | A unique identifier of a part within a catalog. Can be changed after catalog update.                                                                                                    |
| label         | String  | label                                                                                | A unique identifier of a part within a catalog.                                                                                                    |
| itemType      | String  | type                                                                                 | Item type                                                                                                    |
| inventoryType | String  | None                                                                                 | Label of a corresponding inventory type in Oracle Fusion<br>Field Service. Can be empty if the mapping of item types<br>to inventory types isn't configured in the catalog schema.<br>Mapping between <i>itemType</i> and <i>inventoryType</i> can be found<br>in the <i>typeSchemas</i> field of the <i>getPartsCatalogStructure</i><br>procedure result. |
| fields        | Object  | fields                                                                               | An object (dictionary) that contains the item's fields by it's labels.                                                                                                    |
| linkedItems   | Array   | linked_items                                                                         | Array of LinkedItem objects.                                                                                                    |
| images        | Array   | images                                                                               | An array of strings, where each string is a URL of an image.                                                                                                    |

### LinkedItem Object Structure

Here is the structure of the linkedItem object:

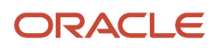
| Field Name  | Туре    | Parts Catalog API<br>Parameter for<br>'LinkedItem' Element of<br>'upload_catalog' Request | Description                                                                                 |
|-------------|---------|-------------------------------------------------------------------------------------------|---------------------------------------------------------------------------------------------|
| id          | Integer | None                                                                                      | A unique identifier of a linked part within a catalog. Can be changed after catalog update. |
| label       | String  | label                                                                                     | A unique identifier of a linked part within a catalog.                                      |
| displayData | String  | display_data                                                                              | Text comments to the linked item to be displayed in GUI.                                    |

#### **Loading More Search Results**

If the *searchParts* procedure returns *isContinueAvailable* as true, then you can load more search results through the *searchPartsContinue* method using the returned *searchld*. The *searchPartsContinue* method is available for 10 most recent *searchld*. The *searchPartsContinue* method is available for 10 most recent searchld. The *searchld* values returned by the *searchParts* procedure are stored in a queue for 10 most recent calls that have *isContinueAvailable* = true. If the queue overflows, the *searchld* for the first calls are removed and *searchPartsContinue* isn't available for them any more. Each *searchPartsContinue* call moves it's *searchld* to the top of the queue (makes it most recent) and when *searchPartsContinue* returns *isContinueAvailable* as false, the *searchld* is removed from the queue.

#### **Example of a Request**

```
{
  "apiVersion": 1,
  "callId": "3quvGlWIgNJlQhHrYRN4vg==",
  "method": "callProcedure",
  "procedure": "searchParts",
  "params": {
  "query": "055",
  "limit": 5
  }
}
```

#### **Example of a Response**

```
ł
"apiVersion": 1,
"method": "callProcedureResult",
"callId": "3quvGlWIgNJlQhHrYRN4vg==",
"resultData": {
"items": [
ł
"catalogId": 3,
"itemId": 4179,
"label": "XG9-0552-000",
"itemType": "parts",
"inventoryType": "PT",
"linkedItems": [
{
"id": 4298,
"label": "D3625170",
"displayData": "9"
},
ł
"id": 4547,
"label": "D5853100",
"displayData": "2"
},
```

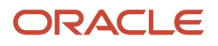

```
ł
"id": 4824,
"label": "D8093048",
"displayData": "8"
},
£
"id": 6310,
"label": "AB014229",
"displayData": "7"
}
],
"fields": {
"description": "BEARING NP6560",
"vendor": "AGHA",
"cost": "5.704125031",
"price": "22.7",
"item_type": "NA",
"item_disposition": "NA"
},
"images": [
"https://example.com/picture/15.jpg",
"https://example.com/picture/10.jpg",
"https://example.com/picture/18.jpg",
1
},
ł
"catalogId": 3,
"itemId": 5631,
"label": "KHB670550A00",
"itemType": "parts",
"inventoryType": "PT",
"linkedItems": [],
"fields": {
"description": "KID-MOD MF16, TENSION-DETACK",
"vendor": "KODAK",
"cost": "742.5143066464",
"price": "1270.86",
"item_type": "NA",
"item_disposition": "NA"
},
"images": [
"https://example.com/picture/26.jpg"
1
},
ł
"catalogId": 3,
"itemId": 5029,
"label": "D0605507",
"itemType": "parts",
"inventoryType": "PT",
"linkedItems": [
{
"id": 3972,
"label": "FB6-2374-000",
"displayData": "0"
},
{
"id": 4975,
"label": "B1253830",
"displayData": "8"
}
],
"fields": {
"description": "PCB:B-C4B:SERVICE:ASS'Y",
"vendor": "HYTEC",
"cost": "1427.04",
```

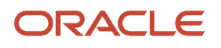

```
"price": "2854.08",
 "item_type": "BOARD",
 "item disposition": "Repairable"
 },
 "images": []
 },
 {
 "catalogId": 3,
 "itemId": 7551,
 "label": "D3305502",
 "itemType": "parts",
 "inventoryType": "PT",
 "linkedItems": [],
 "fields": {
 "description": "[XREF TO HD3305502] DF MAIN BOARD",
 "vendor": "NWRS",
 "cost": "191.5",
 "price": "480.95",
 "item type": "BOARD",
 "item_disposition": "Repairable"
 },
 "images": [
 "https://example.com/picture/2.jpg"
1
 },
 ł
 "catalogId": 3,
 "itemId": 4203,
 "label": "D0746055",
 "itemType": "other",
 "inventoryType": "",
 "linkedItems": [
 {
 "id": 4037,
 "label": "AB012067",
 "displayData": "1"
 }
 ],
 "fields": {
 "description": "FLAT BELT-TRANSFER SERVICE PARTS",
 "vendor": "SUNRISE",
 "cost": "902.0665087976",
 "price": "1848.46",
 "item_type": "NA",
 "item_disposition": "NA"
 },
 "images": [
 "https://example.com/picture/26.jpg"
 1
 }
1,
 "isContinueAvailable": true,
 "source": "cache",
 "searchId": 1
 }
}
```

### searchPartsContinue Procedure

The *searchPartsContinue* procedure returns additional results for a search that is initiated by the *searchParts* procedure.

#### Parameters

Here are the parameters of the *searchPartsContinue* procedure:

| Parameter Name | Mandatory | Туре    | Description                                                                                                    |
|----------------|-----------|---------|----------------------------------------------------------------------------------------------------|
| searchld       | Yes       | Integer | A unique id of the search procedure within a plugin's open<br>session. Minimum value: 0, Maximum value: 2147483647 For<br>more information, see Loading More Search Results. |

#### Response

Here is the response for of the *searchPartsContinue* procedure:

| Field Name          | Туре    | Description                                                                                                    |
|---------------------|---------|----------------------------------------------------------------------------------------------------|
| items               | Array   | Array of <i>FoundItem</i> objects. Found parts. Limited by the <i>limit</i> parameter.                                                                                                    |
| source              | String  | <ul> <li>Source of the search. Possible values:</li> <li>"cache": The search is performed only in the cache, no network request is sent.</li> <li>"server": The search is performed with a network request.</li> </ul>                                          |
| searchld            | Integer | A unique id of the search procedure within the a plugin's open session.<br>Used as a parameter for the <i>searchPartsContinue</i> procedure.                                                                                                    |
| isContinueAvailable | Boolean | Indicates whether the total number of results overflows the <i>limit</i> parameter<br>or not. If it's true - then the procedure can be called once more to return<br>more results (limited by the <i>limit</i> parameter for the <i>searchParts</i> procedure). |

#### foundItem Object Structure

Here is the structure of the *foundItem* object:

| Field Name    | Туре    | Parts Catalog API<br>Parameter for 'item'<br>Element of 'upload_<br>catalog' Request | Description                                                                                                    |
|---------------|---------|--------------------------------------------------------------------------------------|----------------------------------------------------------------------------------------------------|
| catalogId     | Integer | None                                                                                 | A unique identifier of a catalog.                                                                                    |
| itemld        | Integer | None                                                                                 | A unique identifier of a part within a catalog. Can be changed after catalog update.                                 |
| label         | String  | label                                                                                | A unique identifier of a part within a catalog.                                                                      |
| itemType      | String  | type                                                                                 | Item type                                                                                                    |
| inventoryType | String  | None                                                                                 | Label of a corresponding inventory type in Oracle Fusion<br>Field Service. Can be empty if the mapping of item types |

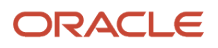

| Field Name  | Туре   | Parts Catalog API<br>Parameter for 'item'<br>Element of 'upload_<br>catalog' Request | Description                                                                                                    |
|-------------|--------|--------------------------------------------------------------------------------------|----------------------------------------------------------------------------------------------------|
|             |        |                                                                                      | to inventory types isn't configured in the catalog schema.<br>Mapping between <i>itemType</i> and <i>inventoryType</i> can be found<br>in the <i>typeSchemas</i> field of the <i>getPartsCatalogStructure</i><br>procedure result. |
| fields      | Object | fields                                                                               | An object (dictionary) that contains the item's fields by it's labels.                                                                                                    |
| linkedItems | Array  | linked_items                                                                         | Array of LinkedItem objects.                                                                                                    |
| images      | Array  | images                                                                               | An array of strings, where each string is a URL of an image.                                                                                                    |

#### LinkedItem Object Structure

Here is the structure of the linkedItem object:

| Field Name  | Туре    | Parts Catalog API<br>Parameter for<br>'LinkedItem' Element of<br>'upload_catalog' Request | Description                                                                                 |
|-------------|---------|-------------------------------------------------------------------------------------------|---------------------------------------------------------------------------------------------|
| id          | Integer | None                                                                                      | A unique identifier of a linked part within a catalog. Can be changed after catalog update. |
| label       | String  | label                                                                                     | A unique identifier of a linked part within a catalog.                                      |
| displayData | String  | display_data                                                                              | Text comments to the linked item to be displayed in GUI.                                    |

#### Example of a Request

```
{
  "apiVersion": 1,
  "callId": "J3wa6jhKxwf6xfAZbsCdjQ==",
  "method": "callProcedure",
  "procedure": "searchPartsContinue",
  "params": {
  "searchId": 1
  }
}
```

#### **Example of a Response**

```
{
  "apiVersion": 1,
  "method": "callProcedureResult",
  "callId": "J3wa6jhKxwf6xfAZbsCdjQ==",
  "resultData": {
  "items": [
  {
   "catalogId": 3,
   "itemId": 7300,
   "label": "MU220055000",
```

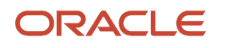

```
"itemType": "parts",
 "inventoryType": "PT",
 "linkedItems": [
 ł
 "id": 4481,
 "label": "CF064-67901",
 "displayData": "0"
 },
 £
 "id": 4986,
 "label": "B2469510",
 "displayData": "5"
 }
 ],
 "fields": {
 "description": "INTRACK JOGGER AY F4100-02",
 "vendor": "KODAK",
 "cost": "341.4693432572",
 "price": "799.075",
 "item_type": "NA",
 "item_disposition": "NA"
 },
 "images": [
 "https://example.com/picture/4.jpg",
 "https://example.com/picture/26.jpg",
 "https://example.com/picture/10.jpg",
 "https://example.com/picture/8.jpg"
 1
 },
 ſ
 "catalogId": 3,
 "itemId": 6337,
 "label": "B8305562",
 "itemType": "parts",
 "inventoryType": "PT",
 "linkedItems": [],
 "fields": {
 "description": "STEPPER MOTOR DC1 .56V 3.7W",
 "vendor": "RICOH",
 "cost": "36.97",
 "price": "185.7",
 "item type": "NA",
 "item disposition": "NA"
 },
 "images": [
 "https://example.com/picture/14.jpg",
 "https://example.com/picture/15.jpg",
 "https://example.com/picture/4.jpg"
 1
 }
1,
 "isContinueAvailable": false,
 "source": "server",
 "searchId": 1
 }
ł
```

#### Error handling

Examples of the error message

```
{
    "apiVersion": 1,
    "method": "error",
    "callId": "123abc",
```

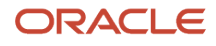

```
"errors": [
 ł
 "type": "TYPE PROCEDURE ERROR",
 "code": "CODE_PROCEDURE_UNKNOWN"
 }
1
}
ł
 "apiVersion": 1,
 "callId": "KnnXUxS7APzLBVIzY+8B0g==",
 "method": "error",
 "errors": [
 ł
 "type": "TYPE PROCEDURE PARAM ITEM",
 "code": "CODE PROCEDURE PARAM_ITEM_MANDATORY_FIELD_EMPTY",
 "procedure": "getParts",
 "paramName": "items",
 "itemId": 2,
 "itemField": "label"
 }
1
}
```

### Get Access Token

Customers will now get an opportunity to access the Field Service REST API, Fusion REST API or External API from their custom plugin via JWT Access Token. The plugin configuration screen has been extended with the new 'Applications' section that allows to choose the available application. Once it's configured, the Mobile Plugin Framework sends all configured applications to the plugin on 'init' stage. The new "getAccessToken" procedure returns the JWT access token that is used for authorization of direct API calls.

Companies have an opportunity to access the Field Service REST API, Fusion REST API or External API from their custom plugin via JWT Access Token. The "getAccessToken" procedure returns the JWT access token that is used for authorization of direct API calls. The procedure is listed in the "allowedProcedure" collection that is sent in the "open"/"wakeup" method and says that the procedure is available.

```
{
  "apiVersion": 1,
  "method": "open"/"wakeup",
  "entity": "...",
  ...
  "buttonId": "...",
  "openParams": {},
  "allowedProcedures": {
  ...
  "getAccessToken": true
  }
}
```

On init stage, OFS returns the data of the configured Application for the particular Plugin in the "init" method.

The "resourceUrl" field is populated with the URL of the resource server. In case of **Field Service API** application, it is populated with the URL of the Plugin in order to use it in direct REST API requests. In the case of **OAuth User Assertion** or **OAuth Client Credentials** application, it is retuned the same as it is configured on the Modify Application screen.

#### init method

```
{
    "apiVersion": 1,
```

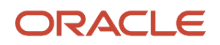

```
"method": "init",
"attributeDescription": {},
"buttons": [],
"applications": {
"ofs_rest_api": {
"type": "ofs",
"resourceUrl": "https:// plugins-0-ofsc-xxxx.test.fs.ocs.oc-test.example.com",
},
"fusion_rest_api": {
"type": "oath user assertion",
"resourceUrl": "https://fa-xxxx-pintlabfadev.fa.ocs.oc-test.example.com"
},
"external_rest_api": {
"type": "oauth_client_credentials"
"resourceUrl": "https://external-rest-api-url.example.com"
}
}
}
```

init method with application that is not configured on Plugin Edit screen

```
{
  "empty": {
  "type": "unknown",
  "resourceUrl": ""
  }
 }
}
```

callProcedure method

```
{
  "apiVersion": 1,
  "method": "callProcedure",
  "callId": "111111111",
  "procedure": "getAccessToken",
  "params": {
  "applicationKey": "ofs_rest_api"
  }
}
```

callProcedureResult method - success case

```
{
  "apiVersion": 1,
  "method": "callProcedureResult",
  "callId": "111111111",
  "resultData": {
  "token": "...",
  "status": "success",
  "detail": ""
 }
}
```

callProcedureResult method - fail case

```
{
  "apiVersion": 1,
  "method": "error",
  "errors": [
  {
    "type": "TYPE_PROCEDURE_PARAM",
    "code": "CODE_PROCEDURE_PARAM_VALUE_INVALID",
    "procedure": "getAccessToken",
    "paramName": "applicationKey"
}
```

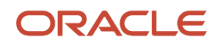

```
],
 "callId": "1111111111"
}
ł
 "apiVersion": 1,
 "method": "error",
 "errors": [
 ſ
 "type": "TYPE PROCEDURE GET ACCESS TOKEN ERROR",
 "code": "CODE GET ACCESS TOKEN APPLICATION NOT CONFIGURED",
 "procedure": "getAccessToken",
 "data": {
 "status": "unexpected_response",
 "detail": "",
 "token": ""
 ł
 ł
],
 "callId": "1111111111"
ł
```

### print Procedure

You can use the print procedure to implement scenarios when users can print text, text files, or images of pdf files from their devices using the installed Oracle Fusion Field Service applications. When you call this procedure, the Plugin API validates the parameters and calls the native (device or browser) print functionality with the provided parameters. The Plugin API doesn't return information about or respond to problems such as no printer or cancellation.

Example of the callProcedure message:

```
{
  "apiVersion": 1,
  "method": "callProcedure",
  "procedure": "print",
  "callId": "123abc",
  "params": {
  "documentType": "pdf",
  "fileObject": "fileObject",
  "text": "Some text string"
  }
}
```

You can see the resultData message in response to the print message, only if there are no validation errors.

Here is an example of the resultData message:

```
{
  "apiVersion": 1,
  "method": "callProcedureResult",
  "callId": "123abc",
  "resultData": {
  "status": "ok"
  }
}
```

#### Print procedure params

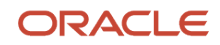

| Param        | Value      | is Required                                                    | Description                                                                                 |
|--------------|------------|----------------------------------------------------------------|---------------------------------------------------------------------------------------------|
| documentType | string     | yes                                                            | Document type of the file to be printed (text, image, html, pdf)                            |
| fileObject   | fileObject | required<br>Not required only if documentType param<br>is text | Value from the input file with maximum size <b>10MB</b> (10240kb) for image, HTML, and PDF. |
| text         | string     | required only if documentType param is text                    | Text string to be printed                                                                   |

If the documentType is text and the fileObject and text parameters are not empty, the text param is printed.

#### **Supported Document Types**

| documentType | Dependent Field        |
|--------------|------------------------|
| text         | text or fileObject     |
| image        | fileObject is required |
| html         | fileObject is required |
| pdf          | fileObject is required |

If the HTML file contains JavaScript code, then the code is not processed based on the web security policy. Only the static content is printed.

#### **Supported File Types**

| File Type       | Example of the file name |
|-----------------|--------------------------|
| image/jpeg      | *.jpg                    |
| image/png       | *.png                    |
| image/gif       | *.gif                    |
| text/html       | *.html                   |
| text/plain      | *.txt                    |
| application/pdf | *.pdf                    |

For image/gif file type that contains animation, only the first frame is printed. For application/pdf file type, the browser's built-in PDF Viewer is required.

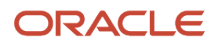

**Note:** If you want to use the browser for printing, you must make sure that the version of the browser supports printing these types of documents.

#### Validation

If an error appears, it means that no actions are applied.

Example of an error message:

```
[
{
"type": "TYPE_PROCEDURE_PARAM",
"code": "CODE_PROCEDURE_MANDATORY_PARAM_EMPTY",
"procedure": "print",
"paramName": "fileObject"
}
]
```

### updatelconData Procedure

You can implement a plugin to update the appearance of its button (or multiple buttons at once to make it look the same) on **My Route** without closing the plugin page or interrupting its background operation.

The procedure has only the parameter *iconData* that is mandatory and has the same format as the *iconData* field for the close, sleep, and initEnd messages.

Example of the callProcedure message with the updatelconData procedure:

```
ł
"apiVersion": 1,
"method": "callProcedure",
"procedure": "updateIconData",
"callId": "123abc",
"params": {
"iconData": {
"color": "highlight",
"text": "117",
"image": new Blob([
'<?xml version="1.0"?>' +
'<svg xmlns="http://www.w3.org/2000/svg" version="1.2" baseProfile="tiny" viewBox="0 0 64 64">' +
'<rect x="16" y="16" width="32" height="32" fill="#fff" />' +
'</sva>'
], { type: 'image/svg+xml' });
}
}
ł
```

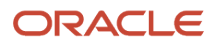

### updateButtonslconData Procedure

You can implement a plugin to update the appearance of its buttons individually without closing the plugin page or interrupting its background operation.

The updateButtonslconData procedure has only the *buttonslconData* parameter that is mandatory and has the same format as the *buttonslconData* field for the close, sleep, initEnd messages.

Example of callProcedure message with updatelconData procedure

```
ł
 "apiVersion": 1,
 "method": "callProcedure",
 "procedure": "updateButtonsIconData",
 "callId": "123abc",
 "params": {
 "buttonsIconData": {
 "17156": {
 "color": "highlight",
 "text": "123",
 "image": {}
 },
 "17155": {
 "color": "default",
 "text": null,
 "image": {}
 ł
 ł
 }
}
```

### Errors of updatelconData and updateButtonslconData

This topic contains information about errors, error codes and their descriptions when trying to work with updaelconData and updateButtonslconData.

## Share Procedure

The Plugin API Framework has been extended with the new **share** procedure that allows you to save and send files that you uploaded from your device or files that were generated by plugins themselves.

Integrators can use the share procedure to address the following scenarios:

- Send text or any type of files through natively available options, such as Outlook, Gmail, WhatsApp, AirDrop, Google Drive, and so on (the application must be installed on your device) using the mobile device with installed iOS or Android Oracle Field Service applications or browser application.
- Save any types of files to the gallery using a mobile device through the installed iOS or Android Oracle Fusion Field Service application or the Oracle Fusion Field Service web application.

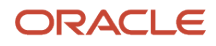

- Save any types of files to the local computer using a desktop browser (Sending is not supported on desktop devices).
- Open files with the applications available on the mobile device.

This share procedure is supported in both online and offline modes.

By calling the share procedure, the Plugin API validates parameters and calls the native (device or browser) share functionality with those provided parameters. The plugin API doesnt return info about or respond to problems such as cancellation, no printer, and so on.

Example of the "callProcedure" message:

```
{
  "apiVersion": 1,
  "method": "callProcedure",
  "procedure": "share",
  "callId": "123abc",
  "params": {
  "title": "Some text string",
  "fileObject": "fileObject",
  "text": "Some text string"
  }
}
```

Oracle Fusion Field Service sends the "resultData" message in response to the "share" message only if there are no validation errors.

Example of the "callProcedureResult" message:

```
{
  "apiVersion": 1,
  "method": "callProcedureResult",
  "callId": "123abc",
  "resultData": {
  "status": "ok"
  }
}
```

#### Share procedure parameters:

Parameters of share procedure are as follows:

This table lists the details of each parameter such as the value, whether the parameter is required, and description:

| Parameter  | Value      | is Required                                          | Description                                                             |
|------------|------------|------------------------------------------------------|-------------------------------------------------------------------------|
| title      | string     | yes                                                  | text string to be shared                                                |
| fileObject | fileObject | required only if the 'text' parameter is empty       | value from input file with max size <b>50MB</b> (51200kb) for file      |
| text       | string     | required only if the 'fileObject' parameter is empty | text string to be shared with max length equal to <b>50MB</b> (51200kb) |

If the parameter fileObject is empty but the text parameter is not empty, then the title is used like a file name to send (on mobile devices) or save (on desktop).

#### Supported File Types

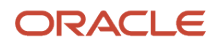

There are no restrictions of the file format for the share option. All file types supported by default web sharing API - https://www.w3.org/TR/web-share/

#### Validation

If an error appears then no actions have been applied.

### allowedProcedures Field

The open and wakeup messages contain the allowedProcedures field, which contains a list of procedures that the plugin is allowed to send before it's closed. With this list, a plugin may check the procedures that are available for the current device without calling them. This helps the plugin disable its functions and/or user interface elements that depend on some procedures (for example, scanBarcode, which is available only in Oracle Fusion Field Service Mobile native app).

Only *updatelconData* and *updateButtonslconData* are available when plugins work in the background. To consider a procedure as available, the plugin must assure that the key for a field in *allowedProcedures* corresponds to the name of the procedure and its value is true.

Example of open message with allowedProcedures

```
{
 "apiVersion": 1,
 "method": "open",
"entity": "activityList",
"activityList": {
 "4224031": {
 "aworktype": "4",
 "astatus": "pending",
 "aid": "4224031"
},
 },
 "buttonId": "20361",
 "openParams": {},
 "allowedProcedures": {
 "openLink": true,
 "searchParts": true,
"searchPartsContinue": true,
 "getParts": true,
 "getPartsCatalogsStructure": true,
 "updateIconData": true,
 "updateButtonsIconData": true,
 "scanBarcode": true
 }
}
```

Example of wakeup message with allowedProcedures

```
{
  "apiVersion": 1,
  "method": "wakeup",
  "event": "timer",
  "allowedProcedures": {
  "updateIconData": true,
  "updateButtonsIconData": true
}
}
```

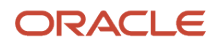

## callProcedure Error Handling

This topic describes the error messages and error codes returned by the callProcedure method.

#### **Examples of Error Messages**

```
ł
"apiVersion": 1,
"method": "error",
"callId": "123abc",
"errors": [
ł
"type": "TYPE PROCEDURE ERROR",
"code": "CODE PROCEDURE UNKNOWN"
}
]
}
ł
"apiVersion": 1,
"callId": "KnnXUxS7APzLBVIzY+8B0g==",
"method": "error",
"errors": [
ł
"type": "TYPE PROCEDURE PARAM ITEM",
"code": "CODE_PROCEDURE_PARAM_ITEM_MANDATORY_FIELD_EMPTY",
"procedure": "getParts",
"paramName": "items",
"itemId": 2,
"itemField": "label"
ł
1
}
```

**Example Error Message for share Procedure** 

```
[
{
    type": "TYPE_PROCEDURE_PARAM",
    "code": "CODE_PROCEDURE_MANDATORY_PARAM_EMPTY",
    "procedure": "share",
    "paramName": "fileObject"
}
]
```

#### **Types of Error Messages**

The error message contains only errors of these types:

| Туре                 | Occurs When                                                                             | Available Message Fields                                                                                                    |
|----------------------|-----------------------------------------------------------------------------------------|----------------------------------------------------------------------------------------------------|
| TYPE_PROCEDURE_ERROR | Procedure call is not valid due to missed parameters, and procedure is run with errors. | <ul> <li>procedure: Name of procedure on which the error<br/>has occurred.</li> <li>callld (if available): Id of the procedure call that has<br/>caused the error. This is same as the callld param<br/>of callProcedure method received.</li> </ul> |

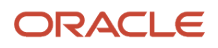

| Туре                                      | Occurs When                                                                              | Available Message Fields                                                                                                    |
|-------------------------------------------|------------------------------------------------------------------------------------------|----------------------------------------------------------------------------------------------------|
| TYPE_PROCEDURE_PARAM                      | Invalid or missed procedure parameters.                                                  | <ul> <li>procedure: Name of procedure on which the error<br/>has occurred.</li> <li>callId: Id of the procedure call that has caused<br/>the error. This is same as the callId param of<br/>callProcedure method received.</li> </ul> |
| TYPE_PROCEDURE_GET_ACCESS_<br>TOKEN_ERROR | Procedure is called with issue in Access Token that is absent in Plugin's configuration. | <ul> <li>procedure: Name of procedure on which the error<br/>has occurred.</li> <li>callld: Id of the procedure call that has caused<br/>the error. This is same as the callld param of<br/>callProcedure method received.</li> </ul> |

#### **Error Codes**

The error codes generated by *callProcedure* are as follows:

| Code                                         | Error Type       | Cause                                                                                                    |  |  |  |
|----------------------------------------------|------------------|----------------------------------------------------------------------------------------------------|--|--|--|
| TYPE_PROCEDURE_ERROR                         |                  |                                                                                                    |  |  |  |
| CODE_CALL_ID_EMPTY                           | Validation error | Empty callld param.                                                                                                    |  |  |  |
| CODE_CALL_ID_INVALID                         | Validation error | Invalid callld param.                                                                                                    |  |  |  |
| CODE_CALL_ID_DUPLICATE                       | Validation error | Duplicate callld param.                                                                                                    |  |  |  |
| CODE_PROCEDURE_FAILED                        | Run error        | Running of procedure failed due to various reasons.                                                                                                    |  |  |  |
| CODE_PROCEDURE_UNKNOWN                       | Run error        | Procedure was called with unknown procedure name.                                                                                                    |  |  |  |
| CODE_PROCEDURE_UNAVAILABLE                   | Internal error   | Oracle Fusion Field Service Core Application service related to procedure is not available.                                                                                                  |  |  |  |
| CODE_PROCEDURE_ACCEPTS_NO_PARAMS             | Validation error | Procedure was called with params.                                                                                                    |  |  |  |
| CODE_PROCEDURE_DEMAND_AT_LEAST_<br>ONE_PARAM | Validation error | The params field of the callProcedure message is empty or is not an object.                                                                                                    |  |  |  |
| CODE_PROCEDURE_MANDATORY_PARAM_<br>EMPTY     | Validation error | <ul> <li>One of these:</li> <li>iconData param of updatelconData procedure is not sent or is empty.</li> <li>buttonslconData param of updateButtonslconData procedure is not set.</li> </ul> |  |  |  |
| CODE_PROCEDURE_PARAM_VALUE_INVALID           | Validation error | The buttonslconData param of the updateButtonslconData procedure is not an object or is empty.                                                                                               |  |  |  |
| TYPE_PROCEDURE_PARAM                         |                  |                                                                                                    |  |  |  |
| CODE_PROCEDURE_MANDATORY_PARAM_<br>EMPTY     | Validation error | Mandatory param is missed.                                                                                                    |  |  |  |

| Code                                                  | Error Type       | Cause                                                                                                    |
|-------------------------------------------------------|------------------|----------------------------------------------------------------------------------------------------|
| CODE_PROCEDURE_PARAM_VALUE_INVALID                    | Validation error | Param value is not valid.                                                                                                    |
| CODE_PRINT_UNSUPPORTED_PRINT_FILE_<br>TYPE            | Validation error | Uploaded file type is not allowed.                                                                                                    |
| CODE_PRINT_ATTACHED_FILE_IS_TOO_LARGE                 | Validation error | Uploaded file size is more then 50MB                                                                                                    |
| CODE_PRINT_TYPE_AND_PRINT_FILE_<br>FORMAT_NOT_MATCHED | Validation error | documentType and fileObject.type do not match.                                                                                                    |
| CODE_PRINT_BROWSER_DOES_NOT_<br>SUPPORT_PDF_VIEW      | Validation error | The browser's built-in PDF Viewer is unavallible.                                                                                                    |
| CODE_SHARE_ATTACHED_FILE_IS_TOO_LARGE                 | Validation error | Uploaded file size is more then 50 MB.                                                                                                    |
| CODE_SHARE_TEXT_FIELD_IS_TOO_LARGE                    | Validation error | The 'text' field can not be larger than 52 428 800 symbols,<br>which equals to 50 MB (51200 kb) file size when saved as text<br>in UTF-8.                                                                                                    |
| CODE_SHARE_INVALID_SHARE_FILE                         | Validation error | Error reading the file, if the file is not a file or is not a blob.                                                                                                    |
| TYPE_PROCEDURE_PARAM_ITEM                             |                  |                                                                                                    |
| CODE_PROCEDURE_PARAM_ITEM_<br>MANDATORY_FIELD_EMPTY   | Validation error | Mandatory field of the item is missing.                                                                                                    |
| CODE_PROCEDURE_PARAM_ITEM_<br>MANDATORY_PARAM_EMPTY   | Validation error | One of required fields is empty                                                                                                    |
| CODE_PROCEDURE_PARAM_ITEM_FIELD_<br>INVALID           | Validation error | Value of item field is not valid.                                                                                                    |
| TYPE_WAKEUP_PARAM                                     |                  |                                                                                                    |
| CODE_WAKEUP_EVENTS_INVALID                            | Validation error | wakeOnEvents is not a plain object.                                                                                                    |
| CODE_WAKEUP_EVENT_NOT_SUPPORTED                       | Validation error | <i>wakeOnEvents</i> contains a field, whose key is not <i>online</i> or <i>timer</i> .                                                                                                    |
| CODE_WAKEUP_EVENT_PARAMS_INVALID                      | Validation error | <i>wakeOnEvents</i> contains a field which in not null and is not a plain object.                                                                                                    |
| CODE_WAKEUP_EVENT_PARAM_VALUE_<br>INVALID             | Validation error | <ul> <li>One of these:</li> <li>Value of <i>wakeupDelay</i> is not an integer number.</li> <li>Value of <i>wakeupDelay</i> is less than 10.</li> <li>Value of <i>sleepTimeout</i> is not an integer number.</li> <li>Value of <i>sleepTimeout</i> is less than 10 or greater than 3600.</li> </ul> |

| Code                                                 | Error Type                                      | Cause                                                                                                    |  |
|------------------------------------------------------|-------------------------------------------------|----------------------------------------------------------------------------------------------------|--|
| CODE_UNKNOWN                                         | Validation error                                | Check JSON syntax and method that is sent                                                                                                    |  |
| CODE_JSON_INVALID                                    |                                                 |                                                                                                    |  |
| CODE_METHOD_NOT_SUPPORTED                            |                                                 |                                                                                                    |  |
| TYPE_PROCEDURE_GET_ACCESS_TOKEN_ERRO                 | R                                               |                                                                                                    |  |
| CODE_GET_ACCESS_TOKEN_WRONG_<br>APPLICATION_KEY      | Validation error                                | Do not call the procedure with an application differ from the applications that were received in init method                                  |  |
| CODE_GET_ACCESS_TOKEN_APPLICATION_<br>NOT_CONFIGURED | Validation error                                | Choose an Application on Plugin Configuration Screen                                                                                          |  |
| CODE_GET_ACCESS_TOKEN_OFFLINE_NOT_<br>SUPPORTED      | Validation error                                | Run procedure when the device is online                                                                                                    |  |
| CODE_GET_ACCESS_TOKEN_PROCEDURE_<br>TIMEOUT          | Validation error                                | Usually such long timeout caused problems with internet connection or problems of Authorization server. Normally it should respond in <4 sec. |  |
| CODE_PROCEDURE_FAILED                                | App misconfigured                               | Choose an Application on Plugin Configuration Screen                                                                                          |  |
|                                                      |                                                 | Activate an OFS Application                                                                                                    |  |
|                                                      | Unexpected response                             | Check that Auth Server URL is correct.<br>Example: Fusion Token URL is set without suffix "/oauth2/v1/<br>token"                              |  |
|                                                      | Cannot infer used id                            | The field of user should be filled.                                                                                                    |  |
|                                                      | Token service error - invalid<br>request        | Check the scope field is not empty, in case of Fusion it is mandatory.                                                                        |  |
|                                                      | Token service error - invalid                   | Activate an IDCS Application                                                                                                    |  |
|                                                      | client                                          | Check that Client ID / Client Secret is correct                                                                                               |  |
|                                                      | Token service error - invalid grant             | Check that certificate is valid                                                                                                    |  |
|                                                      | Token service error -<br>unauthorized client    | Check that client has authorization to use the requested grant.                                                                               |  |
|                                                      | Token service error -<br>unsupported grant type | Check is Authorization server supports grant_type:<br>client_credentials or urn:ietf:params:oauth:grant-type:jwt-<br>bearer                   |  |
|                                                      | Token service error - invalid<br>scope          | Check the scope value                                                                                                    |  |

| Code | Error Type       | Cause                                    |  |
|------|------------------|------------------------------------------|--|
|      | Connection error | Check that Auth Server URL is correct.   |  |
|      | Internal Error   | Exceptional case. Contact Administrator. |  |
|      | Access denied    | Exceptional case. Contact Administrator. |  |

#### Provide Key and Comments of required API to plugin Configurator

Developer can prepare an XML file of a plugin where they can specify the Key and Comment of the application which is required for Plugin to request API. So, once a configurator imports the plugin XML, they can see the 'Applications' section on the Plugin Edit screen with applications that should be assigned to a plugin to provide access to the required API.

- **Key** could be hardcoded in the Plugin's code. Configurator will choose some application from the list that will be used for it.
- **Comment** is used to give to Configurator more details which application should be chosen.

#### Example of Plugin Applications in import.xml file

```
<?xml version="1.0" encoding="UTF-8" standalone="yes"?>
<root>
<format version="1"/>
product version="24.4.0"/>
<plugins>
<plugin label="hosted" action_label="" action_entity="" action_type="addon_action" type="addon">
<translations>
<translation lang="en" val="hosted"/>
</translations>
<fields>
<field label="atype" entity="activity"/>
<field label="aworktype" entity="activity"/>
<field label="astatus" entity="activity"/>
</fields>
<plugin_applications>
cplugin application name="EXT" type="oauth client credentials" key="external api" comment="API to update
work orders in CRM"/>
<plugin_application name="FUSION" type="oauth_user_assertion" key="employees_api" comment="API to get</pre>
statuses of ordered parts"/>
<plugin application name="OFS" type="ofs" key="activity api" comment="API to get a list of user's</pre>
activities"/>
</plugin applications>
 <plugin_data>
<plugin_data_item path="" post_data="" width="" height="" options="32" user_agent_mask="" sort_order="0"</pre>
native app label="" auth type="" auth login="">
<hosted plugin data name="hosted" content hash="...">
<content><! [CDATA[...]]></content>
</hosted plugin data>
</plugin data item>
</plugin_data>
</plugin>
</plugins>
</root>
```

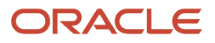

## callProcedureResult Method

A message with the *callProcedureResult* method is sent by Oracle Fusion Field Service to a plugin when Oracle Fusion Field Service calls a procedure using the *callProcedure* method successfully. The message data contains the *callId* field, which is same as the *callId* parameter of the *callProcedure* message, so that the request and response can be unambiguously associated with each other.

#### callProcedureResult Method Parameters

Here are the parameters of the *callProcedureResult* method:

| Parameter Name | Mandatory | Туре    | Description                                                                                                    |
|----------------|-----------|---------|----------------------------------------------------------------------------------------------------|
| apiVersion     | Yes       | Integer | Plugin API version.                                                                                                    |
| method         | Yes       | String  | callProcedureResult.                                                                                                    |
| procedure      | Yes       | String  | Procedure name.                                                                                                    |
| callld         | Yes       | String  | Id of the procedure call, for which the result is returned. This is same as the received <i>callld</i> param of the <i>callProcedure</i> method. |
| resultData     | No        | String  | Result of running the procedure.                                                                                                    |

#### Example of the callProcedureResult Message

```
{
   "apiVersion": 1,
   "method": "callProcedureResult",
   "callId": "111111111",
   "resultData": {
   "token": "...",
   "status": "success",
   "detail": ""
  }
}
```

For more information about the possible responses, see the description of procedures in the callProcedure section.

## sleep Message

For the description of the *sleep* method, see the *wakeup* method. The appearance of a plugin button, that is, icon image, status text, and color can be changed using the optional "iconData" parameter. See the *Change the Plug-In Tile Appearance* section for details.

#### Example of "sleep" message

```
{
"apiVersion": 1,
```

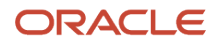

```
"method": "sleep",
"wakeupNeeded": true,
"iconData": {
    "color": "highlight"
  }
}
```

**Related Topics** 

Change the Plugin Tile Appearance

## wakeup Message

Oracle Fusion Field Service destroys a plugin's iframe window after the *close* message is successfully run, regardless of whether the device is online or offline. So, no JavaScript code runs after the plugin is closed. However, the plugin may have data, which must be synchronized with its server side, Oracle Fusion Field Service REST API, or third-party services. Hence, the *wakeup* parameter is available with the *close* message.

#### wakeupNeeded with close

The optional parameter *wakeupNeeded* is added to the *close* message to let the plugin synchronize its data as mentioned earlier. If *wakeupNeeded* is set to true, the Oracle Fusion Field Service Core Application opens the plugin's hidden iframe in the background, as soon as Oracle Fusion Field Service Core Application is online, but no earlier than 10 seconds after the plugin is closed. After the plugin iframe is opened, Oracle Fusion Field Service Core Application sends the *wakeup* message to the plugin, in response to the *ready* message. The plugin then sends the *sleep* message back to Oracle Fusion Field Service Core Application, when it finishes synchronization. This lets Oracle Fusion Field Service Core Application Field Service Core Application Field Service Core Application Field Service Core Application.

If the plugin tries to synchronize, but still has data to be sent, it sends the *sleep* message with the *wakeupNeeded* param set to true. In this case, Oracle Fusion Field Service Core Application opens the plugin's iframe in the background again, as soon as Oracle Fusion Field Service Core Application is online, but no earlier than five minutes after the plugin is closed. If the plugin doesn't send the *sleep* message in two minutes (120 s) after the *wakeup* message is sent, Oracle Fusion Field Service Core Application and reopens it again, as if the plugin sent the *sleep* message with the *wakeupNeeded* param set to true.

Example of close with wakeupNeeded

```
{
  "apiVersion": 1,
  "method": "close",
  "activity": {
    cname: "John"
  },
  "wakeupNeeded": true,
  "wakeOnEvents": {
    "online": { wakeupDelay: 120 },
    "timer": { wakeupDelay: 10, sleepTimeout: 1800 }
  }
}
```

#### wakeupNeeded with initEnd

The optional parameter *wakeupNeeded* is added to the *initEnd* message, to let the plugin synchronize even after refreshing Oracle Fusion Field Service Core Application or closing the browser. If the plugin doesn't synchronize within two minutes that is allowed for initialization, it sends the *initEnd* message with the *wakeupNeeded* parameter set to true.

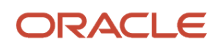

In this case, Oracle Fusion Field Service Core Application opens the plugin's iframe in the background, as soon as Oracle Fusion Field Service Core Application is online, but no earlier than five minutes after it receives the *initEnd* message.

The plugin opens in five minutes after it's closed, if the *wakeupNeeded* parameter of *close*, *sleep*, or *initEnd* messages is set to true. This happens even if Oracle Fusion Field Service Core Application doesn't detect the offline mode, when the plugin is opened or closed. If the user opens the plugin by clicking its button, the background iframe is destroyed without sending any messages to the plugin. If the plugin still has data to be synchronized, it sends the *close* message with the *wakeupNeeded* parameter set to true.

#### Example of wakeup Message for the online event

```
{
  "apiVersion": 1,
  "method": "wakeup",
  "event": online
}
```

Example of wakeup Message for the timer event

```
{
  "apiVersion": 1,
  "method": "wakeup",
  "event": timer
}
```

#### Configure the Frequency and Duration of a Background Operation

Apart from the *wakeupNeeded* field, you can also use the optional field *wakeOnEvents* to control the frequency and duration of a plugin's background operation. This field is applicable only for *close*, *initEnd*, and *sleep* methods. If the *wakeupNeeded* field is absent, empty, or is set to false, then the *wakeOnEvents* field is ignored.

The value of *wakeOnEvents* is an object with two possible keys, which define the event for which the plugin must be opened for background operation:

- online: If this field is set and is not null, the plugin is opened in the background only when Oracle Fusion Field Service is online, as if *wakeOnEvents* field was not sent.
- timer: If this field is set and is not null, the plugin is opened in the background regardless of the connection status.

The value of these fields has the same format - it's an object with two optional fields:

| Field       | Туре             | Min Value | Max Value | Default Value | Description                                                                                                    |
|-------------|------------------|-----------|-----------|---------------|----------------------------------------------------------------------------------------------------|
| wakeupDelay | Number (integer) | 10        | -         | 300           | Delay (in seconds), after which Oracle<br>Fusion Field Service opens the plugin<br>in the background and sends a <i>wakeup</i><br>message.<br>Oracle Fusion Field Service <i>wakes</i><br>a plugin as close as possible to the<br>requested time, but not earlier than that.<br>The actual time may be longer because of<br>the browser's limitations. |

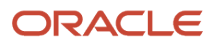

| Field        | Туре                | Min Value | Max Value | Default Value | Description                                                                                                    |
|--------------|---------------------|-----------|-----------|---------------|----------------------------------------------------------------------------------------------------|
| sleepTimeout | Number<br>(integer) | 10        | 3600      | 120           | Duration in seconds, after which Oracle<br>Fusion Field Service forcibly closes a<br>background frame of the plugin if it<br>hasn't sent a <i>sleep</i> message explicitly.<br>This period starts when Oracle Fusion<br>Field Service sends the <i>wakeup</i> message<br>to the plugin. |

If both *online* and *timer* are set, the plugin is opened on the first event for which all conditions are met (*wakeupDelay* period has passed, Oracle Fusion Field Service is online (for the *online* event)).

If both fields have the same value for *wakeupDelay* and Oracle Fusion Field Service is online, then there's no guaranteed order of *wakeup* events.

The default value for *wakeOnEvents* is { online: {} }. That is, the plugin is woken only on an online event with a default delay to maintain backward compatibility.

If wakeOnEvents is set and is empty, or all its fields equal to null, it's equivalent to wakeupNeeded: false.

Background synchronization schedule is discarded as soon as the plugin sends the *close*, *initEnd*, or *sleep* message. So if a plugin has to be opened in the background again after that, it must send the new (or the same) value of *wakeupNeeded* and *wakeOnEvents* in the *close*, *initEnd*, or *sleep* message.

**Note:** Constant working of plugins in the background is not advised, as it may negatively affect a device's performance (hence the user experience) and its battery life. However, if it is necessary for your business, then the best practice is to set a higher value for *sleepTimeout* (up to 3600 s (1 hour)). This helps to avoid repeated reopening and closing of the plugin's frame in high-frequency series (which will be the case if the values of *wakeupDelay* and *sleepTimeout* both set to low values and waking up is requested by each *sleep* message).

Available Message Fields for *wakeup*:

- eventName: Name of the wakeup event which caused the error (if applicable).
- paramName: Name of the event field which caused error (if applicable).

### error\_codes\_wakeup

You can find the errors codes and their relevent descriptions of the errors that are created by the wakeup method.

Following table describes the various error codes and their descriptions that are created by the wakeup method.

| Code                                | Cause                                                                      |  |  |
|-------------------------------------|----------------------------------------------------------------------------|--|--|
|                                     | TYPE_WAKEUP_PARAM                                                          |  |  |
| CODE_WAKEUP_EVENTS_INVALID          | "wakeOnEvents" is not a plain object                                       |  |  |
| CODE_WAKEUP_EVENT_NOT_<br>SUPPORTED | "wakeOnEvents" contains a field which key is not one of: "online", "timer" |  |  |

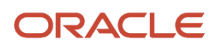

| Code                                      | Cause                                                                                                    |
|-------------------------------------------|----------------------------------------------------------------------------------------------------|
| CODE_WAKEUP_EVENT_PARAMS_<br>INVALID      | "wakeOnEvents" contains a field which in not <i>null</i> and is not a plain object                                                                                                    |
| CODE_WAKEUP_EVENT_PARAM_VALUE_<br>INVALID | One of: <ul> <li>"wakeupDelay" field value is not an integer number</li> <li>"wakeupDelay" field value is less than 10</li> <li>"sleepTimeout" field value is not an integer number</li> <li>"sleepTimeout" field value is less than 10 or greater than 3600</li> </ul> |

## Supported Functions

The in-app camera module provides several useful benefits to the user such as control of flashlight, zoom, autofocus adjustment, retake photo and front/back camera switch. The resulting photo can be controlled by additional parameters: quality, targetWidth and targetHeight. Masking secure plugin parameters helps you prevent unauthorized access to sensitive data, enhance clarity and consistency and ensure compliance with regulations.

The Mobile Plugin Framework now supports a new 'takePhoto' procedure that provides the ability for the user to use their device camera to get a picture into a plugin. This procedure utilizes the in-app-camera that works for 'image' properties within OFS. Masking secure plugin parameters helps you prevent unauthorized access to sensitive data, enhance clarity and consistency and ensure compliance with regulations.

For more details on Camera support and Masking securing plugin parameters, see:

- Mask Secure Plugin Parameters
- Camera support in Mobile Plugin

### Camera support in Mobile Plugin Framework

The in-app camera module provides several useful benefits to the user such as control of flashlight, zoom, autofocus adjustment, retake photo and front/back camera switch. The resulting photo can be controlled by additional parameters: quality, targetWidth and targetHeight. These provide the opportunity to control the size of the photo and it's resolution. The resulting photo that is returned by the "takePhoto" procedure is in JPEG format.

The Mobile Plugin Framework supports a new 'takePhoto' procedure that provides the ability for the user to use their device camera to get a picture into a plugin. This procedure utilizes the in-app-camera that works for 'image' properties within Oracle Field Service. This feature is designed for use within the installed iOS and Android applications. Browser support is not available.

- The resulting photo can be controlled by additional parameters: quality, targetWidth and targetHeigh. These provide the opportunity to control the size of the photo and it's resolution.
- The resulting photo that is returned by the "takePhoto" procedure is in JPEG format.
- The resolution of the photo is based on a device's camera module and it is cropped according to the screen aspect ratio. So the final image aspect ratio could differ between portrait and landscape modes. Also, the final image can be cropped via functionality of the in-app camera; in this case the width or height of the photo will be cut.

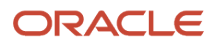

#### How To Use

- 1. Add "sendMessageAsJsObject": true item to "ready method"
- 2. Open the plugin on iOS/Android device (not in browser)
- 3. Check that the "takePhoto" procedure is available in the list of "allowedProcedures" in "open" method
- 4. Run the "takePhoto" procedure by using the following code:

```
let data = {
   "apiVersion": 1,
   "method": "callProcedure",
   "callId": "123",
   "procedure": "takePhoto"
}
parent.postMessage(data, document.referrer);
```

#### Request

The request could be called with or without parameters. These parameters are all optional:

- quality the percent of JPEG compression
  - min:1
  - max: 100
  - default: 50
- · targetWidth maximal width of a picture
  - min: 10
  - max: 7000
  - o default: no fixed value, depends on resolution of device camera
- targetHeight maximal height of a picture
  - min: 10
  - max: 7000
  - o default: no fixed value, depends on resolution of device camera
- The quality of the picture set to '50' by default. The maximum supported size of the photo is 8Mb. If the photo exceeds this value, the error 'CODE\_TAKE\_PHOTO\_FILE\_IS\_TOO\_LARGE' is returned.
- Please take into account that the size of the picture can influence the device's performance.
- The targetWidth and targetHeight parameters can be used to resize the final picture. The aspect ratio won't be changed, and the picture can be reduced or increased in size in order to fit the target width and target height.

Example of ready method with the "sendMessageAsJsObject" flag (Plugin -> OFS):

```
{
  "apiVersion": 1,
  "method": "ready",
  ...
  "sendMessageAsJsObject": true
}
```

Example of open method with the availability of the "takePhoto" procedure that reflects that the "takePhoto" procedure is available: (OFS -> Plugin)

```
{
    "apiVersion": 1,
    "method": "open",
```

```
...
"allowedProcedures": {
...
"takePhoto": true
}
```

Example of the calling of the "takePhoto" procedure: (Plugin -> OFS)

```
{
  "apiVersion": 1,
  "method": "callProcedure",
  "callId": "123",
  "procedure": "takePhoto"
}
```

Example of the calling of the "takePhoto" procedure with params: (Plugin -> OFS)

```
{
   "apiVersion": 1,
   "method": "callProcedure",
   "callId": "123",
   "procedure": "takePhoto",
   "params": {
    "quality": 50,
    "targetWidth": 1000,
    "targetHeight": 1000
}
}
```

#### Success response

Any success response will contain a "cancelled" field with the boolean value. In the case of where the photo has been taken and was sent to a plugin, the result will contain a "photo" field with a Blob file of the photo.

Example of the "takePhoto" procedure calling result: (OFS -> Plugin)

```
{
  "apiVersion": 1,
  "method": "callProcedureResult",
  "callId": "123",
  "resultData": {
  "cancelled": false,
  "photo": [Blob]
  }
}
```

Example of the "takePhoto" procedure calling the result in case the camera was closed without a photo: (OFS -> Plugin)

```
{
  "apiVersion": 1,
  "method": "callProcedureResult",
  "callId": "123",
  "resultData": {
  "cancelled": true
  }
}
```

#### **Error response**

Error responses will include an error type and an error code. The following errors can be returned:

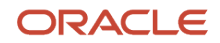

| TYPE_INTERNAL                       | CODE_UNKNOWN                               | -                    | Common errors                                                                                                    |
|-------------------------------------|--------------------------------------------|----------------------|----------------------------------------------------------------------------------------------------|
| TYPE_MESSAGE_FORMAT                 | CODE_METHOD_UNEXPECTED                     | -                    | Is returned if the plugin tries to run<br>the "takePhoto" procedure while<br>this procedure is already running.<br>Plugin should wait for a result of<br>this procedure before calling it<br>again.                                                                        |
| TYPE_PROCEDURE_ERROR                | CODE_PROCEDURE_<br>UNAVAILABLE             | procedure            | ls returned if the procedure is not<br>available. (i.e. OFS is not open in<br>iOS/Android Mobile Application)                                                                                                    |
| TYPE_PROCEDURE_ERROR                | CODE_PROCEDURE_JS_OBJECT_<br>FLAG_REQUIRED | procedure, data      | Is returned if the plugin tries to run<br>the "takePhoto" procedure without<br>plugin request to transfer data<br>with the JS object (i.e. didn't send<br>"sendMessageAsJsObject": true<br>on "ready" method). "procedure"<br>= procedure name, "data" = error<br>message. |
| TYPE_PROCEDURE_ERROR                | CODE_PROCEDURE_PARAMS_IS_<br>NOT_OBJECT    | procedure            | ls returned if the "params" item was sent and it is not an object.                                                                                                    |
| TYPE_PROCEDURE_TAKE_PHOTO_<br>ERROR | CODE_TAKE_PHOTO_FILE_IS_<br>TOO_LARGE      | procedure, data      | Is returned if the photo file that is<br>returned by the camera is larger<br>than 8Mb (for example if quality<br>parameter is too high). "procedure"<br>= procedure name, "data" = error<br>message.                                                                       |
| TYPE_PROCEDURE_TAKE_PHOTO_<br>ERROR | CODE_PROCEDURE_FAILED                      | procedure, data      | Any other error that is not listed<br>here. "procedure" = procedure<br>name, "data" = error message.                                                                                                    |
| TYPE_PROCEDURE_PARAM                | CODE_PROCEDURE_PARAM_<br>VALUE_INVALID     | procedure, paramName | <ul> <li>Is returned if: <ul> <li>quality is out of range (1100)</li> <li>targetWidth is out of range (107000)</li> <li>targetHeight is out of range (107000)</li> </ul> </li> </ul>                                                                                       |

Example of an error if the procedure "takePhoto" is called from plugin that was opened not from the native Android/iOS App, or the procedure "takePhoto" is called on the OFS platform: (OFS -> Plugin)

```
{
  "apiVersion": 1,
  "method": "error",
  "errors": [
  {
   "type": "TYPE_PROCEDURE_ERROR",
   "code": "CODE_PROCEDURE_UNAVAILABLE",
   "procedure": "takePhoto"
   }
  ],
   "callId": "123"
}
```

Example of an error where the procedure "takePhoto" is called with "params" that is not an object: (OFS -> Plugin)

```
{
  "apiVersion": 1,
  "method": "error",
  "errors": [
  {
   "type": "TYPE_PROCEDURE_ERROR",
   "code": "CODE_PROCEDURE_PARAMS_IS_NOT_OBJECT",
   "procedure": "takePhoto"
   }
  ],
   "callId": "123"
}
```

Example of an error where the procedure "takePhoto" is called with a "quality", "targetWidth" or "targetHeight" parameter that is not an integer, or if the value is larger or smaller than the minimum or maximum values: (OFS -> Plugin)

```
{
  "apiVersion": 1,
  "method": "error",
  "errors": [
  {
    "type": "TYPE_PROCEDURE_PARAM",
    "code": "CODE_PROCEDURE_PARAM_VALUE_INVALID",
    "procedure": "takePhoto",
    "paramName": "quality"
  }
  ],
  "callId": "123"
}
```

Example of an error where the procedure "takePhoto" is called and the resulting file is too large: (OFS -> Plugin)

```
{
  "apiVersion": 1,
  "method": "error",
  "errors": [
  {
   "type": "TYPE_PROCEDURE_TAKE_PHOTO_ERROR",
   "code": "CODE_TAKE_PHOTO_FILE_IS_TOO_LARGE",
   "procedure": "takePhoto",
   "data": "..."
  }
 ],
  "callId": "123"
}
```

Example of an error where the plugin is not requesting transfer with the JS object in "ready" method: (OFS -> Plugin)

```
{
   "apiVersion": 1,
   "method": "error",
   "errors": [
   {
    "type": "TYPE_PROCEDURE_ERROR",
    "code": "CODE_PROCEDURE_JS_OBJECT_FLAG_REQUIRED",
   "procedure": "takePhoto",
    "data": "..."
   }
  ],
   "callId": "123"
}
```

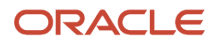

Example of an error for any other reason of procedure processing (OFS -> Plugin)

```
{
  "apiVersion": 1,
  "method": "error",
  "errors": [
  {
    "type": "TYPE_PROCEDURE_TAKE_PHOTO_ERROR",
    "code": "CODE_PROCEDURE_FAILED",
    "procedure": "takePhoto",
    "data": "..."
  }
 ],
  "callId": "123"
}
```

Data transfer format (JSON / JS object)

The data between a Plugin and OFS can be transferred in two formats: as a JSON string (initially) and as a JS object (since 23C).

Transferring data as a JS object has a couple benefits that makes it more useful:

- it allows the sending of files from OFS to a Plugin (in the case of the "takePhoto" procedure)
- the data transferring is faster because there is no parsing and validation of the JSON format

It is highly recommended to send a "sendMessageAsJsObject": true item in "ready" method within all modern plugins.

OFS keeps information about the chosen variant of transfer in the browser's memory. So, if a "sendMessageAsJsObject":true flag was sent, OFS will transfer data as a JS object until either the "sendMessageAsJsObject": false is sent or while the browser tab is open.

#### Example of the "ready" message:

```
{
    "apiVersion": 1,
    "method": "ready",
    "sendMessageAsJsObject" :true
}
```

## Mask Secure Plugin Parameters

Masking secure plugin parameters helps you prevent unauthorized access to sensitive data, enhance clarity and consistency and ensure compliance with regulations.

Oracle considers security one of its main priorities, and therefore continuously evolves applications to comply with higher security standards. To this point, this new feature introduces improvements in the configuration of any secure parameters of plugins. With the 23B update, it will be possible to define parameters containing secure data and mask their values, therefore preventing unauthorized access. The feature solves two challenges:

the situation known as "man behind"inadvertent access to values of secure parameters by other people who have privileges to configure the application

#### How it works

Let's take a typical example of a plugin interacting with some other system via Oracle Integration Cloud. To make it happen, you have to configure the Client ID of the OIC application as one of the plugin parameters.

When adding this new parameter to a plugin, you should check the "Secure parameter" checkbox identifying that the parameter contains sensitive data. When enabling the checkbox, the application will mask a value of the parameter within the UI, replacing it with a series of "dots".

You'll be able to uncheck the checkbox and verify that the value is correct until you save the configuration of the plugin. Once the configuration is saved, the application will mask the value of the parameter on the following screens:

- "Edit plugin"
- "View parameter"

However, you'll still be able to edit the parameter and change its name and value.

**Note:** When opening previously saved secure parameters for editing, you'll have to replace the values and specify them over again as the system will delete the value from the field. This is needed in order to not confuse users, as they won't be able to edit masked data since the real values cannot be accessed under any conditions.

## **Avoid Cross-Domain Communication Blocking**

To avoid cross-domain communication blocking when an Oracle Fusion Field Service API is called from a plugin:

- For Oracle Fusion Field Service hosted plugins: When calling an Oracle Fusion Field Service API, the plugin must use a plugin hosting domain (available in Java script as a value of window.location.hostname property) instead of <instance\_name>.fs.ocs.oraclecloud.com.
- For externally hosted plugins: The plugin must not call an Oracle Fusion Field Service API directly from the browser. Instead, the plugin must call its server side. All the API calls must be performed by the server side and the call results transmitted to the plugin.

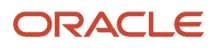

# **3** Use a Plugin

## Add a Plugin

A plugin is available out-of-the-box in Oracle Fusion Field Service and is supported by Oracle. It contains the logic that covers specific business scenarios and can support integrations with other Oracle products such as Service Logistics. You cannot change a plugin.

#### 1. Click Configuration > Forms & Plugins.

The Forms & Plugins page appears and displays the existing forms and plugins.

- 2. Click Add Plugin.
- 3. Select any of these plugin type and then click **Next**.

| Plugin Type          | Description                                                                                                    |
|----------------------|----------------------------------------------------------------------------------------------------|
| Plugin Archive       | An archive plugin is hosted in Oracle Fusion Field Service and uses the Plugin API to interact with Oracle Fusion Field Service. This means, if your plugin consists only of HTML, CSS, and JavaScript files and doesn't contain server-side files, then you can host it in Oracle Fusion Field Service. No other hosting is required. The plugin framework handles the communication between the hosted plugin and Oracle Fusion Field Service.                              |
| External Plugin      | An external plugin is hosted elsewhere and communicates with Oracle Fusion Field Service through the Plugin API. You add only a link to the plugin here.                                                                                                    |
| External Application | An external application can be added as a plugin and it will be opened as a web page in a new window, or the same window within Oracle Fusion Field Service.                                                                                                    |
| Sample Plugin        | There are some sample plugins such as Meter Reading plugin that you can use. You can download the sample plugins from the "www-sites.oracle.com/downloads/samplecode/ofsc-samplecode-downloads.html" page. You may need to use the secure protocol https and a user account to access this site. Unless explicitly identified as such, the sample code available on this page isn't certified or supported by Oracle; it's intended for educational or testing purposes only. |

#### 4. For example, click Sample Plugin.

These sections are displayed:

- Properties will be installed. These are the properties that are automatically installed with the plugin. These properties will be available on the Configuration > Properties page. If you de-install this plugin in the future, these properties will still remain on the Properties page.
- **Existing properties will be used.** These are the properties that are required for the plugin and are currently present in Oracle Fusion Field Service.

**Note:** If a property has an incorrect configuration (for example, for property type or entity), then you will see a corresponding message. Open the plugin's documentation, find the property requirements, and change the property settings accordingly.

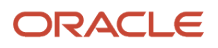

#### 5. Click Activate and confirm the installation.

A message similar to, 'Sample Plugin Successfully activated.' is displayed on the **Forms and Plugins** page after the installation You can install a plugin only once. The **Activate** button is disabled when you try to activate the plugin again. Be aware that plugins are supported only in the English language.

#### 6. To delete the plugin that is not in use:

- a. Click Configuration > Forms & Plugins.
- **b.** Locate the plugin that you want to delete.
- c. Click the actions icon and then click **Delete**.

The plugin is deleted and is no longer displayed on the **Forms and Plugins** page.

## Modify the Settings of a Plugin

You can modify the settings of a plugin with some exceptions. You cannot change the required fields and the plugin label. If a plugin is designed to work with some specific properties and parameters, you cannot change them either.

- 1. Click Configuration > Forms & Plugins.
- 2. Click View to search for the plugin for which you want to modify the settings.
- 3. Click the actions icon and then click **Edit**.
- 4. On the Edit Plugin page, change the details as required and click Update.

## Change the Code of a Plugin

You can change the code for a plugin to suit your business requirements and upload it back as a Hosted plugin.

**Note:** If you change the code for a plugin, the plugin becomes your custom plugin and it will no longer be supported by Oracle.

- 1. Click Configuration > Forms & Plugins.
- 2. Click **View** to search for the Standard plugin for which you want to change the code.
- 3. Click the actions icon and then click Edit.
- 4. On the Edit Plugin page, click Download Source and download the source files to the required folder.
- 5. Unzip the files and change the code as required.
- 6. Follow instructions in the README.md and create an archive to upload the plugin back as a Hosted plugin.
- 7. Follow the instructions in the Add a Hosted Plugin topic and add the modified plugin as a new hosted plugin.
- 8. Add a button for the plugin on the required page.
- **9.** Open the plugin and test your scenarios.

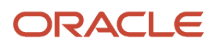

## Install the Sample Plugin

The Sample plugin is available and accessible out-of-the-box within Oracle Fusion Field Service. You can install and use it as a sandbox for testing, checking requests, and checking features such as the Barcode scanner, Print file, and Service Worker.

- 1. Use the procedure described in the Add a Plugin topic and install the plugin.
- 2. Verify the available features of the plugin.
- 3. Add the required settings to the plugin (properties, secure parameters, and so on).
- 4. Add a button for the plugin on the required page.
- 5. Open the plugin and test your business scenarios.
- 6. Learn the source code:
  - a. Go to the Plugins page and click Sample plugin.
  - **b.** Click **Download Source**.
  - c. Verify the implementation (for example, how to implement the Service Worker to support in offline mode).
  - d. Update the code as required.
  - e. Follow the instructions in the README.md file to create an archive to upload it back as a Hosted plugin for testing.
  - f. Upload the plugin either using the **Plugin archive** section on the **Edit Plugin** page, or through a REST API.
  - g. Add a button for the plugin on the required page.
  - h. Open the plugin and test your business scenarios.
- 7. Deinstall the plugin if you don't need it for testing purposes.

## Metadata API for Plugin Installation

The metadata API for plugin installation helps in faster, seamless implementation of the plugins. Automate the testing and development process by minimizing manual configurations of plugins.

You can use the Metadata API method to automate the installation of plugins such as "Debrief" and Asset View" as part of your business process. Also, Fusion Service configuration via Configuration | Applications page now supports the automatic installation of the Debrief plugin.

A new Metadata API request is available to install standard plugins in OFS.

#### Request

POST rest/ofscMetadata/v1/plugins/{pluginLabel}/custom-actions/install

URL data params:

• pluginLabel [Required] - String containing the plugin which is to be installed

This operation installs the plugins as defined in the path parameter. If a plugin with the given label is already in place, then it will return "Plugin already existing" error message; otherwise the plugin will get installed successfully.

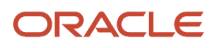

#### Response

204 Response - This response code 204 indicates that the operation completed successfully. This operation does not return any elements in the response body.

| Use Case                                               | Status | Response                                                                                                    |
|--------------------------------------------------------|--------|----------------------------------------------------------------------------------------------------|
| Standard plugin installation is successful             | 204    |                                                                                                    |
| No permission                                          | 403    | { "type": "http://www.w3.org/Protocols/<br>rfc2616/rfc2616-sec10.html#sec10.4.4",<br>"title": "Forbidden", "status": "403", "detail":<br>"Authentication was provided, but the<br>authenticated user is not permitted to perform<br>the requested operation." } |
| No standard plugin exists for the provided pluginLabel | 404    | { "type": "http://www.w3.org/Protocols/<br>rfc2616/rfc2616-sec10.html#sec10.4.5", "title":<br>"Not Found", "status": 404, "description":<br>"Plugin {LABEL} not found",}                                                                                        |

#### **Validation Errors**

| Error Codes                     |
|---------------------------------|
| LABEL_NOT_UNIQUE                |
| OLDER_PRODUCT_VERSION           |
| EXISTING_PROPERTY_TYPE_MISMATCH |
| INVALID_PROPERTY                |

| Use Case                                           | Status | Response                                                                                                    |
|----------------------------------------------------|--------|----------------------------------------------------------------------------------------------------|
| Plugin is already installed                        | 409    | { "type": "http://www.w3.org/Protocols/<br>rfc2616/rfc2616-sec10.html#sec10.4.10",<br>"title": "Plugin's label is already in use",<br>"status": 409, "description": "A plugin with<br>label "{PLUGIN_LABEL}" already exists.<br>Remove it to proceed", "o:errorCode":<br>"LABEL_NOT_UNIQUE"}  |
| Platform version is less than the required version | 409    | { "type": "http://www.w3.org/Protocols/<br>rfc2616/rfc2616-sec10.html#sec10.4.10", "title":<br>"Plugin cannot be installed", "status": 409,<br>"description": "Field Service version must be<br>22.08.0 or higher in order to install the plugin",<br>"o:errorCode": "OLDER_PRODUCT_VERSION"} |
| Existing property type mismatch                    | 409    | { "type": "http://www.w3.org/Protocols/<br>rfc2616/rfc2616-sec10.html#sec10.4.10",<br>"title": "Existing property type<br>mismatch", "status": 409, "description":<br>"A property {PROPERTY_LABEL}<br>has type {CURRENT_TYPE} but the<br>plugin requires it to be with type                   |

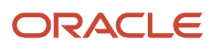

| Use Case | Status | Response                                                                                                    |
|----------|--------|----------------------------------------------------------------------------------------------------|
|          |        | {EXPECTED_TYPE}", "o:errorCode":<br>"EXISTING_PROPERTY_TYPE_MISMATCH"}                                                                                                    |
|          |        | { "type": "http://www.w3.org/Protocols/<br>rfc2616/rfc2616-sec10.html#sec10.4.10",<br>"title": "Existing property gui mismatch",<br>"status": "409", "detail": "A property<br>{PROPERTY_LABEL} has GUI {CURRENT_GUI}<br>but the plugin requires it to be with<br>type {EXPECTED_GUI}", "o:errorCode":<br>"EXISTING_PROPERTY_TYPE_MISMATCH"}                                             |
|          |        | { "type": "http://www.w3.org/Protocols/<br>rfc2616/rfc2616-sec10.html#sec10.4.10", "title":<br>"Existing property entity mismatch", "status":<br>"409", "detail": "A property {PROPERTY_LABEL}<br>is created for entity {CURRENT_ENTITY}<br>but the plugin requires it to be created for<br>entity {EXPECTED_ENTITY}", "o:errorCode":<br>"EXISTING_PROPERTY_TYPE_MISMATCH"}             |
|          |        | { "type": "http://www.w3.org/Protocols/<br>rfc2616/rfc2616-sec10.html#sec10.4.10",<br>"title": "Existing property mime_types<br>mismatch", "status": 409, "description": "A<br>property {PROPERTY_LABEL} has MIME<br>types {CURRENT_CONFIGURED_MIME_TYPE}<br>but the plugin requires it to be with types<br>{EXPECTED_MIME_TYPE}", "o:errorCode":<br>"EXISTING_PROPERTY_TYPE_MISMATCH"} |
|          |        | { "type": "http://www.w3.org/Protocols/<br>rfc2616/rfc2616-sec10.html#sec10.4.10", "title":<br>"Existing property mime_types mismatch",<br>"status": 409, "description": "MIME types<br>value of property {PROPERTY_LABEL}<br>must be in array format", "o:errorCode":<br>"EXISTING_PROPERTY_TYPE_MISMATCH"}                                                                            |
|          |        | { "type": "http://www.w3.org/Protocols/<br>rfc2616/rfc2616-sec10.html#sec10.4.10", "title":<br>"Existing property mime_types mismatch",<br>"status": 409, "description": "The MIME types<br>is required for property {PROPERTY_LABEL}.<br>OFS is configured with the following:<br>{EXPECTED_MIME_TYPES}", "o:errorCode":<br>"EXISTING_PROPERTY_TYPE_MISMATCH"}                         |

#### **Modify Property**

For resolving the "EXISTING\_PROPERTY\_TYPE\_MISMATCH" validation error, in the Configuration | Properties screen, the problematic property's type can be changed to the required property type shown in the error response. Or, the property could also be deleted and the plugin installation would automatically install the property with the needed values.

#### Other unexpected errors

| Use Case                                                                                                    | Status | Response                                                                                                    |
|----------------------------------------------------------------------------------------------------|--------|----------------------------------------------------------------------------------------------------|
| Unable to get plugin data from the Plugin<br>Repository service<br>(This occurs when the plugin repository service<br>is unavailable)                                                                              | 500    | { "type": "http://www.w3.org/Protocols/<br>rfc2616/rfc2616-sec10.html#sec10.5.1", "title":<br>"Internal Server Error", "status": "500", "detail":<br>"Unable to install plugin {pluginLabel}"}                              |
| Unable to create property {propertyLabel} of<br>plugin {pluginName} from Plugin Repository<br>service<br>(This occurs when the property creating throws<br>an exception. This should not occur in normal<br>cases) | 500    | { "type": "http://www.w3.org/Protocols/<br>rfc2616/rfc2616-sec10.html#sec10.5.1", "title":<br>"Internal Server Error", "status": "500", "detail":<br>"Unable to create property {propertyLabel} of<br>plugin {pluginName}"} |

## Debrief Plugin

Debriefing involves documenting the time and materials used during an activity. Mobile workers can click the Debrief button on an ongoing activity to record time, expenses, or materials information for an invoice report. They can save this information and obtain the customer's signature.

A mobile worker uses the debriefing process to report this information:

- Labor: Includes travel time and working time (measured in hours)
- · Parts: Parts and materials used while performing the activity
- Charges: Any extra charges such as tolls or parking (measured in money spent)

All parts, labor, and expense items are stored in the installed inventory pool of the corresponding customer activity. The invoice is saved as a PDF file to the file property of the activity.

## Configure the Debrief Plugin

Here are the high-level steps to configure the Debrief plugin. You must follow the order given here strictly to configure the plugin.

- **1.** Activate the plugin.
- 2. Create or configure the required inventory types and user types.
- **3.** Add the URL of the company logo that must displayed on the invoice.
- **4.** Upload the Parts Catalog, if you don't have one.

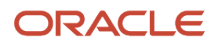
### Activate the Debrief plugin

Debrief is available as a part of the Screens-> Activity in Oracle Fusion Field Service. Debriefing require additional set up before mobile workers can use it.

You can add additional secure parameters to the plugin, but you can't change the label, or available properties.

#### 1. On the User Types page, navigate to Screens-> Activity->Debriefing.

The **Debriefing Activate Screen** page appears and these sections are displayed:

- Properties to be added. These are the properties that are automatically installed with the plugin. These
  properties will be available on the Configuration > Properties page. If you de-install this plugin in the
  future, these properties will still remain on the Properties page.
- **Existing properties to be used.** These are the properties that are required for the plugin and are currently present in Oracle Fusion Field Service.

**Note:** If a property has an incorrect configuration (for example, for property type or entity), then you'll see a corresponding message. Open the plugin's documentation, find the property requirements, and change the property settings accordingly.

#### **2.** Click **Activate** and confirm the activation.

A message similar to, 'Debriefing Successfully activated.' is displayed after the activation. You can activate the Debrief plugin only once. The **Activate** button is not available after the activation. Be aware that plugins are supported only in the English language. Further, the Debrief plugin doesn't work in offline mode.

Note: You can download the plugin source by clicking Download as Plugin Source.

Oracle Fusion Field Service creates the required properties automatically or notifies you that some existing properties will be used by the plugin, if they're already configured. If you've created the properties in the application with the corresponding names and labels, but with the improper configuration, you must change the property settings and activate the plugin again. Here are the properties for resource, activity, and inventory entities that the plugin uses:

#### **Resource entity properties**

| Name | Label | Туре | GUI | Description                  |
|------|-------|------|-----|------------------------------|
| ID   | pid   |      |     | Internal ID of the resource. |
| Name | pname |      |     | Name of the resource.        |

#### Activity entity properties

| Name    | Label   | Туре | GUI  | Description                            |
|---------|---------|------|------|----------------------------------------|
| Invoice | invoice | File | File | PDF file of the generated invoice. For |

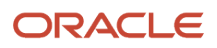

| Name            | Label       | Туре   | GUI  | Description                                                            |
|-----------------|-------------|--------|------|------------------------------------------------------------------------|
|                 |             |        |      | example, mime_types<br>="application/pdf"                              |
| Company name    | ccompany    | String | Text | Customer's company<br>name, displayed as the title<br>of the invoice.  |
| Activity ID     | aid         |        |      | Internal ID of the activity.                                           |
| Name            | cname       |        |      | Name of activity used in the PDF invoice.                              |
| Address         | caddress    |        |      | Activity address used in the invoice.                                  |
| City            | ccity       |        |      | Activity city used in the invoice.                                     |
| State           | cstate      |        |      | Activity state used in the invoice.                                    |
| ZIP/Postal Code | czip        |        |      | Postal code used in the invoice.                                       |
| Work Order      | appt_number |        |      | Work order used in the invoice.                                        |
| Signature       | csign       |        |      | Customer signature,<br>required prior to saving<br>the invoice as PDF. |

#### Inventory entity properties

| Name             | Label                     | Туре        | GUI      | Description                                                         |
|------------------|---------------------------|-------------|----------|---------------------------------------------------------------------|
| Expense          | expense_amount            | String      | Text     | Amount of expense.                                                  |
| Expense Currency | expense_currency_<br>code | Enumeration | Combobox | Value of each enumeration item is separated with the " " character. |

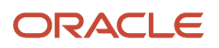

| Name                           | Label                        | Туре        | GUI      | Description                                                                                                    |                                                                                                    |
|--------------------------------|------------------------------|-------------|----------|----------------------------------------------------------------------------------------------------|----------------------------------------------------------------------------------------------------|
|                                |                              |             |          |                                                                                                    |                                                                                                    |
|                                |                              |             |          | Index                                                                                                    | Value                                                                                                    |
|                                |                              |             |          | USD                                                                                                    | \$ US Dollars                                                                                                    |
|                                |                              |             |          | EUR                                                                                                    | € Euro                                                                                                    |
| Part Disposition               | part_disposition_code        | Enumeration | Combobox | The value that identified<br>is consumable by the of<br>no need to track it any<br>inventory is returnable<br>returnable, the Inventor<br>of Oracle SCM Cloud n<br>it is returned by the cu | es whether the inventory<br>customer and there is<br>more, or whether the<br>e. If the inventory is<br>ory Management system<br>nust track the part until<br>stomer. |
| Part Unit of Measure           | part_uom_code                | Enumeration | Combobox | The unit of measurem (inventories).                                                                                                    | ent (UOM) of parts                                                                                                    |
| Part Item Description          | part_item_desc               | String      | Text     | The description of the<br>'Magnetic hard drive'.<br>inventory in the catalo                                                                                                    | part. For example,<br>It is used to search for<br>g.                                                                                                    |
| Part Item Number               | part_item_number             | String      | Text     | The number of the par<br>or taken from the cust<br>code. For example, FS <sup>0</sup>                                                                                                    | rt that has been installed<br>omer. It is specified as a<br>908765.                                                                                                  |
| Part Item Revision             | part_item_revision           | String      | Text     | A single-letter code, fo<br>Also, it is possible to ha<br>"1" or "2". Usually, the i<br>by Part Item + Part Iter<br>Revision is optional.                                                   | or example, "A" or "B".<br>ave a single digit like<br>inventory is identified<br>m Revision, but Item                                                                |
| Part Item Number +<br>Revision | part_item_number_<br>rev     | String      | Text     | The Part Item number<br>Part Item Revision. For<br>where "FS908765" is a<br>"A" is a Part Item Revis<br>for inventory in the cat                                                            | concatenated with the<br>r example, FS908765A,<br>a Part Item Number and<br>sion. It is used to search<br>talog.                                                     |
| Expense Activity               | expense_service_<br>activity | Enumeration | Combobox | Type of expense.                                                                                                    |                                                                                                    |
| Expense Item                   | expense_item_<br>number      | Enumeration | Combobox | The subtype of expense                                                                                                    | 5e.                                                                                                    |

| Name                        | Label                  | Туре        | GUI      | Description                                                                                                    |
|-----------------------------|------------------------|-------------|----------|----------------------------------------------------------------------------------------------------|
| Expense Item<br>Description | expense_item_desc      | Enumeration | Combobox | The description of expense subtypes. The indices must be the same as in the expense_item_number property.                                                                                                    |
|                             |                        |             |          | expense_item_number element.                                                                                                    |
| Labor End Time              | labor_end_time         | String      | Text     | The time when a mobile worker stops working<br>on particular service activity. It must be not<br>later than the end time of the work order<br>(Oracle Fusion Field Service activity). Also,<br>there must be no overlap between the items in<br>the labor list. The format is T24:59:59.           |
| Labor Start Time            | labor_start_time       | String      | Text     | The time when a mobile worker starts working<br>on a particular service activity. It must be not<br>be earlier than the start time of the work order<br>(Oracle Fusion Field Service activity). Also,<br>there must be no overlap between the items in<br>the labor list. The format is T24:59:59. |
| Labor Activity              | labor_service_activity | Enumeration | Combobox | The type of labor.                                                                                                    |
| Labor Item                  | labor_item_number      | Enumeration | Combobox | The subtype of labor.                                                                                                    |
| Labor Item<br>Description   | labor_item_desc        | Enumeration | Combobox | The description of labor subtype. The indices<br>must be the same as in labor_item_number<br>property. The values must describe the<br>corresponding labor_item_number element.                                                                                                    |
| Labour Hours                | laborltemNumberForR    | Enumeration | Combobox | This is updated with the billing item under which the Labor hours can be tracked.                                                                                                    |
| FS Travel Time              | laborltemNumberForTi   | Enumeration | Combobox | This is updated with the billing item under which the Travel Time can be tracked                                                                                                    |
| Inventory ID                | invid                  |             |          | Internal ID of the inventory.                                                                                                    |
| Activity ID                 | inv_aid                |             |          | Internal ID of the activity to which the inventory is assigned.                                                                                                    |
| Resource ID                 | inv_pid                |             |          | Internal ID of the resource to which the inventory is assigned.                                                                                                    |

| Name           | Label    | Туре  | GUI  | Description                                                                                                    |
|----------------|----------|-------|------|----------------------------------------------------------------------------------------------------|
| Inventory Pool | invpool  |       |      | The inventory pool (Resource, Customer,<br>Installed, De- installed).                                                                                                    |
| Inventory Type | invtype  |       |      | Type of inventory. See Add Inventory Types for the Plug-In.                                                                                                    |
| Quantity       | quantity |       |      | The installed parts or the parts taken from the<br>customer. It can be either counted or specified<br>in inches, feet, and so on. The quantity is<br>defined as an integer number. |
| Serial Number  | invsn    | Field | Text | The serial number of the inventory.                                                                                                    |

**3.** To add your company logo in the Time & Labor Report, add a new secure parameter with the name "logoUrl" with the value "url of the company logo".

Logo only supports .jpeg images and the recommended size of the image is less than "150X60".

### Add the Inventory Types

You must add inventory types (expense, labor, part, part\_sn) to capture the information about the time and materials used for the activity. The plugin stores the reported information about time and expense in the installed pool of the activity. However the parts used and parts returned are stored in the resource and customer pools respectively.

- 1. Log in to Oracle Fusion Field Service as an administrator.
- 2. Click Configuration > Inventory Types and click Add New.
- **3.** To add the 'Expense' inventory type:
  - a. Type 'expense' in the Label field.
  - **b.** Type 'Expense' in the Name field.
  - c. Select 'Expense\_item' from the Model Property drop-down list.
  - d. Click Add.
- **4.** To add the 'Labor' inventory type:
  - a. Type 'labor' in the Label field.
  - **b.** Type 'Labor' in the Name field.
  - c. Select 'Labor\_Item' from the Model Property drop-down list.
  - d. Click Add.
- **5.** To add the 'Part' inventory type:
  - **a.** Type 'part' in the Label field.
  - **b.** Type 'Part' in the Name field.
  - c. Select 'Part\_item+Revision' from the Model Property drop-down list.
  - d. Click Add.

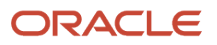

6. To add the 'Part SN' inventory type:

- **a.** Type 'part\_sn' in the Label field.
- **b.** Type 'Serialized Part' in the Name field.
- c. Select 'Part\_item+Revision' from the Model Property drop-down list.
- d. Click Add.

## Add the Parts Catalog

You can search for the parts used or returned from the catalog and then add these parts to an invoice. To view the parts from the catalog, you must create the catalog using the create\_catalog method of the SOAP API or the REST API.

1. Use this code sample to understand how to create a catalog for Debrief:

```
"name": "my_catalog",
 "fieldSchemas": [
 {
 "label": "part disposition code",
 "name": "Part Disposition Code",
 "searchable": true,
 "preview": false
},
 {
 "label": "part_item_number",
 "name": "Item Number",
 "searchable": true,
 "preview": true
},
 {
 "label": "part item revision",
 "name": "Item Revision",
 "searchable": true
 },
 {
 "label": "part item desc",
 "name": "Item Description",
 "preview": true
 },
 ł
 "label": "part uom code",
 "name": "UOM",
 "preview": true,
 "searchable": true
 }
 ],
 "typeSchemas": [
 {
"itemType": "part",
 "inventoryType": "part_general"
 },
 ł
"itemType": "cartridge",
 "inventoryType": "part_cartridge"
}
1
}
```

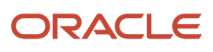

2. Use this code sample to understand how to create or update parts catalog items for Debrief scenarios:

```
"type": "part",
 "fields": [
 {
 "label": "part_disposition_code",
 "value": "ECM100001A"
 },
 ſ
 "label": "part_item_number",
 "value": "ECM100000"
},
 {
 "label": "part_item_revision",
 "value": "ECM100000A"
 },
 {
 "label": "part item desc",
 "value": "2" x 5" Robotically Welded Steel Frame"
 },
 {
 "label": "part_uom_code",
 "value": "ea"
 }
],
 "tags": [
 "Printer",
 "Cartridge"
],
 "linkedItems": [
 {
 "itemLabel": "RG5-7691-250CN",
 "data": "1"
 },
 {
 "itemLabel": "RG5-7691-250CF",
 "data": "2"
 },
 {
 "itemLabel": "RG5-7691-250CZ",
 "data": "3"
 }
],
 "images": [
 ł
 "imageURL": "https://www.storage-service.com/rg5_7691_250cz.png"
},
 {
"imageURL": "https://www.storage-service.com/rg5_7691_250cf.png"
}
]
}
```

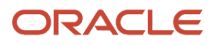

- 3. Double check the value for the *type* field as follows:
  - The 'type' field within the 'create' or 'update' parts catalog calls must be set as "part" for serialized inventory.
  - The 'type' field within the 'create' or 'update' parts catalog calls must be set as "part\_sn" for non-serialized inventory.
  - Each item's 'Fields' schemas must contain these elements:

| Label                 | Property Label        | Searchable |
|-----------------------|-----------------------|------------|
| part_uom_code         | part_uom_code         | 0          |
| part_item_revision    | part_item_revision    | 0          |
| part_item_number      | part_item_number      | 0          |
| part_item_desc        | part_item_desc        | 1          |
| part_disposition_code | part_disposition_code | 0          |

### Add the Debrief Plugin to a Page

To make the plugin available to multiple user types, you must associate it with the corresponding pages for the required user types. As debriefing is done only for Started activities, you must add the Debrief button to the **Activity Details** page so that it is visible only when the activities are in that status.

- 1. To add the Debrief button to a page, follow the instructions in the Add a plugin to a page topic.
- 2. Be sure to add the visibility condition as Activity status in (equal) Started.

## Asset Details Plugin

The "Asset Details" standard plugin provides comprehensive asset information for mobile resources and dispatchers, to carry out their work more effectively. It includes asset pictures, maintenance orders, warranty details, asset notes, and history. Seamlessly integrated with Oracle Supply Chain, it requires no additional development effort. Customers can tailor it using the Plugin Framework and integrate it with third-party supply chain solutions if required.

**1.** Open the Asset Details page to view the basic information of the asset.

| Field             | Description                                                            |
|-------------------|------------------------------------------------------------------------|
| Asset ID          | Value that uniquely identifies the asset                               |
| Asset Description | Description of the asset features, characteristics, and other details. |
| Item ID           | Value that uniquely identifies the item referenced by the asset.       |

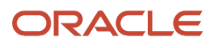

| Field           | Description                                                                                                    |
|-----------------|----------------------------------------------------------------------------------------------------|
| Serial Number   | Numeric value that uniquely identifies the serial number referenced by the asset.                                                               |
| Primary Contact | Name of the contact person associated with the asset.                                                                                           |
| Address         | Name of the location where the asset currently resides.                                                                                         |
| Image           | The item image. (You can view the full image by clicking the image; if there are multiple images, you can click Next to view the other images.) |

2. To view the future work orders associated with the asset, click View Details and then Future Work Orders.

| Field               | Description                                                                           |
|---------------------|---------------------------------------------------------------------------------------|
| Work Order Number   | The alternate unique identifier of the work order.                                    |
| Scheduled On        | The date when the service is scheduled to be performed.                               |
| Mobile Worker       | The scheduled resource assigned to complete the work order.                           |
| Problem Description | The information captured to share with the field resource assigned to the work order. |

The page displays up to 15 work orders. Mobile workers can use OFS capabilities such as self-assignment to prepare for upcoming tasks while on site.

 To view the warranty, active subscriptions, and service level coverage details associated with the asset, click View Details and then Warranty and Subscriptions.

| Field                 | Description                                                                              |
|-----------------------|------------------------------------------------------------------------------------------|
| Coverage Name         | The name of the coverage.                                                                |
| Coverage Description  | The description of the coverage.                                                         |
| Subscription Number   | The alternate unique identifier of the subscription.                                     |
| Coverage Product Name | The name of the product associated with the coverage.                                    |
| Service Activity Name | The name of the service activity.                                                        |
| Adjustment Type       | The code associated with the adjustment type. The type can be either Markup or Discount. |
| Adjustment Amount     | The value of the adjustment. Adjustment amount can be percentage or a Fixed value.       |

**4.** You can view the latest 15 notes associated with an asset in the **Notes** section.

| Field        | Description                                          |
|--------------|------------------------------------------------------|
| Created Date | Date when the note was created.                      |
| Created Time | Time when the note was created.                      |
| Author       | Name of the user who created the note for the asset. |
| Note text    | Decoded note text.                                   |

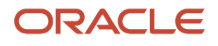

5. You can view past records of up to 15 work orders in the History section.

| Field               | Description                                                                                              |
|---------------------|----------------------------------------------------------------------------------------------------|
| Work Order          | The alternate unique identifier of the work order.                                                       |
| Completed On        | The date when the service was performed.                                                                 |
| Mobile Worker       | The scheduled resource assigned to complete the work order.                                              |
| Problem Description | The additional information captured to share with the field service resource assigned to the work order. |
| Resolution          | The information added to the work order from Oracle Field Service Cloud activity integration.            |

### Activate the Asset Details Plugin

Asset Details is available as a Standard plugin in Oracle Fusion Field Service. You can install it from the **User Types & Screens** page.

1. On the User Types page, navigate to **Screens-> Inventory->Asset Details**.

The Asset Details Activate Screen page appears and these sections are displayed:

- Properties will be added. These are the properties that are automatically installed with the plugin. These
  properties will be available on the Configuration > Properties page. If you de-install this plugin in the future,
  these properties will still remain on the Properties page. Make sure you configure Note Type as a plugin
  parameter. Note type is the comma separated note type codes of asset notes. You can access Note type
  codes from the Fusion Manage Contract Note Types.
- **Existing properties to be used**. These are the properties that are required for the plugin and are currently present in Oracle Fusion Field Service.
- $_{\circ}$  Applications.

The plugin requires connection to REST API. Select the following applications:

- Fusion application configured in the OFS Applications screen to authenticate the plugin.
- Oracle Fusion Field Service application configured in the OFS Applications screen to authenticate the plugin.
- 2. Click **Activate** and confirm the activation.

A message similar to "Asset Details Successfully activated" is displayed after the activation.

The following **Activity entity** properties are installed and used as part of Asset Details plugin.

| Name     | Label       | Туре   | GUI  | Description                                                                                                    |
|----------|-------------|--------|------|----------------------------------------------------------------------------------------------------|
| Asset Id | wo_asset_id | string | text | The asset id of install<br>base asset associated with<br>the activity. This custom<br>property will be populated<br>when the work order sync<br>happens. See, Work Order<br>Created Field Mappings |

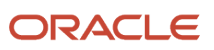

| Name              | Label     | Туре   | GUI  | Description                                                                                                    |
|-------------------|-----------|--------|------|----------------------------------------------------------------------------------------------------|
|                   |           |        |      | R13 (1.0) in the Integrating<br>Fusion Service with Field<br>Service guide.                                                                                                    |
| Work Order Number | wo_number | string | text | The Fusion work order<br>number associated with<br>the activity. This custom<br>property will be populated<br>when the work order sync<br>happens. See, Work Order<br>Created Field Mappings<br>R13 (1.0) in the Integrating<br>Fusion Service with Field<br>Service guide. |
| Date              | date      | field  | text | Date when the activity<br>was assigned to route.<br>Based on the activity date,<br>you can view the history,<br>warranty information,<br>future work orders, and<br>past work orders.                                                                                       |

## Modify the Parameters of Asset Details Plugin

You can modify the following parameters of Asset Details plugin. You cannot change the mandatory fields and the plugin label.

- **1.** Click **Configuration > User Types > Screens**.
- 2. Select the Asset Details plugin.
- 3. On the Asset Details Edit Screen page, modify the following parameters as required and click Update.

| Parameter          | Description                                                                                                    | Secure Parameter |
|--------------------|----------------------------------------------------------------------------------------------------|------------------|
| fusionRestEndpoint | The Fusion end point URL.                                                                                                    | Ν                |
| fusionLogin        | Fusion Login with roles mentioned as in the "APIs and Roles" section.                                                                                                    | Ν                |
| fusionPassword     | Fusion Password.                                                                                                    | Υ                |
| noteTypeCodes      | Comma separated note type codes of asset<br>notes, that can be shown to the mobile worker.<br>If not configured, the Notes section will<br>show the message "Please configure<br>note TypeCodes in Plugin Parameters." | Ν                |

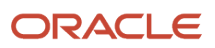

| Parameter              | Description                                                                                                    | Secure Parameter |
|------------------------|----------------------------------------------------------------------------------------------------|------------------|
| plannedActivityMaxDays | If checked, parameter's value will be masked<br>on the screen after saving. It will be possible to<br>replace the value or delete the parameter. | Ν                |
| nearbyRadius           | If checked, parameter's value will be masked<br>on the screen after saving. It will be possible to<br>replace the value or delete the parameter. | Ν                |
| nearbyRadiusUnit       | If checked, parameter's value will be masked<br>on the screen after saving. It will be possible to<br>replace the value or delete the parameter. | Ν                |

### Extend the Asset Details Plugin

You can extend Asset Details plugin for your organization specific requirements and upload it back as a hosted plugin. If you change the code for Asset Details plugin, it becomes your custom plugin and will no longer be supported by Oracle. See, *Change the Code of a Plugin*.

### Asset Details Plugin APIs and Roles

The Fusion user configured in the fusionLogin secure parameter should have the below privileges to get the data in Asset Details plugin.

| API Reference                               | Role                                       |
|---------------------------------------------|--------------------------------------------|
| Installed Base Assets REST Endpoints        | Maintenance Technician (Job Role)          |
| Work Orders REST Endpoints                  | Customer Service Representative (Job Role) |
| Entitlements REST Endpoints                 | Customer Service Representative (Job Role) |
| Product Image Attachments REST<br>Endpoints | Employee (Abstract Role)                   |

## Order and Receive Parts using Parts Ordering Plugin

Parts Ordering is a standard plugin that comes with Oracle Fusion Field Service; it automates the process of ordering and receiving parts. You can use the plugin to order parts when the parts you need aren't available with nearby mobile workers, warehouses, or in your van.

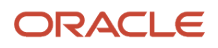

You can see the **Parts Ordered** tile on the **My Route** page only if your administrator has added it. For more information, refer to **Add the Parts Cart and Ordered Parts Buttons**.

You can order for a part to perform a follow up activity for a customer, or to replenish the stock in your van. When you order a part, the plugin creates a not-ordered activity in Oracle Fusion Field Service and an order in Oracle Supply Chain & Manufacturing. Currently you can order parts only for yourself.

Here's a general outline of the process:

- **Install and Activate the Plug-In**: Ensure the Parts Ordering Plug-In is installed and activated in your system. For more information, see Activate the Parts Ordering Plugin.
- **Navigate to the Activity**: Log in as a technician or user with the appropriate permissions and locate the activity where you want to add parts. For more information, see Add the Activity Type Required for the Parts Ordered Plugin.
- **Order Parts**: Use the plugin to order the required parts. For more information, see Order a Part topic in the Using Core Application Guide.
- Add Parts to the Activity: Once the parts are ordered and received, you can associate them with the specific activity. For more information, see Receive an Ordered Part in the Using Core Application Guide.

### Activate the Parts Ordering Plugin

Parts Ordering is a standard plugin that comes with Oracle Fusion Field Service; it automates the process of ordering and receiving parts. Mobile workers can use the plugin to order parts when the parts they need aren't available with nearby mobile workers, warehouses, or in their van.

High-level steps to activate the Parts Ordering plugin:

- 1. Create an application for Oracle Fusion Field Service REST API and add the required entities.
- 2. Install the plugin.
- 3. Add the activity and inventory types.
- 4. Add the buttons for the plugin on the pages that mobile workers need.
- **5.** Register a parts catalog. See the **Register an Item Catalog** topic in the Administering Oracle Fusion Field Service guide and register the parts catalog that you want to use.
- 6. Optionally, integrate with Workflow Manager.

To activate the Parts Ordering plugin:

- 1. Create an application to connect to Oracle Fusion Field Service REST API from the **Configuration** > **Applications** page. This application is used to connect Oracle Fusion Field Service with Oracle Fusion.
  - a. Select OFSC in the **Token Service** field and Authenticate using Client ID/Client Secret in the **Authentication settings** field.
  - **b.** Provide ReadWrite access for Activity and Inventory entities in the **Core API** section.

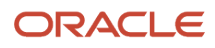

#### 2. On the User Types page, navigate to Screens-> Inventory->Parts Ordering.

The Parts Ordering Activate Screen page appears and these sections are displayed:

- Properties to be installed: These are the properties that are automatically installed with the plugin. These
  properties are available on the Configuration > Properties page. If you de-install this plugin in the future,
  these properties will remain on the Properties page.
- Existing properties to be used: These are the properties that are required for the plugin and are currently present in Oracle Fusion Field Service.

**Note:** If a property has an incorrect configuration (for example, for property type or entity), then you'll see a corresponding message. Open the plugin's documentation, find the property requirements, and change the property settings accordingly.

- 3. Select the application that you created in Step 1.
- 4. Click Activate and confirm the activation.

A message similar to, 'Parts Ordering Successfully activated.' is displayed after the activation. You can activate Parts Ordering plugin only once and the **Activate** button is activate button is not available. The plugins are supported only in the English language and the Parts Ordering plugin doesn't work in offline mode.

Oracle Fusion Field Service creates the required properties automatically or notifies you that some existing properties will be used by the plugin, if they're already configured. If you've created the properties in the application with the corresponding names and labels, but with an improper configuration, you must change the property settings and install the plugin again. Here are the properties for activity and inventory entities that the plugin uses:

| Name                 | Label                | Туре   | GUI      | Description                                                                                |
|----------------------|----------------------|--------|----------|--------------------------------------------------------------------------------------------|
| Resource entity      |                      |        |          |                                                                                            |
| External ID          | external_id          | field  | text     | External id of resource                                                                    |
| Order Warehouse List | order_warehouse_list | string | text     | Order Warehouse List                                                                       |
| Activity entity      |                      |        |          |                                                                                            |
| Address              | caddress             | field  | text     | Address field                                                                              |
| City                 | ccity                | field  | text     | City field                                                                                 |
| ZIP/Postal Code      | czip                 | field  | text     | ZIP/Postal Code field                                                                      |
| State                | cstate               | field  | text     | State filed                                                                                |
| Activity status      | astatus              | field  | text     | Activity status field                                                                      |
| Activity type        | aworktype            | field  | combobox | Type of activity                                                                           |
| Work Order           | appt_number          | field  | text     | Activity Work order filed                                                                  |
| SLA End              | sla_window_end       | field  | text     | End of SLA window                                                                          |
| Order Date           | order_date           | string | text     | Date on which the<br>requester at the<br>destination wants the<br>Order to be delivered at |

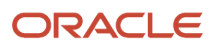

| Name                               | Label                         | Туре   | GUI  | Description                                                                                                    |
|------------------------------------|-------------------------------|--------|------|----------------------------------------------------------------------------------------------------|
|                                    |                               |        |      | the destination. That is this<br>is the Need By Date. This<br>should include both date<br>and timestamp.                                                      |
| Order Number                       | order_number                  | string | text | Activity ID of Receive<br>Order activity                                                                                                    |
| Order Items                        | order_items                   | string | text | Is filled by JSON array in<br>Receive Order activity.<br>Plugin uses this property<br>for internal purposes.                                                  |
| Order Destination Type             | order_destination_type        | string | text | This specifies the<br>destination type to which<br>the Order is to be received.<br>Current values are 'activity'<br>and 'van'                                 |
| Order Received Items               | order_received_items          | string | text |                                                                                                    |
| Order Status                       | order_status                  | string | text | Duplicates Order Item<br>Status inventory property<br>in Receive Order activity                                                                               |
| Order Arrival Date                 | order_arrival_date            | string | text | Can be updated by<br>external integration script.<br>Represents approximate<br>available date to receive<br>ordered parts.                                    |
| Order Follow-up Activity ID        | order_followup_aid            | string | text | Is filled by follow-up<br>activity Id in Receive Order<br>activity. If Order is created<br>with follow-up activity.                                           |
| Order Follow-up Activity<br>Number | order_followup_<br>apptnumber | string | text | Is filled by follow-up<br>activity Work order in<br>Receive Order activity.<br>If Order is created with<br>follow-up activity.                                |
| Order Initial Activity ID          | order_initial_aid             | string | text | Is filled by id of activity<br>which order was created<br>for in Receive Order<br>activity. If option 'Activity'<br>is set in 'Order is for' plugin<br>field. |
| Order Initial Activity<br>Number   | order_initial_apptnumber      | string | text | Is filled by appt_number<br>of activity which order<br>was created for in Receive                                                                             |

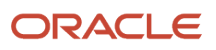

| Name                              | Label                    | Туре   | GUI      | Description                                                                                                    |
|-----------------------------------|--------------------------|--------|----------|----------------------------------------------------------------------------------------------------|
|                                   |                          |        |          | Order activity. If option<br>'Activity' is set in 'Order is<br>for' plugin field.                                                                                                    |
| Order Initial Activity Type       | order_initial_type       | string | text     | Is filled by aworktype of<br>activity which order was<br>created for in Receive<br>Order activity. If option<br>'Activity' is set in 'Order is<br>for' plugin field.                                                           |
| Order Initial Activity<br>Address | order_initial_address    | string | text     | Is filled by concatenation<br>of Address, City, State,<br>Zip/Postal code fields<br>of activity which order<br>was created for in Receive<br>Order activity. If option<br>'Activity' is set in 'Order is<br>for' plugin field. |
| Transfer Order Header             | transfer_order_header_id | string | string   | Can be updated by<br>external integration<br>script. Stores the value of<br>Transfer Order Header ID<br>filed                                                                                                    |
| Inventory entity                  |                          |        |          |                                                                                                    |
| Serial Number                     | invsn                    | field  | text     | The serial number of inventory                                                                                                    |
| Inventory pool                    | invpool                  | field  | text     | Inventory pool (Resource,<br>Customer, Installed,<br>Deinstalled)                                                                                                    |
| Inventory Type                    | invtype                  | field  | combobox | Type of inventory                                                                                                    |
| Inventory Id                      | invid                    | field  | text     | Internal id of inventory                                                                                                    |
| Activity Id                       | inv_aid                  | field  | text     | Internal id of activity the inventory belongs to                                                                                                    |
| Resource Id                       | inv_pid                  | field  | text     | Internal id of resource the inventory belongs to                                                                                                    |
| Quantity                          | quantity                 | field  | text     | Describes how many parts<br>have been installed or<br>taken from the customer.<br>It could be either counted<br>or specified in "inches",<br>"feets" etc. Quantity is<br>defined as an integer                                 |

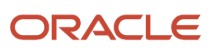

| Name                              | Label                            | Туре   | GUI  | Description                                                                                                    |
|-----------------------------------|----------------------------------|--------|------|----------------------------------------------------------------------------------------------------|
|                                   |                                  |        |      | number, fractions are unavailable.                                                                                                    |
| Order Item Initial Activity<br>ID | order_item_initial_aid           | string | text | Contains Initial activity ID value when Ordered part is created                                                                                                    |
| Order Item Status                 | order_item_status                | string | text | Represents current status<br>of ordered parts in SCM.<br>Is updated by external<br>integration script. Can<br>be found in Transfer<br>order line payload as<br>'FulfillmentStatusLookup'.<br>Default value is 'WAIT_<br>FULFILL' for parts ordered<br>by the plugin. Possible<br>values are 'WAIT_FULFILL',<br>'SHIPPED', 'SHIPPED_<br>RECEIVED', 'RECEIVED',<br>'P_SHIPPED_RECEIVED',<br>'P_SHIPPED'. Technician<br>can receive parts if value is<br>'SHIPPED_RECEIVED'. |
| Order Item Shipment<br>Number     | order_item_shipment_<br>number   | string | text | Is updated by external<br>integration script by value<br>of shipment number when<br>it submitted in SCM.                                                                                                    |
| Order Item Received<br>Quantity   | order_item_received_<br>quantity | string | text | Describes how many parts<br>have been Received. It<br>could be either counted<br>or specified in "inches",<br>"feets" etc. Quantity is<br>defined as an integer<br>number, fractions are<br>unavailable.                                                                                                    |
| Part Item + Revision              | part_item_number_rev             | string | text | Part Item Number<br>concatenated with Part<br>Item Revision.For example<br>"FS908765A", where<br>"FS908765" is a Part Item<br>Number and "A" is a Part<br>Item Revision.<br>It's used to search for<br>inventory.                                                                                                    |

| Name                   | Label                  | Туре   | GUI  | Description                                                                                                    |
|------------------------|------------------------|--------|------|----------------------------------------------------------------------------------------------------|
| Part Item Number       | part_item_number       | string | text | Defines the part number<br>of the part that has been<br>installed or taken from<br>the customer. It's usually<br>specified in the form of<br>some code. For example:<br>"FS908765".                                                          |
| Part Item Revision     | part_item_revision     | string | text | Usually a single letter<br>code, e.g. "A" or "B". Also<br>it is possible to have a<br>single digit like "1" or "2".<br>Usually, the inventory is<br>fully identified by Part Item<br>+ Part Item Revision, but<br>Item Revision is optional. |
| Order Item Details     | order_item_details     | string | text | Details of ordered item                                                                                                    |
| Order Item Description | order_item_description | string | text | Description of ordered item                                                                                                    |

If mobile workers see an error and are unable to order for a part, the reason could be:

- A configuration item required for the plugin is missing in the environment.
- The parts catalog structure doesn't contain a required field.
- A required permission in the configuration of the activity or inventory types is missing.

Verify these thoroughly before adding the buttons for the plugin to any page.

### Add the Activity Type Required for the Parts Ordered Plugin

You must add a new activity type ORD to capture the details of the orders placed using the Parts Ordered plugin.

- 1. Sign in to Oracle Fusion Field Service as an administrator.
- 2. Click Configuration > Activity Types > Add New.
- Add the label as ORD.
- 4. Select the Active check box.
- 5. Add a name for the activity type in the English language and other required languages.
- **6.** Select Customer in the **Group** field.
- 7. Enter 60 in the **Default duration, minutes** field.
- 8. Select these features: Support of not-ordered activities, Allow non-scheduled, Support of inventory, Support of required inventory, and Allow to create from Incoming interface.
- 9. Click Add.

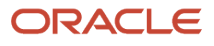

### Add the Inventory Types Required for the Parts Ordered Plugin

You must add three inventory types part, ordered\_part, and received\_part to capture the details of the orders placed using the Parts Ordered plugin.

- 1. Sign in to Oracle Fusion Field Service as an administrator.
- 2. Click Configuration > Inventory Types > Add New.
- 3. Complete the fields for each inventory type as given in this table:

| Label         | Active   | Model Property   | Name          | Inventory is Non-<br>serialized | Unit of<br>Measurement |
|---------------|----------|------------------|---------------|---------------------------------|------------------------|
| part          | Selected | Part Item Number | Part          | Selected                        | Each                   |
| ordered_part  | Selected | Part Item Number | Ordered part  | Selected                        | Each                   |
| received_part | Selected | Part Item Number | Received part | Selected                        | Each                   |

4. Click Add.

### Add the Parts Cart and Ordered Parts Buttons

To make the plugin available to mobile workers, you must associate it with the required pages. As only mobile workers can order for parts, you must add the **Parts Cart** and **Ordered Parts** buttons to the plugin on the **Activity List/My Route**, **Parts details**, and **Activity Details** pages.

To add the buttons, follow the instructions in the *Add a plugin to a page* topic and the details given in this table:

| Page                   | Button Name   | Screen Type | Plug-In        | Parameter                                            |
|------------------------|---------------|-------------|----------------|------------------------------------------------------|
| Activity List/My Route | Part Cart     | Plugins     | Parts Ordering | Parameter: defaultScreen<br>Value: new-order-screen  |
|                        | Ordered Parts | Plugins     | Parts Ordering | Parameter: defaultScreen<br>Value: order-list-screen |
| Parts details          | Order Part    | Plugins     | Parts Ordering | Parameter: defaultScreen<br>Value: new-order-screen  |
| Activity Details       | Ordered Parts | Plugins     | Parts Ordering | Parameter: defaultScreen<br>Value: order-list-screen |

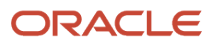

### Integrations for Parts Ordering Plugin

You can integrate the Parts Ordering plugin with Oracle Fusion Field Service Workflow Management and Oracle Supply Chain Management.

**Workflow Management:** You might add the plugin to the Workflow Manager. Remember to configure the Workflow steps using the same rules for name naming conventions and parameters as that of User Types.

**Oracle Supply Chain Management:** You can install the Service Logistics accelerator in Oracle Integration and configure it to get the 'activityCreated' and 'activityUpdated' events. Use 'filterExpressions' in the event subscription to get events for only the 'Order' type of activity.

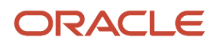

# **4** Use a Custom Plugin

## Types of Plugins

You can add a hosted plugin, an external plugin, or an external application as a plugin. You can also download and use sample plugins that are shipped with Oracle Fusion Field Service.

Oracle Fusion Field Service supports the following type of plugins:

- **PlugIn Archive:** An archive plugin is hosted in Oracle Fusion Field Service and uses the Plugin API to interact with Oracle Fusion Field Service. This means, if your plugin consists only of HTML, CSS, and JavaScript files and doesn't contain server-side files, then you can host it in Oracle Fusion Field Service. No other hosting is required. The plugin framework handles the communication between the hosted plugin and Oracle Fusion Field Service.
- **External Plugin:** An external plugin is hosted elsewhere and communicates with Oracle Fusion Field Service through the Plugin API. You add only a link to the plugin here.
- **External Application:** An external application can be added as a plugin and it will be opened as a web page in a new window, or the same window within Oracle Fusion Field Service.
- Sample Plugin: There are some sample plugins such as Meter Reading plugin that you can use. You can
  download the sample plugins from the *https://www.oracle.com/downloads/samplecode/ofsc-samplecodedownloads.html* page. You may need to use the secure protocol https and a user account to access this site.
  Unless explicitly identified as such, the sample code available on this page isn't certified or supported by Oracle;
  it's intended for educational or testing purposes only.

#### **Migration of Standard Plugins**

Standard Plugins are integrated into the main structure of the application. They can now be found under **User types** → **Screen** in the following sections:

- · Asset Details, Debriefing located in the Activity section
- Parts Ordering located in the Inventory section

This change means that the concept of Standard Plugins has been discontinued and is replaced by a set of default screens, but you can add more by creating forms or plugins.

**Note:** Asset Details, Debriefing, and Parts Ordering require additional setup before mobile workers can use them. For more information, refer to the activation steps mentioned in their sections.

## Add a Plugin Archive

A plugin archive is hosted in Oracle Fusion Field Service and uses the Plugin API to interact with it. The hosted plugin can contain multiple pages and have its own navigation flow. This topic describes the high-level steps to configure and host a plugin.

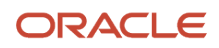

- 1. Determine whether you want to host the plugin in Oracle Fusion Field Service. If yes, prepare your plugin for upload.
- 2. Configure the plugin.
  - a. Upload the hosted plugin.
  - **b.** Add the available properties.
- **3.** Add the plugin to the required page.

### How Plug-Ins are Hosted

If your plugin consists only of HTML, CSS, and JavaScript files and doesn't contain server-side files, then you can upload it in Oracle Fusion Field Service. No additional hosting is required. The plugin framework handles the communication between the hosted plugin and Oracle Fusion Field Service.

You can host a maximum of 35 plugins per environment. This limitation doesn't include the Standard plugins.

The steps to host a plugin are:

- Complete the prerequisites to upload the plugin.
- Upload the plugin.

After hosting a plugin, you can:

- Use it on a page
- Move between environments
- Modify
- Rollback to a previous version
- Delete

Note: A hosted plugin works only with Oracle Fusion Field Service Mobility Cloud Service.

### Prerequisites to Upload a Plug-In

The plugin must be in a specific format to be uploaded. If not, you cannot upload it, you must host it elsewhere.

The plugin files must meet these requirements:

- You must upload a ZIP archive of the plugin files.
- You can upload only the files of following types:
  - .html
  - .CSS
  - ∘ .js
  - ₀ .jpg
  - ₀ .jpeg
  - .png
  - .gif
  - .svg

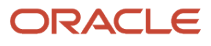

- appcache
- You can organize files in sub-directories, but you must have the "index.html" file in the root folder.
- Each file can be a maximum of 1 MB and the total size of the compressed archive must be less than 500 KB.
- You can have a maximum of 10 files or directories in the archive.

**Note:** The plugin files uploaded in Oracle Fusion Field Service are available by unique URLs on the Internet. The URLs are generated automatically and contain a long string. There is no authentication to access these files, so anyone who has the direct link to the file can download the file. Therefore, don't store any sensitive information such as passwords or login names in the plugin archive. If you don't want your code to be available without authentication, we recommend that you don't use the hosted plugin functionality. Be aware that the communication between the plugin and Oracle Fusion Field Service starts only when a user successfully logs in to Oracle Fusion Field Service.

### Add a Hosted Plug-In

A Hosted plugin is hosted in Oracle Fusion Field Service and uses the Plugin API to interact with Oracle Fusion Field Service.

**Note:** You can host a maximum of 35 internal plugins excluding Standard plugins. However, there is no restriction on hosting external plugins.

1. Click Configuration > Forms & Plugins.

The Forms & Plugins page appears and displays the existing forms and plugins.

- 2. Click Add Plugin.
- 3. Click Plugin Archive and then click Next.
- **4.** Complete these fields:

| Field Name                  | Description                                                                                                    |
|-----------------------------|----------------------------------------------------------------------------------------------------|
| General Information section |                                                                                                    |
| Label                       | A required field defining a unique action or a label for the plugin.                                                                                                    |
| Entity                      | Entity (activity, inventory, required inventory, resource, service request, user) to which the action or plugin is to be related. For example, if you select Inventory, the action will appear only in the contexts related to inventory. Leave the field blank for the action to be available in all contexts of all the entities.                                                                                                    |
| Visibility rules similar to | The base action from which the plugin is to be derived, if needed. When a base action is selected, the resulting plugin functions per the same rules as the base action. The base action affects only the visibility of buttons and not the functioning of the plugin. It appears only in the contexts in which the base action appears and is shown or hidden according to the same visibility conditions. For example, if start_activity is selected as the base action for a plugin, the plugin is only be shown in the context of a pending activity when there's no started activity in the same route, similar to the Start action. The list of available base actions is filtered according to the Entity that's selected. |
| Name (English)              | A required field defining the plugin name in the English language. The action or plugin appears under this name in the actual context.                                                                                                    |

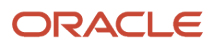

| Field Name                | Description                                                                                                    |
|---------------------------|----------------------------------------------------------------------------------------------------|
| Name (other languages)    | Plug-in name translations to other languages, if used.                                                                                                    |
| Plugin settings section   |                                                                                                    |
| Plugin archive            | The zip file for the Hosted plugin, which contains HTML, CSS, and JavaScript files. Click the field to browse and select file, or drag a file.                                                                                                    |
| Disable plugin in offline | Determines whether you want to disable the pluginug-in when Oracle Fusion Field Service is offline.<br>Clear this check box forpluginug-in to work in offline mode.                                                                                                    |
| Plugin parameters         | The section where sensitive information such as a user name and password that is used to access external sites is entered. Click plus to add the parameters. The <b>Add new parameter</b> dialog box appears with these fields:                                                                                                    |
|                           | <ul> <li>Name: Enter a name for the parameter that is used to access an external application. For example, Client ID.</li> <li>Value: Enter a value for the parameter.</li> </ul>                                                                                                    |
|                           | <ul> <li>Secure parameter: Select the check box to indicate that the parameter contains sensitive data.</li> <li>When you enable the check box, the application masks the value of the parameter and replaces it with a series of dots.</li> </ul>                                                                                                    |
|                           | You can deselect the check box and verify that the value is correct until you save the configuration of the pluginug-in. Once you save the configuration, the application masks the value of the parameter on the Edit Plugin and Modify parameter pages.                                                                                                    |
|                           | However, when you open an existing secure parameter, you can only replace the value, as the application deletes the value from the field.                                                                                                    |
|                           | <sup>o</sup> Click <b>Add</b> . The parameter is added topluginug-in.                                                                                                    |
|                           | You can add a maximum of 20 key-value textbox pairs, after which the icon is hidden. The maximum size of the parameters allowed is 5 KB. This size includes the data structure overhead and doesn't correspond to the length of keys and values of strings. Changes to the secure data are sent to Oracle Fusion Field Service during the next synchronization. The data is sent topluginug-in when the next message is sent.<br>If you open the values saved earlier, the application deletes them. You must add them again. |
| Available properties      | The properties that you want to be passed topluginug-in or updated bypluginug-in. These properties are added as read-only and are available through the Plugin API. Click the field to select the properties. You need not define the visibility for the properties explicitly.                                                                                                    |
|                           | These properties can't be updated through the Plug-in API:<br>o activity_capacity_categories                                                                                                    |
|                           | o auto_routed_to_date                                                                                                    |
|                           | o auto_routed_to_provider_id                                                                                                    |
|                           | o aworkzone                                                                                                    |
|                           | o date                                                                                                    |
|                           | <ul> <li>time_delivered</li> <li>You can't add these properties to the list of Available properties:</li> </ul>                                                                                                    |
|                           |                                                                                                    |
|                           | o activity_alerts                                                                                                    |
|                           | o access_hours                                                                                                    |
|                           | o activity_compliance                                                                                                    |
|                           | o atravelarea                                                                                                    |

| Field Name | Description                                          |
|------------|------------------------------------------------------|
|            | o travel_estimation_method                           |
|            | o service_window_end                                 |
|            | o service_window_start                               |
|            | 。 eta_end_time                                       |
|            | o pid (it's still available for the Resource entity) |
|            | o ctime_delivered_start                              |
|            | o ctime_delivered_end                                |

#### 5. Click Add.

The archive is uploaded only if these conditions are met:

- The archive is a ZIP archive and has the extension .zip.
- The size of the archive is less than 500 KB.
- The archive includes only directories and files of these types:
  - .html files
  - .css files
  - .js files
  - .appcache files
  - .jpg, .jpeg, .png, .gif, .svg files
  - Directories
- Files are less than 1 MB.
- The "index.html" file is found in the root of the archive.
- The archive includes a maximum of 10 entries, including empty directories.

If any of these conditions isn't met, an error message is displayed and the archive isn't uploaded.

To usepluginug-in, you must add it to a button or a link. See the Add the Plug-In to a Page topic. The URL for the hosted pluginug-in is typically https://plugins-0-instance\_name.fs.ocs.oraclecloud.com.

### Working Offline

You can create the plugin to work offline using two possible approaches, or a combination of them.

The approaches are:

- Using Service Worker API (See https://developer.mozilla.org/en-US/docs/Web/API/Service\_Worker\_API): This
  is the preferred way to implement the offline functionality for the plugin. It is supported by most browsers,
  except Internet Explorer 11.
- Using Application Cache API (deprecated) (See https://developer.mozilla.org/en-US/docs/Web/HTML/ Using\_the\_application\_cache): This is deprecated and will be removed in the future versions of modern browsers, but it's supported by Internet Explorer 11. The WHATWG (Web Hypertext Application Technology Working Group) notifies that Application Cache API feature is being removed from the web platform. Using any of the offline web application features at this time is highly discouraged. Use service workers instead.
- Combination approach: Use the Service Worker API for modern browsers and Application Cache API as a fallback mechanism for Internet Explorer 11. The basic principles of this solution are:

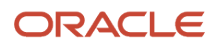

a. Create the mainfest.appcache file and link it with the index.html by adding the "manifest" attribute to main html tag:

<html manifest="manifest.appcache">

The manifest.appcache must contain the list of cached files in the "CACHE" section.

**Tip:** Do not add "index.html" to the CACHE section to enable possible future updates of the plugin's resources.

- b. Create the Service Worker javascript file (for example, service-worker.js). This file must implement the network behavior of your plugin using ServiceWorker API. It may load "manifest.appcache" file on the "install" event, parse the Application Cache file and add all the files from the "CACHE" section to browser's cache using the CacheStorage interface. After that you can implement any network behavior strategies to handle the "fetch" event: "network first then cache", "cache first then network", or "network only".
- **c.** Register your Service Worker file at the JS part of your plugin, before sending the "ready" post message, for example:

```
if (navigator.serviceWorker) {
    navigator.serviceWorker.register('service-worker.js').then(function (registration) {
    this.startApplication();
    }.bind(this), function (error) {
    console.error('Service Worker registration failed: ', error);
    startApplication();
    }.bind(this));
} else {
    startApplication();
}
```

In this code example, the `startApplication()`function sends the "ready" post message. It's important to postpone sending the "ready" message until the "install" event is handled properly and all files from the CACHE section of manifest.appcache are loaded to the browser's cache.

### Modify, Download, or Delete an Archive

After uploading a plugin archive, you might want to modify it, download it, or delete it.

1. To modify a hosted plugin, you upload a newer version. To upload a newer version of the archive, click **Browse** on the **Modify plugin** page and upload it again.

You can have only two versions of the plugin at any time. Whenever you upload a newer version of a plugin:

- The current version becomes a historical one.
- The newly uploaded version becomes the current one.
- The newly uploaded version is displayed in the first row of the Version history table.
- The previous version is moved to the second row of the **Version history** table.
- 2. To download a plugin, click **Download** in the **Version history** section. Save it to the desired location.
- **3.** To rollback to a previous version, download the version that you want to rollback to. Click **Browse** and upload it again.
- 4. To delete a plugin, first unassign it from all the buttons it's added to. Then, click **Delete** on the **Forms & Plugins** page.

The plugin is deleted with all its historical versions.

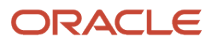

- To move all the uploaded plugins between environments, export from the required environment using the Export function on the Forms & Plugins page. Import the exported files using the Import function in the target environment.
- 6. To move a single plugin between environments, download it from the required environment. Upload it in the target environment. You can use the **Export** option here as well.

## Add an External Plugin

An external plugin is hosted elsewhere and communicates with Oracle Fusion Field Service through the Plugin API. You add only a link to the plugin here.

- 1. Click Configuration > Forms & Plugins.
- 2. Click Add Plugin.
- 3. Click External Plugin and then click Next.
- **4.** Complete these fields:

| Field Name                  | Description                                                                                                    |
|-----------------------------|----------------------------------------------------------------------------------------------------|
| General Information section |                                                                                                    |
| Label                       | A mandatory field defining a unique action or a label for the plugin.                                                                                                    |
| Entity                      | Entity (activity, inventory, required inventory, resource, service request, user) to which the action or plugin is to be related. For example, if you select Inventory, the action will appear only in the contexts related to inventory. Leave the field blank for the action to be available in all contexts of all the entities.                                                                                                    |
| Visibility rules similar to | The base action from which the plugin is to be derived, if needed. When a base action is selected, the resulting plugin functions per the same rules as the base action. The base action affects only the visibility of buttons and not the functioning of the plugin. It appears only in the contexts in which the base action appears and is shown or hidden according to the same visibility conditions. For example, if start_activity is selected as the base action for a plugin, the plugin is only be shown in the context of a pending activity when there is no started activity in the same route, similar to the Start action. The list of available base actions is filtered according to the Entity that is selected. |
| Name (English)              | A mandatory field defining the plugin name in the English language. The action or plugin appears under this name in the actual context.                                                                                                    |
| Name (other languages)      | Plug-in name translations to other languages, if used.                                                                                                    |
| Plugin settings section     |                                                                                                    |
| URL                         | The path to the URL of the external plugin. This URL processes the HTML5 application and it runs<br>the plugin in the entire browser window. The URL must start with the protocol (https) and must<br>point to the main file of the plugin.<br>Oracle Fusion Field Service adds the backUrl parameter to the URL automatically. This parameter<br>contains the address of the current page of Oracle Fusion Field Service.                                                                                                    |
| Disable button in Offline   | Determines whether you want to disable the plugin when Oracle Fusion Field Service is offline. Clear this check box for the plugin to work in offline mode.                                                                                                    |
| Authentication              | The type of authentication used by the external server hosting the plugin source to verify access to the plugin. Select one of these options:                                                                                                    |

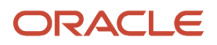

| Field Name           | Description                                                                                                    |
|----------------------|----------------------------------------------------------------------------------------------------|
|                      | • Basic HTTP: The Basic Access Authentication method working over HTTP or HTTPS. The Basic HTTP authentication method requires a valid login and password. When the entered login and password are verified by the server, the server returns the plugin content.                                                                                                    |
|                      | <ul> <li>HMAC: Hash-based message authentication code verifying that the data is received from an<br/>authorized source. HMAC authentication method requires a secret key configured for each plugin.<br/>This field is hidden, if <b>Hosted plugin</b> is selected.</li> </ul>                                                                                                    |
|                      | <b>Note:</b> The best practice is to use HMAC authentication instead of basic HTTP authentication. This is because, Google Chrome doesn't support the use of Basic HTTP authentication in sub-resources starting from release 59.                                                                                                    |
| Login/Password       | The user name and password to log in to the plugin. These fields are displayed only when Basic HTTP is selected for Authentication.                                                                                                    |
| Plugin parameters    | The section where sensitive information such as a user name and password that is used to access external sites is entered. Click plus to add the parameters. The <b>Add new parameter</b> dialog box appears with these fields:                                                                                                    |
|                      | <ul> <li>Name: Enter a name for the parameter that is used to access an external application. For example,<br/>Client ID.</li> </ul>                                                                                                    |
|                      | <ul> <li>Value: Enter a value for the parameter.</li> </ul>                                                                                                    |
|                      | <ul> <li>Secure parameter: Select this check box to mask this value. When you save this value, the Edit<br/>Plugin and View Parameters pages show 'dots' in this field.</li> <li>Click Add The parameter is added to the plugin</li> </ul>                                                                                                    |
|                      |                                                                                                    |
|                      | You can add a maximum of 20 key-value textbox pairs, after which the icon is hidden. The maximum size of the parameters allowed is 5 KB. This size includes the data structure overhead and doesn't correspond to the length of keys and values of strings. Changes to the secure data are sent to Oracle Fusion Field Service during the next synchronization. The data is sent to the plugin when the next message is sent. |
|                      | If you open the values saved earlier, the application deletes them. You must add them again.                                                                                                    |
| Available properties | The properties that you want to be passed to the plugin or updated by the plugin. These properties are added as read-only and are available through the Plugin API. Click the field to select the properties. You need not define the visibility for the properties explicitly.                                                                                                    |
|                      | These properties can't be updated through the Plug-in API:                                                                                                    |
|                      | <ul> <li>activity_capacity_categories</li> </ul>                                                                                                    |
|                      | o auto_routed_to_date                                                                                                    |
|                      | o auto_routed_to_provider_id                                                                                                    |
|                      | o aworkzone                                                                                                    |
|                      | o date                                                                                                    |
|                      | o time_delivered                                                                                                    |
|                      | You cannot add these properties to the list of Available properties:                                                                                                    |
|                      | o activity_alerts                                                                                                    |
|                      | o access_hours                                                                                                    |
|                      | o activity_compliance                                                                                                    |
|                      | o atravelarea                                                                                                    |
|                      | o travel_estimation_method                                                                                                    |
|                      | 。 service_window_end                                                                                                    |

| Field Name | Description                                                                                                    |
|------------|----------------------------------------------------------------------------------------------------|
|            | <ul> <li>service_window_start</li> <li>eta_end_time</li> <li>pid (it's still available for the Resource entity)</li> </ul> |

5. Click Add.

## Add an External Application

You can add an external application as a plugin and it will be opened as a web page in a new window, or the same window within Oracle Fusion Field Service.

- 1. Click Configuration > Forms & Plugins.
- 2. Click Add Plugin.
- 3. Click External Application and then click Next.
- 4. Complete these fields:

| Field Name                             | Description                                                                                                    |  |  |
|----------------------------------------|----------------------------------------------------------------------------------------------------|--|--|
| General Information section            | General Information section                                                                                                    |  |  |
| Label                                  | A mandatory field defining a unique action or plugin label.                                                                                                    |  |  |
| Entity                                 | Entity (activity, inventory, required inventory, resource, service request, user) to which the action or plugin is to be related. For example, if you select Inventory, the action will appear only in the contexts related to inventory. Leave the field blank for the action to be available in all contexts of all the entities.                                                                                                    |  |  |
| Visibility rules similar to            | The base action from which the plugin is to be derived, if needed. When a base action is selected, the resulting plugin functions per the same rules as the base action. The base action affects only the visibility of buttons and not the functioning of the plugin. It appears only in the contexts in which the base action appears and is shown or hidden according to the same visibility conditions. For example, if start_activity is selected as the base action for a plugin, the plugin is only be shown in the context of a pending activity when there is no started activity in the same route, similar to the Start action. The list of available base actions is filtered according to the Entity that is selected. |  |  |
| Name (English)                         | A mandatory field defining the plugin name in the English language. The action or plugin appears under this name in the actual context.                                                                                                    |  |  |
| Name (other languages)                 | Plug-in name translations to other languages, if used.                                                                                                    |  |  |
| Plugin settings section                |                                                                                                    |  |  |
| Fields for the Open as Web Link Option |                                                                                                    |  |  |
| Open as Web Link                       | Shows the fields to open an external web page from the plugin.                                                                                                    |  |  |
| URL                                    | The path to a URL for the external plugin. This URL processes the HTML5 application and it runs the plugin in the entire browser window. The URL must start with the protocol (https) and must point to the main file of the plugin.                                                                                                    |  |  |

| Field Name                                      | Description                                                                                                    |
|-------------------------------------------------|----------------------------------------------------------------------------------------------------|
|                                                 | Oracle Fusion Field Service adds the backUrl parameter to the URL automatically. This parameter contains the address of the current page of Oracle Fusion Field Service.                                                                                                    |
| POST Data                                       | The data that you want to be sent to the external plugin.                                                                                                    |
| Disable button in Offline                       | Determines whether you want to disable the plugin when Oracle Fusion Field Service is offline. Clear this check box for the plugin to work in offline mode.                                                                                                    |
| Open inside Field Service                       | Determines whether the plugin uses the iframe layout. If the field is cleared, the plugin's URL is opened in a new browser tab or window.                                                                                                    |
| Show scrollbars on Dialog                       | Determines whether the window in which the plugin runs has scroll bars. This setting is applicable to the Legacy Manage application.                                                                                                    |
| Dialog Width in Pixels/ Dialog Height in Pixels | The width and height of the plugin window in pixels. This setting is applicable to the Legacy Manage application.                                                                                                    |
| Fields for the Open as another Applicati        | on on the same device Option                                                                                                    |
| Open as another Application on the same device  | Shows the fields to open a native app from the plugin.                                                                                                    |
| Native application name                         | The name of the application to be launched by the plugin.                                                                                                    |
| User-Agent string mask                          | The browser in which the application is to be launched. The Native application link will be available in GUI, if the browser user agent matches the specified mask. For example, Safari, Android, iPad, iPhone.                                                                                                    |
| Launch application URL                          | The template for building the external application URL from properties. The URL template contains parameters key and placeholders for parameters value. Properties are interpolated with placeholders, surrounded with braces "{" and "}". For example: http://www.example.com/android? type=LOCATION'&'action=View'&'alt={acoord_y}'&'long=  {acoord_x}'&'address={caddress  url}'&'city={ccity url}'&'state={cstate}'&'zip={czip} |
| Add                                             | The button to add another User-Agent string mask.                                                                                                    |

#### 5. Click Add.

## Configure a Plugin to Add to the Main Menu

You can add plugins that are created as HTML5 applications to the Main menu. You cannot add native application plugins.

- 1. Click Configuration > Forms & Plugins.
- 2. Click Add Plugin.
- 3. Complete these fields on the **Add Plugin** page:

| Field Name                  | Description |
|-----------------------------|-------------|
| General Information section |             |

| Field Name                                      | Description                                                                                                    |
|-------------------------------------------------|----------------------------------------------------------------------------------------------------|
| Name (English)                                  | A mandatory field defining the plugin name in the English language. The action or plugin appears under this name in the actual context.                                                                                                    |
| Name (other languages)                          | Plugin name translations to other languages, if used.                                                                                                    |
| Label                                           | A mandatory field defining a unique action or plugin label.                                                                                                    |
| Entity                                          | Entity (activity, inventory, required inventory, resource, service request, user) to which the action or plugin is to be related. For example, if you select Inventory, the action will appear only in the contexts related to inventory. Leave the field blank for the action to be available in all contexts of all the entities.                                                                                                    |
| Visibility rules similar to                     | The base action from which the plugin is to be derived, if needed. When a base action is selected, the resulting plugin functions per the same rules as the base action. The base action affects only the visibility of buttons and not the functioning of the plugin. It appears only in the contexts in which the base action appears and is shown or hidden according to the same visibility conditions. For example, if start_activity is selected as the base action for a plugin, the plugin is only be shown in the context of a pending activity when there is no started activity in the same route, similar to the Start action. The list of available base actions is filtered according to the Entity that is selected. |
| Туре                                            | The type of plugin you want to use. Select HTML5 application.<br>This means, the plugin uses an external application to extend the functionality. The HTML5 plugin is<br>a URL of an external resource that is opened in a new window or in an iframe.                                                                                                    |
| Fields for the <b>HTML 5 Application</b> Optior |                                                                                                    |
| Use Plugin API                                  | Determines whether you want the plugin to communicate with Oracle Fusion Field Service using the Plugin API. Clear this check box.                                                                                                    |
|                                                 | When you do not use the Plugin API, the URL is opened in a new tab, window, or iframe. To interact with Oracle Fusion Field Service you must pass some data (such as activity id, resource name) to the plugin using the placeholders in the "POST Data" and "URL" fields.                                                                                                    |
| URL                                             | The path to a URL (for external plugins). This URL processes the HTML5 application and it runs the plugin in the entire browser window. The URL must start with the protocol (https). The URL must point to an external resource, which is opened either in a new window or inside Oracle Fusion Field Service in an iframe (if the "Tab or iframe layout" option is selected).                                                                                                    |
| POST Data                                       | The data that you want to be sent to the external plugin. You can use only User entity fields as placeholders.                                                                                                    |
| Disable plugin in offline                       | Determines whether you want to disable the plugin when Oracle Fusion Field Service is offline. Clear this check box for the plugin to work in offline mode.                                                                                                    |
| Open in iframe                                  | Determines whether the plugin uses the iframe layout. If you clear the field, the plugin's URL is opened in a new browser tab or window.                                                                                                    |

#### 4. Click Save.

If you set the external plugin as the first item on the Main menu context layout, the menu item is displayed in the correct order. However, the plugin does not open when a user logs in to the application. Instead, a standard page or a plugin that you have created using the Plugin API Framework that is next in the order is opened.

### Available Placeholders for POST Data for Main Menu Plug-Ins

You can use only User entity fields as placeholders for the POST data and URL.

#### Here are the fields that you can use as placeholders:

| Placeholder                 | User Property          |
|-----------------------------|------------------------|
| allow_desktop_notifications | Popup Notification     |
| allow_vibration             | Vibration              |
| design_theme                | Design Theme           |
| main_resource_id            | Main Resource          |
| mobile_activity_count       | Mobile Activity Count  |
| mobile_inventory_count      | Mobile Inventory Count |
| mobile_provider_count       | Mobile Resource Count  |
| sudate_fid                  | Date Format            |
| sulong_date_fid             | Long Date Format       |
| sustatus                    | Status                 |
| sutime_fid                  | Time Format            |
| su_zid                      | Time zone              |
| uid                         | User ID                |
| ulanguage                   | Language               |
| ulogin                      | Login                  |
| uname                       | User                   |
| uname                       | User Name              |
| user_type_id                | User Type              |

Some of these properties are available only if you add them to an application page, either directly or through a button for a Form for which you have configured these fields.

### **Plugin Configuration Screen**

The new "Applications" section has been added to the screen for hosted and external plugins.

Each Application in this section has the following attributes:

• **Key** - identifier of an application that's used in plugin code that should be associated with the existing application in Field Service.

• **Comment** - description of the required application that can provide more details about this API (e.g. "for obtaining inventory list from Fusion SCM").

Once the plugin is imported with XML file and the required applications were specified there, then configurator will see keys and descriptions in the list of 'Application' section, then they can select an appropriate application from the drop down list. In case the application is not associated, then the API access is not provided to the plugin. In case the selected application is not of a supported type, then the mobile plugin framework will return an Error.

If the plugin was added from the Forms & Plugins screen, the Application section is empty by default and the Configurator can add it from scratch, by clicking the 'Add' button, specifying the application identifier in the Key field and adding necessary Comment.

#### Control Field Service REST API calls according to current user visibility

In case you want to restrict access to the REST API calls by JWT access token to the visibility of the current user, the checkbox "Application details" should be enabled. If a REST API call tries to obtain data from a resource outside of the Visible Resources list of the current user, it will be denied.

## Change the Plugin Tile Appearance

Use the *iconData* parameter to change the appearance of the plugin button on the Landing page. You can change the status text, icon image, and color of the plugin button. The status you can show includes number of processed activities, status of the order, number of pending actions, and so on. When the data is synchronized successfully, you can even change the icon to indicate it.

- **1.** Determine the data that you want to display or update and the message through which you want to update.
- 2. Send the information that you want to display or update, in the *iconData* parameter.

*iconData* is available for *close, initEnd,* and *sleep* messages. The data is applied real time. That is, if the plugin is woken up when the user is on the Landing page, the icon is updated immediately after the plugin sends the *iconData* parameter in the *sleep* message. The *iconData* parameter includes these fields:

| Field | Туре   | Limits                                                                                                 | Description                                                                                                    |
|-------|--------|----------------------------------------------------------------------------------------------------|----------------------------------------------------------------------------------------------------|
| color | String | One of:<br>o "default"<br>o "highlight"                                                                | If the value is set to "highlight", the plugin's button on<br>the Landing page changes its color to get the user's<br>attention.                                             |
| image | Blob   | <ul> <li>Max size: 64 KiB</li> <li>Allowed types:</li> <li>image/svg+xml</li> <li>image/png</li> </ul> | Icon picture. It's recommended to use a scalable<br>monochrome white icon in SVG format.<br>If the bitmap picture is in PNG format, it must not be<br>smaller than 64x64 px. |
| text  | String | Max length: 3 chars                                                                                    | The short text that is shown as large title on the plugin's button. May contain both letters and digits.                                                                     |

#### Example of the close Message:

```
{
var closeData = {
  "apiVersion": 1,
```

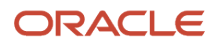

```
"method": "close",
"iconData": {
"color": "highlight",
"text": "117",
"image": new Blob([
'<?xml version="1.0"?>' +
'<svg xmlns="http://www.w3.org/2000/svg" version="1.2" baseProfile="tiny" viewBox="0 0 64 64">' +
'<rect x="16" y="16" width="32" height="32" fill="#fff" />' +
'</svg>'
], { type: 'image/svg+xml' });
}
window.parent.postMessage(closeData, origin);
}
```

```
Placeholders in the URL
```

You can use several placeholders in the plugin's URL. The placeholders are replaced with the values of the corresponding properties and are processed by the server that hosts the plugin

This table describes the placeholders.

| Placeholder                   | Description                                                    |
|-------------------------------|----------------------------------------------------------------|
| {user_id}, {uid}              | ID of current user                                             |
| {date}                        | current date                                                   |
| {uname}                       | User name                                                      |
| {ulanguage}                   | ID of user language                                            |
| {ulogin}                      | User login                                                     |
| {su_zid}                      | User timezone                                                  |
| {allow_desktop_notifications} | Parameter defining whether the user allows HTML5 notifications |
| {allow_vibration}             | Parameter defining whether the user allows vibration alerts    |

### Authentication

You can use the HTTP Basic or HMAC method of authentication to load the plugin's URL securely in the init stage.

#### **HTTP Basic**

The HTTP Basic method uses the standard method, which is a part of the HTTP 1.0 standard (RFC 1945) called Basic Access Authentication. It works over HTTPS as well. Check whether your browser supports this, before you decide to use this method. This table describes the three conditions you must fulfill to implement the HTTP Basic method.

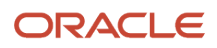

| Condition                                 | Description                                                                                                    |
|-------------------------------------------|----------------------------------------------------------------------------------------------------|
| Oracle Fusion Field Service Configuration | On the <b>Forms &amp; Plugins</b> page, select "HTTP Basic" authentication type. Fill up the <b>Login</b> and <b>Password</b> fields. These credentials are encrypted and saved to the Oracle Fusion Field Service database.                                                                                                    |
| Server Side                               | Configure the web server on which the plugin sources are hosted to return the HTTP 401 Unauthorized status, if you are requesting the configured plugin URL without the credentials. See the NGINX and Apache documents for details.<br>The server must return the plugin content if its URL is requested with the HTTP header.<br>Authorization: Basic bX1sb2dpbjpteXBhc3M= Where bXlsb2dpbjpteXBhc3M= is a valid Base64 - encoded pair of login:password. The credentials configured for the plugin in the Add plugin and Modify plugin pages must be accepted as valid. |
| Client Side                               | <pre>When the user logs in, Oracle Fusion Field Service reads the credentials from the database<br/>and loads the plugin URL into the hidden iframe as follows: <iframe src="https://&lt;br&gt;mylogin:mypass@example.com/myPlugin.php"></iframe> This way, the browser loads the plugin sources<br/>over HTTPS using HTTP Basic Authentication:<br/>GET /myPlugin.php HTTP/1.1<br/>Host: example.com<br/>Authorization: Basic bXlsb2dpbjpteXBhc3M=</pre>                                                                                                    |

#### **HMAC** Authentication

HMAC (Hash based message authentication code) lets you sign HTTP requests and their GET parameters. The HMAC signature ensures that the URL is generated by an authorized source. The MAC signature (digest) is added as an additional GET parameter at the end of a query string: <!CDATA[[http://www.example.com/path?user=test&section=D %26G&activity=33&hmac=D2BJn9P1EcLhaFrNhbAzCQTVQXCCwCBQsrg8V6h4YoU%3D]]>

#### **HMAC Function Algorithm**

The algorithm is defined in RFC 2104, and can be very roughly described as: hmac = BASE64 (HMAC-SHA-256 (data, SHA256 (SecretKey))). SHA - 256 accepts SecretKey as a string and returns the hash string. The secret key is configured per plugin in the **Add plugin** and **Modify plugin** pages in Oracle Fusion Field Service Core Application, hashed by SHA256, encrypted and stored in the database. HMAC-SHA-256 accepts data and key as strings and returns a binary array of HMAC signature. BASE64 accepts the binary array and returns BASE64 encoded string. Data required for generating HMAC is query resource location with query parameters sorted lexicographically:

- Remove the protocol identifier from the URL together with colon and slashes (http:// or https://).
- Remove the resource name and port from the URL.
- Append query location to the output string.
- If there are query parameters append the character ? to the output string.
- Decode every name and value for URL parameters.
- Sort the list of parameters alphabetically by name.
- For each name/value pair:
  - Append the encoded name to the output string.
  - Append the '=' character to the output string.
  - Append the encoded value to the output string.

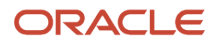

• If there are more key/value pairs remaining, append an & character to the output string.

Example: Request URL: http://www.example.com/path?user=test&section=D%26G&activity=33

#### SecretKey : 'mysecret'

- 1. http://www.example.com/path?user=test&section=D%26G&activity=33 => www.example.com/path? user=test&section=D%26G&activity=33
- www.example.com/path?user=test&section=D%26G&activity=33 => /path?user=test&section=D %26G&activity=33
- 3. data = '/path'
- 4. data = '/path?'
- 5. ['user'='test','section'='D&G','activity'=33]
- 6. ['activity'=33,'section'='D&G','user'='test']
- 7. ['activity'=33,'section'='D&G', 'user'='test'] => data
- 8. data = '/path? activity'
- 9. data = '/path? activity='
- 10. data = '/path? activity=33'
- 11. data = '/path? activity=33&'
- **12.** data = '/path? activity=33&section=D %26G&user=test'

hmac = BASE64(HMAC-SHA-256('/path?activity=33&section=D%26G&user=test',SHA256('mysecret'))) = BASE64(HMAC - SHA - 256( '/path? activity=33&section=D %26G&user = test','652c7dc687d98c9889304ed2e408c74b611e86a40caa 51c4b43f1dd5913c5cd0')) = BASE64([0f,60,49,9f,d3,f5,11,c2,e1,68,5a,cd,85,b0,33,09,04,d5,41,70,82,c0,20,5 0,b2,b8,3c,57,a8,78,62, 85]) = 'D2BJn9P1EcLhaFrNhbAzCQTVQXCCwCBQsrg8V6h4YoU='

The full signed URL is 'http://www.example.com/path?user=test&section=D %26G&activity=33&hmac=D2BJn9P1EcLhaFrNhbAzC QTVQXCCwCBQsrg8V6h4YoU%3D'

### Sensitive Data

You can set key-value pairs of sensitive data that is securely stored by Oracle Fusion Field Service on both, client and server sides. Examples of sensitive data include passwords and endpoints for Oracle Fusion Field Service Core API or external APIs.

Sensitive data is passed to the plugin through the plugin API in decrypted form, so the plugin can access APIs or thirdparty services without having to store and secure the credentials. The plugin stores the sensitive data in a JavaScript variable every time it receives a message from Oracle Fusion Field Service. Changes to this data are sent to Oracle Fusion Field Service during the next synchronization. This data is sent to the plugin when the next message is sent. The plugin also receives the up-to-date data with every message.

#### **Configure Sensitive Data**

You add sensitive information in the **Secure parameters** section on the **Configuration** > **Forms & Plugins** > **Add/ Modify plugin** page. You can add up to 20 key-value pairs. When the plugin is modified, JSON is read from the database, decrypted, parsed, and displayed as key-value text box pairs, maintaining original order. Key and values are validated against length limitations in this way:

- Key-value pairs are translated to JSON.
- Length of the resulting JSON string (in bytes) is displayed on the page.
- If the length exceeds 5 KB, a warning message is shown.
Additionally, to prevent request forging, the resulting string is validated on the server to be:

- Valid JSON string
- Has correct format
- · Doesn't exceed length limit

If these requirements aren't met, a warning message is shown. Each message sent by Oracle Fusion Field Service Core Application to a plugin, where the method is one of the supported methods, contains the field *securedData*. Format of the messages for other methods, for example, 'error' does not change. The message contains *securedData*, if at least one key-value pair is configured on the **Configuration > Forms & Plugins > Add/Modify plugin** page.

#### **Supported Methods**

The securedData parameter is available for the messages of init, open, and wakeup methods.

#### Format of securedData

securedData is an object, where:

- Each key is a String, which equals to the contents of "key" text input on the Add/Modify plugin page.
- Each value is a String, which equals to the contents of "value" text input for the corresponding key on the Add/ Modify plugin page.
- Order of entries is not guaranteed to be identical to the order of key-value pairs on the Add/Modify plugin page.

#### Example of open method data for Supervisor Plug-in

If your configuration is as given in the screenshot:

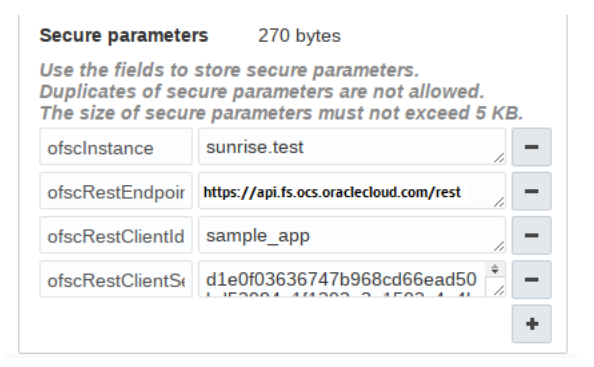

Here's the message the plugin receives when opened:

```
"apiVersion": 1,
"method": "open",
"entity": "activityList",
"resource": {
"external_id": "33001",
"manager": "admin"
},
"activityList": {
"4224031": {
"aid": "4224031"
},
"inventoryList": {
"21064417": {
```

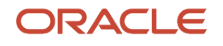

{

```
"invid": "21064417"
}
},
"securedData": {
"ofsInstance": "sunrise.test",
"ofsRestEndpoint": "https://<instance_name>.fs.ocs.oraclecloud.com/rest/",
"ofsRestClientId": "sample_app",
"ofsRestClientSecret": "dle0f03636747b968cd66ead50bd53984e1f1393a3e1503c4e4be9421be00aa5"
}
```

## Add a plugin to a page

You add a plugin to a context layout page, so that Mobile Workers can open it. You can configure the parameters for a button to send the parameters to the plugin, or to open a specific page, or another plugin.

- 1. 1. Click Configuration > User Types.
- 2. Select the type of user for which you want to add the plugin.
- 3. Click Screens.
- 4. Find and click the page to which you want to add the plugin.

The **Visual Form Editor** page appears. Plug-ins are available not only on the Visual Form Editor, but on old context layout structures such as Parts Details as well. On such pages, add an action and select a plugin from the list.

5. Drag-and-drop the **Button** element to the section from where you want to invoke the plugin.

**Note:** You cannot add buttons to context layout structures that are responsible for changing the state of an activity, simultaneously with submitting data. Some of the context layout structures where you cannot add buttons are Add activity, Not done activity, Install inventory, End activity. Further, you cannot remove or change the visibility of the two predefined buttons on these pages: Dismiss and Submit. This is to preserve the data integrity within transitions between states.

- 6. Click the button.
- 7. In the **Standard action screen** field, click the pencil icon.
- 8. Select Plug-ins.
- 9. In the Screens list, select the name of the plugin that you want to open and click OK.

The label of the plugin is displayed in the **Plug-in** field. By default all plugins have a visibility of Read-only.

10. In the Visibility section, add the conditions based on which the plugin is visible.

#### 11. In the Translations section, add a name for the plugin. [Optional]

This name is displayed on the page from which the plugin will be invoked. This screenshot shows the Visual Form Editor page where a plugin is added to a Button element:

| <b>↑</b> Back        | debrief                        |                                                                        | Remove item |                          |
|----------------------|--------------------------------|------------------------------------------------------------------------|-------------|--------------------------|
|                      | Plugins                        | debrief                                                                |             |                          |
| Edit/View activity > | Name transla                   | tions                                                                  |             | Clear Copy t             |
|                      | <ul> <li>Visibility</li> </ul> |                                                                        | Add new     |                          |
| ✓ New element        | Select screen                  |                                                                        | ×           |                          |
| Section              |                                | Plugins                                                                |             | list Debrief             |
| Tab                  |                                | Filter by name or label Q                                              |             | Book (create) activity   |
| T Text               | Screen                         | OAC Dashboard [OAC Dashboard]<br>Debrief [debrief]                     |             | references Activity Link |
| Button               |                                | Parts ordering plugin [part-cart]<br>Navigation [NAV_AND]              |             |                          |
| T Input              |                                | My orders [parts-ordered]<br>Credit Card [credit_card]                 |             | cess                     |
| Checkbox             |                                | Tech Position [tech_position]<br>Navigate [1779_navigation_native_app] |             | st                       |
| B= List              | Cancel                         |                                                                        | ок          | st                       |
| > Data fields        |                                |                                                                        | **          |                          |

If you retain the default name and if you happen to change the name of the plugin later, the new default name is populated automatically.

#### **12.** To configure the parameters:

- a. Click Add new in the Parameters section.
- **b.** Enter a name for the parameter in the **Name** field.

For example, enter defaultScreen to define a page as the default page in the plugin. The maximum length of the name that you can enter is 248 characters.

c. Enter a value for the parameter.

For example, enter part\_order to display the Part order page as the default page in the plugin. The maximum length of the value that you can enter is 4000 characters.

- d. Click Save.
- e. Repeat the procedure for all the parameters that you want to configure.

The total combined length of all parameter names and values must not exceed 5000 characters. These parameters are not encrypted when sent to the plugin.

#### **13.** Click **Save** on the **Visual Form Editor** page.

The plugin is added to the selected page.

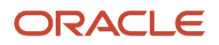

### Plugin Buttons and Icons

Let's say you use a plugin that contains several pages and you want to configure links that open different pages of the plugin. Or, you want to configure different icons for different tiles of the plugin on the Landing page and change the icon of the tile according to the data in the plugin.

You can configure the plugin for all these scenarios, using the Parameters option:

- Configure parameters for a button associated with a plugin: You can specify custom parameters for each button of a plugin. For example, when you click the button, you can open a specific page in the plugin. You can implement this on multiple pages, by uploading a single plugin archive.
- Update icons for a button on the Landing page: You can update the appearance of each button on the Landing Page separately. You can change the icon when you open Oracle Fusion Field Service Core Application ('initEnd'), after closing ('close') a plugin, or when a plugin receives new data in the background mode ('sleep'). You can also associate each plugin's page or function with its own icon and text. You can update each icon as needed, no matter with which button you open the plugin.

#### How it Works

The data sent to the plugin during initialization includes the list of all buttons configured for each plugin with the keyvalue pairs of configured parameters. When a user opens the plugin, the ID of the button is passed to the plugin with the parameters configured for this button. When a user closes the plugin, you can redirect the user to another plugin, as if the plugin has been opened through a button, and parameters that are configured for this button are passed to the plugin.

### Modify the Icons and Text of a Plug-In Tile

You can implement a flexible flow for the buttons of a plugin on the Landing Page. You can change the icons on the buttons individually, or all at once. The icon can be changed when the Oracle Fusion Field Service Core Application is opened ('initEnd'), after plugin is closed ('close'), or when a plugin gets new data in the background mode ('sleep'). See the Example of Changing Buttons in a Plug-in topic to understand how it works.

List of all buttons that are configured for a plugin is sent to the plugin in the 'buttons' field of the 'init' message. This field is a list of objects that contain the 'buttonld' and 'params' fields. buttonld is the 'context layout item id' of the button. 'params' is an object that represents the parameters that are configured for the corresponding context layout item.

The 'open' message contains the buttonld and openParams fields. buttonld is the 'context layout item id' of the button that the user clicks to open the plugin. openParams contains the parameters that are configured for this button.

If a plugin is opened by sending the backScreen: "plugin\_by\_label" from another plugin, the buttonld and openParams fields are sent in accordance with the backPluginButtonld param of the 'close' message. If the backPluginOpenParams field of the 'close' message contains the key, which is already configured for the button, the openParams field contains the value that's sent in backPluginOpenParams.

If backPluginButtonId was not set, the 'open' message doesn't contain the buttonId and openParams fields. This table shows the data in the 'init', 'open' and 'close' messages that is used for changing appearances:

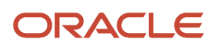

| Message Type | Field              | Description                                                                                                    |
|--------------|--------------------|----------------------------------------------------------------------------------------------------|
| init         | buttons            | <ul> <li>List of objects that contain the 'buttonld' and 'params' fields.</li> <li>buttonld: Context layout item id of the button.</li> <li>params: Object that represents the parameters, configured for the corresponding context layout item.</li> </ul> |
| open         | buttonld           | Context layout item id of the button that the user clicks to open the plugin.                                                                                                    |
|              | openParams         | The parameters that are configured for this button.                                                                                                    |
| close        | buttonld           | Context layout item id of the button that the user clicks to open the plugin.                                                                                                    |
|              | openParams         | The parameters that are configured for this button.                                                                                                    |
|              | backPluginButtonId |                                                                                                    |

#### init Message

```
{
"apiVersion": 1,
 "method": "init",
 "attributeDescription": {
 "aid": {
"fieldType": "field",
"entity": "ENTITY ACTIVITY",
"gui": "text",
 "label": "aid",
 "title": "Activity ID",
 "type": "string",
 "access": "READ_WRITE"
 }
 },
 "buttons": [
 {
 "buttonId": "17155",
 "params": {
 "defaultScreen": "order-part",
 "someOptions": "{showCart: true}"
}
},
 {
 "buttonId": "17156",
 "params": {
 "defaultScreen": "search-parts"
 }
 }
]
}
```

#### open Message

```
{
  "apiVersion": 1,
  "method": "open",
  "entity": "activityList",
  "resource": {
  "pid": 8100059
  },
  "activityList": {
```

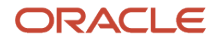

```
"4225376": {
  "aid": "4225376"
  }
  },
  "inventoryList": {},
  "buttonId": "17155",
  "openParams": {
  "defaultScreen": "order-part",
  "someOptions": "{showCart: true}"
  }
}
```

close Message: Navigate to Another Plug-in

```
{
  "apiVersion": 1,
  "method": "close",
  "backScreen": "plugin_by_label",
  "wakeupNeeded": false,
  "backPluginLabel": "sample_plugin",
  "backPluginOpenParams": {
  "someOptions": "{ anotherOption: 123 }",
  "thirdParam": null
  }
}
```

open Message: Navigated from Another Plug-In

```
ł
 "apiVersion": 1,
 "method": "open",
 "entity": "activityList",
 "resource": {
 "pid": 3000001
 },
 "activityList": {},
 "inventoryList": {},
 "buttonId": "17155",
 "openParams": {
 "defaultScreen": "order-part",
 "someOptions": "{ anotherOption: 123 }",
 "thirdParam": null
 }
ł
```

close Message: Update Icons

```
ł
"apiVersion": 1,
"method": "close",
"backScreen": "default",
"wakeupNeeded": false,
"buttonsIconData": {
"17156": {
"color": "highlight",
"text": "123",
"image": {}
},
"17155": {
"color": "default",
"text": null,
"image": {}
}
}
}
```

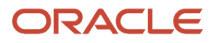

## Example of Changing Buttons in a Plugin

Consider the example of a catalog and a cart. The Order List Button changes its color when the supervisor approves the order.

1. There's a plugin, which implements three pages: "Catalog", "Cart" and "Order List". Each button has a corresponding icon:

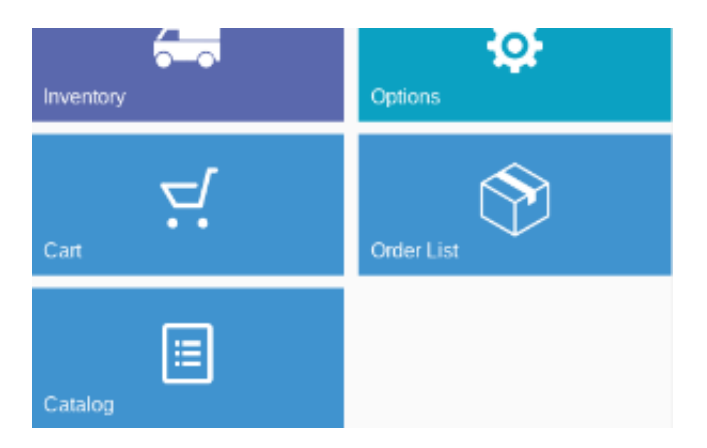

- 2. User clicks "Catalog" and the plugin shows the list of items available for order.
- 3. User selects the items to order and closes the plugin page.
- 4. The plugin updates the "Cart", so that it shows the count of the items in the cart:

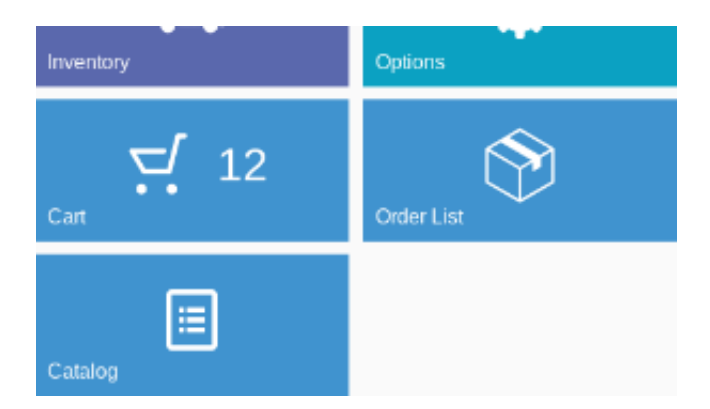

- 5. User clicks "Cart" and the plugin shows the list of ordered items.
- 6. User confirms the order and closes the plugin page.

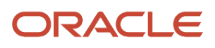

7. The plugin clears the counter on the "Cart" button and updates the "Order List" button so it shows the number of orders for approval:

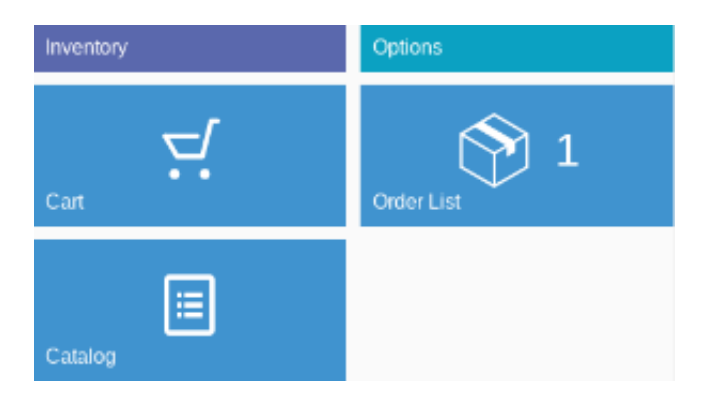

- 8. The plugin prompts Oracle Fusion Field Service to run it in the background every five minutes to get the updated information from the server.
- **9.** The supervisor of the user approves the order.
- **10.** The plugin runs in the background and receives the updated status of the order from the server. It clears the counter on the "Order List" button and highlights it:

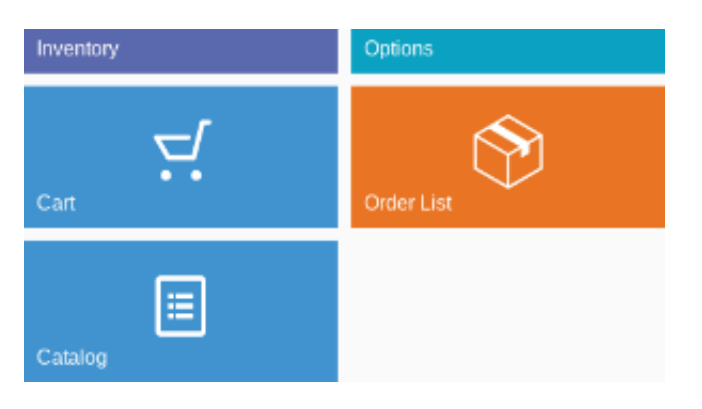

User sees that the order is processed and approved without the need to reopen the plugin.

## **Export and Import Plugins**

When you've plugins that work in a similar way, you can export the properties and configuration from one plugin and import them into another. You can export or import multiple plugins simultaneously.

- 1. Click Configuration > Forms & Plugins.
- **2.** Click **Export** in the header.
- **3.** On the **Export Forms or Plugins** dialog box, select **Export plugins**.
- 4. Select the checkbox against the plugins that you want to export.

A counter shows the total number of plugins available in the environment and the number you've selected.

5. Click Export.

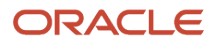

The selected plugins are exported with their configuration as a single .xml file. Plug-ins with secure parameters are exported with the keys, but without their values.

- 6. To import a plugin configuration, click **Import > Plugins**.
- 7. Drag the XML file that you've exported.
- 8. Click Continue.

The plugins are validated and errors, if any, are displayed.

**9.** Fix the errors and import the file again.

#### 10. Click Apply.

The plugins are imported.

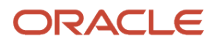

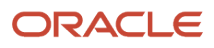

# **Revision History**

This document will continue to evolve as existing sections change and new information is added.

| Date          | What's Changed                                                                                                    | Notes |
|---------------|----------------------------------------------------------------------------------------------------|-------|
| February 2023 | <ul> <li>These topics are updated: <ul> <li>Add a Hosted Plug-In</li> <li>open Method</li> </ul> </li> <li>These topics are added: <ul> <li>Add a Standard Plug-In</li> <li>Modify the Settings of a Standard Plug-In</li> <li>Change the Code of a Standard Plug-In</li> <li>Install the Sample Plug-In</li> <li>Overview of Debrief Plug-In</li> <li>Configure the Debrief Plug-In</li> <li>Install the Debrief Plug-In</li> <li>Add the Inventory Types</li> <li>Add the Parts Catalog</li> <li>Add the Debrief Plug-In to a Page</li> <li>Add an External Plug-In</li> <li>Add an External Application</li> <li>This topic is deleted:</li> <li>A Sample Plug-In</li> </ul> </li> </ul> |       |
| August 2022   | <ul> <li>These topics are updated: <ul> <li>callProcedure Error Handling</li> <li>Sample Plug-In</li> </ul> </li> <li>These topics are added: <ul> <li>share Procedure</li> <li>Configure a Custom Domain for the Where is My Technician URL</li> </ul> </li> </ul>                                                                                                    |       |
| February 2022 | <ul> <li>These topics are added:</li> <li>print Procedure</li> <li>updatelconData Procedure</li> <li>updateButtonslconData Procedure</li> <li>allowedProcedures Field</li> <li>These topics are updated:</li> <li>Export and Import Plug-Ins</li> </ul>                                                                                                    |       |

| Date          | What's Changed                                                                                                    | Notes |
|---------------|----------------------------------------------------------------------------------------------------|-------|
|               | <ul> <li>callProcedure Error Handling</li> <li>callProcedure Method</li> <li>wakeup Message</li> <li>Plug-In Lifecycle</li> <li>Redirection with the close Method</li> <li>Sample Plug-In</li> </ul>                                                                                    |       |
| November 2021 | <ul> <li>These topics are added:</li> <li>update Method</li> <li>updateResult Method</li> <li>These topics are updated:</li> <li>Supported Activity Actions</li> <li>init Method</li> <li>Error Codes for Inventory Actions</li> <li>A Sample Plug-in</li> </ul>                        |       |
| August 2021   | <ul><li>These topics are updated:</li><li>The Plug-in Framework</li><li>open Method</li></ul>                                                                                                    |       |
| May 2021      | <ul> <li>These topics are added:</li> <li>Available Fields for the 'queue' Entity Collection</li> <li>Supported Queue Actions</li> <li>Error Codes for Queue Actions</li> </ul> These topics are updated: <ul> <li>open Method</li> <li>close Method</li> <li>Sample Plug-In</li> </ul> |       |
| February 2021 | <ul> <li>These topics are updated:</li> <li>init Method</li> <li>open Method</li> <li>Non-Serialized Inventory Update</li> <li>Example of the close Message</li> </ul>                                                                                                    |       |